# Direct Smart Reefer Microprocessor Control System Revision 121 XX, 273 XX Software

TK 52573-EN-18-OD (Rev. 6, 10-08)

Direct Drive Truck Units (ESA) B-100, V-100, V-200, V-300, V-400, V-500

**Diagnostic Manual** 

Copyright© 2008 Thermo King Barcelona, Spain

#### Release History

- (04-2005) Original
- (08-2006) Add software revision 273 XX, V-400 MAX 30/50, V-500 MAX 20 1PH, V-500 MAX TC 10/20/30/50 1PH/3PH
- (12-2006) Add software revision 273 XX, B-100 10/20
- (03-2007) Add V-500 AC 10/20
- (12-2007) To replace CB1 by FP and F14 in B-100 units. To replace F20 (5A) by F20 (4A) in all the units "except B-100"
- (04-2008) To update electrical diagramsfor the V-100/200/300 MAX 10/20/30/50, V-400/500 MAX 20/50, V-500 MAX TC 20/50 and V-500 AC 10/20 units
- (10-2008) Add V-100/20 and V-100 MAX 20/50. To update electrical diagrams for V-100/200/300 MAX 10/20/30/50, V-400/500 MAX 10/20/30/50 and V-500 MAX TC 10/20/30/50 units. To update F21 and F14. To eliminate DAS connection.

This manual is published for informational purposes only and the information so provided should not be considered as all-inclusive or covering all contingencies. If further information is required Thermo King Corporation should be consulted.

Sale of product shown in this manual is subject to Thermo King's terms and conditions including, but not limited to, the THERMO KING LIMITED EXPRESS WARRANTY. Such terms and conditions are available upon request.

Thermo King's warranty will not apply to any equipment which has been "so repaired or altered outside the manufacturers plants as, in the manufacturers judgment, to effect it's stability".

No warranties, express or implied, including warranties of fitness for a particular purpose or merchantability, or warranties arising from course of dealing or usage of trade, are made regarding the information, recommendations and descriptions contained herein. Manufacturer is not responsible and will not be held liable in contract or in tort (including negligence) for any special, indirect or consequential damages, including injury or damage caused to vehicles, contents or persons, by reason of the installation of any Thermo King product or its mechanical failure.

# **ABOUT THIS MANUAL**

Because not everyone is familiar with microprocessor-based control systems, please take a few minutes to read this page. It explains the content and structure of this manual. This will make it easier for you to find the information you need.

#### **Section 1 - Safety Precautions**

This section contains the safety precautions, safety decals and locations and microprocessor cautions. You should read this material carefully before working on the unit.

#### **Section 2 - System Description**

This section includes a complete system hardware description, including special features. It shows you how the system works in different modes and under various conditions.

#### **Section 3 - Software Description**

This section discusses the operation of the software, the programmable features, and the sequence of operation. Each programmable feature is discussed individually to show you how each works and how to change the settings.

#### **Section 4 - Operation**

This section shows you how to operate the Direct Smart Reefer Microprocessor Controller.

#### **Section 5 - Diagnostics**

This section shows you how to diagnosis problems. It includes both alarm code diagnostics and other symptom diagnostics.

#### **Section 6 - Service Procedures**

This section includes step by step procedures to repair and program the Direct Smart Reefer Microprocessor Controller. They are referenced by the Diagnostics section.

#### Section 7 - DSR µP Controller Information

This section offers information on the parts of the Direct Smart Reefer Microprocessor Controller, including identifying components.

#### **Section 8 - Schematics and Wiring Diagrams**

This section includes the control schematics and wiring diagrams.

| About This Manual                       | •      |
|-----------------------------------------|--------|
| Safety Precautions                      |        |
| System Description                      |        |
| Software Description                    | •      |
| Operation                               | •      |
| Diagnostics                             | •      |
| Service Procedures                      | •      |
| DSR μP Controller Information           | •      |
| Schematics and Wiring Diagrams          | •      |
|                                         |        |
| List of Figures                         | •      |
| Safety Precautions                      | •      |
| General Practices                       | 1      |
| Refrigerant                             | 1      |
| First Aid                               | 1      |
| Refrigerant Oil                         | 2      |
| First Aid                               | 2      |
| Electrical                              | 2      |
| Microprocessor Service                  | 2      |
| Welding                                 | 2      |
| Batteries                               | 2      |
| Electrical Hazards                      | 2      |
| High Voltage                            | 2      |
| FIRST AID                               | 3      |
| Low voltage                             | 3<br>1 |
| Typical Salety Decais                   | 4      |
|                                         | Э      |
| System Description                      | •      |
| Block Diagrams                          | 1      |
| General Description                     | 3      |
| In-cab Control Box                      | 3      |
| Electronic Control Module (ECM) 2-      | 4      |
| Electronic Control System Components 2- | 6      |
| Microprocessors                         | 6      |
| PCB 1 and PCB 2                         | 1      |
| Printed Circuit Board I/O Connectors    | 8      |
| System Fuses                            | ю<br>7 |
| System Relays                           | 1      |
| System Outputs                          | 0      |
| System Outputs                          | 0      |
| Utilit Fower                            | 9      |
| Sensors 2-1                             | a      |
| Switches and Transducers 2-1            | q      |
| Valves                                  | 0      |
| Relays                                  | 1      |
| Motors and Motor Protectors.            | 1      |
| Clutches                                | 1      |
| Contactors                              | 2      |
| Power Sources                           | 2      |
| Heaters                                 | 2      |
| Systems and Equipment Covered           | 2      |
|                                         |        |
| Software Description                    | •      |
| Software Operation                      | 1      |
| Software Revisions and Changes 3-       | 1      |
| Unit Operation                          | 1      |

#### **Table of Contents**

| Menu Screens 3-3   Menu Flowcharts 3-5                                                                                                    |
|----------------------------------------------------------------------------------------------------|
| Programmable Features                                                                                                    |
| Hourmeters Menu and Its Screens                                                                                                    |
| Information Menu and Its Screens                                                                                                    |
| Installation (Guarded Access) Menu and Its Screens                                                                                               |
| Operation                                                                                                    |
| In-cab Control Box Features                                                                                                    |
| Keypad                                                                                                    |
| Display                                                                                                    |
| Understanding the Display                                                                                                    |
| Display Icons                                                                                                    |
| Reading a Typical Display                                                                                                    |
| The Standard Display                                                                                                    |
| Manual Start After an Alarm                                                                                                    |
| Auto Start After an Alarm                                                                                                    |
| Duzzeis                                                                                                    |
| Initiating a Manual Defrost Cycle 4-9                                                                                                    |
| Checking the Software Revision                                                                                                    |
| Viewing and Clearing Alarm Codes                                                                                                    |
| To View Alarm Codes                                                                                                    |
| To Clear Alarm Codes                                                                                                    |
| DSR µP Controller Alarm Codes                                                                                                    |
| Diagnostics                                                                                                    |
| DSR µP Controller Notes                                                                                                    |
| Electrostatic Discharge                                                                                                    |
| DSR µP Controller Diagnostic Hints                                                                                                    |
| Part 1 - Corrective Actions as a Result of Alarm Codes                                                                                           |
| Important Diagnostic Considerations                                                                                                    |
|                                                                                                    |
| Service Procedures                                                                                                    |
| Microprocessor Procedures                                                                                                    |
| A02A Recording Existing Microprocessor Settings                                                                                                  |
| A04A Microprocessor Setup                                                                                                    |
| A12A ESD (Electrostatic Discharge) Procedures                                                                                                    |
| A26A weiging on Units Equipped with Microprocessors                                                                                              |
| Printed Circuit Board Procedures                                                                                                    |
| B02A Printed Circuit Board Removal and Replacement                                                                                               |
| Miscellaneous Procedures                                                                                                    |
| D01A Return Air Temperature Sensor Test                                                                                                    |
| F06A 3 Wire Magnetic Door Switch                                                                                                    |
| H02A Deutsch Connector Repair using Pigtail                                                                                                    |
| H04A Checking Hamess Continuity                                                                                                    |
|                                                                                                    |
| DSR µP Controller Information                                                                                                    |
| and Interchange                                                                                                    |
| and interchange                                                                                                    |
| Schematics and Wiring Diagrams                                                                                                    |
| 1E26983, Rev. B, B-100 10/20 DSR μP Controller Schematic Diagram                                                                                 |
| TE20304, Nev. C, D-TUU TU/20 DON μF CUTITUIEL WITHY Diagram<br>1F23072 Rev. B. V-100 -V-200 -V-300 MAX 10/30 DSR μP Controller Schematic Diagram |
| 1E23071, Rev. B, V-100, V-200, V-300 MAX 10/30 DSR μP Controller Wiring Diagram                                                                  |

1E50773, Rev. A, V-100 20/50 DSR  $\mu$ P Controller Schematic Diagram 1E50774, Rev. A, V-100 20/50 DSR µP Controller Wiring Diagram 1E47098, Rev. B, V-200, V-300 MAX 20/50 DSR µP Controller Schematic Diagram 1E47097, Rev. B, V-200, V-300 MAX 20/50 DSR µP Controller Wiring Diagram 1E17674, Rev. A, V-200, V-300 MAX Multi-Temp DSR µP Controller Schematic Diagram 1E17673, Rev. A, V-200, V-300 MAX Multi-Temp DSR µP Controller Wiring Diagram 1E19988, Rev. B, V-400, V-500 MAX 10/30 DSR µP Controller Schematic Diagram 1E19987, Rev. B, V-400, V-500 MAX 10/30 DSR µP Controller Wiring Diagram 1E47148, Rev. B, V-400, V-500 MAX 20/50 DSR µP Controller Schematic Diagram 1E47147, Rev. B, V-400, V-500 MAX 20/50 DSR µP Controller Wiring Diagram 1E29761, Rev. C, V-500 MAX TC 10/30 DSR µP Controller Schematic Diagram 1E29760, Rev. C, V-500 MAX TC 10/30 DSR  $\mu$ P Controller Wiring Diagram 1E47150, Rev. B, V-500 MAX TC 20/50 DSR µP Controller Schematic Diagram 1E47149, Rev. B, V-500 MAX TC 20/50 DSR µP Controller Wiring Diagram 1E47152, Rev. A, V-500 AC 10/20 DSR  $\mu$ P Controller Schematic Diagram 1E47151, Rev. A, V-500 AC 10/20 DSR µP Controller Wiring Diagram

# List of Figures

| Figure 2-1: DSR Microprocessor Block Diagram: for Platform 1 Units                                | 2-1  |
|---------------------------------------------------------------------------------------------------|------|
| Figure 2-2: DSR Microprocessor Controller Block Diagram: for Platform 1 and 2 Units               | 2-2  |
| Figure 2-3: In-cab Control Box                                                                    | 2-3  |
| Figure 2-4: A Platform 2 ECM configuration, with PCB 2 mounted above PCB 1                        | 2-4  |
| Figure 2-5: Internal Layout of a Platform 1 Electronic Control Module, showing PCB 1              | 2-5  |
| Figure 2-6: Internal Layout of a Platform 2 Electronic Control Module, showing PCB 1 and PCB 2    | 2-6  |
| Figure 3-1: Temperature vs. Operating Mode Chart                                                  | 3-3  |
| Figure 3-2: Direct Smart Reefer Microprocessor Controller Menus and Screens                       | 3-4  |
| Figure 3-3: DSR Main Menu Screens                                                                 | 3-7  |
| Figure 3-4: DSR Hourmeters Menu Screens                                                           | 3-8  |
| Figure 3-5: DSR Information Menu Screens                                                          | 3-9  |
| Figure 3-6: DSR Installation (Guarded Access) Menu Screens                                        | 3-10 |
| Figure 4-1: In-cab Control Box, with all icons illuminated in the Standard Display                | 4-1  |
| Figure 4-2: The Standard Display                                                                  | 4-2  |
| Figure 4-3: Typical Standard Display reading                                                      | 4-3  |
| Figure 4-4: The Standard Display, with a load compartment temperature of 3°C                      | 4-4  |
| Figure 4-5: The Standard Display, with an alarm icon                                              | 4-4  |
| Figure 4-6: The Standard Display, with a setpoint of 10.8 and a declining compartment temperature | 4-5  |
| Figure 4-7: The Standard Display, with a Return Air Alarm and alarm icon                          | 4-5  |
| Figure 4-8: The Standard Display, with main and remote compartment temperature readings           | 4-6  |
| Figure 4-9: The Standard Display, with a setpoint of -18°C                                        | 4-7  |
| Figure 4-10: The Standard Display, with a setpoint of 5°C for the remote compartment              | 4-8  |
| Figure 4-11: The Standard Display, showing defrost off                                            | 4-9  |
| Figure 4-12: The Standard Display, showing defrost on                                             | 4-9  |
| Figure 4-13: The Standard Display, with a setpoint of -15°C and the defrost icon                  | 4-10 |
| Figure 4-14: The Standard Display, showing the software revision at the Information Menu          | 4-10 |
| Figure 4-15: The Standard Display, showing the bAt (Low Battery Voltage) alarm                    | 4-11 |

## THIS PAGE INTENTIONALLY LEFT BLANK

# Section 1 Safety Precautions

| General Practices                                              | 1                  | - | 1                       |
|----------------------------------------------------------------|--------------------|---|-------------------------|
| Refrigerant<br>First Aid                                       | <b>1</b><br>1      | - | <b>1</b><br>1           |
| Refrigeration Oil<br>First Aid                                 | <b>1</b><br>1      | - | <b>2</b><br>2           |
| Electrical<br>Microprocessor Service<br>Welding<br>Batteries   | <b>1</b><br>1<br>1 | - | <b>2</b><br>2<br>2<br>2 |
| Electrical Hazards<br>High Voltage<br>First Aid<br>Low Voltage | <b>1</b><br>1<br>1 |   | <b>2</b><br>2<br>3<br>3 |
| Typical Safety Decals                                          | 1                  | - | 4                       |

### Direct Smart Reefer Microprocessor

| Notes1 | - 5 | ) |  |
|--------|-----|---|--|
|--------|-----|---|--|

### **General Practices**

- 1. Always wear goggles or safety glasses. Refrigerant and battery acid can permanently damage the eyes.
- 2. Keep hands, clothing and tools clear of fans and belts when the unit is running.
- 3. Be sure gauge manifold hoses are in good condition. Never let them come in contact with belts, fans, pulleys or hot surfaces.
- 4. Never apply heat to a sealed refrigeration system or container.
- 5. Refrigerants in the presence of an open flame produce toxic gases. These gases are severe respiratory irritants capable of causing death.
- 6. Be sure all mounting bolts are the correct length for the application and are securely tightened.
- 7. Use extreme caution when drilling holes in the unit. Holes may weaken structural components. Holes drilled in wiring can cause fire or explosion. Holes drilled into the refrigeration system will release refrigerant.
- 8. Use caution when working around exposed coil fins. The fins can cause painful lacerations.
- 9. Use caution when working with refrigerant in a closed or confined area with a limited air supply such as a trailer, container or hold of a ship. Refrigerant tends to displace air and can cause oxygen depletion which may result in unconsciousness or death due to suffocation.
- 10. If the air conditioning system is on, the **V-500 AC** unit continues running even though the in-cab control box is off.

### Refrigerant

At Thermo King we recognize the need to preserve the environment and limit the potential harm to the ozone layer that can result from allowing refrigerant to escape into the atmosphere.

We strictly adhere to a policy that promotes the recovery and limits the loss of refrigerant into the atmosphere.

When working on transport refrigeration systems a recovery process that prevents or minimizes refrigerant loss to the atmosphere is required by law. In addition, service personnel must be aware of European Union, national, and local regulations governing the use of refrigerants and certification of technicians.

When refrigerants are exposed to the atmosphere in liquid form, they evaporate rapidly, freezing anything they contact. If they contact the skin severe frostbite can result. In the event of frostbite, the objectives of first aid are to protect the frozen area from additional injury and to warm it rapidly.

#### First Aid

- 1. Warm the frozen area by immersing it in luke-warm (not hot) water or by covering the area with warm blankets.
- 2. Obtain medical assistance as soon as possible.
- 3. If refrigerant contacts the eyes, flush them with water immediately and obtain medical assistance as soon as possible.

# **Refrigeration Oil**

Avoid contact with the eyes. Avoid prolonged contact with the skin or clothing. Wash hands thoroughly after handling refrigeration oil to prevent skin irritation.

#### First Aid

In case of eye contact, flush immediately with water for at least 15 minutes. Obtain medical assistance as soon as possible.

## Electrical

#### **Microprocessor Service**

Precautions must be taken to prevent electrostatic discharge when servicing the microprocessor and related components. A potential difference less than that required to produce a small spark between a finger and a doorknob can cause severe damage to solid state components. Refer to Service Procedure A12A, ESD (Electrostatic Discharge) Procedure in this manual and the Electrostatic Discharge Training Guide (TK 40282-1) for additional information.

#### Welding

Precautions must be taken before welding on the unit. Refer to Service Procedure A26A, *Welding on Units Equipped with Microprocessors* in this manual for additional information.

#### **Batteries**

When removing a battery from the unit, ALWAYS disconnect the negative battery terminal (-) first. Then remove the positive terminal (+). When RECONNECTING THE BATTERY TERMINALS, CONNECT THE POSITIVE TERMINAL (+) FIRST, AND CONNECT THE NEGATIVE (-) TERMINAL LAST.

### **Electrical Hazards**

#### **High Voltage**

Units with optional Electric Standby utilize 115 or 230 volt, single-phase power or 230 to 440 volt three-phase AC power any time the unit is operating in Electric mode. This voltage potential is also present any time the unit is connected to standby power. Extreme care must be used when working on the unit, as these voltages are capable of causing serious injury or death.

- 1. When working on the high voltage circuits, do not make any rapid movements. Unplanned movements can cause contact with high voltage.
- 2. Use tools with insulated handles that are in good condition. Never hold metal tools in your hand if exposed high voltage conductors are within reach.
- 3. Treat all wires as high voltage wires.
- 4. Never work alone on high voltage circuits. Another person should be nearby in case of accident.

#### First Aid

Immediate action must be taken after a person has received an electrical shock. Medical attention should be summoned as soon as possible.

The source of electricity must be immediately removed, either by shutting down the power or removing the victim from the source.

If the victim must be removed from a live victim circuit. pull the off with a non-conductive material. Use the victim's clothing, a rope, wood or your belt. After separating the victim from the power source, immediately check for pulse and respiration. If present, pulse is not start CPR a (Cardio-PulmonaryResuscitation) immediately. If a pulse is present, respiration may be restored by mouth to mouth resuscitation. Obtain emergency medical assistance as soon as possible.

#### Low Voltage

Control circuits can be 12 volt DC or 24 volt DC. This voltage potential is not considered dangerous, but the large amount of current available can cause severe burns if shorted to ground.

Do not wear jewelry, watches or rings when working on the unit. If these items contact an electrical circuit severe burns may result.

## **Typical Safety Decals**

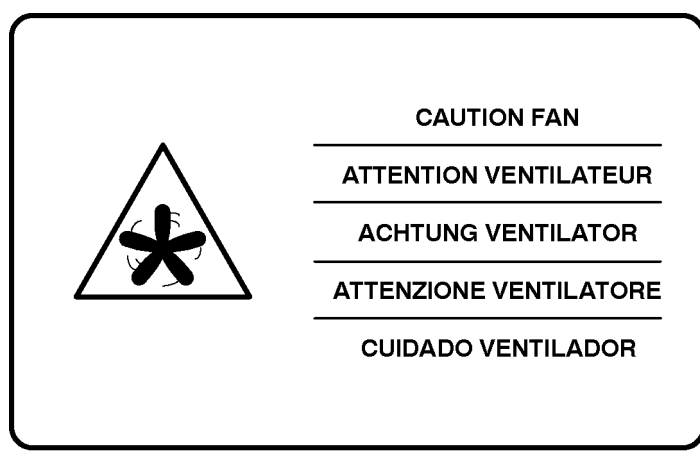

ARC061

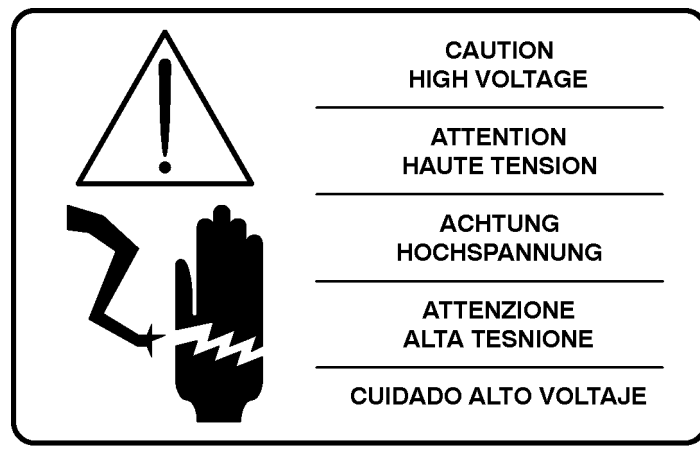

ARC062

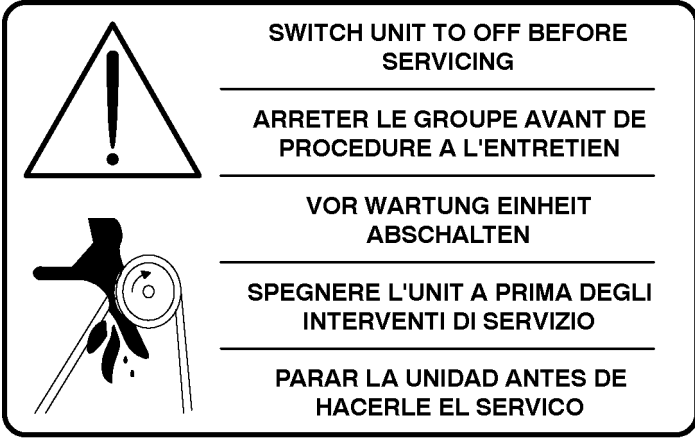

ARC063

### Direct Smart Reefer Microprocessor Notes

The following procedures may not be readily apparent, but must be followed when working on units equipped with Direct Smart Reefer microprocessors.

- Never use testers consisting of a battery and a light bulb to test circuits on any microprocessor based system.
- Any time the software is changed, perform Service Procedure A02A, *Recording Existing Microprocessor Settings* and Service Procedure A04A, *Microprocessor Setup (Programming the DSR Microprocessor)*.
- Any time an Electronic Control Module printed circuit board is replaced, perform Service Procedure B02A, *Printed Circuit Board Removal and Replacement.*
- Any time welding is to be done on the unit or truck, perform Service Procedure A26A, *Welding on Units Equipped with Microprocessors*.

# SEE SECTION 5 FOR ADDITIONAL DETAILS.

THIS PAGE IS INTENTIONALLY BLANK

# Section 2 System Description

| Block Diagrams                            | 2 - 1                 |
|-------------------------------------------|-----------------------|
| General Description<br>In-cab Control Box | <b>2 - 3</b><br>2 - 3 |
| Electronic Control Module (ECM)           | 2 - 4                 |
| Electronic Control System                 | • •                   |
| Components                                | 2 - 0                 |
| Microprocessors                           | 2 - 6                 |
| PCB 1 and PCB 2                           | 2 - 7                 |
| Printed Circuit Board I/O Connectors      | 2 - 8                 |
| System Fuses                              | 2 - 17                |
| System Relays                             | 2 - 18                |
| System Inputs                             | 2 - 19                |
| System Outputs                            | 2 - 19                |
| Unit Power                                | 2 - 20                |
| External Devices                          | 2 - 20                |
| Sensors                                   | 2 - 20                |
| Switches and Transducers                  | 2 - 20                |
| Valves                                    | 2 - 21                |
| Relays                                    | 2 - 22                |
| Motors and Motor Protectors               | 2 - 22                |
| Clutches                                  | 2 - 22                |
| Contactors                                | 2 - 23                |
| Power Sources                             | 2 - 23                |
| Heaters                                   | 2 - 23                |

Systems and Equipment Covered .... 2 - 23

# Direct Smart Reefer Microprocessor Controller Block Diagram: for DSR $\mu$ P Controllers with Platform 1

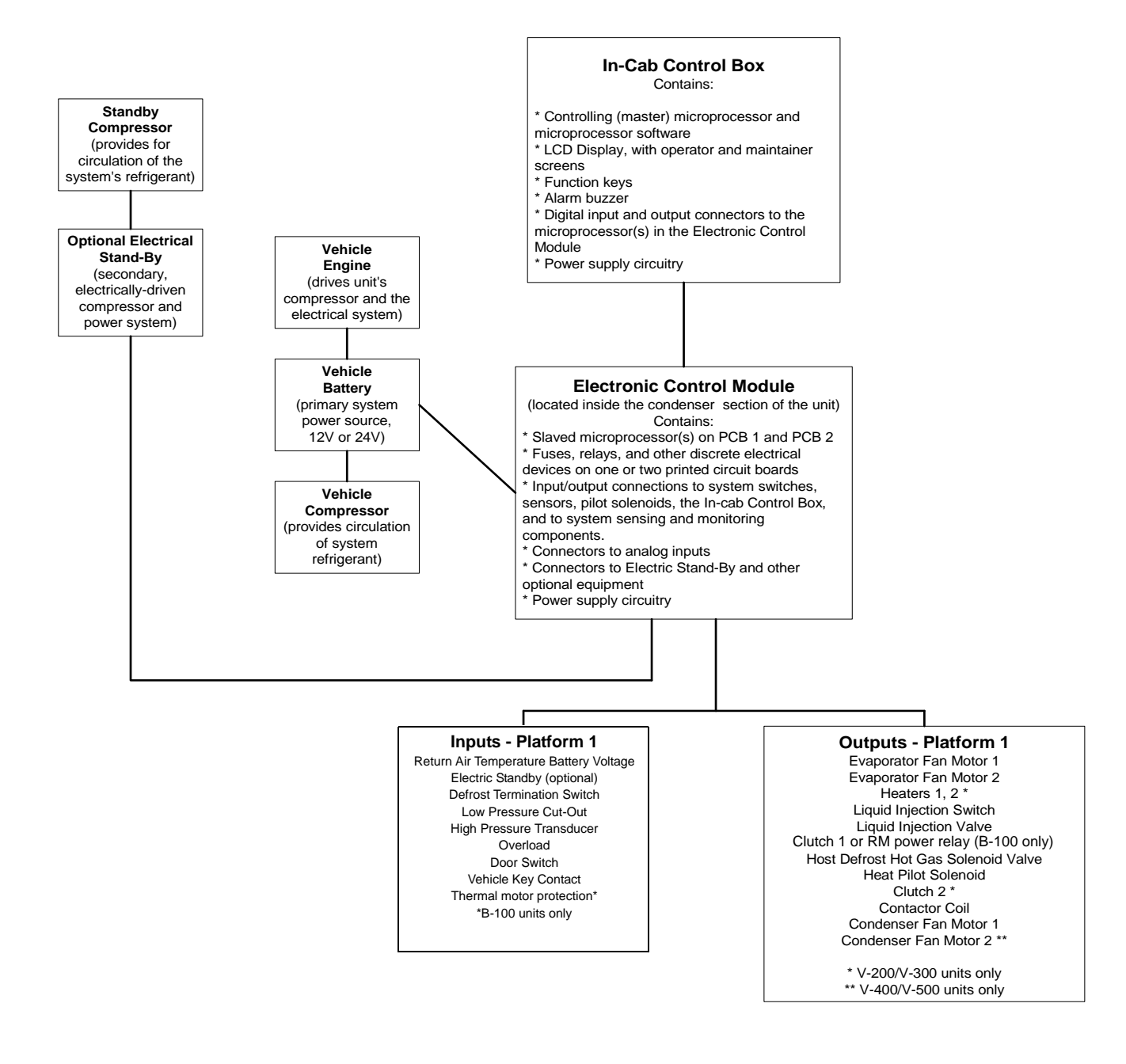

Figure 2-1 DSR Microprocessor Block Diagram: for Platform 1 Units

# Direct Smart Reefer Microprocessor Controller Block Diagram: for DSR $\mu\text{P}$ Controllers with Platform 1 and Platform 2

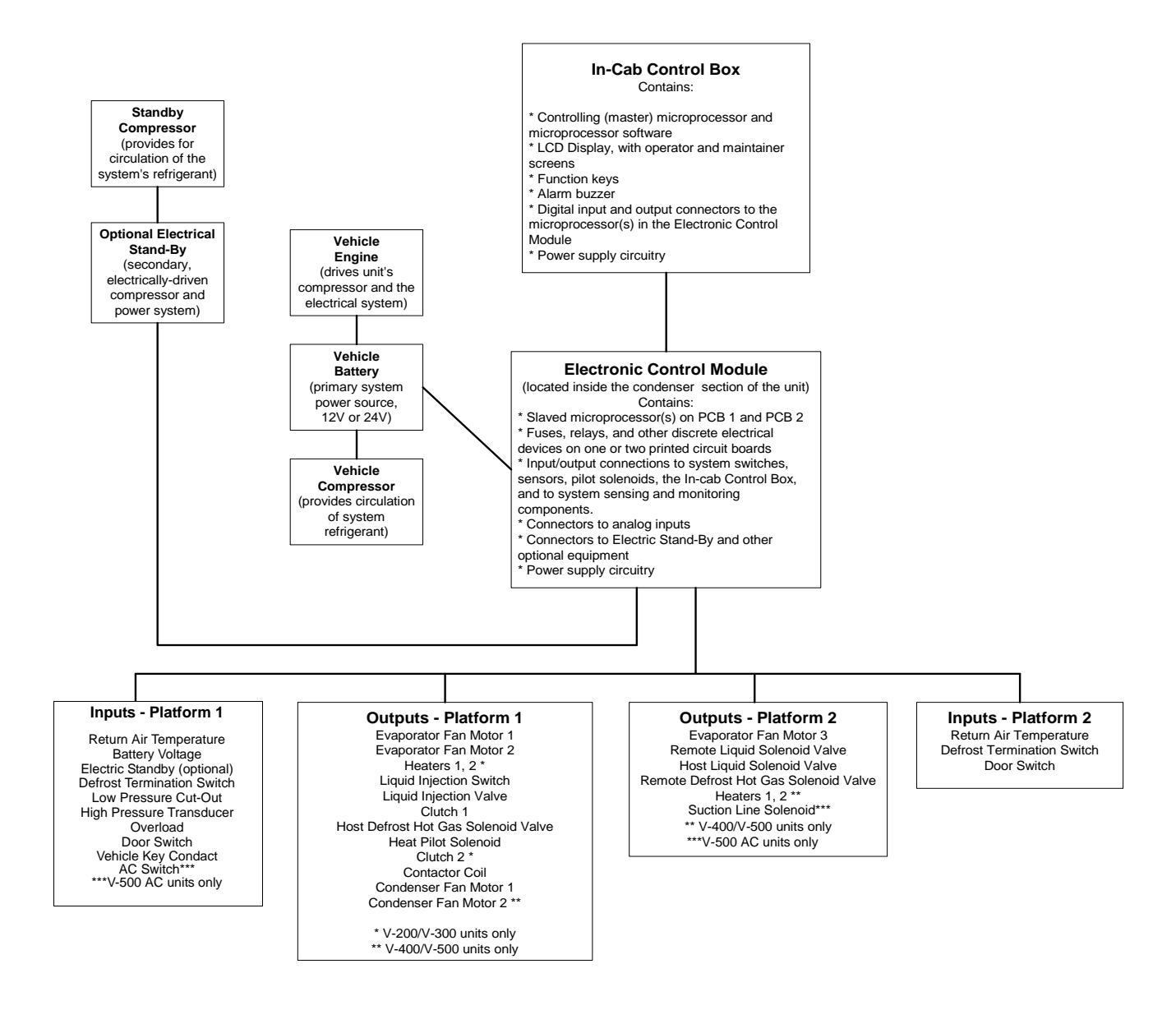

Figure 2-2 DSR Microprocessor Controller Block Diagram: for Platform 1 and 2 Units

### **General Description**

Thermo King units that use the Direct Smart Reefer Microprocessor Control System (referred to, throughout the remainder of this manual, as a DSR  $\mu$ P Controller) are temperature-control units mounted on smalland medium-sized trucks. Units provide cooling and defrosting by means of the vehicle motor or DC motor (in models operating electrically, the second compressor is driven by a Electric Standby Motor).

Defrost is accomplished by hot gas. Heat is provided by the hot gas system and by the forced-convection air-flow created by the fans.

The DSR  $\mu$ P Controller consists of two main assemblies: an **In-Cab Control Box**, located near the vehicle driver, and an **Electronic Control Box (ECM)**, located in the condenser section of the unit. Both assemblies together are referred to as an Electronic Control System.

This section of the manual describes the Electronic Control System hardware in groups:

- In-Cab Control Box
- Electronic Control Module
- Microprocessor
- Printed Circuit Boards PCB 1 and PCB 2
- Input/Output Connectors
- Fuses
- Relays
- External Equipment

#### **In-Cab Control Box**

The In-cab Control Box contains the Electronic Control System's controlling (master) microprocessor, microprocessor software, LCD display screen, touch-sensitive function keys, and discrete electronic components. It is usually mounted on or above the truck instrument panel. The In-cab Control Box is connected to the ECM by a cable that contains communications, voltage, and chassis/ground wires.

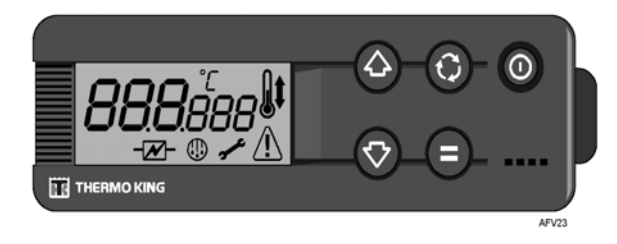

#### Figure 2-3 In-cab Control Box

The In-cab Control Box performs several major functions:

- It receives temperature-control and unit operating inputs from the microprocessor(s) in the ECM. The ECM can have one or two printed circuit boards (PCB 1, PCB2), each containing a microprocessor.
- The In-cab Control Box provides visual information to the user (vehicle driver or service personnel) about unit operating conditions, setpoints, and current load compartment temperatures.
- It allows the driver to select setpoint temperatures, review and respond to alarms, examine other unit operating conditions, and set the manual defrost. It allows service personnel to select operating parameters, hourmeters, and timers in the Information Menu and Installation Menu.

# **Section 2 - System Description**

The unit can be operated by the ECM without an In-cab Control Box. However, operating conditions for the unit must be selected with the In-cab Control Box before it is disconnected from the ECM.

#### **Electronic Control Module (ECM)**

The ECM, located inside the unit's condenser, contains the system's secondary microprocessor(s), I/O connectors, output relays, fuses, LEDs, cooling fan, and discrete electronic components mounted on one or two circuit boards (platforms). printed The microprocessor(s) receives output signals from the load compartment return air sensor and electronic thermostat. These signals are sent to the microprocessor in the In-cab Control Box. Based on setpoint temperature and other the In-cab parameters. Control Box microprocessor determines when to adjust the temperature-control state in the main and/or remote load compartment to Cool, Heat, or Null mode, or to initiate a Defrost cycle.

The ECM microprocessor(s) also receives input signals from load compartment sensors and switches, the vehicle battery, engine, compressor clutches, an optional Electrical Standby, and solenoid valves. These inputs are sent to the In-cab Control Box microprocessor, where it determines if faulty or out-of-range conditions exist.

The ECM can be configured with a single, large printed circuit board (PCB 1) that is attached to the ECM enclosure. This configuration (PCB 1 only) is referred to as Platform 1.

The ECM can also be configured to contain a smaller, add-on printed circuit board (PCB 2) that is mounted above PCB 1. PCB 2 consists of a microprocessor, two I/O connectors, relays, fuses, and other discrete electronic components. This configuration (PCB 1 and PCB 2) is referred to as Platform 1 and 2.

See Figure 2-4 for a Platform 2 configuration, with the ECM cover removed and PCB 2 mounted above PCB 1. See Figure 2-5 and Figure 2-6 for typical PCB 1 and PCB 2 layouts.

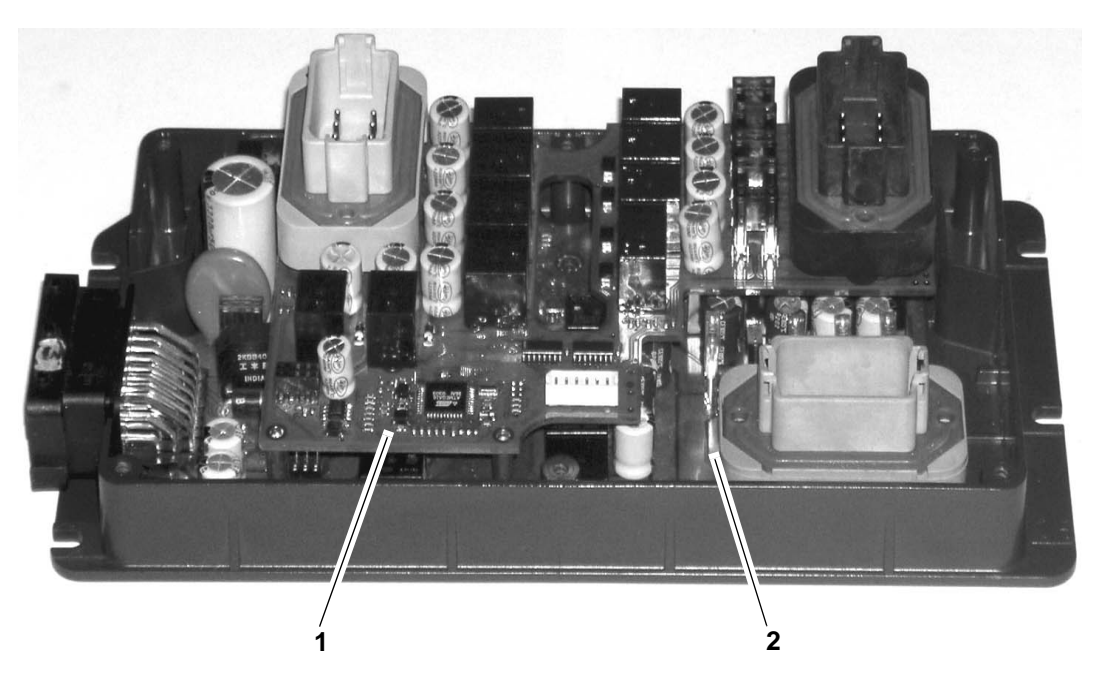

Figure 2-4 A Platform 2 ECM configuration, with PCB 2 mounted above PCB 1

| Callout | Description |
|---------|-------------|
| 1       | PCB 2       |
| 2       | PCB 1       |

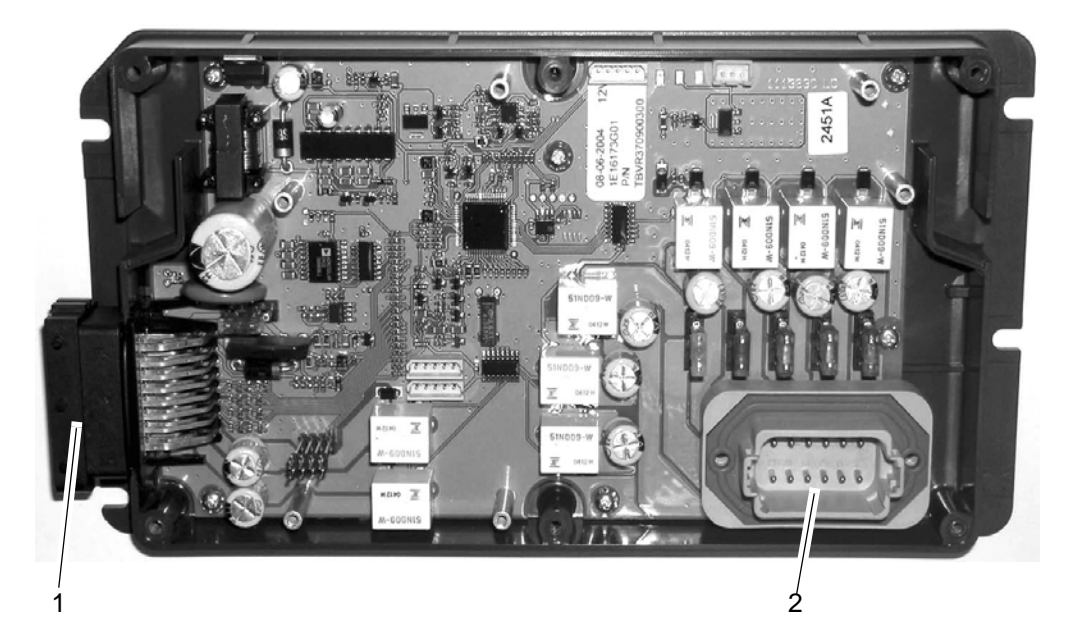

Figure 2-5 Internal Layout of a Platform 1 Electronic Control Module, showing PCB 1

| Callout | Description   |
|---------|---------------|
| 1       | Connector C-1 |
| 2       | Connector C-2 |

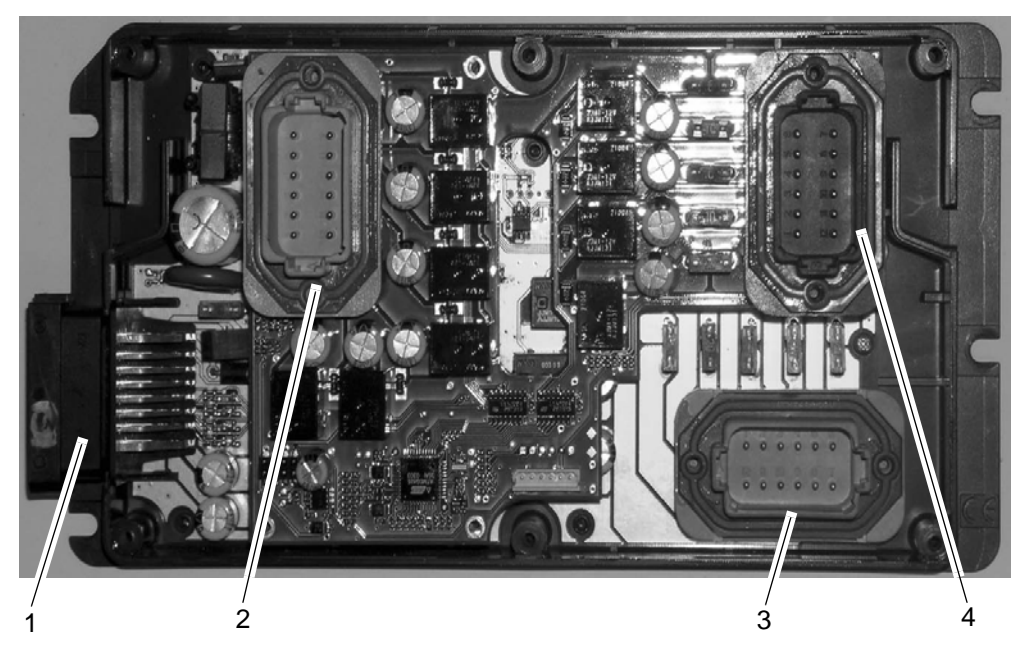

Figure 2-6 Internal Layout of a Platform 2 Electronic Control Module, showing PCB 1 and PCB 2

| Callout | Description          |
|---------|----------------------|
| 1       | Connector C-1, PCB 1 |
| 2       | Connector C-1, PCB 2 |
| 3       | Connector C-2, PCB 1 |
| 4       | Connector C-2, PCB 2 |

### Electronic Control System Components

The following sub-section describes the main components of the Electronic Control System:

- Microprocessors
- PCB 1 and PCB 2
- Printed Circuit Board I/O Connectors
- System Fuses
- Printed Circuit Board Relays
- DSR µP Controller Inputs
- DSR µP Controller Outputs

#### Microprocessors

The controlling microprocessor in the In-cab Control Box, and the slaved microprocessor(s) in the ECM, are the heart of the DSR  $\mu$ P Controller. The microprocessors accomplish the following:

- In general, they monitor and control the functioning of the refrigeration system sensors, valves, switches, and motors
- The microprocessor(s) on PCB 1 and PCB 2 in the ECM receive input signals from the controlling microprocessor in the In-cab Control Box, and from sensors and electrical components in the load compartment, and provide output power signals to system solenoid valves, motors, and heaters

- The microprocessor in the In-cab Control Box receives information signals from the microprocessors ECM regarding unit operations and power. The In-cab microprocessor send signals to the ECM microprocessors regarding setpoint and parameter settings, manual defrost, and the functioning of the evaporator, condenser, and other system components
- Changes made at the In-cab Control Box are processed by the In-cab microprocessor. Signals are routed to the microprocessor in PCB 1 and/or PCB 2, which analyzes and processes the commands. Signals are sent to the applicable relays on PCB 1 or PCB 2, which energize solenoid valves or activate system electrical devices, such as fan motors, clutches, heaters, etc.

#### PCB 1 and PCB 2

Printed Circuit Board 1 (PCB 1) and/or Printed Circuit Board 2 (PCB 2) are located in the ECM. Each printed circuit board is populated with a microprocessor and discrete electronic components, and connected by wires to analog and digital I/O devices. A PCB, in addition to physically connecting these components, is an interface between the microprocessor and the unit valves, evaporator and condenser fan motor contactors, heaters, the Data Acquisition System (which monitors and records the unit I/O's, alarms, and temperature-control device signals), and the In-cab Control Box.

#### **Printed Circuit Board I/O Connectors**

The pins for connectors C-1 (inputs) and C-2 (outputs) on PCB 1 and PCB 2 are different for each B-100 through V-500 direct-drive truck unit. These differences are noted in the following tables.

In the following tables, PCB 1 = Printed Circuit Board 1, PCB 2 = Printed Circuit Board 2.

#### C-1 Input Connector for the B-100 10 Single Temperature Units, 12 V and 24V (PCB 1)

| Pin | Wire #  | Description                                           |
|-----|---------|-------------------------------------------------------|
| A1  | 26A     | Heat Pilot Solenoid                                   |
| A2  | LPCO    | Low Pressure Cut-out Switch                           |
| A3  | DSW1    | Door Switch 1                                         |
| A4  | PNK     | Thermostat Sensor                                     |
| A5  | DL2     | DAS Comms 2 (RS-232)                                  |
| A6  | CHH     | Chassis                                               |
| A7  | BAT     | Battery Terminal                                      |
| A8  | 03      | Battery                                               |
| B4  | BLK     | Thermostat Sensor                                     |
| B5  | DL1     | DAS Comms 1 (RS-232)                                  |
| B6  | RXD     | RX Comms Signal to the<br>In-cab Control Box (RS-485) |
| B7  | TXD     | TX Comms Signal to the<br>In-cab Control Box (RS-485) |
| C1  | 12      | Defrost Temperature Switch                            |
| C2  | DK3     | DC motor thermal protection                           |
| C3  | CHT     | Chassis to THPCO                                      |
| C4  | HP      | High Pressure to THPCO                                |
| C5  | 5V      | 5 Volt to THPCO                                       |
| C6  | CH, GND | Chassis and Ground to the<br>In-cab Control Box       |
| C7  | 9V      | 9-volts output voltage to the<br>In-cab Control Box   |

#### C-2 Output Connector for the B-100 10 Single Temperature Units, 12V and 24V (PCB 1)

| Pin | Wire # | Description                                        |
|-----|--------|----------------------------------------------------|
| 1   | EF1-01 | Terminal Board (EF1)                               |
| 2   | EF1    | Evaporator Fan 1                                   |
| 5   | CF1-01 | Terminal Board (CF1)                               |
| 6   | CF1    | Condenser Fan 1                                    |
| 8   | 26     | Main Compartment Defrost<br>Hot Gas Solenoid Valve |
| 9   | RM     | Battery relay                                      |
| 10  | PC     | Terminal Board                                     |

#### C-1 Input Connector for the V-100, V-200, and V-300, 10/30 Single Temperature Units, 12 V and 24V (PCB 1)

| Pin | Wire #  | Description                                           |
|-----|---------|-------------------------------------------------------|
| A1  | 26A     | Heat Pilot Solenoid                                   |
| A2  | LPCO    | Low Pressure Cut-out Switch                           |
| A3  | DSW1    | Door Switch 1                                         |
| A4  | PNK     | Thermostat Sensor                                     |
| A6  | СНН     | Chassis                                               |
| A7  | BAT     | Battery Terminal                                      |
| A8  | 03      | Battery                                               |
| B4  | BLK     | Thermostat Sensor                                     |
| B6  | RXD     | RX Comms Signal to the<br>In-cab Control Box (RS-485) |
| B7  | TXD     | TX Comms Signal to the<br>In-cab Control Box (RS-485) |
| C1  | 12      | Defrost Temperature Switch                            |
| C3  | CHT     | Chassis to THPCO                                      |
| C4  | HP      | High Pressure to THPCO                                |
| C5  | 5V      | 5 Volt to THPCO                                       |
| C6  | CH, GND | Chassis and Ground to the<br>In-cab Control Box       |
| C7  | 9V      | 9-volts output voltage to the<br>In-cab Control Box   |

#### C-2 Output Connector for the V-100, V-200, and V-300 MAX, 10/30 Single Temperature Units, 12V and 24V (PCB 1)

| Pin | Wire #           | Description                                        |
|-----|------------------|----------------------------------------------------|
| 1   | EF1-01           | Terminal Board (EF1)                               |
| 2   | EF1              | Evaporator Fan 1                                   |
| 3   | EF2-01           | Terminal Board (EF2)                               |
| 4   | EF2              | Evaporator Fan 2                                   |
| 5   | CF1-01           | Terminal Board (CF1)                               |
| 6   | CF1              | Condenser Fan 1                                    |
| 8   | 26               | Main Compartment Defrost<br>Hot Gas Solenoid Valve |
| 9   | CLU1-01/<br>LIS  | Liquid Injection Switch                            |
| 9   | CLU1-01/<br>CLU1 | Compressor Clutch                                  |
| 10  | PC               | Terminal Board<br>(Power Contactor)                |
| 11  | 27-01/<br>27A    | Heater 1                                           |
| 11  | 27-01/<br>27     | Heater 2                                           |
| 12  | EXR1-01          | Terminal Board                                     |

# C-1 Input Connector for the V-400 and V-500 MAX, 10/30 Single Temperature Units, 12 V and 24V (PCB 1)

| Pin | Wire # | Description                                           |
|-----|--------|-------------------------------------------------------|
| A1  | 26A    | Heat Pilot Solenoid                                   |
| A2  | LPCO   | Low Pressure Cut-out Switch                           |
| A3  | DSW1   | Door Switch 1                                         |
| A4  | PNK    | Thermostat Sensor                                     |
| A6  | CHH    | Chassis                                               |
| A7  | BAT    | Battery Terminal                                      |
| A8  | 03     | Battery                                               |
| B4  | BLK    | Thermostat Sensor                                     |
| B6  | RXD    | RX Comms Signal to the<br>In-cab Control Box (RS-485) |
| B7  | TXD    | TX Comms Signal to the<br>In-cab Control Box (RS-485) |
| C1  | 12     | Defrost Temperature Switch                            |
| C3  | CHT    | Chassis to THPCO                                      |

C-1 Input Connector for the V-400 and V-500 MAX, 10/30 Single Temperature Units, 12 V and 24V (PCB 1)

| Pin | Wire #  | Description                                         |
|-----|---------|-----------------------------------------------------|
| C4  | HP      | High Pressure to THPCO                              |
| C5  | 5V      | 5 Volt to THPCO                                     |
| C6  | CH, GND | Chassis and Ground to the In-cab Control Box        |
| C7  | 9V      | 9-volts output voltage to the<br>In-cab Control Box |

#### C-2 Output Connector for the V-400 and V-500 MAX, 10/30 Single Temperature Units, 12 V and 24V (PCB 1)

| Pin | Wire #           | Description                                        |
|-----|------------------|----------------------------------------------------|
| 1   | EF1-01           | Terminal Board (EF1)                               |
| 2   | EF1              | Evaporator Fan Motor 1                             |
| 3   | EF2-01           | Terminal Board (EF2)                               |
| 4   | EF2              | Evaporator Fan Motor 2                             |
| 5   | CF1-02           | Condenser Fan Motor 1                              |
| 6   | CHG              | Chassis Ground                                     |
| 8   | 26               | Main Compartment Defrost<br>Hot Gas Solenoid Valve |
| 9   | CLU1-01/<br>LIS  | Liquid Injection Switch                            |
| 9   | CLU1-01/<br>CLU1 | Compressor Clutch                                  |
| 10  | PC               | Terminal Board                                     |
| 11  | P2               | Serial/Parallel                                    |
| 12  | P1               | Condenser Fan Motor 1                              |

# C-2 Output Connector for the V-400 and V-500 MAX, 10/30 Single Temperature Units, 12V and 24V (PCB 2)

| Pin | Wire #    | Description            |
|-----|-----------|------------------------|
| 3   | EF3-01    | Terminal Board (EF3)   |
| 4   | EF3       | Evaporator Fan Motor 3 |
| 5   | CF2-01    | Terminal Board         |
| 6   | CF2-02    | Condenser Fan Motor 2  |
| 11  | 27-01/27A | Heater 1               |
| 11  | 27-01/27  | Heater 2               |
| 12  | EXPR2-01  | Terminal Board         |

#### C-1 Input Connector for the V-200 and V-300 MAX, Bi Temperature Units, 12V and 24V (PCB 2)

| Pin | Wire # | Description                                             |
|-----|--------|---------------------------------------------------------|
| 3   | G      | Sensor Thermostat                                       |
| 4   | В      | Sensor Thermostat                                       |
| 6   | DSW2   | Door Switch 2                                           |
| 11  | PS3    | Liquid Solenoid Valve                                   |
| 10  | PS2    | Remote Liquid Solenoid<br>Valve                         |
| 12  | PS4    | Remote Compartment<br>Defrost Hot Gas Solenoid<br>Valve |

#### C-2 Input/Output Connector for the V-200 and V-300 MAX, Bi Temperature Units, 12V and 24V (PCB 2)

| Pin | Wire # | Description                |
|-----|--------|----------------------------|
| 3   | EF3-01 | Terminal Board (EF3)       |
| 4   | EF3    | Evaporator Fan Motor 3     |
| 7   | PC2    | Terminal Board             |
| 8   | DK2    | Defrost Temperature Therm. |

C-1 Input Connector for the B-100 20 Single Temperature Units, 1PH, 50Hz, 12 V and 24V (PCB 1)

| Pin | Wire # | Description         |
|-----|--------|---------------------|
| A1  | 26A    | Heat Pilot Solenoid |

C-1 Input Connector for the B-100 20 Single Temperature Units, 1PH, 50Hz, 12 V and 24V (PCB 1)

| Pin | Wire #  | Description                                            |
|-----|---------|--------------------------------------------------------|
| A2  | LPCO    | Low Pressure Cut-out Switch                            |
| A3  | DSW1    | Door Switch 1                                          |
| A4  | PNK     | Sensor Thermostat                                      |
| A5  | DL2     | DAS Comms 2 (RS-232)                                   |
| A6  | CHH     | Chassis                                                |
| A7  | BAT     | Battery Terminal                                       |
| A8  | 03      | Battery                                                |
| B1  | CMC     | Compressor Motor Contactor                             |
| B2  | OL      | Overload Relay                                         |
| B4  | BLK     | Thermostat Sensor                                      |
| B5  | DL1     | DAS Comms 1 (RS-232)                                   |
| B6  | RXD     | RXD Comms Signal to the<br>In-cab Control Box (RS-485) |
| B7  | TXD     | TXD Comms Signal to the<br>In-cab Control Box (RS-485) |
| B8  | X1      | AC/DC power source                                     |
| C1  | 12      | Defrost Temperature Switch                             |
| C2  | DK3     | DC thermal motor protection                            |
| C3  | CHT     | Chassis to THPCO                                       |
| C4  | HP      | High Pressure to THPCO                                 |
| C5  | 5V      | 5 Volt to THPCO                                        |
| C6  | CH, GND | Chassis and Ground to the In-cab Control Box           |
| C7  | 9V      | 9-volts output voltage to the<br>In-cab Control Box    |
| C8  | X4      | Transformer                                            |

#### C-2 Output Connector for the B-100 20 Single Temperature Units, 1 PH, 50Hz, 12 V and 24V (PCB 1)

| 1  | EF1-01 | Terminal Board                                     |
|----|--------|----------------------------------------------------|
| 2  | EF1    | Evaporator Fan Motor 1                             |
| 5  | CF1-01 | Terminal Board                                     |
| 6  | CF1    | Condenser Fan Motor 1                              |
| 8  | 26     | Main Compartment Defrost<br>Hot Gas Solenoid Valve |
| 9  | RM     | Battery relay                                      |
| 10 | PC     | Terminal Board                                     |

#### C-1 Input Connector for the V-100/V-200/V-300/MAX, 20/50 Single Temperature Units, 3PH/1PH, 50/60Hz, 12 V and 24V (PCB 1)

| Pin | Wire #  | Description                                            |
|-----|---------|--------------------------------------------------------|
| A1  | 26A     | Heat Pilot Solenoid                                    |
| A2  | LPCO    | Low Pressure Cut-out Switch                            |
| A3  | DSW1    | Door Switch 1                                          |
| A4  | PNK     | Sensor Thermostat                                      |
| A6  | CHH     | Chassis                                                |
| A7  | BAT     | Battery Terminal                                       |
| A8  | 03      | Battery                                                |
| B1  | CMC     | Compressor Motor Contactor<br>(except V-100)           |
| B2  | OL      | Overload Relay                                         |
| B4  | BLK     | Thermostat Sensor                                      |
| B6  | RXD     | RXD Comms Signal to the<br>In-cab Control Box (RS-485) |
| B7  | TXD     | TXD Comms Signal to the<br>In-cab Control Box (RS-485) |
| B8  | X1      | Transformer                                            |
| C1  | 12      | Defrost Temperature Switch                             |
| C3  | CHT     | Chassis to THPCO                                       |
| C4  | HP      | High Pressure to THPCO                                 |
| C5  | 5V      | 5 Volt to THPCO                                        |
| C6  | CH, GND | Chassis and Ground to the<br>In-cab Control Box        |
| C7  | 9V      | 9-volts output voltage to the<br>In-cab Control Box    |
| C8  | X4      | Transformer                                            |

#### C-2 Output Connector for the V-100/V-200/V-300/MAX, 20/50 Single Temperature Units, 3 PH/1PH, 50/60Hz, 12 V and 24V (PCB 1)

| Pin | Wire # | Description                              |
|-----|--------|------------------------------------------|
| 1   | EF1-01 | Terminal Board                           |
| 2   | EF1    | Evaporator Fan Motor 1                   |
| 3   | EF2-01 | Terminal Board (except<br>V-100)         |
| 4   | EF2    | Evaporator Fan Motor 2<br>(except V-100) |
| 5   | CF1-01 | Terminal Board                           |

#### C-2 Output Connector for the V-100/V-200/V-300/MAX, 20/50 Single Temperature Units, 3 PH/1PH, 50/60Hz, 12 V and 24V (PCB 1)

| Pin | Wire #            | Description                                        |
|-----|-------------------|----------------------------------------------------|
| 6   | CF1               | Condenser Fan Motor 1                              |
| 7   | V-200/300<br>CLU2 | Compressor Clutch 2                                |
| 7   | V-100:<br>CMC     | Compressor Motor Contactor                         |
| 8   | 26                | Main Compartment Defrost<br>Hot Gas Solenoid Valve |
| 9   | CLU1-01/<br>CLU1  | Compressor Clutch                                  |
| 9   | CLU1-01/<br>LIS   | Liquid Injection Switch                            |
| 10  | PC                | Terminal Board                                     |
| 11  | 27-01/<br>27A     | Heater 1                                           |
| 11  | 27-01/<br>27      | Heater 2                                           |
| 12  | EXR1-01           | Terminal Board                                     |

#### C-1 Input Connector for the V-400 and V-500 MAX, 20/50 Single Temperature Units, 3 PH/1PH, 50/60Hz, 12 V and 24V (PCB 1)

| Pin | Wire # | Description                                            |
|-----|--------|--------------------------------------------------------|
| A1  | 26A    | Heat Pilot Solenoid                                    |
| A2  | LPCO   | Low Pressure Cut-out Switch                            |
| A3  | DSW1   | Door Switch 1                                          |
| A4  | PNK    | Sensor Thermostat                                      |
| A6  | CHH    | Chassis                                                |
| A7  | BAT    | Battery Terminal                                       |
| A8  | 03     | Battery                                                |
| B1  | CMC    | Compressor Motor Contactor                             |
| B2  | OL     | Overload Relay                                         |
| B4  | BLK    | Thermostat Sensor                                      |
| B6  | RXD    | RXD Comms Signal to the<br>In-cab Control Box (RS-485) |
| B7  | TXD    | TXD Comms Signal to the<br>In-cab Control Box (RS-485) |
| B8  | X1     | Transformer                                            |
| C1  | 12     | Defrost Temperature Switch                             |
| C3  | CHT    | THPCO to Chassis                                       |

C-1 Input Connector for the V-400 and V-500 MAX, 20/50 Single Temperature Units, 3 PH/1PH, 50/60Hz, 12 V and 24V (PCB 1)

| Pin | Wire #  | Description                                         |
|-----|---------|-----------------------------------------------------|
| C4  | HP      | High Pressure to THPCO                              |
| C5  | 5V      | 5 Volt to THPCO                                     |
| C6  | CH, GND | Chassis and Ground to the<br>In-cab Control Box     |
| C7  | 9V      | 9-volts output voltage to the<br>In-cab Control Box |
| C8  | X4      | Transformer                                         |

#### C-2 Output Connector for the V-400 and V-500 MAX, 20/50 Single Temperature Units, 3 PH/1PH, 50/60Hz, 12 V and 24V (PCB 1)

| Pin | Wire #           | Description                                        |
|-----|------------------|----------------------------------------------------|
| 1   | EF1-01           | Terminal Board (EF1)                               |
| 2   | EF1              | Evaporator Fan Motor 1                             |
| 3   | EF2-01           | Terminal Board (EF2)                               |
| 4   | EF2              | Evaporator Fan Motor 2                             |
| 5   | CF1-02           | Terminal Board                                     |
| 6   | CHG              | Chassis Ground                                     |
| 8   | 26               | Main Compartment Defrost<br>Hot Gas Solenoid Valve |
| 9   | CLU1-01/<br>CLU1 | Compressor Clutch                                  |
| 9   | CLU1-01/<br>LIS  | Liquid Injection Switch                            |
| 10  | PC               | Terminal Board                                     |
| 11  | P2               | Serial/Parallel Condenser<br>Fan Motor 2           |
| 12  | P1               | Serial/Parallel Condenser<br>Fan Motor 1           |

#### C-2 Output Connector for the V-400 and V-500 MAX, 20/50 Single Temperature Units, 3 PH/1PH, 50Hz, 12 V and 24V (PCB 2)

| Pin | Wire # | Description            |
|-----|--------|------------------------|
| 3   | EF3-01 | Terminal Board (EF3)   |
| 4   | EF3    | Evaporator Fan Motor 3 |
| 5   | CF2-01 | Terminal Board         |
| 6   | CF2-02 | Condenser Fan Motor 2  |

C-2 Output Connector for the V-400 and V-500 MAX, 20/50 Single Temperature Units, 3 PH/1PH, 50Hz, 12 V and 24V (PCB 2)

| Pin | Wire #    | Description    |
|-----|-----------|----------------|
| 11  | 27-01/27A | Heater 1       |
| 11  | 27-01/27  | Heater 2       |
| 12  | EXPR2-01  | Terminal Board |

C-1 Input Connector for the V-500 MAX 10/30, Bi Temperature Units, 12V and 24V (PCB 1)

| Pin | Wire #  | Description                                           |
|-----|---------|-------------------------------------------------------|
| A1  | 26A     | Heat Pilot Solenoid                                   |
| A2  | LPCO    | Low Pressure Cut-out Switch                           |
| A3  | DSW1    | Door Switch 1                                         |
| A4  | PNK     | Thermostat Sensor                                     |
| A6  | СНН     | Chassis                                               |
| A7  | BAT     | Battery Terminal                                      |
| A8  | 03      | Battery                                               |
| B4  | BLK     | Thermostat Sensor                                     |
| B6  | RXD     | RX Comms Signal to the<br>In-cab Control Box (RS-485) |
| B7  | TXD     | TX Comms Signal to the<br>In-cab Control Box (RS-485) |
| C1  | 12      | Defrost Temperature Switch                            |
| C3  | CHT     | Chassis to THPCO                                      |
| C4  | HP      | High Pressure to THPCO                                |
| C5  | 5V      | 5 Volt to THPCO                                       |
| C6  | CH, GND | Chassis and Ground to the<br>In-cab Control Box       |
| C7  | 9V      | 9-volts output voltage to the<br>In-cab Control Box   |

# C-2 Output Connector for the V-500 MAX 10/30, Bi Temperature Units, 12V and 24V (PCB 1)

| Pin | Wire # | Description           |
|-----|--------|-----------------------|
| 1   | EF1-01 | Terminal Board (EF1)  |
| 2   | EF1    | Evaporator Fan 1      |
| 3   | EF2-01 | Terminal Board (EF2)  |
| 4   | EF2    | Evaporator Fan 2      |
| 5   | CF1-02 | Condenser Fan Motor 1 |

#### C-2 Output Connector for the V-500 MAX 10/30, Bi Temperature Units, 12V and 24V (PCB 1)

| Pin | Wire #           | Description                                        |
|-----|------------------|----------------------------------------------------|
| 6   | CHG              | Chassis Ground                                     |
| 8   | 26               | Main Compartment Defrost<br>Hot Gas Solenoid Valve |
| 9   | CLU1-01/<br>LIS  | Liquid Injection Switch                            |
| 9   | CLU1-01/<br>CLU1 | Compressor Clutch                                  |
| 10  | PC               | Terminal Board                                     |
| 11  | P2               | Serial/Parallel                                    |
| 12  | P1               | Condenser Fan Motor 1                              |

#### C-1 Input Connector for the V-500 MAX 10/30, Bi Temperature Units, 12V and 24V (PCB 2)

| Pin | Wire #           | Description                                             |
|-----|------------------|---------------------------------------------------------|
| 3   | G                | Sensor Thermostat                                       |
| 4   | В                | Sensor Thermostat                                       |
| 6   | DSW2             | Door Switch 2                                           |
| 9   | 27-01/27<br>-27A | Heaters 1 and 2                                         |
| 11  | PS3              | Liquid Solenoid Valve                                   |
| 10  | PS2              | Remote Liquid Solenoid<br>Valve                         |
| 12  | PS4              | Remote Compartment<br>Defrost Hot Gas Solenoid<br>Valve |

#### C-2 Input/Output Connector for the V-500 MAX 10/30, Bi Temperature Units, 12V and 24V (PCB 2)

| Pin | Wire # | Description            |
|-----|--------|------------------------|
| 1   | EF4-01 | Terminal Board (EF4)   |
| 2   | EF4    | Evaporator Fan Motor 4 |
| 3   | EF3-01 | Terminal Board (EF3)   |
| 4   | EF3    | Evaporator Fan Motor 3 |
| 5   | CF2-01 | Terminal Board         |
| 6   | CF2-02 | Condenser Fan Motor 2  |
| 7   | PC2    | Terminal Board         |

C-2 Input/Output Connector for the V-500 MAX 10/30, Bi Temperature Units, 12V and 24V (PCB 2)

| Pin | Wire #            | Description                |
|-----|-------------------|----------------------------|
| 8   | DK2               | Defrost Temperature Therm. |
| 11  | 27-02/27<br>B-27C | Heaters 3 and 4            |
| 12  | EXR2-01           | Terminal Board             |

# C-1 Input Connector for the V-500 MAX 20/50, Bi Temperature Units, 3 PH/1PH, 12 V and 24V (PCB 1)

| Pin | Wire #  | Description                                            |
|-----|---------|--------------------------------------------------------|
| A1  | 26A     | Heat Pilot Solenoid                                    |
| A2  | LPCO    | Low Pressure Cut-out Switch                            |
| A3  | DSW1    | Door Switch 1                                          |
| A4  | PNK     | Sensor Thermostat                                      |
| A6  | CHH     | Chassis                                                |
| A7  | BAT     | Battery Terminal                                       |
| A8  | 03      | Battery                                                |
| B1  | CMC     | Compressor Motor Contactor                             |
| B2  | OL      | Overload Relay                                         |
| B4  | BLK     | Thermostat Sensor                                      |
| B6  | RXD     | RXD Comms Signal to the<br>In-cab Control Box (RS-485) |
| B7  | TXD     | TXD Comms Signal to the<br>In-cab Control Box (RS-485) |
| B8  | X1      | Transformer                                            |
| C1  | 12      | Defrost Temperature Switch                             |
| C3  | CHT     | THPCO to Chassis                                       |
| C4  | HP      | High Pressure to THPCO                                 |
| C5  | 5V      | 5 Volt to THPCO                                        |
| C6  | CH, GND | Chassis and Ground to the<br>In-cab Control Box        |
| C7  | 9V      | 9-volts output voltage to the<br>In-cab Control Box    |
| C8  | X4      | Transformer                                            |

# C-2 Output Connector for the V-500 MAX 20/50, Bi Temperature Units, 3 PH/1PH, 12 V and 24V (PCB 1)

| Pin Wire # | Description |
|------------|-------------|
|------------|-------------|

C-2 Output Connector for the V-500 MAX 20/50, Bi Temperature Units, 3 PH/1PH, 12 V and 24V (PCB 1)

| 1   | EF1-01           | Terminal Board                                     |
|-----|------------------|----------------------------------------------------|
| 2   | EF1              | Evaporator Fan Motor 1                             |
| 3   | EF2-01           | Terminal Board                                     |
| 4   | EF2              | Evaporator Fan Motor 2                             |
| 5   | CF1-02           | Condenser Fan Motor 1                              |
| 6   | CHG              | Chassis Ground                                     |
| 8   | 26               | Main Compartment Defrost<br>Hot Gas Solenoid Valve |
| 9   | CLU1-01/<br>CLU1 | Compressor Clutch                                  |
| 9   | CLU1-01/<br>LIS  | Liquid Injection Switch                            |
| 10  | PC               | Terminal Board                                     |
| Pin | Wire #           | Description                                        |
| 11  | P2               | Serial/Parallel                                    |
| 12  | P1               | Condenser Fan Motor 1                              |

# C-1 Input Connector for the V-500 MAX 20/50, Bi Temperature Units, 12V and 24V (PCB 2)

| Pin | Wire #            | Description                                             |
|-----|-------------------|---------------------------------------------------------|
| 3   | G                 | Sensor Thermostat                                       |
| 4   | В                 | Sensor Thermostat                                       |
| 6   | DSW2              | Door Switch 2                                           |
| 9   | 27-02/27<br>B-27C | Heaters 3 and 4                                         |
| 10  | PS2               | Remote Liquid Solenoid<br>Valve                         |
| 11  | PS3               | Liquid Solenoid Valve                                   |
| 12  | PS4               | Remote Compartment<br>Defrost Hot Gas Solenoid<br>Valve |

#### C-2 Input/Output Connector for the V-500 MAX 20/50, Bi Temperature Units, 12V and 24V (PCB 2)

| Pin | Wire # | Description            |
|-----|--------|------------------------|
| 1   | EF4-01 | Terminal Board (EF4)   |
| 2   | EF4    | Evaporator Fan Motor 4 |

#### C-2 Input/Output Connector for the V-500 MAX 20/50, Bi Temperature Units, 12V and 24V (PCB 2)

| Pin | Wire #           | Description                |
|-----|------------------|----------------------------|
| 3   | EF3-01           | Terminal Board (EF3)       |
| 4   | EF3              | Evaporator Fan Motor 3     |
| 5   | CF2-01           | Terminal Board             |
| 6   | CF2-02           | Condenser Fan Motor 2      |
| 7   | PC2              | Terminal Board             |
| 8   | DK2              | Defrost Temperature Therm. |
| 11  | 27-01/27<br>-27A | Heaters 1 and 2            |
| 12  | EXR2-01          | Terminal Board             |

#### C-1 Input Connector for the V-500 AC 10 Units, 12 V and 24V (PCB 1)

| Pin | Wire #  | Description                                           |
|-----|---------|-------------------------------------------------------|
| A2  | LPCO    | Low Pressure Cut-out Switch                           |
| A3  | DSW1    | Door Switch 1                                         |
| A4  | PNK     | Thermostat Sensor                                     |
| A5  | DL2     | DAS Comms 2 (RS-232)                                  |
| A6  | CHH     | Chassis                                               |
| A7  | BAT     | Battery Terminal                                      |
| A8  | 03      | Battery                                               |
| B3  | AC_SW   | AC Switch                                             |
| B4  | BLK     | Thermostat Sensor                                     |
| B5  | DL1     | DAS Comms 1 (RS-232)                                  |
| B6  | RXD     | RX Comms Signal to the<br>In-cab Control Box (RS-485) |
| B7  | TXD     | TX Comms Signal to the<br>In-cab Control Box (RS-485) |
| C1  | 12      | Defrost Temperature Switch                            |
| C3  | CHT     | Chassis to THPCO                                      |
| C4  | HP      | High Pressure to THPCO                                |
| C5  | 5V      | 5 Volt to THPCO                                       |
| C6  | CH, GND | Chassis and Ground to the In-cab Control Box          |
| C7  | 9V      | 9-volts output voltage to the<br>In-cab Control Box   |

#### C-2 Output Connector for the V-500 AC, 10 Units, 12 V and 24V (PCB 1)

| Pin | Wire # | Description                                        |
|-----|--------|----------------------------------------------------|
| 1   | EF1-01 | Terminal Board (EF1)                               |
| 2   | EF1    | Evaporator Fan Motor 1                             |
| 3   | EF2-01 | Terminal Board (EF2)                               |
| 4   | EF2    | Evaporator Fan Motor 2                             |
| 5   | CF1-02 | Condenser Fan Motor 1                              |
| 6   | CHG    | Chassis Ground                                     |
| 8   | 26     | Main Compartment Defrost<br>Hot Gas Solenoid Valve |
| 9   | CLU1   | Compressor Clutch                                  |
| 10  | PC     | Terminal Board                                     |
| 11  | P2     | Serial/Parallel                                    |
| 12  | P1     | Condenser Fan Motor 1                              |

#### C-1 Input Connector for the V-500 AC 10, Units, 12V and 24V (PCB 2)

| Pin | Wire # | Description                            |
|-----|--------|----------------------------------------|
| 9   | 33A    | PS6, Suction Line (bypass)<br>Solenoid |
| 10  | 33     | PS2, AC Liquid Solenoid                |
| 11  | B3     | PS3 Liquid Solenoid Valve              |

# C-2 Input/Output Connector for the V-500 AC 10, Units, 12V and 24V (PCB 2)

| Pin | Wire # | Description            |
|-----|--------|------------------------|
| 3   | EF3-01 | Terminal Board (EF3)   |
| 4   | EF3    | Evaporator Fan Motor 3 |
| 5   | CF2-01 | Terminal Board         |
| 6   | CF2-02 | Condenser Fan Motor 2  |
| 7   | PC2    | Terminal Board         |

#### C-1 Input Connector for the V-500 AC 20, Units, 3 PH/1PH, 12 V and 24V (PCB 1)

| Pin | Wire # | Description                 |
|-----|--------|-----------------------------|
| A2  | LPCO   | Low Pressure Cut-out Switch |
| A3  | DSW1   | Door Switch 1               |
| A4  | PNK    | Sensor Thermostat           |
| A5  | DL2    | DAS Comms 2 (RS-232)        |
| A6  | СНН    | Chassis                     |
| A7  | BAT    | Battery Terminal            |

#### C-1 Input Connector for the V-500 AC 20, Units, 3 PH/1PH, 12 V and 24V (PCB 1)

| Pin | Wire #  | Description                                            |
|-----|---------|--------------------------------------------------------|
| A8  | 03      | Battery                                                |
| B1  | CMC     | Compressor Motor Contactor                             |
| B2  | OL      | Overload Relay                                         |
| B3  | AC_SW   | AC switch                                              |
| B4  | BLK     | Thermostat Sensor                                      |
| B5  | DL1     | DAS Comms 1 (RS-232)                                   |
| B6  | RXD     | RXD Comms Signal to the<br>In-cab Control Box (RS-485) |
| B7  | TXD     | TXD Comms Signal to the<br>In-cab Control Box (RS-485) |
| B8  | X1      | Transformer                                            |
| C1  | 12      | Defrost Temperature Switch                             |
| C3  | CHT     | THPCO to Chassis                                       |
| C4  | HP      | High Pressure to THPCO                                 |
| C5  | 5V      | 5 Volt to THPCO                                        |
| C6  | CH, GND | Chassis and Ground to the In-cab Control Box           |
| C7  | 9V      | 9-volts output voltage to the<br>In-cab Control Box    |
| C8  | X4      | Transformer                                            |

#### C-2 Output Connector for the V-500 AC, 20 Units, 3 PH/1PH, 12 V and 24V (PCB 1)

| Pin | Wire # | Description                                        |
|-----|--------|----------------------------------------------------|
| 1   | EF1-01 | Terminal Board                                     |
| 2   | EF1    | Evaporator Fan Motor 1                             |
| 3   | EF2-01 | Terminal Board                                     |
| 4   | EF2    | Evaporator Fan Motor 2                             |
| 5   | CF1-02 | Condenser Fan Motor 1                              |
| 6   | CHG    | Chassis Ground                                     |
| 8   | 26     | Main Compartment Defrost<br>Hot Gas Solenoid Valve |
| 9   | CLU1   | Compressor Clutch                                  |
| 10  | PC     | Terminal Board                                     |
| 11  | P2     | Serial/Parallel                                    |
| 12  | P1     | Condenser Fan Motor 1                              |

#### C-1 Input Connector for the V-500 AC 20, Units, 3 PH/1PH, 12V and 24V (PCB 2)

| Pin | Wire # | Description                            |
|-----|--------|----------------------------------------|
| 9   | 33A    | PS6, Suction Line (bypass)<br>Solenoid |
| 10  | 33     | PS2, AC Liquid Solenoid                |
| 11  | B3     | PS3 Liquid Solenoid Valve              |

# C-2 Input/Output Connector for the V-500 AC 20, Units, 3 PH/1PH, 12V and 24V (PCB 2)

| Pin | Wire # | Description            |
|-----|--------|------------------------|
| 3   | EF3-01 | Terminal Board (EF3)   |
| 4   | EF3    | Evaporator Fan Motor 3 |
| 5   | CF2-01 | Terminal Board         |
| 6   | CF2-02 | Condenser Fan Motor 2  |
| 7   | PC2    | Terminal Board         |
### **System Fuses**

The following tables describe the fuses used to protect relays and other DSR  $\mu P$  Controller electrical components.

#### **Fuse Sizes and Descriptions:**

Located on Printed Circuit Board 1 (PCB 1) or Printed Circuit Board 2 (PCB 2)

| Fuse #         | Amps<br>@ 12V | Amps<br>@ 24V | Description                                                                                                    |
|----------------|---------------|---------------|----------------------------------------------------------------------------------------------------|
| F1<br>(PCB 1)  | 5A            | 5A            | Power supply circuit                                                                                                    |
| F2<br>(PCB 1)  | 15A           | 10A           | Condenser Fan 1<br>(CF1)                                                                                                    |
| F3<br>(PCB 1)  | 15A           | 10A           | Evaporator Fan 1<br>(EF1)                                                                                                    |
| F4<br>(PCB 1)  | 15A           | 10A           | Evaporator Fan 2<br>(EF2)                                                                                                    |
| F5<br>(PCB 1)  | 20A           | 10A           | Compressor clutch 1<br>(CCL1), liquid<br>injection switch (LIS),<br>liquid injection valve<br>(LIV), host defrost hot<br>solenoid valve (PS1),<br>compressor motor<br>contactor (CMC), heat<br>pilot solenoid (PS5),<br>compressor clutch 2<br>(CCL2), RM power<br>relay**** |
| F6<br>(PCB 1)  | 10A           | 7.5A          | Condenser Fan 1, 2*<br>(CF1, CF2)<br>Heater 1, Heater 2**<br>(HT1, HT2)                                                                                                    |
| F7<br>(PCB 2)  | 15A           | 10A           | Condenser Fan 2<br>(CF2)                                                                                                    |
| F8<br>(PCB 2)  | 20A           | 10A           | Remote liquid<br>solenoid valve (PS2),<br>host liquid solenoid<br>valve (PS3), remote<br>defrost hot gas<br>solenoid valve (PS4)<br>and AC system<br>suction line solenoid<br>valve (PS6) *****                                                                              |
| F9<br>(PCB 2)  | 15A           | 10A           | Evaporator Fan 3<br>(EF3)                                                                                                    |
| F10<br>(PCB 2) | 15A           | 10A           | Evaporator Fan 4<br>(EF4)                                                                                                    |

#### **Fuse Sizes and Descriptions:**

Located on Printed Circuit Board 1 (PCB 1) or Printed Circuit Board 2 (PCB 2)

| Fuse #         | Amps<br>@ 12V | Amps<br>@ 24V | Description                         |
|----------------|---------------|---------------|-------------------------------------|
| F11<br>(PCB 2) | 10A           | 7.5A          | Heater 1, Heater 2***<br>(HT1, HT2) |

\* For V-400, V-500, V-500 MAX single-temperature. \*\* For V-100, V-200, V-300 MAX, 10/30, single-temperature, V-300 MAX 20/50 single temperature, and V-200/V-300 MAX, 10/30, 20/50, TC

\*\*\* For V-400, V-500 MAX, 10/30, 20/50 single-temperature.

\*\*\*\* For B-100 10/20 units.

\*\*\*\*\* For V-500 AC 10/20 units.

#### Fuse Sizes and Descriptions: Located In the Direct-Drive Vehicle

| Fuse                     | Amps @<br>12V | Amps @<br>24V | Description                                             |
|--------------------------|---------------|---------------|---------------------------------------------------------|
| F20<br>(except<br>B-100) | 5A            | 5A            | Transformer                                             |
| F21                      | V-100: 30 A   | V-100: 30 A   | Battery Relay                                           |
| (except<br>B-100)        | V-200: 40 A   | V-200: 40 A   |                                                         |
| D 100)                   | V-300: 40 A   | V-300: 40 A   |                                                         |
|                          | V-400: 50 A   | V-400: 50 A   |                                                         |
|                          | V-500: 50 A   | V-500: 50 A   |                                                         |
| FP<br>(B-100<br>only)    | 100A          | 60A           | DC power<br>supply motor<br>and electrical<br>circuits. |
| F14                      | 5A            | 5A            | Wires 01 and<br>BAT (B-100 only)                        |

#### **System Relays**

| Relay | Unit                          | Description                                                              |  |
|-------|-------------------------------|--------------------------------------------------------------------------|--|
| NO.   | Туре                          | Description                                                              |  |
| RY1   | 1, 3, 4, 5,<br>6, 7, 11       | Compressor Clutch, Liquid<br>Injection Switch, Liquid<br>Injection Valve |  |
| RY1   | 8,9                           | RM power relay                                                           |  |
| RY2   | 5                             | Clutch 2                                                                 |  |
| RY2   | 11                            | Compressor Motor Contactor<br>(CMC)                                      |  |
| RY3   | 4, 5, 7, 9                    | Compressor Motor Contactor<br>(CMC)                                      |  |
| RY4   | 1, 3, 4, 5, 6,<br>7, 8, 9, 11 | Host Defrost Hot Gas Solenoid<br>Valve (PS1)                             |  |
| RY5   | 1, 3, 4, 5, 6,<br>7, 8, 9, 11 | Heat Pilot Sol. (PS 5)                                                   |  |
| RY6   | 1, 3, 4, 5, 6,<br>7, 8, 9, 11 | Condenser Fan<br>Motor 1 (CFM1)                                          |  |
| RY7   | 1, 3, 4, 5, 6,<br>7, 8, 9, 11 | Evaporator Fan<br>Motor 1 (EFM1)                                         |  |
| RY8   | 1, 3, 4, 5,<br>6, 7           | Evaporator Fan<br>Motor 2 (EFM2)                                         |  |
| RY9   | 1, 5, 11                      | Heater 1, Heater 2                                                       |  |
| RY9   | 3, 4, 6, 7                    | Serial/Parallel<br>CFM1, CFM2                                            |  |
| RY10  | 3, 4, 6, 7                    | Condenser Fan<br>Motor 2 (CFM2)                                          |  |
| RY11  | 2, 6, 7                       | Remote Liquid Solenoid Valve (PS2)                                       |  |
| RY12  | 2, 6, 7                       | Host Liquid Solenoid Valve (PS3)                                         |  |
| RY13  | 2, 6, 7                       | Remote Defrost Hot Gas Sol.<br>Valve (PS4)                               |  |
| RY14  | 6                             | Heater 1, heater 2                                                       |  |
| RY14  | 7                             | Heater 3, heater 4                                                       |  |
| RY 14 | 10                            | AC System Suction Line<br>Solenoid (PS6)                                 |  |
| RY17  | 2, 3, 4, 6,<br>7              | Remote Evaporator Fan 3<br>(EF3)                                         |  |
| RY18  | 6, 7                          | Remote Evaporator Fan 4<br>(EF4)                                         |  |
| RY19  | 3, 4, 7                       | Heater 1, Heater 2                                                       |  |
| RY19  | 6                             | Heater 3, heater 4                                                       |  |
| BATR  | 1, 5, 6, 7,<br>11             | Battery Relay                                                            |  |
| STDR  | 5, 7, 11                      | Stand-By Relay                                                           |  |

| Relay<br>No. | Unit<br>Type      | Description     |
|--------------|-------------------|-----------------|
| OLR          | 4, 5, 7, 9,<br>11 | Overload Relay  |
| C1R          | 5, 7, 11          | Switching relay |
| ER1          | 8, 9              | Switching relay |
| RM           | 8, 9              | DC motor relay  |
| SR           | 9, 11             | Starter relay   |

Unit Type:

**1** = V-100, V-200, V-300 MAX 10/30, Single Temp

**2** = V-200 MAX, V-300 MAX, Bi-Temp

**3** = V-400 MAX, V-500 MAX 10/30, Single Temp

**4** = V-400 MAX, V-500 MAX 20/50, Single Temp

**5** = V-200, V-300 MAX 20/50, Single Temp

- **6** = V-500 MAX 10/30 Bi-Temp
- 7 = V-500 MAX 20/50 Bi-Temp

**8** = B-100 10

**9** = B-100 20

**10**= V-500 AC 10/20

11= V-100/MAX/20/50

RY1 to RY9 = located on PCB 1 RY10 to RY19 = located on PCB 2 BATR = located in unit control box STDR = located in unit control box OLR = located in unit control box C1R = located in unit control box ER1 = located in unit control box RM = located in condenser unit SR = located in unit control box

### **System Inputs**

| Input                | Description                                                | Notes                                           |
|----------------------|------------------------------------------------------------|-------------------------------------------------|
| Sensor 1<br>(Analog) | Return Air Sensor<br>(main evaporator)                     | Platform 1,<br>wires PNK,<br>BLK                |
| Sensor 2<br>(Analog) | Return Air Sensor<br>(remote evaporator)                   | Platform 1,<br>wires G, B                       |
| ACC<br>(Digital)     | On-the-road power to unit controls.                        | Platform 1,<br>wire 03                          |
| BAT<br>(Analog)      | Battery Voltage Level                                      | Platform 1,<br>wire BAT                         |
| STD BY<br>(Digital)  | Electric Standby Option                                    | Platform 1,<br>wires X1, X4                     |
| DK1<br>(Digital)     | Defrost Termination<br>(main evaporator)                   | Platform 1,<br>wire 12                          |
| DK2<br>(Digital)     | Defrost Termination<br>(remote evaporator)                 | Platform 2,<br>wire 12A                         |
| LPCO<br>(Digital)    | Low Pressure Cut-Out                                       | Platform 1,<br>wire LPCO                        |
| HP                   | High Pressure<br>Transducer                                | Platform 1,<br>wires HP, 5V,<br>CHT<br>(analog) |
| OL<br>(Digital)      | Overload Electric Motor<br>Protector (Electric<br>Standby) | Platform 1,<br>wire OL                          |
| DSW1<br>(Digital)    | Door Switch 1                                              | Platform 1,<br>wire DSW1                        |
| DSW2<br>(Digital)    | Door Switch 2                                              | Platform 2,<br>wire DSW2                        |
| EX1<br>(Digital)     | Extra Relay 1 (for drain heater, main compart.)            | Platform 1                                      |
| EX2<br>(Digital)     | Extra Relay 2 (for drain<br>heater, remote<br>compartment) | Platform 2                                      |
| DK3                  | Thermal motor<br>protection                                | Platform 1<br>(B-100 only)                      |
| AC_SW                | AC Switch                                                  | Platform 1<br>(V-500 AC<br>only)                |

NOTE: Inputs are applicable for vehicles with a single temperature/main load compartment, or with bi-temperature/main and remote load compartments.

### System Outputs

| Output      | Description                                                                            | Notes                                            |
|-------------|----------------------------------------------------------------------------------------|--------------------------------------------------|
| CLU1        | Vehicle Compressor Clutch                                                              | Platform 1                                       |
| CLU2        | Electric Standby Clutch                                                                | Platform 1                                       |
| RM          | Battery relay (B-100 only)                                                             | Platform 1                                       |
| CMC         | Compressor Motor<br>Contactor                                                          | Platform 1,<br>For Electric<br>Standby<br>option |
| PS1         | Hot Gas Solenoid (defrost)                                                             | Platform 1,<br>wire 26                           |
| PS2         | Liquid Line Solenoid<br>(on remote evaporator)                                         | Platform 2,<br>wire 33                           |
| PS3         | Liquid Line Solenoid<br>(on main evaporator)                                           | Platform 2,<br>wire B3                           |
| PS4         | Hot Gas Solenoid<br>(defrost, remote<br>evaporator)                                    | Platform 2,<br>wire 28                           |
| PS5         | Condenser Solenoid (heat)                                                              | Platform 1,<br>wire 26A                          |
| PS6         | Liquid Line Solenoid<br>(AC system)                                                    | Platform 2                                       |
| PS7         | Pressure Regulating Line<br>Bypass (on main<br>evaporator suction line, MT<br>units)   | Platform 2                                       |
| PS8         | Pressure Regulating Line<br>Bypass (on remote<br>evaporator suction line, MT<br>units) | Platform 2                                       |
| CMCH        | Compressor Motor Electric<br>Heat Contactor (for Electric<br>Standby)                  | Platform 1                                       |
| CF1         | Condenser Fan 1                                                                        | Platform 1                                       |
| CF2         | Condenser Fan 2                                                                        | Platform 2                                       |
| EF1,<br>EF2 | Evaporator Fan 1, Fan 2<br>(main compartment)                                          | Platform 1                                       |
| DAS         | Communications with DAS                                                                | Platform 1,<br>wires DL1,<br>DL2                 |
| EF3,<br>EF4 | Evaporator Fan 3, Fan 4<br>(remote compartment)                                        | Platform 2                                       |
| EXR1        | Extra Relay 1<br>(used for Drain Heater)                                               | Platform 1                                       |
| EXR2        | Extra Relay 2<br>(used for Drain Heater)                                               | Platform 2                                       |

NOTE: Outputs are applicable for vehicles with a single temperature/main load compartment, or with bi-temperature/main and remote load compartments.

## **Unit Power**

Unit power is supplied from the vehicle battery. Device power is supplied through the fuse F21 (FP in B-100 10/20 units) located near the vehicle battery. Power to the In-cab Control Box is supplied from the ECM.

An Electric Standby option supplies rectified DC power from the standby power pack, whenever a source of standby power is connected to the unit. Device power is supplied through the electric relay in the power pack. Power supply protection is achieved by means of a fuse located in the primary transformer (except B-100).

## **External Devices**

External devices (such as the evaporator return air temperature sensors, coil temperature sensor, HP and LPCO switches) provide temperature-control data to the ECM microprocessor.

The microprocessor, in turn, energizes outputs to maintain the desired compartment temperature; displays information on the In-cab Control Box display; and protects the unit from excessive pressures and temperatures.

The operating characteristics of many of these devices is dependent on the type of refrigerant used\* and other unit specific requirements. For the exact operating temperatures and pressures of these devices, consult the Maintenance Manual for the specific unit.

\* Single temperature 10 and 20 model units use R-134a refrigerant; MAX, and MAX TC 10, 20, 30, and 50 model units use R-404A refrigerant.

#### Sensors

**Return Air Temperature Sensor** - senses the temperature of the air returning to the evaporator coil. For bi-temperature units, the temperature for both compartments is displayed on the In-cab Control Box.

### **Switches and Transducers**

**Low Pressure Cut-out (LPCO) Switch** - opens when the refrigerant suction line pressure falls below a determined pressure and stops unit operation.

**High Pressure Transducer** - used to control the high-pressure circuit of the unit.

Liquid Injection Switch LIS (MAX units) closes when the temperature of the refrigerant gas leaving the compressor exceeds a determined temperature. This information is used by the microprocessor to energize the liquid injection valve (LIV). The LIV allows liquid refrigerant to flow from the liquid line to the metering orifice that is attached to the suction line fitting on the compressor. As the refrigerant passes through the metering orifice, it expands and evaporates, and cools the suction gas entering the compressor. This cooling effect is transferred to the discharge gas leaving the compressor. When the discharge gas is cooled to a determined value, the LIS opens and refrigerant no longer flows through the liquid injection system.

**Defrost Termination Switch (DK 1, DK2)** normally closed, DK1 or DK2 opens to stop the defrost operation in the load compartment (DK1 for the main load compartment, DK2 for a remote load compartment).

**Door Switches (DSW1, DSW2)** - used to stop unit operation except in defrost mode, when the load compartment doors are opened.

**Overload Switch (OL)** - used to protect the motor from an electrical overload. When this normally open switch closes, the unit shuts down.

**Thermal protection switch (HTT1, HTT2)** (**B-100 only**) - opens when engine temperature exceeds a determined value. This information is used by the microprocessor to energise the tEP alarm.

#### Valves

Hot Gas Solenoid Valve - during heat and defrost cycles, this valve energizes to route hot gas to the evaporator coil.

**Liquid Injection Valve LIV (MAX units)** energizes to inject liquid refrigerant into the suction line near the compressor, in order to cool the compressor and the discharge gas that is leaving the compressor.

Liquid Solenoid Valve (MAX TC and V-500 AC units) - during a cool cycle, this valve energizes to inject liquid refrigerant into the evaporator coil.

Heating Pilot Solenoid Valve (30/50 units) - during the heating cycle, allows hot gas to flow to the evaporator coil.

**Suction Line Solenoid (V-500 AC units).** Cancels the Air Conditioning evaporator KVP valve function (bypass) to remove power limiting when the box refrigeration is not energised.

**Expansion Valve** - restricts (controls) the flow of high-pressure liquid coolant into the evaporator and thereby lowers coolant pressure. This also lowers coolant temperature and boiling point allowing for efficient cooling of the loadcompartment.

KVL suction pressure regulator valve (V-200/300 20/30/50 MAX, V-500 MAX single-phase and V-500 AC units) - protects compressor operation and start-up by impeding suction pressure from rising too high. The KVL is mounted in the suction line immediately upstream of the compressor. The KVL opens when suction pressure decreases. Normal pressure setting for this valve is 180 kPa (25 psi).

In the V-500 AC unit, it also limits the demand for power from the Air Conditioning evaporator to protect the refrigerated box charge. Normal pressure setting in this case is 37.7 psi (260 kPa).

**KVP Evaporation Pressure Regulation Valve** (**MAX TC and V-500 AC units**) - installed in the suction line behind the evaporator, it regulates evaporation pressure ininstallations with one or more evaporators and one compressor. IntheTC units running with different evaporation pressures, the KVP is installed behind the evaporator withhighest pressure.

Check valve (MAX TC, V-400 MAX/V-500/MAX20/50 and V-500 AC units) - guarantees proper air circulation in one direction only. Prevents migration and condensation from hot evaporator to cold evaporator in TC units.

#### Check valve (V-200/V300 20/50 units).

Isolates the compressor driven by the truck motor from the Electric Standby compressor and prevents compressor oil and refrigerant from flowing between the two compressors.

### Relays

Control relays are energized by the microprocessor(s), depending on I/O requirements. In turn, the relay energizes its corresponding specified device, such as a motor, clutch, pilot solenoid, valve, fan, or heater. Each relay is fuse-protected.

**Battery Relay BATR (except B-100)** - when this relay is energized, the unit is powered from the vehicle battery.

**Standby Relay STDR (except B-100)** - when this relay is energized, the unit is powered from the electric power supply.

**CR1 switching relay** - when this relay is energized, power is disconnected from the battery relay. This prevents the two power sources for the unit (battery and electric power supply) from being connected at the same time. Overload Relay OLR - protects the electric motor that drives the Electric Standby compressor. The overload relay opens the microprocessor circuit to the (which de-energizes the motor contactor and the electric motor) if the motor overloads for any reason (e.g., low line voltage or an improper power supply) during Electric Standby operation.

**ER1 Electric Standby relay (B-100 units only)** - when this relay is energised, power is disconnected from the battery relay. This prevents the two power sources for the unit (battery and electric power supply) from being connected at the same time.

**RM battery relay** (**B-100 only**) - when this relay is energised, the unit is powered by battery.

#### SR start relay (single-phase units only) -

when this relay is energised, the starter capacitor turns on the AC motor.

#### Motors and Motor Protectors

**Evaporator Fan Motor (EFM1, EFM2, EFM3, EFM4)** - draws air across the evaporator coil during cool or heat operation. The evaporator fan motor is turned off during defrost cycles.

**Condenser Fan Motor (CFM1, CFM2)** turns on, as determined by the condenser fan pressure switch, to flow air across the condenser coil during cool and heat operation.

#### Clutches

**Vehicle Compressor Clutch (CCL1)** energizes to activate the engine driven compressor when cooling, heating, or defrost operation is required. **Standby Compressor Clutch (CCL2)** energizes to activate the motor-driven compressor when cooling, heating, or defrost operation is required and the optional Electric Standby is active.

### Contactors

**Compressor Motor Contactor (CMC)** - for units with an Electric Standby option, closes to provide electrical power to the Vac motor.

#### **Power Sources**

**Electric Standby** - substitutes the vehicle's engine-driven compressor with a second, electrically powered compressor and an external power source. **B-100 units** use one compressor only, driven by a DC motor when in battery mode or an AC motor when in Electric Standby mode. This ensures operational continuity when the vehicle is parked and the unit is on.

**Battery** – provides 12 Vdc or 24 Vdc power to the unit and the ECM. PCB 1 in the ECM provides between 7.5 and 9 Vdc power to the In-cab Control Box.

#### Heaters

**Drain Heater** - Consists of two resistors in parallel that are used to prevent ice build-up in the evaporator drain pipe. Extra relays EXR1 or EXR2 can be used to energize the drain heater when the unit is in Cool, Heat, or Defrost mode, and when Defrost Termination Switch DK1 or DK2 is closed (i.e., not activated).

## Systems and Equipment Covered

The information contained in this manual applies to, but is not limited to, the following Direct-Drive Truck systems and their associated evaporators and condensers.

| System | Description               | Evaporator/<br>Condenser                    |
|--------|---------------------------|---------------------------------------------|
| 900182 | V-500 MAX TC 10           | 700239 / 700214 -<br>18 - 19 - 20 - 21 - 22 |
| 900045 | V-500 MAX TC 20<br>3PH    | 700094 / 700214 -<br>18 - 19 - 20 - 21 - 22 |
| 900261 | V-500 MAX TC 20<br>1PH    | 700094 / 700214 -<br>18 - 19 - 20 - 21 - 22 |
| 900488 | V-500 AC 10               | 700925 / 720672                             |
| 900489 | V-500 AC 20 3PH           | 700926 / 720672                             |
| 900490 | V-500 AC 20 1PH           | 700927 / 720672                             |
| 900498 | B-100 10                  | 700939 / 700941                             |
| 900499 | B-100 20 1PH              | 700940 / 700941                             |
| 900874 | V-100 20 1PH<br>12VDC     | 701519 / 701521                             |
| 900875 | V-100 20 1PH<br>24VDC     | 701520 / 701522                             |
| 900876 | V-100 MAX 20<br>1PH 12VDC | 701529 / 701531                             |
| 900877 | V-100 MAX 20<br>1PH 24VDC | 701530 / 701532                             |
| 900878 | V-100 MAX 50<br>1PH 12VDC | 701543 / 701545                             |
| 900879 | V-100 MAX 50<br>1PH 24VDC | 701544 / 701546                             |
| 920238 | V-200 20                  | 720617 / 720629                             |
| 920239 | V-200 MAX 20              | 720618 / 720630                             |
| 920240 | V-300 20                  | 720619 / 720631                             |
| 920241 | V-300 MAX 20              | 720620 / 720632                             |
| 920242 | V-200 10                  | 720625 / 720629                             |
| 920243 | V-200 MAX 10              | 720626 / 720630                             |
| 920244 | V-300 10                  | 720627 / 720631                             |
| 920245 | V-300 MAX 10              | 720628 / 720632                             |
| 920248 | V-100 10                  | 720637 / 720639                             |
| 920249 | V-100 MAX 10              | 720621 / 720638                             |
| 920271 | V-500 10                  | 720727 / 720672                             |
| 920272 | V-500 20 3 PH             | 720728 / 720672                             |
| 920273 | V-500 20 1PH              | 720729 / 720672                             |
| 920274 | V-500 MAX 10              | 720730 / 720670                             |

\_

| 1      |                     |                          |
|--------|---------------------|--------------------------|
| System | Description         | Evaporator/<br>Condenser |
| 920275 | V-500 MAX 20<br>3PH | 720731 / 720670          |
| 920276 | V-500 MAX 20 1H     | 720732 / 720670          |
| 920277 | V-400 MAX 10        | 720733 / 720671          |
| 920278 | V-400 MAX 20        | 720734 / 720671          |
| 920282 | V-300 MAX TC 20     | 720673 / 720674          |
| 920290 | V-200 MAX TC 20     | 720695 / 720693          |
| 920291 | V-300 MAX TC 10     | 720689 / 720690          |
| 920292 | V-200 MAX TC 10     | 720692 / 720693          |

| Software Operation<br>Software Revisions and Changes<br>Unit Operation | <b>3 - 1</b><br>3 - 1<br>3 - 1 |
|------------------------------------------------------------------------|--------------------------------|
| Menu Screens                                                           | 3 - 3                          |
| Menu Flowcharts                                                        | 3 - 5                          |
| Programmable Features                                                  | 3 - 11                         |
| Main Menu and Its Screens                                              | 3 - 11                         |
| Hourmeter Menu and Its Screens                                         | 3 - 14                         |
| Information Menu and Its Screens                                       | 3 - 15                         |
| Installation (Guarded Access) Menu and                                 | d Its                          |
| Screens                                                                | 3 - 16                         |

## **Software Operation**

The software that operates the microprocessor contains a complex set of instructions. The microprocessor examines the conditions of all the inputs and compares them to the instructions contained in the software. The outputs are then energized, as required, by the software instructions.

The operation mode is made by the microprocessor and software after analyzing all the input conditions and the setpoint temperature. For details, see the *Temperature vs. Operating Mode Chart* on page 3-3.

### Software Revisions and Changes

- Parameters in the Installation (Guarded Access) Menu can be changed by using Service Procedure A04A.
- The current software revision can be checked by using the *Checking the Software Revision* procedure in Section 4, Operation.

### **Unit Operation**

Unit operation is fully automatic. The compressor is turned on by the vehicle engine or the battery at start-up. Standard units operate in Cool mode or Null mode, as required, to maintain the load compartment temperature at the setpoint temperature. Defrost cycles occur manually or automatically, as required.

If power is shut off, the unit comes back in Null mode when the unit is restarted. There is a momentary delay at auto start-up for circuit protection. For units with Electric Standby, there are protective delays for the compressor clutch and electric compressor/electrical motor contactor.

#### Options

- The Heat option provides heating by hot gas.
- The Electric Standby option provides a second compressor driven by an electric motor (except B-100 units). In B-100 units the same refrigeration compressor is driven by an AC motor.
- The TC options provide temperature control for two-compartment systems.

#### Operation

The vehicle engine must be running and the unit must be turned on. On units with Electric Standby, connect the external power cord and the unit switches to Electric mode operation. Unit operation can be tailored, as required, using programmable settings that are shown later is this section.

#### **Cool Mode Operation - Standard Units**

When cooling is required (when there is a requirement to lower the evaporator return air temperature in the load compartment), the outputs of the microprocessor energize the compressor clutch and evaporator fans. In **B-100** units the DC motor and evaporator fans are energised. The condenser fan is also energized and turns on when the condenser fan pressure switch closes, and turns off when the condenser fan pressure switch closes, and turns off when the condenser fan pressure switch opens. In **TC** and **AC** units the liquid solenoid valve is enabled in the compartment requiring refrigeration to let the coolant go to the evaporator.

The unit operates in Cool mode until the setpoint temperature is reached. The unit then enters Null mode. When the temperature rises to a pre-determined number of degrees, the unit restarts in Cool mode.

V-500 units only have a triple-cooling capacity (TCC) feature that energizes condenser fans CF1 and CF2 at low, medium, and high refrigerant pressures. Controlled by the high pressure (HP) transducer, the applicable relays (RY6, RY9, RY10) remain closed or are opened, and operate the condenser fan speeds in the following manner:

- When HP pressure is less than 180 PSI (low pressure), RY6, RY9, and RY10 open. CF1 and CF2 receive no voltage and are in Null state.
- When the HP pressure is between 180 PSI and 300 PSI (medium pressure), RY9 closes. CF1 and CF2 become connected in series, receive low voltage, and operate at low speed
- When the HP pressure is greater than 300 PSI (high pressure), RY6 and RY10 close and RY9 opens. CF1 and CF2 become connected in parallel, receive high voltage, and operate at high speed.

# Cool Mode Operation - Electric Standby Units

When cooling is required, the outputs of the microprocessor energize the electric motor contactor, standby compressor clutch, and evaporator fans. (For units with Electric Standby, compressor CLU2 and the Compressor Motor Contactor are energized when the standby input is high). In **B-100** units the AC motor and evaporator fans are energised.

The condenser fan is also energized. The fan turns on when the condenser fan pressure switch closes, and turns off when the condenser fan pressure switch opens. In **TC** and **AC** units the liquid solenoid valve is enabled in the compartment requiring refrigeration to let the coolant go to the evaporator. The unit operates in Cool mode until the setpoint temperature is reached. The unit then enters Null mode. When the temperature rises a pre-determined number of degrees, the unit restarts in Cool mode.

#### Null Mode Operation - All Units

The unit operates in Null mode when the setpoint temperature is reached and cooling (or heating) is not required. All outputs are de-energized. If the temperature rises a pre-determined number of degrees, the unit restarts in Cool mode. If the temperature falls a pre-determined number of degrees, and a heat option is present, the unit restarts in Heat mode.

In addition, the evaporator fans (parameter EFc) operate during Null mode (except B-100).

#### Heat Mode

If the Heat mode option is present, the unit enters Heat mode when the temperature falls a pre-determined number of degrees below the setpoint temperature. When heat is required, the outputs of the microprocessor energize the evaporator fans. (For units with Electric Standby, compressor CLU2 and the Compressor Motor Contactor are energized when the standby input is high)

The unit operates in Heat mode until the setpoint temperature is reached. The unit then enters Null mode.

- If the temperature falls a pre-determined number of degrees, the unit restarts in Heat mode.
- If the temperature rises a pre-determined number of degrees, the unit restarts in Cool mode.

#### Defrost Mode Operation - All Units

Defrost is initiated automatically by the programmable defrost timer, or manually by means of the In-cab Control Box. If demand defrost is enabled, a demand defrost cycle occurs, based on the Defrost Initiation Timer (DIT) and the Defrost Termination Switch (DK1 or DK2) being closed. The evaporator coil temperature must be below 2°C (35°F) to allow defrost.

When defrost is required, the microprocessor output energizes the hot gas solenoid to supply hot refrigerant to the evaporator coil. The Defrost Initiation Timer (DIT) has counted-down its required time-setting, and the Defrost Termination Switch (DK1 or DK2) is closed.

The unit remains in Defrost mode until the Defrost Termination Switch setpoint is reached (that is, when the evaporator coil temperature rises to  $14^{\circ}$ C (58°F), or until the Defrost Termination Timer (DTT) count is completed). If the evaporator coil temperature does not rise above  $14^{\circ}$ C (58°F) within the defrost duration time limit, the microprocessor terminates the defrost operation.

The startup of the evaporator fans is delayed for several seconds after Defrost mode ends, to prevent water from the melting ice from being sprayed on the load.

For details of programmable defrost features, see the *Programmable Features* in this section.

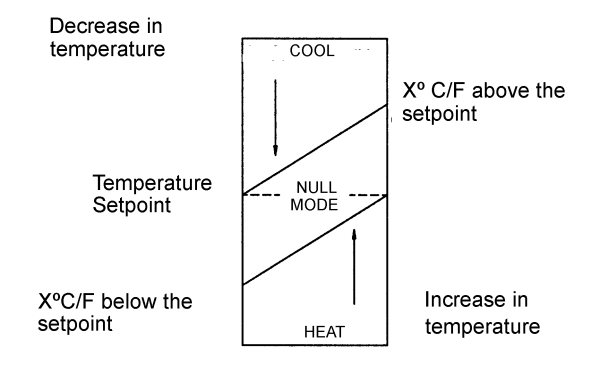

Figure 3-1 Temperature vs. Operating Mode Chart

## Menu Screens

The function and data screens for the In-cab Control Box are divided into four groups or menus. These menus are:

- Main Menu
- Hourmeters Menu
- Information Menu
- Installation (Guarded Access) Menu

Within each menu, certain similar functions, such as changing hourmeter settings or parameters, can be accomplished by the driver or by maintenance personnel.

See Figure 3-2 for the overall DSR menu layout, *Direct Smart Reefer Microprocessor Controller Menus and Screens*. The illustration also shows the screens that appear within each menu, and how they are accessed and exited.

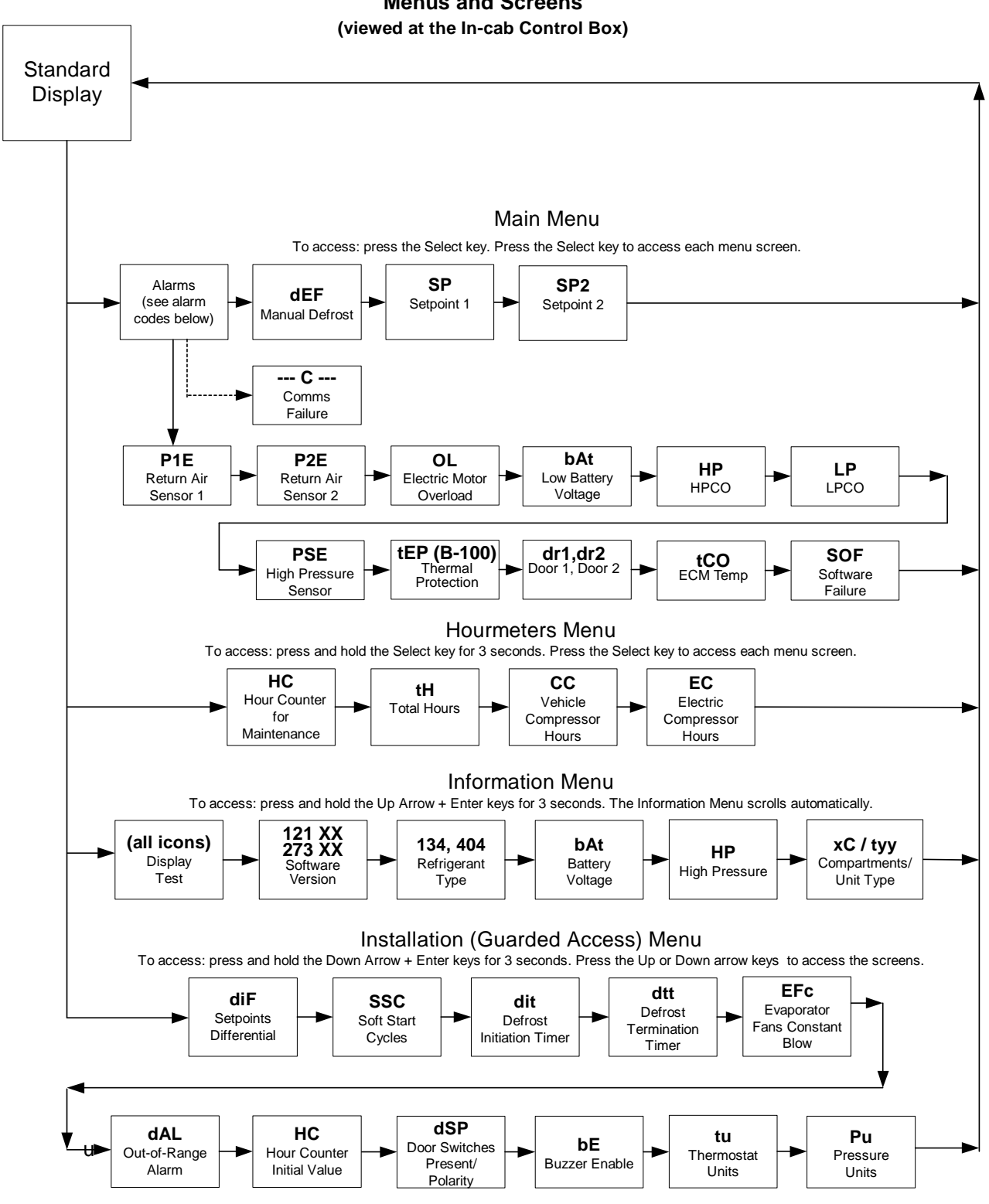

#### Direct Smart Reefer Microprocessor Controller Menus and Screens

## Menu Flowcharts

The following pages include flowcharts of the four DSR  $\mu$ P Controller menus, as viewed at the In-cab Control Box. Examine the flowcharts and become familiar with the sequence of the screens, before reading detailed descriptions of the screens in the *Programmable Features* section.

The table below describes the four menus; the screens contained within each menu; and the keys that you must press to access each menu.

| DSR μ | Controller | Menu | Screens |
|-------|------------|------|---------|
|-------|------------|------|---------|

| Menu Type                                                                                                    | From the<br>Standard<br>Display, do the<br>following: |
|----------------------------------------------------------------------------------------------------|-------------------------------------------------------|
| Menu Type<br>Main Menu<br>Screens include:<br>Alarm screens:<br>P1E (Temp Probe 1 alarm)<br>P2E (Temp Probe 2 alarm)<br>OL (Overload alarm)<br>bAt (Low Battery Voltage<br>alarm)<br>HP (HPCO alarm)<br>LP (LPCO alarm)<br>PSE (HPCO Pressure Sensor<br>alarm)<br>tEP (B-100 only) (Thermal<br>protection alarm)<br>dr1 (Door Switch 1 alarm)<br>dr2 (Door Switch 2 alarm)<br>tCO (ECM Temperature<br>Control alarm)<br>SOE (Software Failure alarm) | Press the<br>Select key                               |
| - C - (Communications Failure<br>alarm)<br>dEF (Manual Defrost)<br>SP (Setpoint 1)<br>SP 2 (Setpoint 2)                                                                                                    |                                                       |

| Menu Type                                                                                                    | From the<br>Standard<br>Display, do the<br>following:                                                                                                    |
|----------------------------------------------------------------------------------------------------|----------------------------------------------------------------------------------------------------|
| Hourmeters Menu<br>Screens include:<br>HC (Hour Counter for<br>Maintenance)<br>tH (Total Hours)<br>CC (Vehicle Compressor<br>Hours)<br>EC (Electric Compressor<br>Hours)                                                                     | Press <u>and</u> hold<br>the Select key<br>for 3 seconds,<br>then use the<br>Select key to<br>access a screen                                                       |
| Information Menu<br>Screens include:<br>(all icons) (Display Test)<br>121 XX, 273 XX (Software<br>Version)<br>134, 404 (Refrigerant Type)<br>bAt (Battery Voltage)<br>HP (High Pressure)<br>xC / tyy (Number of<br>compartments / Unit type) | Press and hold<br>the Enter and Up<br>arrow keys for<br>3 seconds to<br>enter the<br>Information Menu,<br>which scrolls<br>automatically<br>through the<br>screens. |
|                                                                                                    |                                                                                                    |

\_

| Menu Type                        | From the<br>Standard<br>Display, do the<br>following: |
|----------------------------------|-------------------------------------------------------|
|                                  | Press and hold                                        |
| Installation (Guarded            | the Enter and                                         |
| Access) Menu                     | Down Arrow keys                                       |
|                                  | for 3 seconds.                                        |
| Screens include:                 | To scroll through                                     |
| diF (Setpoints Differential)     | the menu press                                        |
| SSC (Soft Start Cycles)          | the UP or                                             |
| dit (Defrost Initiation Timer)   | DOWN keys.                                            |
| dtt (Defrost Termination         |                                                       |
| Timer)                           |                                                       |
| EFC (Evaporator Fan              |                                                       |
| Constant Blow)                   | ∣ <b>(—</b> )                                         |
| <b>GAL</b> (Out-of-Range Alarms) |                                                       |
|                                  |                                                       |
| dSP (Door Switches               |                                                       |
| Present/Polarity)                |                                                       |
| <b>bE</b> (Buzzer Enable)        |                                                       |
| tu (Thermostat Units)            |                                                       |
| Pu (Pressure Units)              |                                                       |

#### Main Menu Screens

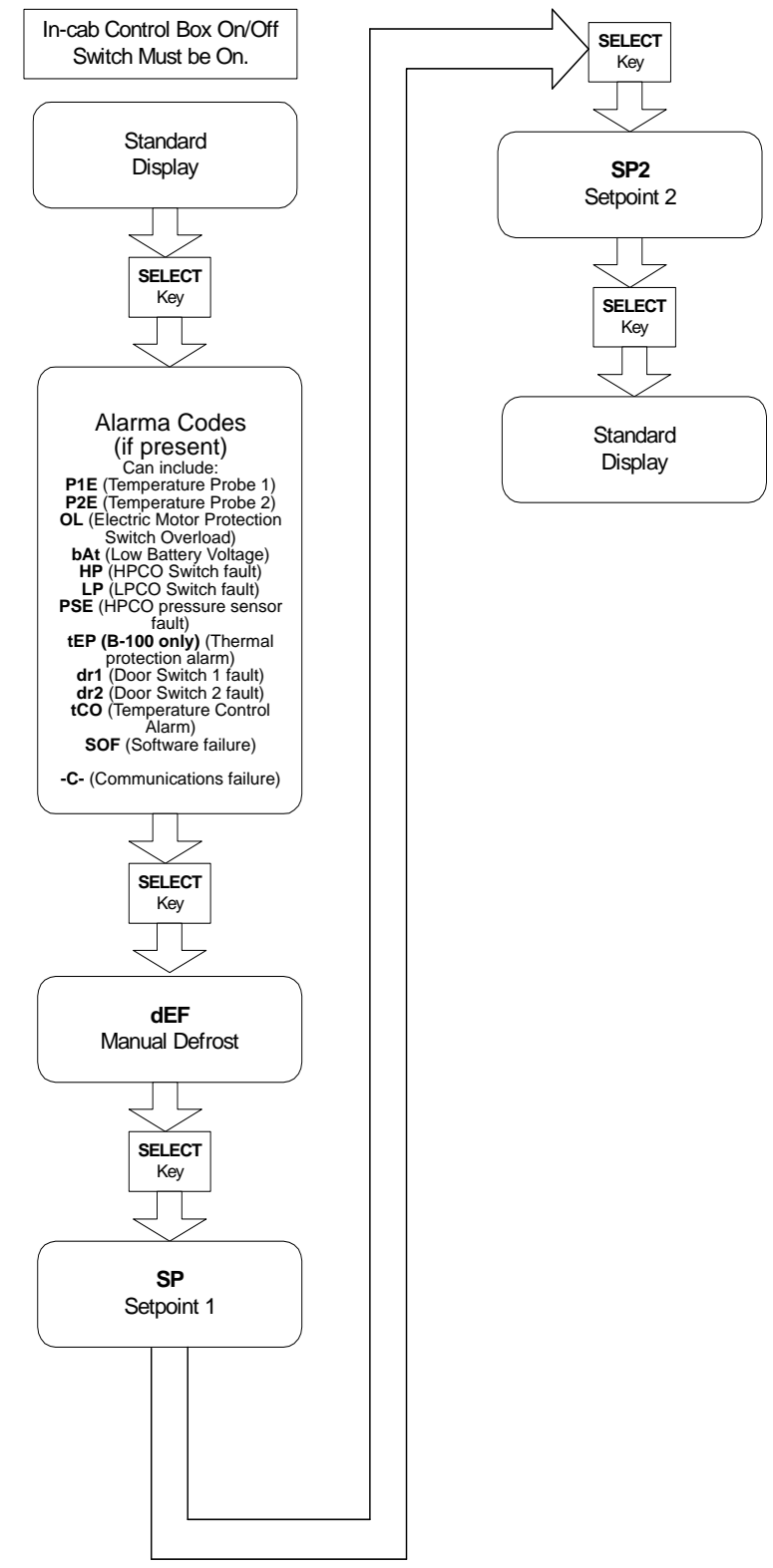

Figure 3-3 DSR Main Menu Screens

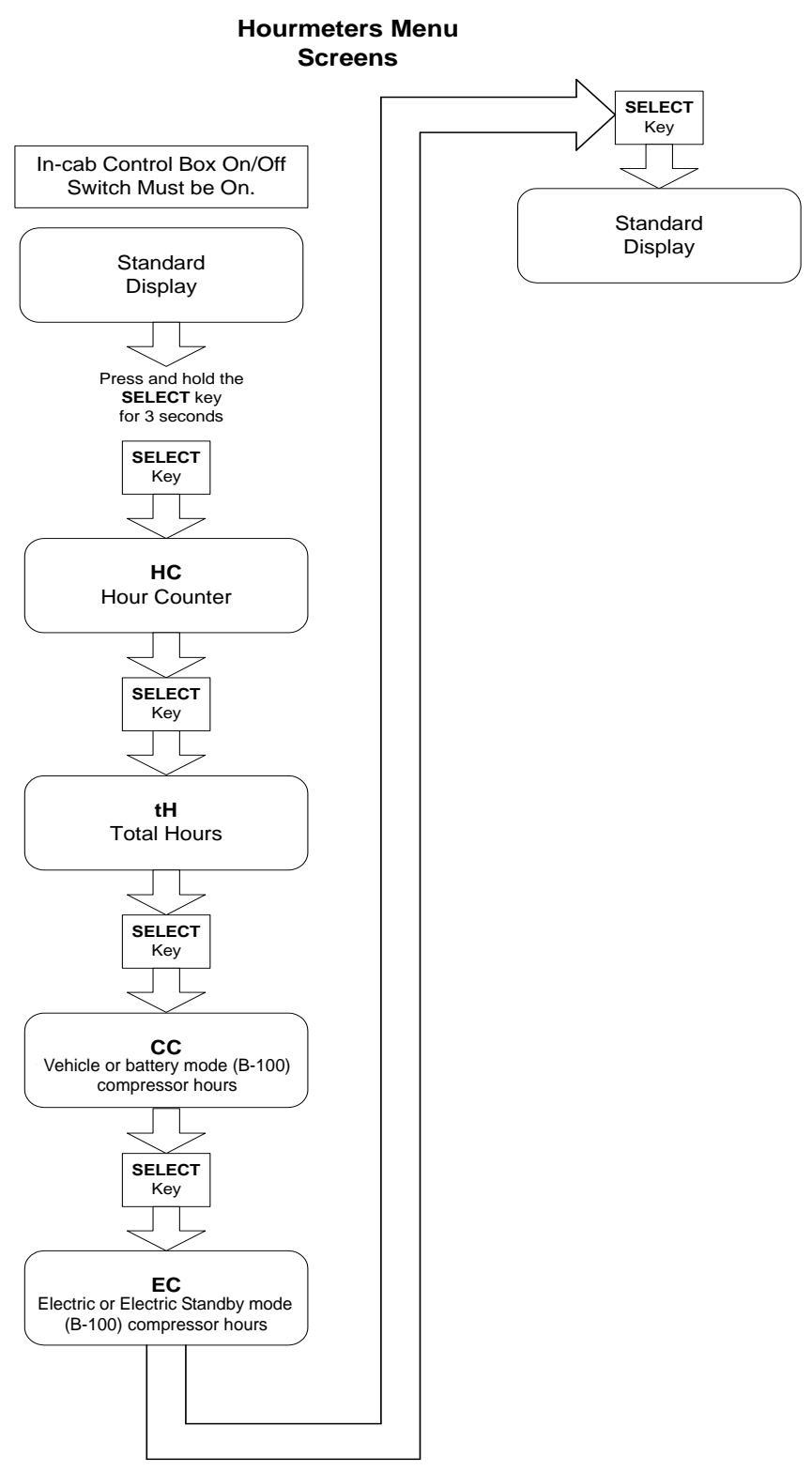

Figure 3-4 DSR Hourmeters Menu Screens

## **Information Menu** Screens In-cab Control Box On/Off Switch Must be On. Standard Display Press and hold the ENTER and Up arrow keys for 3 seconds. The screens begin scrolling automatically. (all display icons) **Display Test** < 121 XX, 273 XX Software Version 134, 404 Refrigerant Type bAt Battery Voltage ΗP **High Pressure** xC / tyy Compartments / Unit Type Standard Display

Figure 3-5 DSR Information Menu Screens

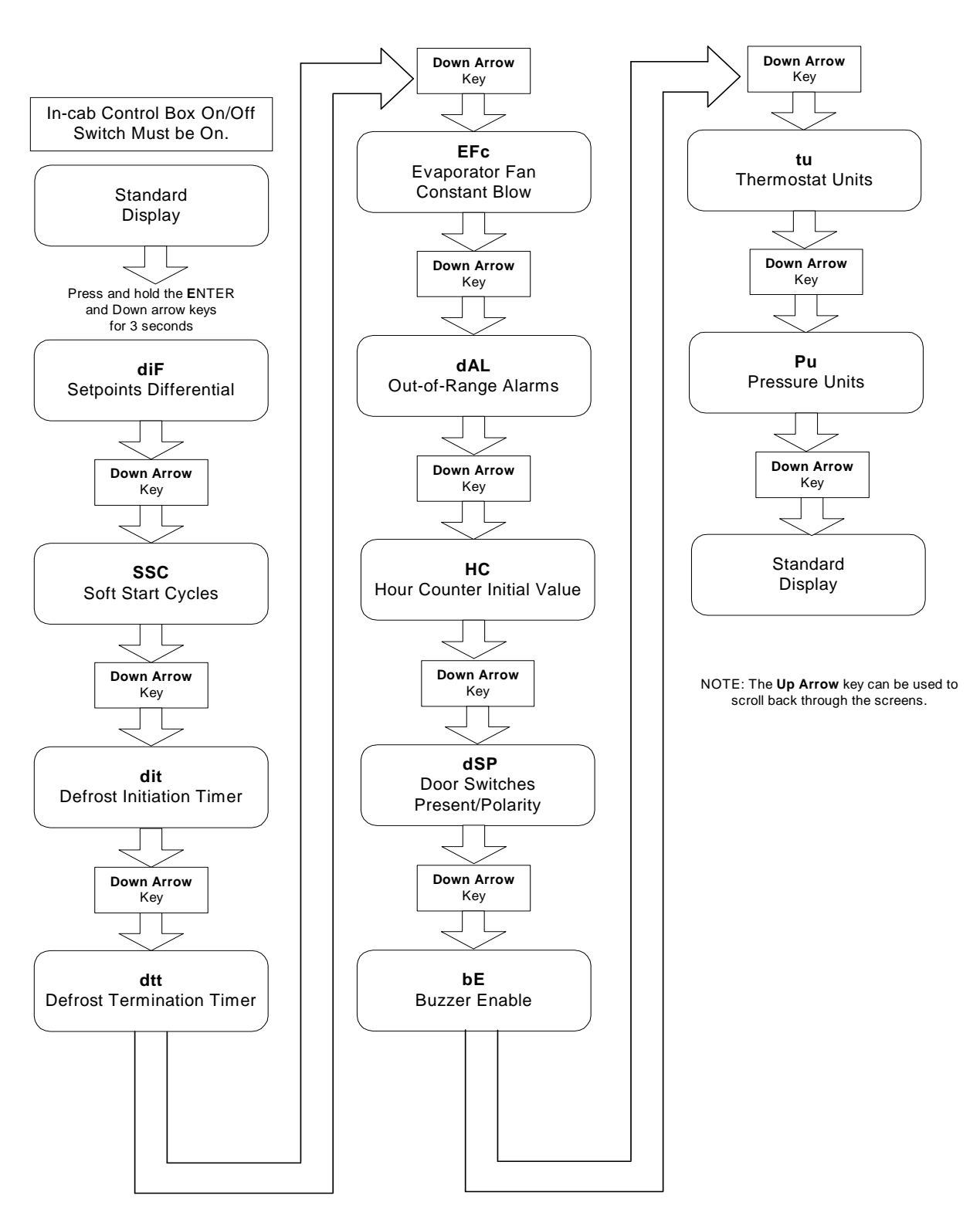

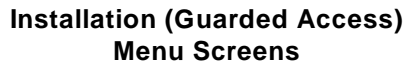

Figure 3-6 DSR Installation (Guarded Access) Menu Screens

## Programmable Features

The DSR  $\mu$ P Controller contains a number of programmable features. These features allow users to configure their units to their own requirements, for improved performance and economy of operation.

When the unit is shipped from the factory, these features are set to the most commonly used (default) settings. However, they are easily changed to satisfy special requirements.

The following descriptions include all the programmable features available with the DSR  $\mu$ P Controller, as equipped with revisions 121 XX or 273 XX software. Features can be programmed from the following category of menus and their screens:

- Main Menu
- Hourmeters Menu
- Information Menu
- Installation (Guarded Access) Menu

The screens are presented in the order they appear in each menu category. The default factory setting for each feature is also shown. See the *Direct Smart Reefer Microprocessor Controller Menus and Screens* flowchart for reference.

#### **Programming Aids**

When programming many features at the same time, such as during the initial setup of the DSR  $\mu$ P Controller, it is wise to obtain and complete a copy of the Setup Sheet shown in Service Procedure A02A. Be certain that all customer specified settings are included when completing this setup sheet. The sheet is used to confirm each entry, to be certain that the correct settings are programmed.

#### Main Menu and Its Screens

#### **Entering Main Menu**

- 1. Press the In-cab Control Box On/Off switch on. For software version 121 21 and higher, the unit undergoes a 20-second system check. During this time, the Standard Display shows the word CHEck.
- 2. After the system check, the return air temperature setting is displayed at the Standard Display. For bi-temperature units, the return air temperature for both load compartments are displayed.
- 3. Press and release the Select key. If an alarm exists, its code appears in the display. See the following table for the alarm codes that can appear.
- 4. If there is more than one alarm, other alarm screens can be viewed, in sequence, by pressing the Select key and toggling through the alarms.

The following table, *Alarm Codes Displayed in the Main Menu*, describes the alarms that can exist with the DSR  $\mu$ P Controller. See *Section 5 - Diagnostics*, for a detailed explanation of an alarm, its possible causes, and the actions to take to diagnose the source(s) of the alarm.

#### Alarm Codes Displayed in the Main Menu

| Alarm<br>Code | Alarm<br>Description                                                                                                    |
|---------------|----------------------------------------------------------------------------------------------------|
| P1E           | Return Air Temperature Sensor in the<br>main load compartment is faulty.<br>The temperature reading on the In-cab<br>Control Box displays [] when the<br>Return Air Temperature sensor reading is<br>out of the readable range. This might be<br>caused by a short circuit or an open circuit<br>at the Return Air Temperature sensor. |
| P2E           | For vehicles with a remote load<br>compartment, this alarm indicates that the<br>Return Air Temperature Sensor in the<br>remote compartment is faulty.<br>For details, see the description for alarm<br>code P1E.                                                                                                    |
| OL            | For units with an Electric Standby option,<br>this alarm indicates that there is an<br>overload in the electric motor protector<br>switch. The unit shuts down until the<br>alarm condition is corrected. (The unit is<br>shut down whether the unit is in Cool,<br>Heat, or Defrost mode).                                            |
| bAt           | Low battery voltage. Battery voltage is<br>below 10.5 Vdc on 12 V systems, or<br>below 21 Vdc on 24 volt systems. The unit<br>shuts down. The battery is possibly<br>damaged, or a short circuits exists in<br>battery wires 2 or BAT, or fuse 21.                                                                                     |
| HP            | High Pressure Cut-Out Switch fault. The<br>unit shuts down when there is excessively<br>high pressure in the refrigerant circuit.<br>The unit shuts down, but [HP] and the<br>alarm icon are displayed on the In-cab<br>Control Box. When the alarm condition is<br>corrected, the unit returns to a Null state.                       |
| LP            | Low Pressure Cut-Out Switch fault. The<br>unit shuts down when there is excessively<br>low pressure in the refrigerant circuit. The<br>unit shuts down, but [LP] and the alarm<br>icon are displayed on the In-cab Control<br>Box. When the alarm condition is<br>corrected, the unit returns to a Null state.                         |

| Alarm<br>Code | Alarm<br>Description                                                                                                    |
|---------------|----------------------------------------------------------------------------------------------------|
| PSE           | HPCO pressure sensor is faulty or<br>disconnected. This indicates that the<br>reading from the HP sensor is out of the<br>readable range (<0.5 V or >4.5V).<br>The unit remains in its existing mode<br>(Cool, Heat, Null, Defrost) for a time<br>determined by the factory-set Pressure<br>Sensor Error Time Delay Time [PSt]<br>parameter.<br>If the alarm continues longer than the<br>[PSt] time, the unit shuts down. |
| tEP           | <b>(B-100 only)</b> Indicates that the thermal protection circuit has opened in one of the two electric standby motors (D.C. or A.C.) due to engine overheating or circuit failure.                                                                                                    |
| dr1           | Door 1 in Zone 1 is open or door switch<br>DSW1 is faulty. The audible alarm buzzer<br>is activated.<br>* If the unit is in Cool or Heat modes when<br>the alarm occurs, the unit shuts down.<br>When the door is closed, the unit starts in<br>Null mode.<br>*If the unit is in Defrost mode when the<br>alarm occurs, it remains in Defrost mode.                                                                        |
| dr2           | Door 2 in Zone 2 is open or door switch<br>DSW2 is faulty. The audible alarm buzzer<br>is activated.<br>* If the unit is in Cool or Heat modes when<br>the alarm occurs, the unit shuts down.<br>When the door is closed, the unit starts in<br>Null mode.<br>* If the unit is in Defrost mode when the<br>alarm occurs, it remains in Defrost mode.                                                                       |
| tCO           | The Temperature Cut-Out value for the<br>Electrical Control Module has been<br>exceeded<br>(>85°C [> 185°F]).<br>The internal temperature of the ECM<br>might exceed the temperature value<br>because the internal ECM fan has failed,<br>or the NTC sensor used to measure the<br>module temperature is faulty.<br>If the temperature is exceeded for more<br>than 30 seconds, the unit shuts down.                       |
| SOF           | Software failure. The software in the<br>microprocessor is corrupted. The unit<br>shuts down. The microprocessor must be<br>reprogrammed. See Service Procedure<br>A04A in Section 6.                                                                                                    |

following:

| Alarm<br>Code | Alarm<br>Description                                                                                                    |
|---------------|----------------------------------------------------------------------------------------------------|
| - C -         | Total communications failure between the microprocessor in the In-cab Control Box and the microprocessor(s) in the ECM. Unit is not able to turn on and operate.                                                                                                    |
|               | The [- C -] alarm code is not part of the<br>Main Menu alarms. When a Main Menu<br>alarm occurs, the In-cab Control Box can<br>communicate with the ECM, and I/O and<br>parameter statuses can be checked.<br>When the [- C -] alarm code occurs, there<br>are no communications between the<br>In-cab Control Box and the ECM, and I/O<br>and parameter statuses cannot be<br>checked at the In-cab Control Box. |

#### Accessing Additional Main Menu Screens

- 1. After all (if any) alarms are viewed, press the Select key, until a flashing [dEF] is viewed. This indicates the Manual Defrost function. To change the [deF] setting, press the Enter key, then use the Up Arrow or Down Arrow keys to change the defrost setting to ON or OFF.
- Press the Select key. An [SP] appears, to indicate the setpoint temperature for the return air temperature in the single or primary load compartment of the vehicle. To change the [SP] setting, do the following:
- Press the Up Arrow key to increase the return air temperature by 1-degree increments.
- Press the Down Arrow key to decrease the return air temperature by 1-degree increments.
- Press and release the SELECT key to return to the Standard Display.

NOTE: If the Select key is not pressed within 20 seconds to select a new setpoint temperature, the unit continues to operate at the original setpoint temperature.

- 3. For vehicles with two compartments and bi-temperature functions, the screen displays [SP2]. This indicates the setpoint for the return air temperature in the second (remote) compartment.To change the [SP2] setting, do the
- Press the Up Arrow key to increase the return air temperature by 1-degree increments.
- Press the Down Arrow key to decrease the return air temperature by 1-degree increments.
- 4. Press and release the Select key to return to the Standard Display.

NOTE: If the Select key is not pressed within 20 seconds to select a new setpoint temperature, the unit continues to operate at the original setpoint temperature.

#### Leaving the Main Menu

Leaving the Main Menu can be accomplished in several ways.

- Press the Select key until you have toggled through all of the Main Menu screens.
- Turn the unit off and back on. The In-cab Control Box exits the Main Menu, at any point in the scrolling sequence, and returns to the Standard Display.
- Allow the display to time out. The In-cab Control Box automatically exits the Main Menu and return to the Standard Display, if no key is pressed for 20 seconds.

#### **Hourmeters Menu and Its Screens**

The following paragraphs describe the hourmeters, their settings and parameters, and how to program certain hourmeter screens. See the *Direct Smart Reefer Microprocessor Controller Menus and Screens* flowchart for reference.

To access the Hourmeters Menu, do the following:

- From the Standard Display, press and hold the Select key for 3 seconds, then release it. The first Hourmeters Menu screen, [HC], appears.
- Press the Select key to access other Hourmeters Menu screens.

#### [HC] (Hours Counter for Maintenance)

Programming Choices - 1000 through 5000

Unit of Measurement - Tens of hours (e.g., 150 = 1500 hours)

#### Parameter Set By - Maintenance Personnel, in the Installation (Guarded Access) Menu

#### Factory setting - 150

This hourmeter counts-down the hours remaining until a maintenance procedure should occur. The hours remaining value starts from the value selected by the maintenance personnel. The [HC] value decreases whenever the unit is not shut down.

#### [tH] (Total Hours)

Programming Choices - n/a

**Unit of Measurement - Tens of Hours** 

#### Parameter Set By: n/a

#### Factory setting - n/a

This hourmeter indicates the total number of hours that the unit has been in operation.

[CC] (Vehicle or *battery mode* compressor hours *in B-100 units*)

Programming Choices - n/a

Unit of Measurement - Tens of hours

Parameter Set By - n/a

#### Factory setting - n/a

This hourmeter indicates the total number of hours that the vehicle compressor has been operating while on-the-road. This parameter also indicates the total hours that clutch CLU1 has been engaged. *Indicates the total number of hours the compressor has been in battery mode operation in B-100 units*.

#### [EC] (Electric Standby compressor hours or hours compressor has been operating in Electric Standby mode in B-100 units)

Programming Choices - n/a

Unit of Measurement - Tens of hours

Parameter Set By - n/a

#### Factory setting - n/a

This hourmeter indicates the total number of hours that the Electric Standby compressor has been operating, if the unit is equipped with an Electric Standby option. This parameter also indicates the total hours that clutch CLU2 has been engaged while the electric motor is running. *Indicates the total number of hours the compressor has been in Electric Standby mode operation in B-100 units.* 

#### Leaving the Hourmeters Menu

Leaving the Hourmeters Menu can be accomplished in several ways:

- Press the Select key until you have toggled through all of the Hourmeters screens.
- Turn the unit off and back on. The In-cab Control Box exits the Hourmeters Menu, at any point in the scrolling sequence, and returns to the Standard Display.
- Allow the display to time out. The In-cab Control Box automatically exits the Hourmeters Menu and return to the Standard Display, if no key is pressed for 20 seconds.

#### **Information Menu and Its Screens**

The following paragraphs describe the Information Menu screens that can we viewed. See the *Direct Smart Reefer Microprocessor Controller Menus and Screens* flowchart for reference.

To access the Information Menu, do the following:

- From the Standard Display, press and hold the Up Arrow key and Enter key for three seconds, then release them. The first Information Menu screen, [all icons], appears.
- The Information Menu screens scroll automatically from screen-to-screen. Each screen is displayed for 5 seconds before the next screen is displayed. After the last Information screen is shown, the In-cab Control Box returns to the Standard Display.

[all icons] Display Test

**Programming Choices - none** 

Unit of Measurement - various temperature and operational measurements

#### Parameter Set By - n/a

#### Factory setting - n/a

This screen displays all of the In-cab Control Box icons, to indicate that they are functioning and visible.

#### [121 XX, 273 XX] Software Version

Programming Choices - current or future 121 XX, 273 XX revisions

Unit of Measurement - alphanumeric number

#### Parameter Set By - n/a

#### Factory setting - n/a

This screen displays the revision number of the software that is currently running the In-cab Control Box.

#### [134, 404] Refrigerant Type

Programming Choices - 134 or 404

Unit of Measurement - n/a

Parameter Set By - n/a

#### Factory setting - 134 or 404

B-100, V-100, V-200, V-300, V-400, and V-500 units are charged with R-134a refrigerant. R-404A refrigerant is available for use on MAX, and MAX TC.

#### [bAt] Battery Voltage

Programming Choices - n/a

Unit of Measurement - volts DC

Parameter Set By - n/a

#### Factory setting - n/a

This screen displays the current voltage of the vehicle battery.

- For vehicles with 12 Vdc batteries, if the voltage drops below 10.5 Vdc, the unit shuts down. A 12 Vdc unit functions within a voltage range of 10.5 Vdc to 18 Vdc.
- For vehicles with 24 Vdc batteries, if the voltage drops below 21 Vdc, the unit shuts down. A 24 Vdc unit functions with a voltage range over 21 Vdc.

#### [HP] High Pressure

Programming Choices - n/a

Unit of Measurement - PSIG or BAR, in decimals

#### Parameter Set By - n/a

#### Factory setting - P

This screen displays the current pressure setting, as detected by the HPCO pressure transducer. The pressure setting is influenced by the type of refrigerant.

- For units with R-134a: the HPCO opens at 300 PSIG and shuts down the unit. The HPCO closes when the pressure drops to 200 PSIG.
- For units with R-404A: the HPCO opens at 450 PSIG and shuts down the unit. The HPCO closes when the pressure drops to 375 PSIG.

[xC / tyy] Number of Compartments / Unit Type

Programming Choices - n/a

Unit of Measurement - numerals

Parameter Set By - n/a

#### Factory setting - depends on the unit

Displays the number of load compartments for the vehicle (xC, where x = 1 or 2 compartments), and the unit type (type = 10, 20, 30, or 50).

#### Leaving the Information Menu

The Information Menu screens are displayed automatically. When the sequence of screens is completed, the In-cab Control Box returns to the Standard Display.

### Installation (Guarded Access) Menu and Its Screens

The following paragraphs describe the unit parameters that are set at the In-cab Control Box, their settings, and how to program certain parameter screens. See the *Direct Smart Reefer Microprocessor Controller Menus and Screens* flowchart for reference.

The Installation (Guarded Access) Menu contains screens that are changed by trained and authorized DSR  $\mu$ P Controller maintenance personnel. The parameters shown on these screens impact many of the primary operating settings for the unit. Only personnel who are familiar with the unit and DSR  $\mu$ P Controller functions are allowed to change the Installation (Guarded Access) Menu parameters.

To change or update the parameter settings in the Installation (Guarded Access) Menu, see Service Procedure A04A.

To access the Installation (Guarded Access) Menu, do the following:

- From the Standard Display, press and hold the Down Arrow and Enter key for three seconds, then release it. The first Installation (Guarded Access) Menu screen, [diF], appears.
- Use the Up Arrow or Down Arrow key to toggle through the other Installation (Guarded Access) Menu screens.

NOTE: Some versions of the Direct Smart Reefer display the Setpoint Temperature (SP) as the first Installation (Guarded Access) Menu screen.

#### [diF] Setpoint Temperature Differentials

Programming Choices - 1, 2, 3, 4, 5

Unit of Measurement - degrees Celsius or Fahrenheit

Parameter Set By - Maintenance Personnel

#### Factory setting - 3 degrees

This parameter means that when the setpoint temperature has been reached, and while the temperature remains between diF Celsius or Fahrenheit above or below the setpoint, there is no demand for heating or cooling and the unit remains in Null mode. This parameter is set in 1-degree increments. [SSC] Soft Start Cycles

Programming Choices - Off, On

Unit of Measurement - n/a

Parameter Set By - Maintenance Personnel

#### Factory setting - Off

This parameter allows maintenance personnel to turn the vehicle compressor clutch CLU1 soft-start operation on or off, during initial startup of the vehicle engine. A soft start reduces wear & tear on the clutch. If "On" is selected, CLU1 is switched on for one-second every six seconds, for five cycles. After five cycles, the compressor clutch switches to continuous operation.

#### [dit] Defrost Initiation Timer

Programming Choices - 30 to 480, increments of 30 minutes

Unit of Measurement - minutes

Parameter Set By - Maintenance Personnel

#### Factory setting - 240 minutes

This parameter allows maintenance personnel to set the Defrost Initiation Timer which, when it times-out, switches the unit from Cool mode to Defrost mode. The timer counts all the time that the unit is in Cool mode. The count resets when Defrost mode starts.

If the timer is set at 0 (zero), this is a test position. Defrost mode starts in 15 seconds.

#### [dtt] Defrost Termination Timer

Programming Choices - 5 to 50, in increments of 5 minutes

**Unit of Measurement - minutes** 

Parameter Set By - Maintenance Personnel

# Factory settings - 45 minutes (except B-100) or 30 minutes (B-100 only)

This parameter allows maintenance personnel to set the Defrost Termination Timer, which begins counting from the initiation of a Defrost mode. When the timer times-out, the unit is switched from Defrost mode to Null mode. The timer resets at the end of a Defrost mode, or after the Defrost Termination Timer has timed-out.

If the timer is set at 0 (zero), this is a test position. Defrost mode stops in 15 seconds.

#### [EFc] Evaporator Fans Constant Blow

Programming Choices - On, Off

#### Unit of Measurement - n/a

#### Parameter Set By - Maintenance Personnel

#### Factory setting - Off

This parameter allows maintenance personnel to set whether the evaporator fans remain on during Null mode.

- On = the evaporator fans are on continuously during Null mode
- Off = the evaporator fans cycle on and off with the regulators

#### [dAL] Out-of-Range Alarm

Programming Choices - 0 (Off), 1 to 10

Unit of Measurement - degrees Celsius or Fahrenheit, in 1-degree increments

#### Parameter Set By - Maintenance Personnel

#### Factory setting - 0 degrees Celsius

This parameter allows maintenance personnel to set the number of degrees that the temperature can rise above the setpoint temperature before the temperature display flashes.

#### [HC] Hourmeter Initial Value

Programming Choices - Software version 121 15 to 121 19: 100 to 500. Software versions 121 19 and higher: 0 to 5000

Unit of Measurement - tens of hours; e.g., 150 = 1500 hours

#### Parameter Set By - Maintenance Personnel

#### Factory setting - 150 (1500 hours)

This parameter allows maintenance personnel to set the initial hourmeter value for maintenance hourmeters. The hours value can be viewed in the Hourmeters Menu, but can be changed only in Installation (Guarded Access) Menu.

- If the [HC] value had decreased to between 0 and 100 hours, the In-cab Control Box displays the value for 10 seconds, whenever the unit is manually turned-on.
- If the [HC] value has decreased to 0 hours, the In-cab Control Box displays a continuous maintenance icon, to alert the user that maintenance is required.

#### [dSP] Door Switches Present/Polarity

Programming Choices - 0 (normally closed), 1 (normally open), 2 (not present)

Unit of Measurement - n/a

#### Parameter Set By - Maintenance Personnel

#### Factory setting - 1 (normally open)

Door switches DSW1 and DSW2 (for two-compartment vehicles) are normally closed switches, and become active (open) when a door is opened. The unit shuts down when a door is opened and the unit is in Cool or Heat mode. The [dSP] parameter allows maintenance personnel to set the correct polarity, in accordance with the electrical characteristics of the door switches that are used on the vehicle.

0 = the door switch is a Normally Closed type; the switch opens when a door is opened

1 = the door switch is a Normally Open type; the switch closes when a door is opened

2 = door switch(es) is not present.

#### [bE] Buzzer Enable

Programming Choices -0 = (not enabled) 1 = (enabled) 2 = (enabled, and also for when a key is pressed) 3 = (enabled only when a key is pressed)

Unit of Measurement - n/a

Parameter Set By - Maintenance Personnel

Factory setting - 2 (enabled, and also for when a key is pressed)

This parameter allows maintenance personnel to set the following conditions:

- **0** = disable the buzzer so that there is no audible sound when certain alarm condition exist
- **1** = enable the buzzer for normal functioning
- 2 = enable the buzzer to perform normal functioning, plus to be activated whenever an In-cab Control Box key is pressed
- **3** = enable the buzzer to become activated only when an In-cab Control Box key is pressed.

#### [tu] Temperature Units

Programming Choices - °C or °F

# Unit of Measurement - tenths of a degree for degrees C; full degrees for degrees F

#### Parameter Set By - Maintenance Personnel Factory setting - °C

This parameter allows maintenance personnel to set whether the temperature readout on the In-cab Control Box are displayed as <sup>o</sup>C or <sup>o</sup>F.

#### [Pu] Pressure Units

Programming Choices - b (BARS) or P (PSI)

Unit of Measurement - BARS or PSI

#### Parameter Set By - Maintenance Personnel Factory setting - P

This parameter allows maintenance personnel to set whether the pressure readout on the In-cab Control Box is displayed in BARS or PSI.

THIS PAGE IS INTENTIONALLY BLANK

## Section 4 Operation

| In-cab Control Box Features        | 4 - 1   |
|------------------------------------|---------|
| Keypad                             | 4 - 1   |
| Display                            | 4 - 1   |
| Keypad Keys and Buzzer             | 4 - 2   |
| Understanding the Display          | 4 - 2   |
| Display Icons                      | 4 - 3   |
| Reading a Typical Display          | 4 - 3   |
| The Standard Display               | 4 - 4   |
| Manual Start After an Alarm        | 4 - 4   |
| Auto Start After an Alarm          | 4 - 5   |
| Buzzers                            | 4 - 6   |
| Changing the Setpoint              | 4 - 7   |
| Initiating a Manual Defrost Cycle  | 4 - 9   |
| Checking the Software Revision     | 4 - 10  |
| Viewing and Clearing Alarm Codes   | 54 - 11 |
| To View Alarm Codes                | 4 - 11  |
| To Clear Alarm Codes               | 4 - 11  |
| DSR $\mu P$ Controller Alarm Codes | 4 - 12  |

## **In-cab Control Box Features**

The In-cab Control Box contains the main (master) microprocessor, a driver/user LCD display, a keypad with function keys, integrated circuits, and discrete electrical components. It is typically located on or near the vehicle's instrument panel.

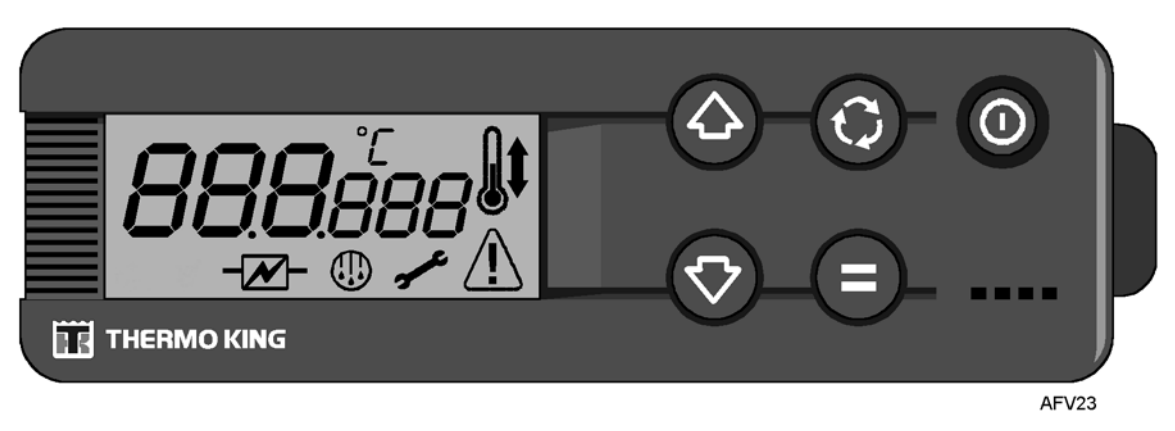

Figure 4-1 In-cab Control Box, with all icons illuminated in the Standard Display

### Keypad

The five touch-sensitive keys are used to turn the unit "on" and "off," change the setpoint temperature, observe unit operating conditions and alarm codes, and control or change the unit's operating parameters.

### Display

The display normally shows the Standard Display of return air temperature. The display shown here has all possible segments and icons lighted.

ATTENTION: If the air conditioning system is on, the V-500 AC unit continues running eventhough the in-cab control box is off.

## **Section 4 - Operation**

#### Keypad Keys and Buzzer

The keys are illuminated any time the unit is turned on. This makes nighttime operation much easier.

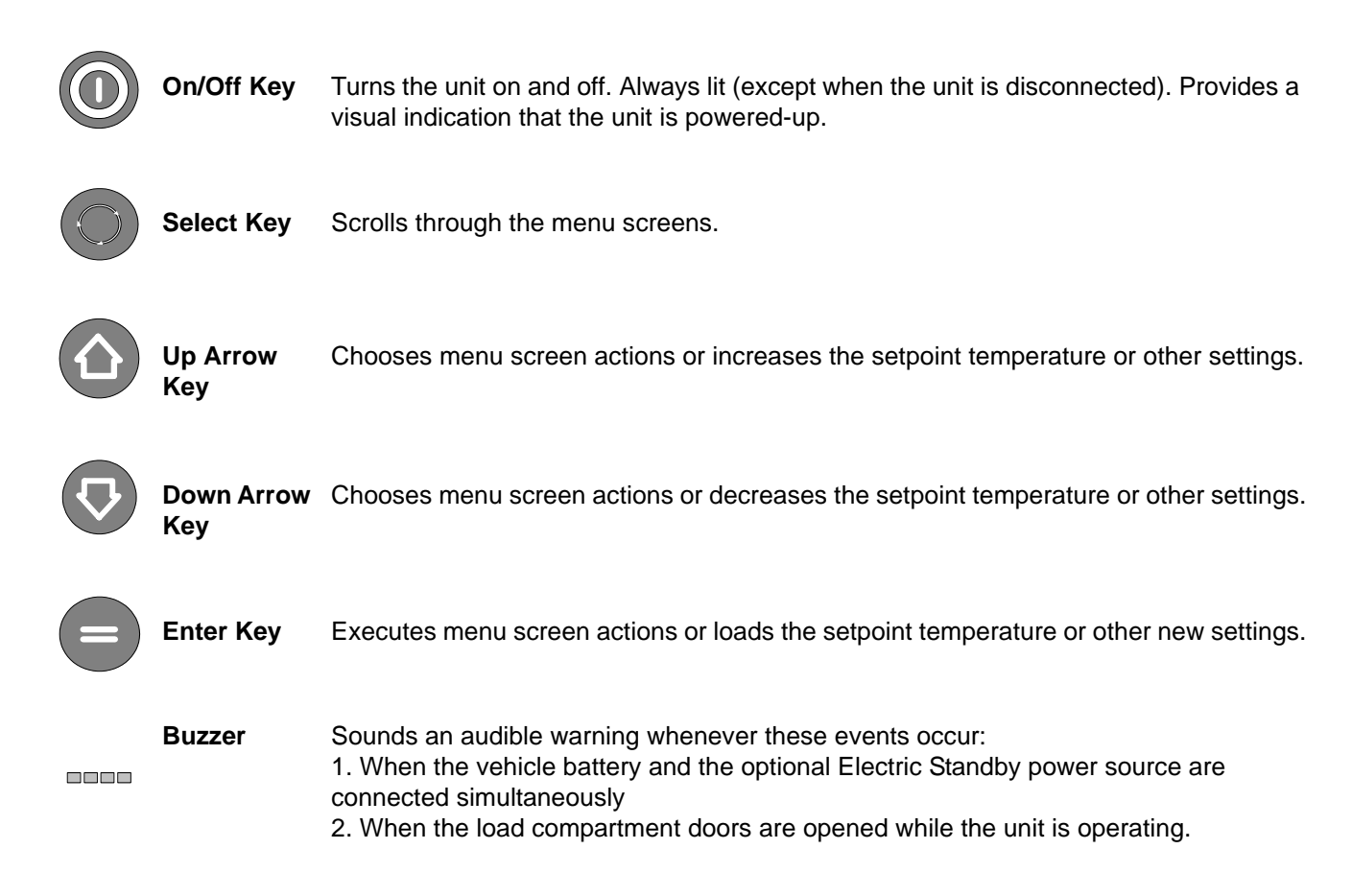

## **Understanding the Display**

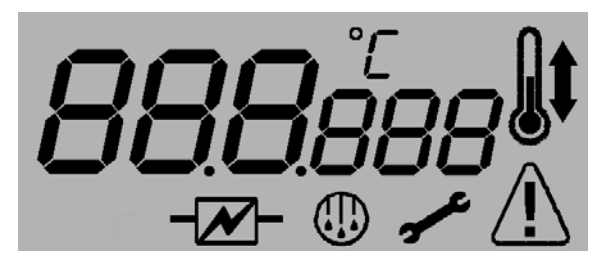

Figure 4-2 The Standard Display

The In-cab Control Box, at unit startup and during normal operation, shows the Standard Display and the return air temperature(s), as determined by the Return Air Temperature sensor(s) in the load compartment(s).

In addition, the icons located at the sides and bottom of the display indicate the operating mode of the unit, and indicate if any alarm codes are present. The display shown here has all possible display icons turned "on".

### **Display Icons**

| Î          | Cool Icon           | Appears when the load compartment is cooling.                                                              |
|------------|---------------------|----------------------------------------------------------------------------------------------------|
| <b>I</b> ↑ | Heat Icon           | Appears when the load compartment is heating.                                                              |
| ℃<br>°F    | Degrees Icon        | Indicates whether the on-screen temperature reading is in degrees Celsius (°C) or degrees Fahrenheit (°F). |
| ع <b>ر</b> | Maintenance<br>Icon | Appears when a user-defined maintenance event should occur.                                                |
|            | Defrost Icon        | Appears when the evaporator coil is defrosting (the unit is in Defrost mode)                               |
|            | Alarm Icon          | Appears when an alarm condition has been detected by the microprocessor.                                   |
| - <u>-</u> | Electric Icon       | Appears when the unit is in Electric Standby mode.                                                         |
| SP         | Setpoint Icon       | Appears when the setpoint temperature is being shown in the display.                                       |

### **Reading a Typical Display**

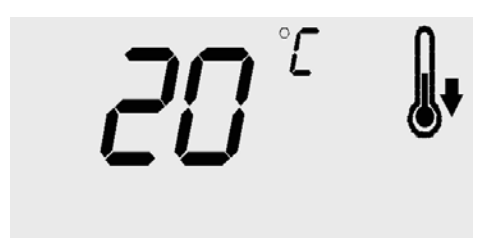

Figure 4-3 Typical Standard Display reading

Figure 4-3 shows the following information:

- The unit is "on" and is cooling
- The load compartment temperature is 20 degrees Celsius
- No alarm conditions exist.

## The Standard Display

The Standard Display appears when the unit is turned on and no other functions have been selected. The return air temperature appears in the display. In Figure 4-4, the display shows a load compartment temperature of 3 degrees C, and that the unit is cooling the load compartment.

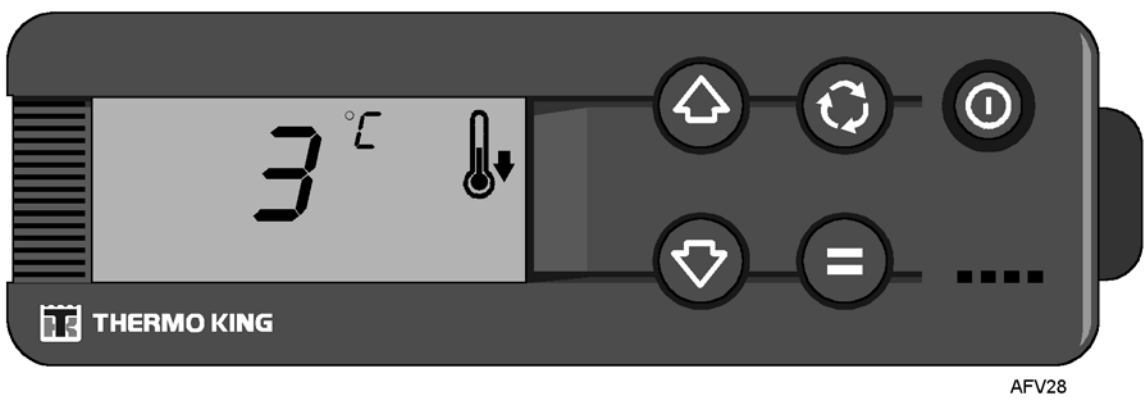

Figure 4-4 The Standard Display, with a load compartment temperature of 3°C

NOTE: For software version 121 21 and higher, the unit undergoes a 20-second system check when the On/Off switch is turned On. During this time, the Standard Display shows the word CHEck.

## Manual Start After an Alarm

When an alarm stops unit operation, the Alarm icon appears on the Standard Display. After the condition that caused the alarm is corrected, the On/Off key on the In-cab Control Box must be pressed, in order to start unit operations. See Figure 4-5.

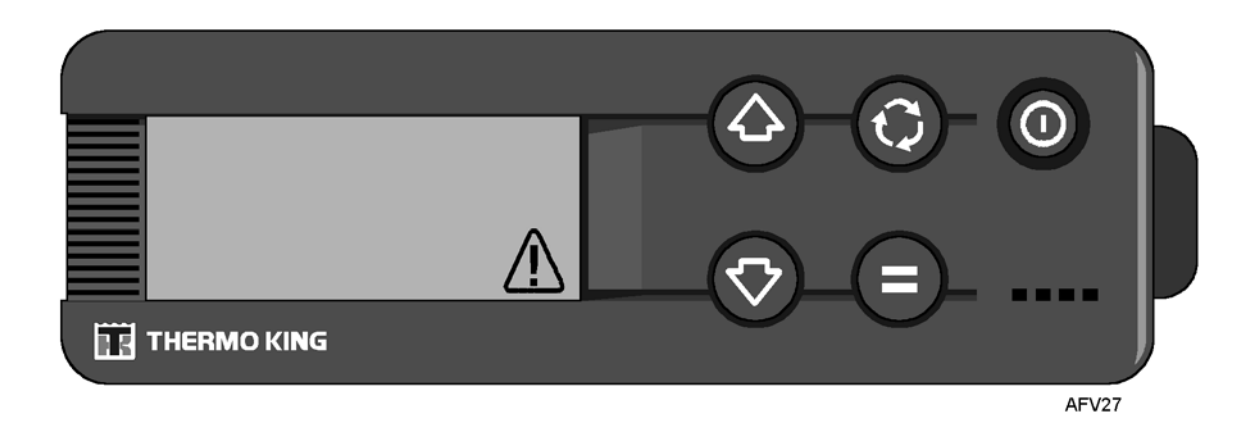

Figure 4-5 The Standard Display, with an alarm icon

NOTE: This information applies only to the OL (Electric Standby overload) alarm and bAt (low battery voltage) alarm.
## Auto Start After an Alarm

When an alarm stops unit operation, the Alarm icon appears on the Standard Display. After the condition that caused the alarm is corrected, the unit starts automatically.

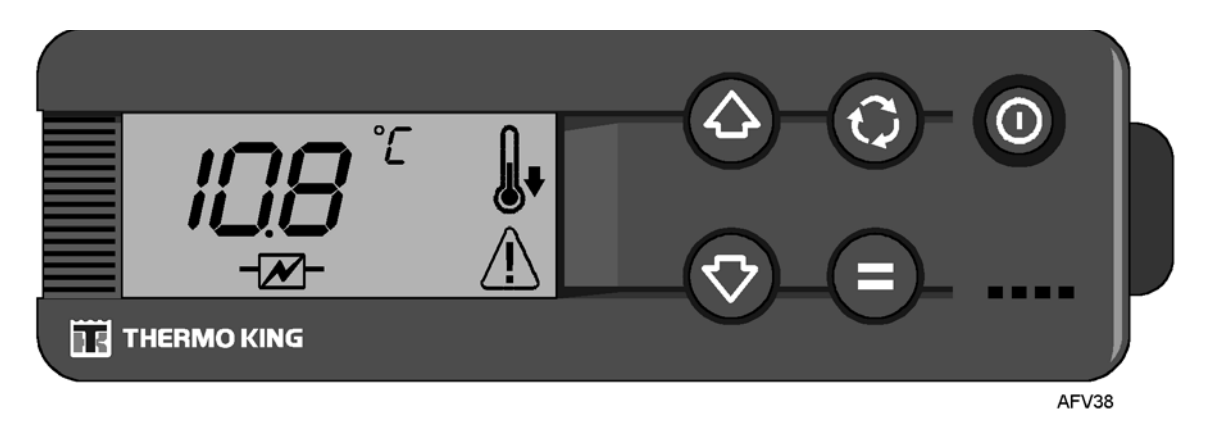

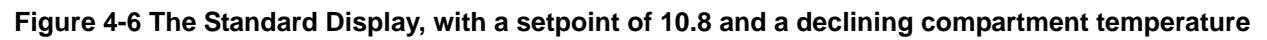

For single-temperature units, when a Return Air Sensor alarm [P1E] occurs in the load compartment, the return air temperature reading on the Standard Display is replaced by the - - - icon. The Alarm icon also appears. See Figure 4-7.

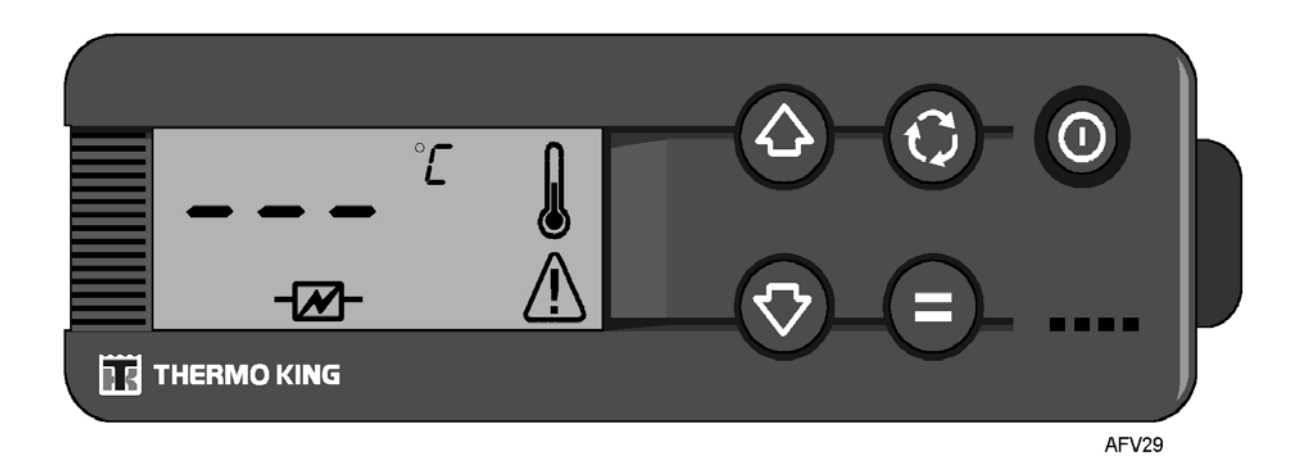

Figure 4-7 The Standard Display, with a Return Air Alarm and alarm icon

For bi-temperature units, when a Return Air Sensor alarm [P2E] occurs in the remote compartment, the return air temperature reading for the remote compartment is replaced by the - - - icon. The temperature reading for the main compartment continues to be displayed. The Alarm icon also appears.

In Figure 4-8, the temperature reading for the main compartment is -10°C. The temperature reading for the remote compartment has been replaced by - - -. The Alarm icon appears.

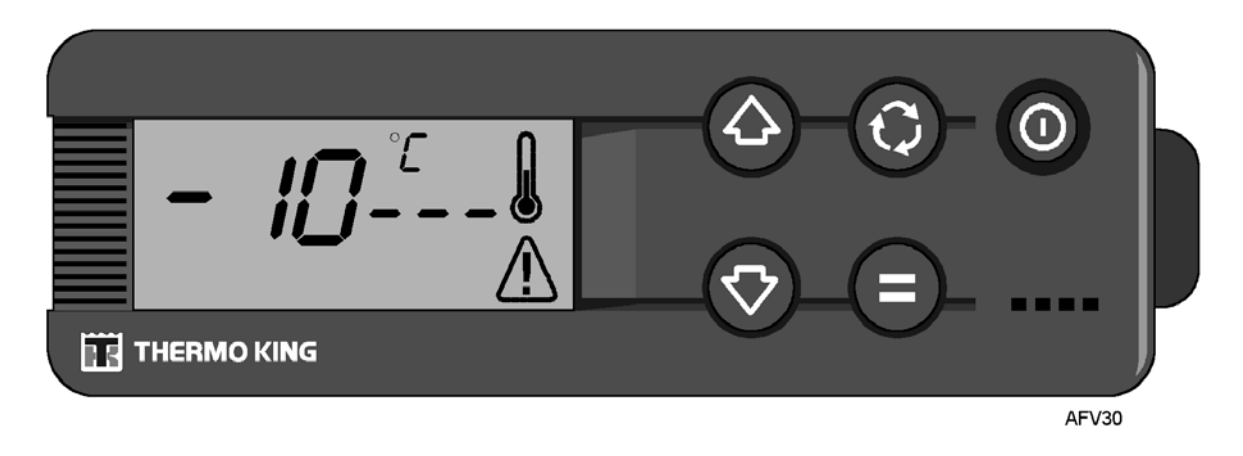

Figure 4-8 The Standard Display, with main and remote compartment temperature readings

### **Buzzers**

The buzzers are energized when the vehicle battery and the electrical supply are connected simultaneously (the unit continues running in Standby mode). The buzzers are also energized when the doors are opened, if this option has been selected.

## **Changing the Setpoint**

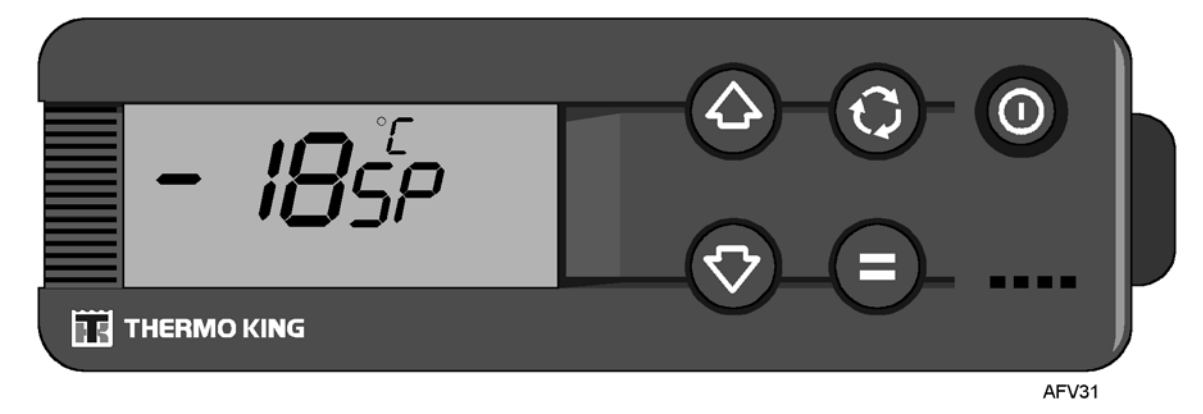

Figure 4-9 The Standard Display, with a setpoint of -18°C

NOTE: The V-500 AC series works in the same way as single-temperature units.

### For Single-Temperament Units

- 1. Press the On/Off key to turn the unit on.
- 2. Press the Select key twice to choose the setpoint display. The Setpoint icon *SP* and the current setpoint temperature appear. See Figure 4-9.
- 3. Press the Up Arrow key or Down Arrow key to select a higher or lower setpoint. Each time an arrow key is pressed, the temperature changes by 1 degree.

## NOTE: If the Select key is not pressed within 20 seconds to select a new setpoint temperature, the unit continues to operate at the original Setpoint temperature.

4. Press and release the Select key. The Standard Display appears on the screen.

## Section 4 - Operation

### For Bi-Temperament Units (with Main and Remote Compartments)

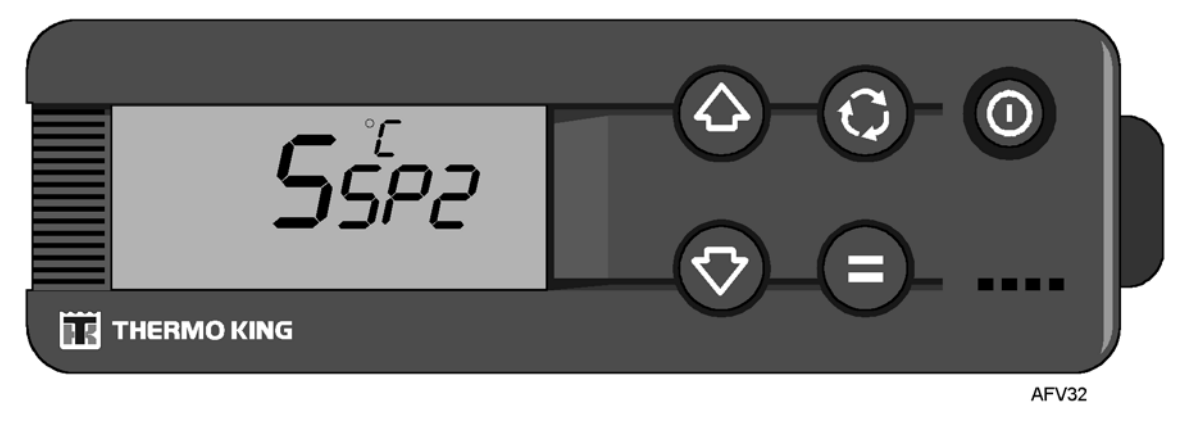

#### Figure 4-10 The Standard Display, with a setpoint of 5°C for the remote compartment

### For the Main Load Compartment of a Bi-Temperature Unit

- 1. Press the On/Off key to turn the unit on.
- 2. Press the Select key twice to choose the setpoint display. The setpoint icon *SP* and the current setpoint temperature appear. See Figure 4-9.
- 3. Press the Up Arrow key or Down Arrow key to select a higher or lower setpoint. Each time an arrow key is pressed, the temperature changes by 1 degree.

NOTE: If the Select key is not pressed within 20 seconds to select a new setpoint temperature, the unit continues to operate at the original Setpoint temperature.

### For The Remote Load Compartment of a Bi-Temperature Unit

- 1. Press and release the Select key. The remote compartment setpoint temperature setting screen appears.
- 2. The current setpoint temperature for the remote compartment and the letters *SP2* appear on the display. See Figure 4-10.
- 3. Press the Up Arrow key or Down Arrow key to select a higher or lower setpoint. Each time an arrow key is pressed, the temperature changes by 1 degree.
- 4. Press and release the Select key. The Standard Display appears on the screen.

## NOTE: If the Select key is not pressed within 20 seconds to select a new setpoint temperature, the unit continues to operate at the original Setpoint temperature.

## **Initiating a Manual Defrost Cycle**

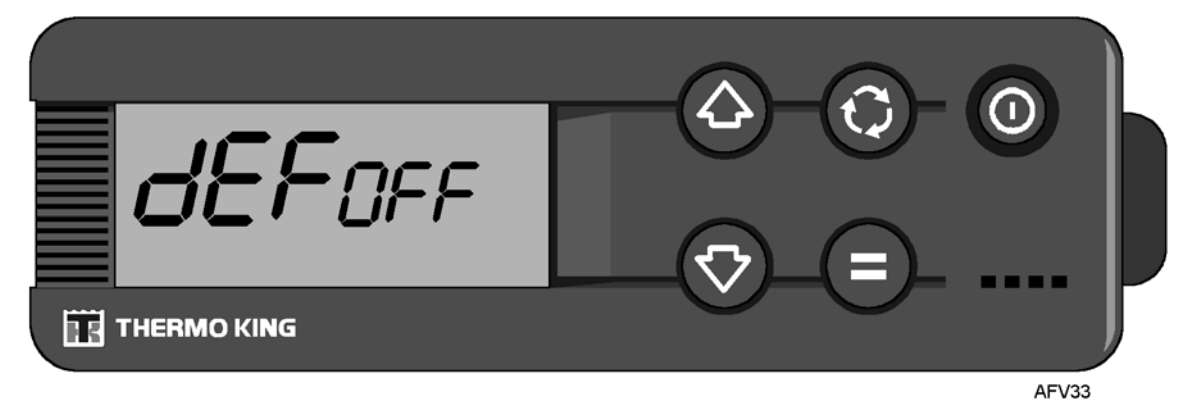

Figure 4-11 The Standard Display, showing defrost off

CAUTION: Before initiating a manual defrost, make sure that the unit is not already in manual defrost. Check to see if the defrost icon appears on the Standard Display.

NOTE: If the unit is not running, or if the coil temperature is not below  $2^{\circ}C$ , the request for a manual defrost is ignored.

- 1. The unit must be running and the evaporator coil temperature must be below 2°C. Press and release the Select key once. [dEF] appears (flashing) on the screen, with the letters *OFF*. See Figure 4-11.
- 2. Press the Enter key and either the Up Arrow or Down Arrow key. The letters *On* appears on the screen. This means that the manual defrost is activated. See Figure 4-12.

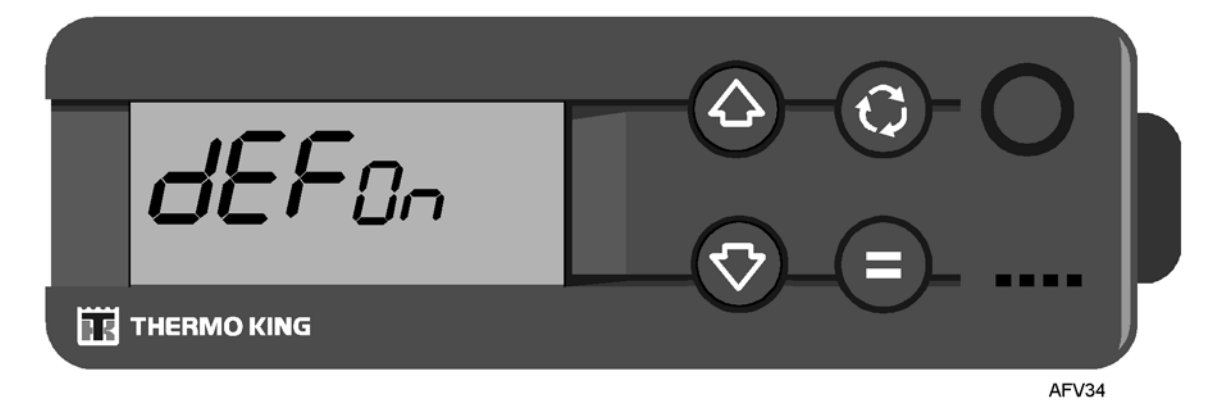

Figure 4-12 The Standard Display, showing defrost on

## **Section 4 - Operation**

3. Press the Select key two times, to return to the Standard Display. (Press the Select key three times for bi-temperature units). The round defrost icon appears when the defrost cycle begins. See Figure 4-13.

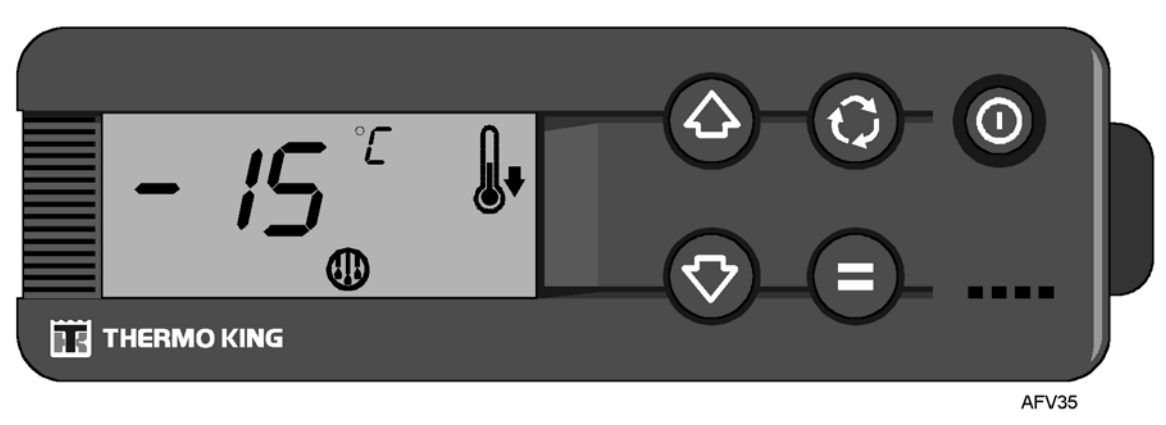

Figure 4-13 The Standard Display, with a setpoint of -15°C and the defrost icon

4. A defrost cycle terminates automatically, in accordance with the [dtt] time set at the Parameters screen. See Section 3 for a description of the [dtt] parameter.

## **Checking the Software Revision**

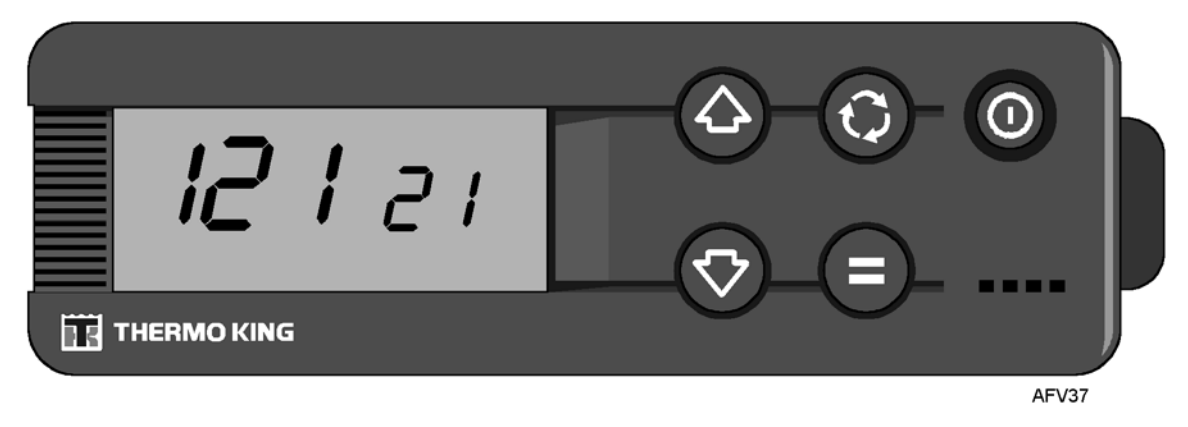

### Figure 4-14 The Standard Display, showing the software revision at the Information Menu

- 1. Make sure that the unit is on and the Standard Display is showing.
- 2. Press and hold both the Up Arrow and Enter keys for three seconds. The first Information Menu screen, [all icons], appears. See Figure 4-14.
- The Information Menu scrolls automatically. The second screen to appears indicates the software version. The numbers 121 XX or 273 XX are shown, where "XX" indicates software version 121 15 (273 02) or higher for the DSR μP Controller microprocessor.

## **Viewing and Clearing Alarm Codes**

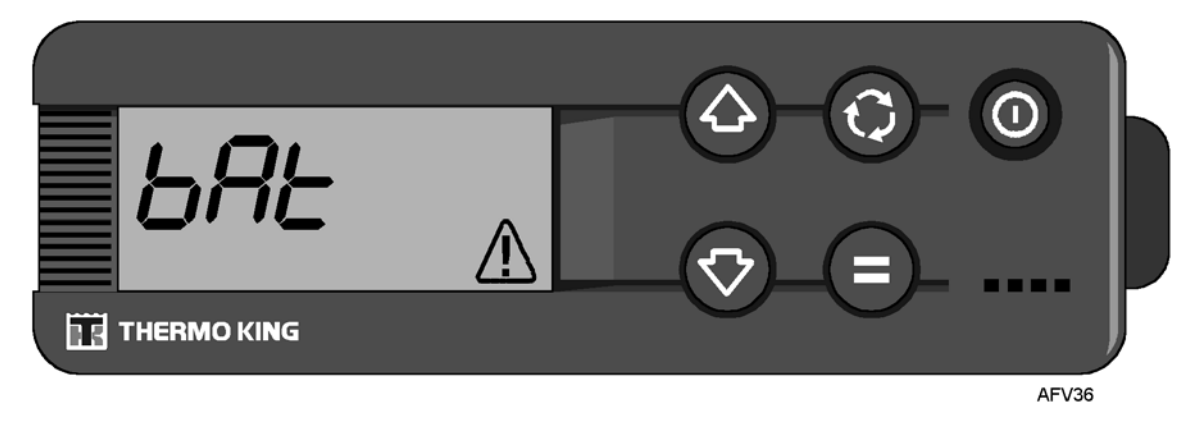

Figure 4-15 The Standard Display, showing the bAt (Low Battery Voltage) alarm

If the Alarm icon is present, one or more alarms have been detected.

### To View Alarm Codes

NOTE: See the table on the following page for a list of DSR  $\mu P$  Controller alarm codes. In Section 3, see the table named Alarm Codes Displayed in the Main Menu for detailed descriptions of DSR  $\mu P$  Controller alarm codes.

If the Alarm icon is present, press the Select key once to show the Alarm screen. The most recent alarm code is shown on the display.

- If no alarm conditions have occurred, the Alarm icon does not appear. (If the Select key is pressed, the Alarm screen does not appear).
- If more than one alarm code exists, each is displayed for several seconds.

The alarm code shown in Figure 4-15 is for alarm code bAt (Low Battery Voltage).

### To Clear Alarm Codes

- Correct the cause of the alarm code.
- Press the Select key to remove the alarm code.

If more than one alarm code is present, press the Select key to clear each alarm code individually.

## DSR $\mu\text{P}$ Controller Alarm Codes

The following table indicates the alarm codes that the DSR  $\mu$ P Controller can experience. All of the alarm codes can appear on the display of the In-cab Control Box. In Section 3, see the table entitled *Alarm Codes Displayed in the Main Menu* for a description of each alarm code.

|               | Auto or<br>Manual<br>Restart |                                                                                                    |  |
|---------------|------------------------------|----------------------------------------------------------------------------------------------------|--|
| Alarm<br>Code | After Alarm<br>is Cleared    | Description                                                                                                    |  |
| P1E           | Auto                         | When [] appears: indicates that the return air temperature in the main load compartment is outside of the readable range.   |  |
| P2E           | Auto                         | When [] appears: indicates that the return air temperature in the remote load compartment is outside of the readable range. |  |
| OL            | Manual                       | Electric Standby electric motor protector overload.                                                                         |  |
| bAt           | Manual                       | Low battery voltage.                                                                                                    |  |
| HP            | Auto                         | High Pressure in refrigeration system failure (HPCO fault).                                                                 |  |
| LP            | Auto                         | Low Pressure in refrigeration system failure (LPCO fault).                                                                  |  |
| PSE           | Auto                         | High Pressure sensor fault.                                                                                                 |  |
| tEP           | Auto                         | Thermal protection alarm (B-100 only)                                                                                       |  |
| dr1           | Auto                         | Door open or Door Switch 1 faulty.                                                                                          |  |
| dr2           | Auto                         | Door open or Door Switch 2 faulty.                                                                                          |  |
| tCO           | Auto                         | Electronic Control Module internal temperature exceeds specified limit.                                                     |  |
| SOF           | Auto                         | Microprocessor software failure.                                                                                            |  |
| - C -         |                              | Communications failure between the In-Cab Control Box and the ECM.                                                          |  |

## Section 5 Diagnostics

## DSR $\mu\text{P}$ Controller Notes

The following procedures might not be not readily apparent, but must be followed when working on units equipped with DSR  $\mu$ P Controller microprocessors.

- Turn off the unit before connecting or disconnecting the vehicle battery
- Never use testers, consisting of a battery and a light bulb, to test circuits on any microprocessor-based equipment
- Any time the microprocessor is replaced, use these Service Procedures:
  - A02A Recording Existing Microprocessor Settings
  - A04A Microprocessor Setup (Programming the DSR Microprocessor)
  - A12A ESD (Electrostatic Discharge) Procedure
  - A26A Welding on Units Equipped with Microprocessors
  - A28A Setting Unit Running Time Hourmeters

## **Electrostatic Discharge**

The DSR  $\mu$ P Controller printed circuit board(s) and In-cab Control Box can be damaged by electrostatic discharge. Any time that work is performed directly on the printed circuit boards, do the following:

- Use an ESD wrist strap, as shown in Service Procedure A12A, ESD (Electrostatic Discharge) Procedure.
- Keep all printed circuit boards in anti-static bags at all times.
- Protect all defective printed circuit boards and In-cab Control Boxes from physical damage by placing them in the shipping carton supplied with the replacement. They will be returned for failure analysis and possible re-manufacture.

# DSR $\mu$ P Controller Diagnostic Hints

Section 5 is devoted to diagnostic routines designed to help the technician quickly identify the cause of a problem and repair it, using the correct tools, information, and procedures. It is important that the required procedures be followed exactly. Failure to do so might result in an incomplete repair.

The remaining material is divided into two parts. The first part suggests corrective actions as a result of alarm codes. The second part suggests corrective actions as a result of other symptoms.

### In order to properly service the DSR $\mu P$ Controller, the cautions listed at the front of this section must be followed carefully.

The following hints might prove helpful when working on the PCBs.

- Record all alarm codes for reference.
- Clear all alarm codes before testing the unit.
- Be certain all printed circuit board and wire harness connectors are securely in place.
- Be certain all programmable features are restored to the customers specifications, as shown in the procedures.

# Part 1 - Corrective Actions as a Result of Alarm Codes

In Section 3, see the table entitled *Alarm Codes Displayed in the Main Menu* for a description of the DSR  $\mu$ P Controller alarm codes. In Section 4, see the sub-section entitled *DSR*  $\mu$ P *Controller Alarm Codes* for a description of the types of alarm codes that the DSR  $\mu$ P Controller can experience.

| Code     | Cause or Explanation                  |    | С       | orrectiv                | e Action (c        | heck in o               | order shown)          |
|----------|---------------------------------------|----|---------|-------------------------|--------------------|-------------------------|-----------------------|
| P1E, P2E | Return Air Temperature Sensor         | 1. | Chec    | k the Ret               | turn Air Tem       | perature                | sensor by checking    |
|          | Fault                                 |    | the S   | tandard I               | Display.           |                         |                       |
|          | (P1E = Main Load Compartment)         |    | - If th | e Standa                | rd Display s       | shows [                 | -], the return air    |
|          | (P2E = Remote Load                    |    | temp    | erature is              | s outside of       | the reada               | ble range. The        |
|          | Compartment, if applicable)           |    | the ei  | n Air Ter               | nperature so       | ensor mig               | int de delective, or  |
|          | A problem exists with the Return Air  | 2  | Choo    | k the eer               | peri ul rias :     | tor of the              | concor for domogo     |
|          | Temperature sensor (temperature       | Ζ. | orah    | k lite sei<br>viokon wi | isor connec<br>iro | tor at the              | sensor for damage     |
|          | probe) or its wiring. The sensor is a | 2  | With    | the Detu                | no.<br>m Air Tomp  | oratura ca              | near disconnacted     |
|          | thermistor-type sensor and can be     | З. | check   | the sen                 | sor with an o      | hmmeter                 | Sensor resistance     |
|          | sensor is located in the return air   |    | shoul   | d be abo                | out as showr       | h below fo              | r each temperature:   |
|          | stream before the evaporator coil     |    |         |                         |                    |                         |                       |
|          | The wiring is part of the sensor      |    |         | Tomn                    | Pasistanaa         | Tomp                    | Posistanos            |
|          | harness.                              |    |         | (deg. C)                | (kOhms)            | (deg. C)                | (kOhms)               |
|          |                                       |    |         | -25                     | 86.43              | 45                      | 4.911                 |
|          |                                       |    |         | -20                     | 67.77              | 50                      | 4.160                 |
|          |                                       |    |         | -15                     | 53.41              | 55                      | 3.536                 |
|          |                                       |    |         | -10                     | 42.47              | 60                      | 3.020                 |
|          |                                       |    |         | -5                      | 33.90              | 65                      | 2.588                 |
|          |                                       |    |         | 0                       | 27.28              | 70                      | 2.228                 |
|          |                                       |    |         | 5                       | 22.05              | 75                      | 1.924                 |
|          |                                       |    |         | 10                      | 14.69              | 85                      | 1.000                 |
|          |                                       |    |         | 20                      | 12.09              | 90                      | 1.451                 |
|          |                                       |    |         | 25                      | 10.00              | 95                      | 1.108                 |
|          |                                       |    |         | 30                      | 8.313              | 100                     | 0.9731                |
|          |                                       |    |         | 35                      | 6.940              | 105                     | 0.8572                |
|          |                                       |    |         | 40                      | 5.827              | 110                     | 0.7576                |
|          |                                       |    | _       |                         |                    |                         |                       |
|          |                                       |    | Reco    | nnect the               | e sensor to t      | the wiring              | harness.              |
|          |                                       | 4. | Remo    | ove conn                | ector C-1 fr       | om PCB 1                | I, and remove the     |
|          |                                       |    | cable   | nom the                 | e connector.       | Check pi                | hs A4 and B4 lor a    |
|          |                                       |    | need    | ed saue                 | eze the pins       | together                | for better contact    |
|          |                                       | 5  | With    | the sens                | or connecte        | d and usi               | ng a voltmeter        |
|          |                                       | 0. | check   | the volt                | age of the h       | arness w                | ires at pins A4       |
|          |                                       |    | (PNK    | ) and B4                | (BLK) of C         | -1 connec               | tor on PCB 1. The     |
|          |                                       |    | volta   | ,<br>je shoulo          | d be +5 Vdc        | . If +5 Vdd             | c is not present, the |
|          |                                       |    | micro   | processo                | or might be        | malfunctio              | oning.                |
|          |                                       | 6. | If the  | micropro                | ocessor is a       | ssumed to               | o be functioning,     |
|          |                                       |    | disco   | nnect the               | e C-1 conne        | ctor from               | PCB 1 and             |
|          |                                       |    | disco   | nnect the               | e suspected        | bad sens                | or. Using a Fluke     |
|          |                                       |    | mete    | r set for c             | ohms, check        | for short               | s to chassis ground   |
|          |                                       |    | at the  | e PINK an               | a BLK wires        | of the su               | spected sensor. If a  |
|          |                                       |    | wiring  |                         | osion Rena         | winny na<br>ir or repla | ace the wire          |
|          |                                       | 7  | Disco   | nnect th                | o sonsor an        | d tempor                | arily connect a new   |
|          |                                       | 1. | senso   | or Run th               | he unit in Co      | ol and He               | eat modes. If the     |
|          |                                       |    | news    | sensor di               | splavs corre       | ectly on th             | e In-cab Control      |
|          |                                       |    | Box,    | the remo                | ved sensor         | is malfun               | ctioning.             |
|          |                                       |    |         |                         |                    |                         |                       |

### ALARM CODES, THEIR CAUSES AND CORRECTIVE ACTIONS

| Code                    | Cause or Explanation                                                                                                    | Corrective Action (check in order shown)                                                                                                    |
|-------------------------|----------------------------------------------------------------------------------------------------|----------------------------------------------------------------------------------------------------|
| P1E, P2E<br>(continued) |                                                                                                    | <ol> <li>If the resistance of the sensor and harness is correct,<br/>replace the microprocessor. If the problem persists,<br/>replace PCB 1 and re-install the original<br/>microprocessor.</li> </ol>                                                                                                    |
|                         |                                                                                                    | 9. Check the sensor, using <i>Service Procedure D01A</i> .                                                                                                    |
| OL                      | Electric Standby Overload<br>DANGER: High voltage is present<br>any time the unit is connected to<br>Electric Standby power. Death or<br>serious injury could result from<br>unsafe or improper handling of<br>the Electric Standby equipment.<br>The optional Electric Standby<br>electric motor protector has tripped<br>on single-phase units, or the<br>overload relay has tripped on<br>three-phase units. This alarm is<br>cleared automatically whenever the<br>unit is turned off and back on, using<br>the In-cab Control Box On/Off key or<br>when the Electric Standby power<br>source is turned off and on. | <ol> <li>Allow the motor protector or overload relay several<br/>minutes to cool. Turn the unit off and back on to clear<br/>the alarm.</li> <li>Check the voltage on all phases of the motor, to be<br/>sure it is within specification.</li> <li>Check for excessive drive motor current. Check the<br/>nameplate on the motor for the full-load amperage<br/>rating. Correct any condition contributing to excessive<br/>motor load.</li> <li>Check the refrigeration system for any problems that<br/>might cause an overload condition.</li> <li>Check the setting of Electric Standby relay STDR. It<br/>should be 10% greater than the full load amperage<br/>rating of the motor.</li> <li>Check the continuity of the wire between overload<br/>relay OL and pin B2, connector C-1 on PCB 1. See<br/><i>Service Procedure H04A</i>.</li> <li>Check for continuity between overload relay terminals<br/>97 and 98. The contacts should be Normally Closed.<br/>See <i>Service Procedure H04A</i>.</li> </ol> |
|                         |                                                                                                    | 8. Check the CHX circuit for continuity to chassis ground.                                                                                                    |
| bAt                     | Low Battery Voltage<br>(alarm does not occur if the unit<br>is in Electric Standby mode)<br><i>NOTE: This alarm code can occur</i><br><i>if the unit is rapidly switched on</i><br><i>and off. Wait 5-10 seconds after</i><br><i>switching the unit off before</i><br><i>turning it back on.</i>                                                                                                    | <ol> <li>Check that the cables to the battery (BAT and CHA)<br/>are tightly attached to the battery terminals.</li> <li>Check the battery terminals for corrosion. The vehicle<br/>battery might be discharged or its electrolytic cells<br/>might be damaged or leaking.</li> <li>Check the operation of the truck alternator. Make sure<br/>that the belt is properly adjusted.</li> <li>At the battery, use a voltmeter or multi-meter to check<br/>the voltage.         <ul> <li>For 12V units, the voltage must be between 10.5 Vdc<br/>and 15.0 Vdc.</li> <li>For 24V units, the voltage must be between 21 Vdc<br/>and 30 Vdc.</li> </ul> </li> <li>At connector C-1 on PCB 1, check pins A6 (CHH) and<br/>A7 (BAT) for a pushed pin.</li> </ol>                                                                                                    |

| Code | Cause or Explanation    | Corrective Action (check in order shown)                                                                                                    |
|------|-------------------------|----------------------------------------------------------------------------------------------------|
| HP   | High Discharge Pressure | <ol> <li>This alarm indicates that the refrigerant discharge<br/>pressure, as sensed by the transducer, is excessively<br/>high.</li> <li>When the discharge pressure rises above the specified<br/>value, the transducer opens the circuit to the<br/>compressor clutch and stops compressor (and unit)<br/>operations.</li> <li>The transducer is connected to PCB 1 at connector<br/>C-1, pin C4 (high pressure), and C-1, pin C5 (5V<br/>power). Check for a pushed pin, loose pin crimp, or<br/>broken wire.</li> </ol>        |
|      |                         | 2. Check for obstructions, debris, or dirt on the condenser coil and condenser fans. (Obstructions can increase the discharge pressure).                                                                                                    |
|      |                         | 3. Check for a slipping or broken condenser fan belt. (A malfunctioning condenser fan contributes to increased discharge pressure).                                                                                                    |
|      |                         | 4. Check the AMP connector on the transducer for a pushed pin or missing pin wedge, loose pin crimp, or broken wire. See <i>Service Procedure H02A</i> .                                                                                                    |
|      |                         | 5. Check for a defective transducer. The switch is a Normally Closed component (it opens when there is excessive discharge pressure).                                                                                                    |
|      |                         | <ol><li>Check the refrigeration system for high discharge<br/>pressure and correct the condition, as required.</li></ol>                                                                                                    |
|      |                         | <ul> <li>7. Connect a pressure gauge to the high-pressure side of the unit, with the unit operating. Check the high pressure reading at the gauge. At the Information Menu screen of the In-cab Control Box, check the high-pressure reading. Verify that the high-pressure reading at the Information Menu screen is the same as the high-pressure reading at the pressure reading at the pressure gauge. If not:</li> <li>Determine if the voltage between 5V-CHT is approximately 5V. If the voltage is higher, check</li> </ul> |
|      |                         | <ul> <li>point 4.</li> <li>If point 4 is OK, connect directly from transducer to<br/>ECM with external wines</li> </ul>                                                                                                    |
|      |                         | <ul> <li>Determine that ground bolts are correctly fitted and there is continuity between them and wire CHH. Check that frame surface for ground bolts is clean of painting and check that a special star washer is installed.</li> <li>8 If a problem persists, replace the DSP up controller.</li> </ul>                                                                                                    |
|      |                         | o. If a problem persists, replace the DSK µP controller                                                                                                    |

| Code | Cause or Explanation       | Corrective Action (check in order shown)                                                                                                    |
|------|----------------------------|----------------------------------------------------------------------------------------------------|
| LP   | Low Suction Pressure       | <ol> <li>This alarm indicates that the suction pressure, as<br/>sensed by the Low Pressure Cut-Out (LPCO) switch,<br/>is excessively low. When the suction pressure falls<br/>below the specified value, the LPCO opens the circuit<br/>to the compressor clutch and stops compressor (and<br/>unit) operations.<br/>The LPCO is connected to PCB 1 at connector C-1,<br/>pin A2. Check for a pushed pin, loose pin crimp, or<br/>broken wire.</li> </ol> |
|      |                            | 2. Check compressor and unit operation for cause of the low suction pressure. Check for possible obstruction in the suction line or a lack of heat exchange in the evaporator.                                                                                                    |
|      |                            | <ol> <li>Inspect for blocked or dirty evaporator coil (causing<br/>reduced volume of refrigerant reaching the evaporator<br/>and contributing to reduced suction).</li> </ol>                                                                                                    |
|      |                            | 4. Determine if there is increased amperage draw at the LPCO, for indication of a defective LPCO switch.                                                                                                    |
|      |                            | <ol> <li>Check ground bolts and continuity between the<br/>grounds and CHH (pin A6, connect C-1)</li> </ol>                                                                                                    |
| PSE  | High Pressure Sensor Fault | 1. This alarm code indicates that the signal from the HP sensor is outside of the readable range (<0.5 Vdc [at 0 psi] or >4.5 Vdc [at 500 psi]), and that a fault exists with the high discharge pressure sensor.                                                                                                    |
|      |                            | 2. Inspect for a blocked or dirty condenser coil.                                                                                                    |
|      |                            | 4. Check that pin C4 at connector C-1 on PCB 1 is                                                                                                    |
|      |                            | connected (check for a pushed pin or loose pin crimp),<br>not corroded, and is not obstructed by dirt.                                                                                                    |
|      |                            | 5. Observe the continuity between CHT (pin C2, connector C-1) and the ground bolts.                                                                                                    |
|      |                            | <ol> <li>Make sure that the voltage between pins C3 and C4 on<br/>connector C-1 corresponds to the table below.</li> </ol>                                                                                                    |
|      |                            | Pressure Output Voltage<br>(PSI) (HP-CHT) (V)<br>130 1.4                                                                                                    |
|      |                            | 180 1.8                                                                                                    |
|      |                            | 200 1.9<br>300 2.7                                                                                                    |
|      |                            | 450 3.9                                                                                                    |
|      |                            | 7. Check for +5 volts at pin C5, connector C-1 on PCB 1.                                                                                                    |
|      |                            | 8. If the problem persists, replace the terminals in the connectors of the ECM and the transducer.                                                                                                    |
|      |                            | 9. Outside the main harness, connect the transducer directly to the ECM.                                                                                                    |

| Code                | Cause or Explanation     | Corrective Action (check in order shown)                                                                                                    |
|---------------------|--------------------------|----------------------------------------------------------------------------------------------------|
| tEP<br>(B-100 only) | Thermal protection alarm | <ol> <li>This alarm code indicates that the thermal protection<br/>circuit has opened in one of the two Electric Standby<br/>motors (D.C. or A.C.) due to engine overheating or<br/>circuit failure.</li> <li>If elerm persists, use a multimeter to check values.</li> </ol>                                                                              |
|                     |                          | between the R1K resistance posts (located in aerial connector next to the ECM).                                                                                                    |
|                     |                          | <ul> <li>If 12 or 24 VDC, check the voltage at PCB 1 between<br/>connector C-1, pin C2 (DK3), and connector C-1, pin<br/>C6 (CH). If 0 VDC, test for continuity between R1K<br/>resistance and pin C2. If 12 or 24 VDC, replace PCB1,<br/>using Service Procedure B02A. Perform complete<br/>microprocessor setup using Service Procedure A04A.</li> </ul> |
|                     |                          | <ul> <li>If 0 VDC, go to Item 3.</li> </ul>                                                                                                    |
|                     |                          | 3. Determine which motor matches the open thermal protection circuit. In B-100 10 units this will be possible only in the D.C. motor.                                                                                                    |
|                     |                          | <ol> <li>If circuit is open, disconnect C-40 connector in DC<br/>motor and measure thermal switch continuity:</li> </ol>                                                                                                    |
|                     |                          | <ul> <li>Test brushes, pulley and correct belt alignment.</li> </ul>                                                                                                    |
|                     |                          | • Check refrigeration system for any problems that might cause DC motor overheating.                                                                                                    |
|                     |                          | • If problem persists, replace DC motor using procedure shown in <i>Direct Drive Units (DSR) Service Manual TK</i> 52979-18-BD. Chapter B-100 10/20.                                                                                                    |
|                     |                          | <ol> <li>Disconnect C-2 connector in AC motor and measure<br/>thermal switch continuity, if circuit is open.</li> </ol>                                                                                                    |
|                     |                          | <ul> <li>Test pulley and correct belt alignment.</li> </ul>                                                                                                    |
|                     |                          | • Check refrigeration system for any problems that might cause AC motor overheating.                                                                                                    |
|                     |                          | <ul> <li>If problem persists, replace AC motor using procedure<br/>shown in <i>Direct Drive Units (DSR) Maintenance</i><br/><i>Manual TK 52979-18-BD. Chapter B-100 10/20.</i></li> </ul>                                                                                                    |
|                     |                          |                                                                                                    |

## Section 5 - Diagnostics

| Code     | Cause or Explanation                                               | Corrective Action (check in order shown)                                                                                                    |
|----------|--------------------------------------------------------------------|----------------------------------------------------------------------------------------------------|
| dr1, dr2 | Door Open/Door Switch Failure                                      | <ol> <li>This alarm indicates one or more of the following:         <ul> <li>A door is open. Check if the door is open and close it.</li> <li>Wire DSW1 between door switch 1 and PCB 1, or wire DSW2 between door switch 2 and PCB 2, is defective. Remove the applicable door switch and check the wire to the switch for voltage of +5 Vdc.</li> <li>There is a short to chassis ground at CHW (PCB 1), or at CH (PCB 2).</li> <li>Voltage at A3 of connector C-1 on PCB 1, or pin 6 of connector C-1 on PCB 2, is faulty.</li> </ul> </li> <li>Confirm that the load compartment doors are closed. Check the In-cab Control Box screen. If the [dr1] or [dr2] alarm codes still appear, check the DSW1 and DSW2 door switches for damage, cut or broken wires, corrosion, or misalignment.</li> </ol> |
|          |                                                                    | 3. Check the polarity setting at the Installation (Guarded Access) Menu. Make sure that the polarity for a Normally Closed door switch is 0, and that the polarity for a Normally Open door switch is 1.                                                                                                    |
| tCO      | Electronic Control Module<br>Internal Temperature Exceeds<br>Limit | <ol> <li>This alarm indicates that the microprocessor has detected<br/>an excessively high (&gt;85°C) temperature inside the ECM<br/>enclosure. The built-in fan might be malfunctioning or not<br/>functioning.</li> </ol>                                                                                                    |
|          |                                                                    | 2. Check the cable between the fan and PCB 1. Look for cuts, abrasion, and other damage. Check for a secure connection to C6-1 on PCB 1 and at the fan motor.                                                                                                    |
|          |                                                                    | 3. Check the fan for a broken blade. Check for a<br>"burned" smell, indicating that the fan motor has<br>burned out. Remove and replace the fan and/or filter,<br>using <i>Service Procedure UH09A</i> .                                                                                                    |
| SOF      | Microprocessor Software Failure                                    | <ol> <li>This alarm code indicates the In-cab Control Box<br/>microprocessor has become defective, or that the<br/>software has become corrupted.</li> <li>If the software is corrupt, the microprocessor must be<br/>reprogrammed. Complete the microprocessor setup<br/>using Complete the microprocessor setup</li> </ol>                                                                                                    |
|          |                                                                    | <ol> <li>If the ECM microprocessor is corrupted or damaged,<br/>replace the microprocessor by replacing PCB1 and/or<br/>PCB 2, using Service Procedure B02A. Complete the<br/>microprocessor setup, using Service Procedure A04A.</li> </ol>                                                                                                    |

| Code  | Cause or Explanation                                                | Corrective Action (check in order shown)                                                                                                    |
|-------|---------------------------------------------------------------------|----------------------------------------------------------------------------------------------------|
| - C - | Communications Failure,<br>Microprocessor to In-cab Control<br>Box. | 1. Check the cable between PCB 1 and the In-cab<br>Control Box. Look for a loose connector or damage to<br>the cable. Look for disconnected wires or damaged<br>pins on the cable, at connector C-1 on PCB 1, or at the<br>connector on the In-can Control Box. Look for dirt or<br>debris at all connectors.                                                                                                    |
|       |                                                                     | <ol> <li>Using a multimeter, check the voltage at PCB 1<br/>between connector C-1, pin C7 (9V), and connector<br/>C-1, pin C6 (CH). Minimum voltage = 7.5 Vdc.<br/>Maximum voltage = 9 Vdc.</li> </ol>                                                                                                    |
|       |                                                                     | <ol> <li>Check the continuity of all wires from PCB 1 to the<br/>In-cab Control Box: black wire at connector C-1, pin B6<br/>(RDX, comms); blue wire at connector C-1, pin B7<br/>(TXD, comms); yellow/green wire at connector C-1, pin<br/>C6 (CH, ground); red wire at connector C-1, pin C7<br/>(9V, In-cab power supply); and shield wire at connector<br/>C-1, pin C6 (GND, shield). See Service Procedure<br/>H04A.</li> </ol> |
|       |                                                                     | 4. Remove and replace the In-cab Control Box. If the replacement does not function, replace PCB 1.                                                                                                    |

# Part 2 - Corrective Actions as a Result of Other Symptoms

A problem with the unit might exist without generating an alarm code. The following pages are suggested corrective actions to be taken when dealing with these symptoms. They have been broken into sections for ease in locating specific symptoms.

### Important Diagnostic Considerations

- In some cases, replacement of PCB 1 and/or PCB 2 is suggested. If replacing the printed circuit board corrects the problem, recheck the new printed circuit board and the original printed circuit board, as the original printed circuit board might not have been defective.
- When performing diagnostics, consider if the problem is caused by the refrigeration system rather than the controls.

| Symptom                                                                                           | Cause                                                                                                    | Corrective Action                                                                                                    |
|---------------------------------------------------------------------------------------------------|----------------------------------------------------------------------------------------------------|----------------------------------------------------------------------------------------------------|
| Unit will not operate on<br>vehicle power and the<br>In-cab Control Box<br>display remains blank. | Vehicle ignition switch is not on                                                                                          | Turn the vehicle ignition switch on.                                                                                                    |
|                                                                                                   | Blown ignition power fuse F 21.                                                                                            | Check 40-amp ignition power fuse F21, located near the vehicle battery.                                                                                          |
|                                                                                                   | Dead or disconnected vehicle battery.                                                                                      | Service the vehicle battery.                                                                                                    |
|                                                                                                   | Defective or disconnected<br>In-Cab Control Box.                                                                           | Verify that cable is connected between PCB 1 in the ECM and the In-Cab Control Box.                                                                              |
|                                                                                                   | No voltage in BAT (pin A7,<br>connector C-1) and/or 03<br>(pinA8, connector C-1) in the<br>ECM, even with the ignition on. | Check the continuity between the ECM side and the battery side. If no continuity, repair the wiring.                                                             |
|                                                                                                   | Loose or disconnected printed circuit board connector.                                                                     | Check PCB 1 and/or PCB 2 connectors C1 and C2, to be sure they are attached securely.                                                                            |
|                                                                                                   | Defective microprocessor or printed circuit board.                                                                         | Replace the In-cab Control Box. Setup the replacement In-cab Control Box in accordance with <i>Service Procedure A04A</i> .                                      |
| Unit will not operate on<br>vehicle power, but the<br>In-Cab Control Box<br>display turns on.     | Blown unit power fuse F21                                                                                                  | Check 40-amp unit power fuse F21, located near the vehicle battery.                                                                                              |
|                                                                                                   | Loose or disconnected printed circuit board connector.                                                                     | Check PCB1 and/or PCB 2 connectors C1 and C2, to be sure they are attached securely.                                                                             |
|                                                                                                   | No voltage in wire 2A                                                                                                    | Check 40-amp unit power fuse F21 and BATR relay. Replace, if necessary.                                                                                          |
|                                                                                                   | Defective microprocessor or printed circuit board.                                                                         | Replace In-cab Control Box or<br>PCB 1 and/or PCB 2. Setup the replacement<br>printed circuit board in accordance with <i>Service</i><br><i>Procedure A04A</i> . |

### UNIT WILL NOT OPERATE - VEHICLE POWER

### UNIT NOT COOLING - VEHICLE POWER

| Symptom                                                              | Cause                                                                                       | Corrective Action                                                                                                    |
|----------------------------------------------------------------------|---------------------------------------------------------------------------------------------|----------------------------------------------------------------------------------------------------|
| Vehicle compressor<br>clutch does not<br>engage.                     | Vehicle not running or unit not turned on.                                                  | Start vehicle and turn unit on. Be sure that the setpoint and the load compartment temperature requires a Cool or Heat mode.   |
|                                                                      | Blown unit power fuse F21.                                                                  | Check 40-amp unit power fuse F21 located near the vehicle battery.                                                             |
|                                                                      | Discharge pressure is above<br>HPCO value or the Low<br>Pressure Cut-Out switch is<br>open. | Verify that the discharge pressure is under the HPCO value, and that the Low Pressure Cut-Out switch is closed.                |
|                                                                      | Defective wiring harness or<br>loose connector for CLU1-01<br>and CLU2 circuit.             | Check wiring and connections for CLU1-01 and CLU2 circuit. Using the schematic diagram, check splice 2.                        |
|                                                                      | Defective microprocessor or printed circuit board.                                          | Replace PCB 1. Setup the replacement printed circuit board in accordance with <i>Service Procedure A04A</i> .                  |
|                                                                      | Blown vehicle compressor clutch fuse F5.                                                    | Check power fuse F5 (20A for 12V units; 10A for 24V units) located on PCB 1. Check vehicle compressor clutch for shorted coil. |
|                                                                      | Loose or defective CLU1-01<br>and CLU2 circuit to<br>compressor clutch.                     | Check the CLU1-01 and CLU2 circuit to vehicle compressor clutch.                                                               |
|                                                                      | Open vehicle compressor<br>clutch coil or defective clutch.                                 | Check continuity of vehicle compressor clutch coil. See <i>Service Procedure H04A</i> .                                        |
| Vehicle compressor<br>clutch is engaged, but<br>unit is not cooling. | Refrigerant system problem.                                                                 | Check refrigerant system. Check for level refrigerant level                                                                    |
|                                                                      | Defective compressor                                                                        | Determine if the compressor is defective. Replace it, if necessary.                                                            |

| UNIT NOT HEATING | - VEHICLE POWER |
|------------------|-----------------|
|------------------|-----------------|

| Symptom                                                                | Cause                                                                                       | Corrective Action                                                                                                    |
|------------------------------------------------------------------------|---------------------------------------------------------------------------------------------|----------------------------------------------------------------------------------------------------|
| Vehicle compressor<br>clutch does not<br>engage.                       | Vehicle not running or unit not turned on.                                                  | Start vehicle and turn unit on. Be sure that the setpoint and the load compartment temperature requires a Cool or Heat mode.   |
|                                                                        | Blown unit power fuse F21.                                                                  | Check 40-amp unit power fuse F21 located near the vehicle battery.                                                             |
|                                                                        | Discharge pressure is above<br>HPCO value or the Low<br>Pressure Cut-Out switch is<br>open. | Verify that the discharge pressure is under the HPCO value, and that the Low Pressure Cut-Out switch is closed.                |
|                                                                        | Defective wiring harness or<br>loose connector for CLU1-01<br>and CLU2 circuit.             | Check wiring and connections for CLU1-01 and CLU2 circuit. Using the schematic diagram, check splice 2.                        |
|                                                                        | Defective microprocessor or printed circuit board.                                          | Replace PCB 1. Setup the replacement printed circuit board in accordance with <i>Service Procedure A04A</i> .                  |
|                                                                        | Blown vehicle compressor clutch fuse F5.                                                    | Check power fuse F5 (20A for 12V units; 10A for 24V units) located on PCB 1. Check vehicle compressor clutch for shorted coil. |
|                                                                        | Loose or defective CLU1-01<br>and CLU2 circuit to<br>compressor clutch.                     | Check the CLU1-01 and CLU2 circuit to vehicle compressor clutch.                                                               |
|                                                                        | Open vehicle compressor<br>clutch coil or defective clutch.                                 | Check continuity of vehicle compressor clutch coil. See Service Procedure H04A.                                                |
| Vehicle compressor<br>clutch is engaged but<br>vehicle is not heating. | Refrigerant system problem.                                                                 | Check refrigerant system. Check for level refrigerant level                                                                    |
|                                                                        | Defective compressor                                                                        | Determine if the compressor is defective. Replace it, if necessary.                                                            |

### UNIT WILL NOT DEFROST - VEHICLE POWER

| Symptom                                                                                                    | Cause                                                                                                    | Corrective Action                                                                                                    |
|----------------------------------------------------------------------------------------------------|----------------------------------------------------------------------------------------------------|----------------------------------------------------------------------------------------------------|
| Unit does not defrost.                                                                                                    | Vehicle not running or unit not                                                                                           | Start vehicle and turn unit on.                                                                                                    |
|                                                                                                    | Initiate a manual defrost cycle<br>using the Main Menu.                                                                   | Press the Select key until the display briefly shows [dEF]. The defrost icon should appear. As desired, press the Enter key, then the Up or Down arrow key, to change the defrost setting in 1-degree Celsius increments.                        |
|                                                                                                    | Defrost Initiation Time [dit] is<br>not set or set to an incorrect<br>time.                                               | In the Installation (Guarded Access) Menu, scroll to<br>the [dit] parameter screen. Check if the time (factory<br>default = 240 minutes) is too short or too long<br>between defrost initiation cycles. Change the time<br>setting, as required. |
|                                                                                                    | For units with older versions of<br>software revision 121 21: The<br>unit has been switched off<br>using the vehicle key. | Switch off the unit with the Direct Smart Reefer, before switching off the vehicle.                                                                                                    |
|                                                                                                    | Vehicle compressor clutch<br>must be energized and<br>compressor must be operating.                                       | If compressor clutch is not energized troubleshoot as shown under UNIT NOT COOLING - VEHICLE POWER.                                                                                                    |
|                                                                                                    | Defrost klixon (DK) wire 12 not<br>connected in the ECM (at pin<br>C1, connector C-1)                                     | Inspect the wiring and connector and make sure that DK wire 12 is securely connected.                                                                                                    |
|                                                                                                    | Defrost klixon (DK) is defective                                                                                          | Inspect the klixon for defects. Replace the klixon, as required.                                                                                                    |
| Compressor is<br>running, hot gas<br>solenoid is not<br>energized.                                                             | Blown hot gas solenoid fuse<br>F5.                                                                                        | Check hot gas solenoid fuse F5 (20A for 12V units, 10A for 24V units), located on PCB 1. Check hot gas solenoid coil for short to ground. If present, check defrost drain heaters for short to ground.                                           |
| NOTE: If the unit is<br>equipped with option<br>defrost drain heaters<br>they turn on and off<br>with the hot gas<br>solenoid. |                                                                                                    |                                                                                                    |

| Symptom                                                                                                    | Cause                                                | Corrective Action                                                                                                    |
|----------------------------------------------------------------------------------------------------|------------------------------------------------------|----------------------------------------------------------------------------------------------------|
| Compressor is<br>running, hot gas<br>solenoid is not<br>energized (continued).                                                 | Loose or defective wire 26 to hot gas solenoid.      | Check wire 26 to the hot gas solenoid, PS1. Check the pin connections at PCB 1 connector C-2, pin 8 for crimps or loose connections.                                                                                                    |
| NOTE: If the unit is<br>equipped with option<br>defrost drain heaters<br>they turn on and off<br>with the hot gas<br>solenoid. |                                                      |                                                                                                    |
|                                                                                                    | Defective hot gas solenoid,<br>PS1.                  | Check hot gas solenoid PS1 for proper operation.                                                                                                    |
|                                                                                                    | Open hot gas solenoid                                | Check the continuity of the hot gas solenoid coil. See Service Procedure H04A.                                                                                                    |
|                                                                                                    | Not output voltage to the hot gas solenoid (wire 26) | Check wire 26. Replace PCB 1, as required.                                                                                                    |
| Compressor is<br>running, hot gas valve<br>is energized, but unit is<br>not defrosting.                                        | Refrigerant system problem.                          | Check refrigerant system.                                                                                                    |
|                                                                                                    | Evaporator fan(s) stuck on.                          | Check operation of evaporator fans EF1 and EF2.<br>Check the [EFc] Evaporator Fans Constant Blow<br>parameter at the Installation (Guarded Access)<br>Menu. Change the parameter setting from On to Off<br>(changing to Off causes the evaporator fans to<br>cycle on/off with Cool, Heat, and Null mode<br>changes) |

### UNIT WILL NOT DEFROST - VEHICLE POWER (continued)

### **EVAPORATOR FANS DO NOT OPERATE - VEHICLE POWER**

The unit is equipped with 1, 2, or 3 evaporator fans. These fans operate in Cool, Heat and Null (if the Evaporator Fan Constant Blow [EFc] feature is set to [on].

| Symptom                                                                                                    | Cause                                                                                                    | Corrective Action                                                                                                    |
|----------------------------------------------------------------------------------------------------|----------------------------------------------------------------------------------------------------|----------------------------------------------------------------------------------------------------|
| Evaporator fans<br>should be running, but<br>are not.                                                                                     | Vehicle not running or unit not turned on.                                                                   | Start vehicle and turn unit on. Be sure conditions require evaporator fans to be operating.                                                                                                    |
|                                                                                                    | Blown unit power fuse F21.                                                                                   | Check 40-amp unit power fuse F21 located near the vehicle battery.                                                                                                    |
|                                                                                                    | Defective wiring harness or<br>loose connector for EF1 and<br>EF2 circuits.                                  | Check wiring and connections for EF1 and EF2 circuits.                                                                                                    |
|                                                                                                    | Defective evaporator fan relays<br>on PCB 1.                                                                 | Replace PCB 1.                                                                                                    |
|                                                                                                    | Blown evaporator fan fuse F3<br>and F4 on PCB1. (Fuse F9 on<br>PCB2 is for units with<br>evaporator fan EF3) | Check 15A/12V or 10A/24V evaporator fan fuses<br>F3 and F4 (and F9), located on the printed circuit<br>board. Check evaporator fan motors EFM1 and<br>EFM2 for short to ground. For units with EF3, check<br>evaporator fan motor EFM3 for short to ground. |
|                                                                                                    | Open evaporator fan motors.                                                                                  | Check the continuity of the evaporator fan motors.<br>See Service Procedure H04A.                                                                                                    |
|                                                                                                    | Loose or defective EF1, EF2,<br>or EF3 circuit to the evaporator<br>fan motors.                              | Check the EF1, EF2, or EF3 circuit to the evaporator fan motors.                                                                                                    |
|                                                                                                    | Defective microprocessor.                                                                                    | Replace PCB 1 and/or PCB 2.                                                                                                    |
| In vehicles with 2<br>zones (compartments),<br>or vehicles with<br>V-400/V-500 units, not<br>all of the evaporator<br>fans are operating. | The microprocessor has been programmed for the wrong unit.                                                   | Check the DSR microprocessor parameters.                                                                                                    |

### CONDENSER FANS DO NOT OPERATE - VEHICLE POWER

The unit is equipped with 1 or 2 condenser fans. These fans operate in Cool mode when the condenser fan pressure switch is closed.

| Symptom                                                                   | Cause                                                                                                    | Corrective Action                                                                                                    |
|---------------------------------------------------------------------------|----------------------------------------------------------------------------------------------------|----------------------------------------------------------------------------------------------------|
| Condenser fans<br>should be running but<br>are not.                       | Vehicle not running or unit not turned on.                                                                                                    | Start vehicle and turn unit on. Be sure conditions require condenser fans to be operating.                                                                                                   |
|                                                                           | Blown unit power fuse F21.                                                                                                    | Check 40-amp unit power fuse F21 located near the vehicle battery.                                                                                                    |
|                                                                           | Defective wiring harness or<br>loose connector for CF1-01<br>circuit (for units with CFM1) or<br>CF1-02 (for units with CFM2)<br>circuits.                                                                                                    | Check wiring and connections for the CF1-01 or CF1-02 circuits.                                                                                                    |
|                                                                           | Discharge pressure is greater<br>than CFP (180 psi) but fan is<br>not energised.                                                                                                    | Enter cab control information Menu and display HP value; test that pressure reading is correct, using gauge. Check refrigeration system and replace high pressure transducer, if applicable. |
|                                                                           | Defective condenser fan relay<br>RY6 on PCB 1, or RY10 on<br>PCB 2. (See the unit's wiring<br>diagram for the correct relay<br>number, or see the table in<br>Section 2 entitled <i>System</i><br><i>Relay</i> s.                                                                                                    | Replace PCB 1 or PCB 2.                                                                                                    |
|                                                                           | Defective microprocessor.                                                                                                    | Replace PCB 1 and/or PCB 2.                                                                                                    |
| For V-400/V-500 units<br>only: only one<br>condenser fan is<br>operating. | The microprocessor has been programmed for the wrong unit.                                                                                                    | Check the DSR microprocessor parameters. As necessary, reprogram the microprocessor, using <i>Service Procedure A04A</i> .                                                                   |
| Condenser fans<br>should be running but<br>are not.                       | Blown condenser fan fuse F2<br>on PCB 1, and/or F7 on PCB 2.<br>See the applicable electric<br>schematic for the unit, or the<br>table in Section 2 entitled <i>Fuse</i><br><i>Sizes and Descriptions:</i><br><i>Located on Printed Circuit</i><br><i>Board 1 (PCB 1) or Printed</i><br><i>Circuit Board 2 (PCB 2)</i> | Check the 15A/12V and 10A/24V condenser fan<br>fuses F2 and F6 on PCB 1, and/or F7 on PCB 2.<br>Check condenser fan motors for short to ground.                                              |

### CONDENSER FANS DO NOT OPERATE - VEHICLE POWER (continued)

The unit is equipped with 1 or 2 condenser fans. These fans operate in Cool mode when the condenser fan pressure switch is closed.

| Symptom                                                         | Cause                                                                      | Corrective Action                                                                   |
|-----------------------------------------------------------------|----------------------------------------------------------------------------|-------------------------------------------------------------------------------------|
| Condenser fans<br>should be running but<br>are not (continued). | Open condenser fan motor<br>circuits.                                      | Check continuity of condenser fan motors CFM1 and CFM2. See Service Procedure H04A. |
|                                                                 | Loose or defective CF1-02 and CF2-02 circuits to the condenser fan motors. | Check the CF1-02 circuit to CFM1, and the CF2-02 circuit to CFM2.                   |

### UNIT WILL NOT OPERATE - BATTERY DRIVEN (B-100)

| Symptom                                                               | Cause                                                                                                    | Corrective Action                                                                                                    |
|-----------------------------------------------------------------------|----------------------------------------------------------------------------------------------------|----------------------------------------------------------------------------------------------------|
| Unit does not operate<br>and the In-cab Control<br>Box screen remains | Vehicle ignition switch is not on                                                                                          | Turn vehicle ignition switch on.                                                                                               |
| blank.                                                                | Blown FP power ignition fuse.                                                                                              | Check FP power ignition fuse (100A in 12V units;<br>60A in 24V units), located near vehicle battery.<br>Replace, if necessary. |
|                                                                       | Dead or disconnected vehicle battery.                                                                                      | Service vehicle battery.                                                                                                    |
|                                                                       | Defective or disconnected<br>In-cab Control Box                                                                            | Verify that cable is connected between PCB 1 in the ECM and the In-cab Control Box.                                            |
|                                                                       | No voltage in BAT (pin A7,<br>connector C-1) and/or 03<br>(pinA8, connector C-1) in the<br>ECM, even with the ignition on. | Check continuity between ECM side and battery side. If no continuity, repair wiring.                                           |
|                                                                       | Loose or disconnected printed circuit board connector.                                                                     | Check connectors C1 and C2 on PCB 1 to ensure they are securely attached                                                       |
|                                                                       | Defective microprocessor or printed circuit board.                                                                         | Replace In-cab Control Box. Setup replacement<br>In-cab Control Box in accordance with Service<br>Procedure A04A.              |

| Symptom                                                                | Cause                                                  | Corrective Action                                                                                                    |
|------------------------------------------------------------------------|--------------------------------------------------------|----------------------------------------------------------------------------------------------------|
| Unit does not operate<br>but In-cab Control Box<br>screen remains lit. | Blown FP power ignition fuse.                          | Check FP power ignition fuse (100A in 12V units;<br>60A in 24V units), located near vehicle battery.<br>Replace, if necessary. |
|                                                                        | Loose or disconnected printed circuit board connector. | Check connectors C1 and C2 on PCB 1 to ensure they are securely attached.                                                      |
|                                                                        | No voltage in RM relay connector 30.                   | Check FP power ignition fuse (100A in 12V units;<br>60A in 24V units) and RM relay. Replace, if<br>necessary.                  |
|                                                                        | Defective microprocessor or printed circuit board.     | Replace in-Cab Control Box or PCB 1. Setup replacement printed circuit board in accordance with Service Procedure A04A.        |

### UNIT WILL NOT OPERATE - BATTERY DRIVEN (B-100) (continued)

### UNIT NOT COOLING - BATTERY DRIVEN (B-100)

| Symptom                      | Cause                                                                                       | Corrective Action                                                                                                    |
|------------------------------|---------------------------------------------------------------------------------------------|----------------------------------------------------------------------------------------------------|
| Compressor does not operate. | Vehicle not operating or unit not turned on.                                                | Start vehicle and turn unit on. Make sure setpoint<br>and load compartment temperature requires a Cool<br>or Heat mode.        |
|                              | Blown FP power ignition fuse.                                                               | Check FP power ignition fuse (100A in 12V units;<br>60A in 24V units), located near vehicle battery.<br>Replace, if necessary. |
|                              | Discharge pressure is above<br>HPCO value or the Low<br>Pressure Cut-Out switch is<br>open. | Verify that the discharge pressure is under the HPCO value, and that the Low Pressure Cut-Out switch is closed.                |
|                              | Defective wiring harness or a loose connector for RM circuit.                               | Check RM circuit wiring and connections.                                                                                       |
|                              | Defective microprocessor or printed circuit board.                                          | Replace PCB 1. Setup replacement printed circuit board in accordance with <i>Service Procedure A04A</i> .                      |
|                              | Blown F5 fuse.                                                                              | Check power F5 fuse (20A for 12V units; 10A for 24V units) located on PCB 1.                                                   |

## **Section 5 - Diagnostics**

| Symptom                                  | Cause                                           | Corrective Action                                                                                                    |
|------------------------------------------|-------------------------------------------------|----------------------------------------------------------------------------------------------------|
| Compressor does not operate (continued). | Refrigeration system problem                    | Check refrigeration system.<br>Check refrigerant level                                                                                                    |
|                                          | Faulty compressor.                              | Determine if the compressor is defective. Replace,<br>if necessary. Use procedure shown in <i>Direct Drive</i><br><i>Units (DSR) Maintenance Manual TK</i><br>52979-18-BD. Chapter B-100 10/20                                                  |
|                                          | Defective DC power supply.                      | Check brushes and replace, as applicable.<br>Determine if DC power supply is defective and<br>replace, if necessary. Use procedure shown in<br><i>Direct Drive Units (DSR) Maintenance Manual TK</i><br><i>52979-18-BD. Chapter B-100 10/20</i> |
|                                          | DC power belt incorrectly mounted or defective. | Test DC motor belt and replace, if necessary. Use procedure shown in <i>Direct Drive Units (DSR)</i><br>Maintenance Manual TK 52979-18-BD. Chapter<br>B-100 10/20                                                                               |

### UNIT NOT COOLING - BATTERY DRIVEN (B-100) (continued)

### UNIT WILL NOT DEFROST - BATTERY DRIVEN (B-100)

| Symptom                | Cause                                                                                  | Corrective Action                                                                                                    |
|------------------------|----------------------------------------------------------------------------------------|----------------------------------------------------------------------------------------------------|
| Unit does not defrost. | Vehicle not running or unit not turned on.                                             | Start vehicle and turn unit on.                                                                                                    |
|                        | Initiate a manual defrost cycle<br>using the Main Menu.                                | Press the Select key until [dEF] is briefly displayed<br>on screen. The defrost icon should appear.<br>Accordingly, press the Enter key, then the Up or<br>Down arrow key, to change settings. This will<br>change the defrost setting in 1-degree Celsius<br>increments. |
|                        | Defrost Initiation Time [dit] is not set or set incorrectly.                           | In the Installation (Guarded Access) Menu, scroll to<br>the [dit] parameter screen. Check if setting (factory<br>default = 240 minutes) is too short or too long<br>between defrost initiation cycles. Change time<br>settings, as required.                              |
|                        | Defrost klixon (DK) wire 12 not<br>connected to the ECM (at pin<br>C1, connector C-1). | Check wiring and connector and make sure that DK wire 12 is securely connected.                                                                                                    |
|                        | Defrost klixon (DK) is defective                                                       | Check klixon for defects. Replace klixon, as required.                                                                                                    |

| Symptom                                                                                 | Cause                                           | Corrective Action                                                                                                    |
|-----------------------------------------------------------------------------------------|-------------------------------------------------|----------------------------------------------------------------------------------------------------|
| Compressor is<br>running; hot gas<br>solenoid is not<br>energised.                      | Hot gas solenoid F5 fuse<br>blown.              | Check hot gas solenoid F5 fuse (20A for 12V units, 10A for 24V units), located on PCB 1. Check hot gas solenoid coil for short circuit to ground.                                                                                                    |
|                                                                                         | Loose or defective wire 26 to hot gas solenoid. | Check wire 26 to the hot gas solenoid, PS1. Check<br>pin connections at PCB 1 connector C-2, pin 8 for<br>crimps or loose connections.                                                                                                    |
|                                                                                         | Defective hot gas solenoid,<br>PS1.             | Check hot gas solenoid PS1 for proper operation.                                                                                                    |
|                                                                                         | Open hot gas solenoid                           | Test hot gas solenoid coil continuity. See Service Procedure H04A.                                                                                                    |
|                                                                                         | No output voltage to hot gas solenoid (wire 26) | Check wire 26. Replace PCB 1, as required.                                                                                                    |
| Compressor is<br>running, hot gas valve<br>is energised, but unit<br>is not defrosting. | Refrigeration system problem.                   | Check refrigeration system.                                                                                                    |
|                                                                                         | Evaporator fan is locked in ON position.        | Check EFM evaporator fan operating hours. Check<br>[EFc] evaporator fan constant blow parameter in<br>Installation (Guarded Access) Menu. Change the<br>parameter setting On to Off, which causes the<br>evaporator fan to alternate between On and Off<br>positions with Cool, Heat, and Null mode changes. |

### UNIT WILL NOT DEFROST - BATTERY DRIVEN (B-100) (continued)

### EVAPORATOR FAN WILL NOT OPERATE - BATTERY DRIVEN (B-100)

The unit is equipped with 1 evaporator fan. This fan operates in Cool, Heat and Null modes (if evaporator fan constant blow [EFc] function is set to [on].

| Symptom                                         | Cause                                                                    | Corrective Action                                                                                                    |
|-------------------------------------------------|--------------------------------------------------------------------------|----------------------------------------------------------------------------------------------------|
| Evaporator fan should<br>be running but is not. | Vehicle not running or unit not turned on.                               | Start vehicle and turn unit on. Make sure conditions require evaporator fans to be operating.                                                                                |
|                                                 | Blown FP power ignition fuse.                                            | Check FP power ignition fuse (100A in 12V units;<br>60A in 24V units), located near vehicle battery.<br>Replace, if necessary.                                               |
|                                                 | Defective wiring harness or a loose connector for EFM circuit.           | Check EFM circuit wiring and connections                                                                                                    |
|                                                 | Defective evaporator fan relay<br>on PCB 1.                              | Replace PCB 1.                                                                                                    |
|                                                 | Evaporator fan F3 fuse blown<br>on PCB1.                                 | Check 15A/12V or 10A/24V evaporator fan F3 fuse,<br>located on the printed circuit board. Check EFM<br>evaporator fan Electric Standby motor for short<br>circuit to ground. |
|                                                 | Electric Standby evaporator<br>fan motor open.                           | Check Electric Standby evaporator fan motor continuity. See Service Procedure H04A.                                                                                          |
|                                                 | Loose or defective EFM circuit to Electric Standby evaporator fan motor. | Check Electric Standby evaporator fan motor EFM circuit.                                                                                                    |
|                                                 | Defective microprocessor.                                                | Replace PCB 1.                                                                                                    |

### CONDENSER FAN WILL NOT OPERATE - BATTERY DRIVEN (B-100)

The unit is equipped with 1 condenser fan. This fan operates in Cool mode when the condenser fan pressure switch is closed.

| Symptom                                        | Cause                                                               | Corrective Action                                                                                                    |
|------------------------------------------------|---------------------------------------------------------------------|----------------------------------------------------------------------------------------------------|
| Condenser fan should<br>be running but is not. | Vehicle not running or unit not turned on.                          | Start vehicle and turn unit on. Make sure conditions require condenser fans to be operating.                                   |
|                                                | Blown FP power ignition fuse.                                       | Check FP power ignition fuse (100A in 12V units;<br>60A in 24V units), located near vehicle battery.<br>Replace, if necessary. |
|                                                | Defective wiring harness or<br>loose connectors for CF1<br>circuit. | Check CF1 circuit wiring and connections                                                                                       |

### CONDENSER FAN WILL NOT OPERATE - BATTERY DRIVEN (B-100) (continued)

| Symptom                                                       | Cause                                                                                                    | Corrective Action                                                                                                    |
|---------------------------------------------------------------|----------------------------------------------------------------------------------------------------|----------------------------------------------------------------------------------------------------|
| Condenser fan should<br>be running but is not<br>(continued). | Discharge pressure is greater<br>than CFP (180 psi) but fan is<br>not energised.                                                                                                    | Enter cab control information Menu and display HP value; test that pressure reading is correct, using gauge. Check refrigeration system and replace high pressure transducer, if applicable. |
|                                                               | Defective RY6 condenser fan<br>relay on PCB 1. (See unit<br>wiring diagram for the correct<br>relay number or see <i>System</i><br><i>Relays</i> table in Section 2.)                                                                                               | Replace PCB 1.                                                                                                    |
|                                                               | Defective microprocessor.                                                                                                    | Replace PCB 1.                                                                                                    |
|                                                               | Condenser fan F2 fuse blown<br>on PCB1. See electric<br>schematic for the unit or <i>Sizes</i><br><i>and description of fuses</i><br><i>located on printed circuit board</i><br><i>1 (PCB1) or printed circuit</i><br><i>board 2 (PDB 2)</i> table in<br>Section 2. | Check PCB 1 15A/12V or 10A/24V condenser fan<br>F2 fuse, respectively. Test Electric Standby<br>condenser fan motor for short circuit to ground.                                             |
|                                                               | Condenser fan motor capacitor circuit open.                                                                                                    | Check Electric Standby CFM condenser fan motor continuity. See Service Procedure H04A.                                                                                                    |
|                                                               | Defective wiring harness or loose connectors for CF1 circuit.                                                                                                    | Check CF1 circuit wiring and connections                                                                                                    |

### UNIT WILL NOT OPERATE - ELECTRIC STANDBY POWER (except B-100 20)

| Symptom                                                                                                    | Cause                                                                     | Corrective Action                                                                                   |
|----------------------------------------------------------------------------------------------------|---------------------------------------------------------------------------|----------------------------------------------------------------------------------------------------|
| Unit will not operate on<br>Electric Standby power<br>and the In-cab Control<br>Box display remains<br>blank. | Unit not connected to Standby<br>power or Standby power is<br>turned off. | Connect power cord. Verify that the Electric Standby power is turned on and is the correct voltage. |
|                                                                                                    | Blown transformer primary fuse F20.                                       | Check transformer primary fuse F20 (5A for 12V and 24V units).                                      |

## **Section 5 - Diagnostics**

### UNIT WILL NOT OPERATE - ELECTRIC STANDBY POWER (except B-100 20) (continued)

| Symptom                                                                                                    | Cause                                                                     | Corrective Action                                                                                                    |
|----------------------------------------------------------------------------------------------------|---------------------------------------------------------------------------|----------------------------------------------------------------------------------------------------|
| Unit will not operate on<br>Electric Standby power<br>and the In-cab Control<br>Box display remains<br>blank. (continued). | Defective bridge rectifier.                                               | Check the bridge rectifier, using a digital multimeter.<br>See the schematic diagram for the voltage<br>requirements at the 12V or 24V bridge connections. |
|                                                                                                    | Defective step-down transformer.                                          | Check transformer continuity. See Service <i>Procedure H04A</i> .                                                                                          |
|                                                                                                    | Defective voltage in the X1 and X4 wires (pins B8 and C8, connector C-1)  | Determine if the voltage at X1 and X4 is 12 Vac or 24 Vac.                                                                                                 |
|                                                                                                    | Pins X1 and X4 are misaligned<br>or fit incorrectly on connector<br>C-1   | Examine the terminals. Bend the pins into alignment or replace the connector, as necessary.                                                                |
|                                                                                                    | Defective or disconnected<br>In-cab Control Box                           | Verify cable is connected at the ECM and the In-cab<br>Control Box.                                                                                        |
|                                                                                                    | Loose or disconnected PCB 1<br>and/or PCB 2 connector.                    | Check connectors C-1 and C-2 on PCB 1 and/or PCB 2 to be sure they are attached securely.                                                                  |
|                                                                                                    | Defective ECM                                                             | Replace the ECM.                                                                                                    |
| Unit will not operate on<br>Electric Standby power<br>but In-cab Control Box<br>turns on.                                  | Defective Electric Standby<br>power pack or circuitry                     | Check Electric Standby relay STDR for functioning.<br>Check the connection of wire 2RA between STDR<br>and battery terminal board TB.                      |
|                                                                                                    | Defective In-cab Control Box<br>microprocessor, or PCB 1<br>and/or PCB 2. | Check the C1R relay. Replace the In-cab Control<br>Box or PCB 1 and/or PCB 2.                                                                              |

### UNIT NOT COOLING - ELECTRIC STANDBY POWER (except B-100 20)

| Symptom                                                                            | Cause                                            | Corrective Action                                                                                                    |
|------------------------------------------------------------------------------------|--------------------------------------------------|----------------------------------------------------------------------------------------------------|
| Electric Standby motor<br>is not running,<br>compressor clutch<br>does not engage. | Power cord not plugged in or unit not turned on. | Connect the power cord and turn the unit on. Make<br>sure that the setpoint and load compartment<br>temperature requires Cool mode. |
|                                                                                    | Defective bridge rectifier.                      | Check the bridge rectifier, using a digital multimeter.                                                                             |

#### Symptom Cause **Corrective Action** Electric Standby motor Defective step-down Check the continuity of the transformer. See transformer Service Procedure H04A, Checking Harness is not running, compressor clutch Continuity. does not engage (continued). Blown transformer fuse Check transformer fuse F20. Defective electric relay STDR Check electric relay STDR, located in the Electric Standby power pack. Discharge pressure above the Verify that the discharge pressure is below the HPCO value, or Low Pressure HPCO value and that the LPCO is closed. Cut-Out switch is open Defective wiring harness or Check wiring and connections for the CLU2 circuit. loose connector for the CLU2 circuit. Defective wiring harness or a Inspect the wiring and connections for the CMC loose connector for the CMC circuit. circuit Defective microprocessor or Replace the PCB 1 and/or PCB 2. Setup the printed circuit board(s). replacement printed circuit board in accordance with Service Procedure A04A. **Electric Standby motor Open Electric Standby** Check the continuity of the Electric Standby compressor clutch coil. See Service Procedure compressor clutch coil or is running, compressor clutch defective clutch. H04A. does not engage. NOTE: It can take 15 seconds or more after the Electric Standby motor starts for the Electric Standby clutch to become energized. Defective wiring harness or Inspect the wiring and connector for the CLU2 loose connector for CLU2 circuit. circuit

#### UNIT NOT COOLING - ELECTRIC STANDBY POWER (except B-100 20) (continued)

## **Section 5 - Diagnostics**

### UNIT NOT COOLING - ELECTRIC STANDBY POWER (except B-100 20) (continued)

| Symptom                                                                                                    | Cause                                                                         | Corrective Action                                                                                                    |
|----------------------------------------------------------------------------------------------------|-------------------------------------------------------------------------------|----------------------------------------------------------------------------------------------------|
| Electric Standby motor<br>is running,<br>compressor clutch<br>does not engage<br>(continued).<br>NOTE: It can take 15<br>seconds or more after<br>the Electric Standby | Loose or defective 2RA circuit<br>to the Electric Standby motor<br>contactor. | Check the 2RA circuit to the Electric Standby motor contactor.                                                                                                    |
| Electric Standby clutch<br>to become energized.                                                                                                    |                                                                               |                                                                                                    |
| Electric Standby motor<br>is not running, and the<br>compressor clutch<br>does engage.                                                                                 | Open Compressor Motor<br>Contactor (CMC).                                     | Check continuity on the CMC at wires L1/T1A and L2/T2A for single-phase units, and at wires L1/T1B, L2/T2B, and L3/T3B for 3-phase units. See <i>Service Procedure H04A</i> .     |
|                                                                                                    | Open or defective L1, L2,<br>and/or L3 wire to the CMC.                       | Check that wiring is connected. Check wires L1, L2, and/or L3 for shorts, abrasions, or damage.                                                                                   |
|                                                                                                    | Defective CMC wire<br>connection from the ECM (pin<br>B1, connector C-1)      | Inspect pin B1 at connector C-1 on the ECM. Check for bent or missing pin. Replace connector C-1, as necessary.                                                                   |
|                                                                                                    | Electric Standby motor<br>overload relay OLR has<br>tripped.                  | Turn unit off, allow overload relay to cool and turn<br>the unit back on to reset the overload relay. Check<br>motor operation to determine cause for overload<br>relay tripping. |
| Electric Standby<br>compressor clutch is<br>engaged, but the unit<br>is not cooling.                                                                                   | There is a problem with the refrigeration system.                             | Check the Return Air Temperature sensors and<br>setpoint, check the refrigerant level, check the<br>evaporator and condenser for obstructions or<br>not-functioning valves.       |

### UNIT NOT HEATING - ELECTRIC STANDBY POWER

| Symptom                                                                            | Cause                                            | Corrective Action                                                                                                    |
|------------------------------------------------------------------------------------|--------------------------------------------------|----------------------------------------------------------------------------------------------------|
| Electric Standby motor<br>is not running,<br>compressor clutch<br>does not engage. | Power cord not plugged in or unit not turned on. | Connect the power cord and turn the unit on. Make<br>sure that the setpoint and load compartment<br>temperature requires Heat mode. |
| Symptom                                                                                                    | Cause                                                                                 | Corrective Action                                                                                                    |
|----------------------------------------------------------------------------------------------------|---------------------------------------------------------------------------------------|----------------------------------------------------------------------------------------------------|
| Electric Standby motor<br>is not running,<br>compressor clutch<br>does not engage<br>(continued).                                                | Defective bridge rectifier.                                                           | Check the bridge rectifier, using a digital multimeter.                                                                        |
|                                                                                                    | Defective step-down<br>transformer                                                    | Check the continuity of the transformer. See <i>Service Procedure H04A</i> .                                                   |
|                                                                                                    | Blown transformer fuse                                                                | Check transformer fuse F20.                                                                                                    |
|                                                                                                    | Defective electric relay STDR                                                         | Check electric relay STDR, located in the Electric Standby power pack.                                                         |
|                                                                                                    | Discharge pressure above the<br>HPCO value, or Low Pressure<br>Cut-Out switch is open | Verify that the discharge pressure is below the HPCO value and that the LPCO is closed.                                        |
|                                                                                                    | Defective wiring harness or<br>loose connector for the CLU2<br>circuit.               | Check wiring and connections for the CLU2 circuit.                                                                             |
|                                                                                                    | Defective wiring harness or a<br>loose connector for the CMC<br>circuit               | Inspect the wiring and connections for the CMC circuit.                                                                        |
|                                                                                                    | Defective microprocessor or printed circuit board(s).                                 | Replace the PCB 1 and/or PCB 2. Setup the replacement printed circuit board in accordance with <i>Service Procedure A04A</i> . |
| Electric Standby motor<br>is running,<br>compressor clutch<br>does not engage.                                                                   | Open Electric Standby<br>compressor clutch coil or<br>defective clutch.               | Check the continuity of the Electric Standby compressor clutch coil. See <i>Service Procedure H04A</i> .                       |
| NOTE: It can take 15<br>seconds or more after<br>the Electric Standby<br>motor starts for the<br>Electric Standby clutch<br>to become energized. |                                                                                       |                                                                                                    |

## UNIT NOT HEATING - ELECTRIC STANDBY POWER (continued)

# Section 5 - Diagnostics

| Symptom                                                                                                    | Cause                                                                    | Corrective Action                                                                                                    |
|----------------------------------------------------------------------------------------------------|--------------------------------------------------------------------------|----------------------------------------------------------------------------------------------------|
| Electric Standby motor<br>is running,<br>compressor clutch<br>does not engage<br>(continued).                                                    | Defective wiring harness or<br>loose connector for CLU2<br>circuit       | Inspect the wiring and connector for the CLU2 circuit.                                                                                                    |
| NOTE: It can take 15<br>seconds or more after<br>the Electric Standby<br>motor starts for the<br>Electric Standby clutch<br>to become energized. |                                                                          |                                                                                                    |
|                                                                                                    | Loose or defective 2RA circuit to the Electric Standby motor contactor.  | Check the 2RA circuit to the Electric Standby motor contactor.                                                                                                    |
| Electric Standby motor<br>is not running, and the<br>compressor clutch<br>does engage.                                                           | Open Compressor Motor<br>Contactor (CMC).                                | Check continuity on the CMC at wires L1/T1A and L2/T2A for single-phase units, and at wires L1/T1B, L2/T2B, and L3/T3B for 3-phase units. See <i>Service Procedure H04A</i> .     |
|                                                                                                    | Open or defective L1, L2,<br>and/or L3 wire to the CMC.                  | Check that wiring is connected. Check wires L1, L2, and/or L3 for shorts, abrasions, or damage.                                                                                   |
|                                                                                                    | Defective CMC wire<br>connection from the ECM (pin<br>B1, connector C-1) | Inspect pin B1 at connector C-1 on the ECM. Check for bent or missing pin. Replace connector C-1, as necessary.                                                                   |
|                                                                                                    | Electric Standby motor<br>overload relay OLR has<br>tripped.             | Turn unit off, allow overload relay to cool and turn<br>the unit back on to reset the overload relay. Check<br>motor operation to determine cause for overload<br>relay tripping. |
| Electric Standby<br>compressor clutch is<br>engaged, but the unit<br>is not heating.                                                             | There is a problem with the refrigeration system.                        | Check the Return Air Temperature sensors and<br>setpoint, check the refrigerant level, check the<br>evaporator and condenser for obstructions or<br>not-functioning valves.       |
|                                                                                                    | Check the parameters map                                                 | Download the suitable parameters map                                                                                                    |

## UNIT NOT HEATING - ELECTRIC STANDBY POWER (continued)

| Symptom                                                            | Cause                                                                                                    | Corrective Action                                                                                                    |
|--------------------------------------------------------------------|----------------------------------------------------------------------------------------------------|----------------------------------------------------------------------------------------------------|
| Unit does not defrost.                                             | Power cord not plugged in or unit not turned on.                                                                          | Connect power cord and turn unit on.                                                                                                    |
|                                                                    | Initiate a manual defrost cycle<br>using the Select and Enter<br>Keys.                                                    | Press the Select key until the display briefly shows [dEF]. The defrost icon should appear. As desired, press the Enter key, then the Up or Down arrow key, to change the defrost setting in 1-degree Celsius increments.                        |
|                                                                    | Defrost Initiation Time [dit] is<br>not set or set to an incorrect<br>time.                                               | In the Installation (Guarded Access) Menu, scroll to<br>the [dit] parameter screen. Check if the time (factory<br>default = 240 minutes) is too short or too long<br>between defrost initiation cycles. Change the time<br>setting, as required. |
|                                                                    | For units with older versions of<br>software revision 121 21: The<br>unit has been switched off<br>using the vehicle key. | Switch off the unit with the Direct Smart Reefer, before switching off the vehicle.                                                                                                    |
|                                                                    | Electric standby compressor<br>clutch must be energized and<br>compressor must be operating.                              | If electric standby compressor clutch is not<br>energized, troubleshoot as shown in the<br>diagnostics section entitled UNIT NOT COOLING -<br>ELECTRIC STANDBY POWER (except B-100 20).                                                          |
|                                                                    | Defrost klixon (DK) wire 12 is<br>not connected to the ECM (pin<br>C1, connector C-1)                                     | Inspect the wiring and the terminals. Make sure that DK wire 12 is securely connected.                                                                                                    |
|                                                                    | Klixon DK is defective                                                                                                    | Replace klixon DK.                                                                                                    |
| Compressor is<br>running, hot gas<br>solenoid is not<br>energized. | Defective step-down transformer.                                                                                          | Check transformer continuity. See Service <i>Procedure H04A</i> .                                                                                                    |
|                                                                    | Defective wiring harness or loose connector for 26 circuit.                                                               | Check wiring and connections for the 26 circuit.                                                                                                    |
|                                                                    | Defective microprocessor at PCB 1 and/or PCB 2.                                                                           | Replace PCB 1 and/or PCB 2.                                                                                                    |

## UNIT WILL NOT DEFROST - ELECTRIC STANDBY POWER (except B-100 20)

# **Section 5 - Diagnostics**

## UNIT WILL NOT DEFROST - ELECTRIC STANDBY POWER (except B-100 20) (continued)

| Symptom                                                                                | Cause                                                                         | Corrective Action                                                                                                    |
|----------------------------------------------------------------------------------------|-------------------------------------------------------------------------------|----------------------------------------------------------------------------------------------------|
| Compressor is<br>running, hot gas<br>solenoid is not<br>energized (continued).         | Blown host hot gas solenoid<br>fuse F5 or remote hot gas<br>solenoid fuse F8. | Check host hot gas solenoid fuse F5 on PCB 1,<br>and/or remote hot gas solenoid fuse F8 on PCB 2.<br>Check hot gas solenoid coil for short to ground. If<br>present, check defrost drain heaters for short to<br>ground.                                                                                    |
|                                                                                        | Open hot gas solenoid coil.                                                   | Check continuity of hot gas solenoid coil. See Service Procedure H04A.                                                                                                    |
|                                                                                        | Defective hot gas solenoid.                                                   | Check hot gas solenoid PS1 (host) or PS4 (remote) for proper operation.                                                                                                    |
|                                                                                        | Loose or defective 26 circuit to hot gas solenoid.                            | Check the 26 circuit to hot gas solenoid PS1 (on PCB 1), or the 28 circuit to hot gas solenoid PS4 (on PCB 2).                                                                                                    |
| Compressor is<br>running, hot gas valve<br>is energized but unit is<br>not defrosting. | Refrigerant system problem.                                                   | Check refrigerant system.                                                                                                    |
|                                                                                        | Evaporator fan(s) stuck on.                                                   | Check operation of evaporator fans EF1 and EF2.<br>Check the [EFc] Evaporator Fans Constant Blow<br>parameter at the Super Guarded Access Menu.<br>Change the parameter setting from On to Off<br>(changing to Off causes the evaporator fans to<br>cycle on/off with Cool, Heat, and Null mode<br>changes) |

#### CONDENSER FANS DO NOT OPERATE - ELECTRIC STANDBY POWER (except B-100 20)

The unit is equipped with 1 or 2 condenser fans. These fans operate in cool mode when the condenser fan pressure switch is closed

| Symptom                                             | Cause                                                                                                    | Corrective Action                                                                                                    |
|-----------------------------------------------------|----------------------------------------------------------------------------------------------------|----------------------------------------------------------------------------------------------------|
| Condenser fans<br>should be running but<br>are not. | Power cord not plugged in or unit not turned on.                                                                                                    | Connect power cord and turn unit on. Be sure conditions require condenser fans to be operating.                                                                                              |
|                                                     | Blown transformer primary fuse F20.                                                                                                    | Check 5A transformer primary fuse, located at wire H1B to the transformer.                                                                                                    |
|                                                     | Defective bridge rectifier.                                                                                                    | Check bridge rectifier, using a digital multimeter.<br>See the schematic diagram for the voltage<br>requirements at the 12V or 24V bridge connections.                                       |
|                                                     | Defective step-down transformer.                                                                                                    | Check the continuity of the transformer. See Service Procedure H04A.                                                                                                    |
|                                                     | Discharge pressure is greater<br>than CFP (180 psi) but fan is<br>not energised.                                                                                                    | Enter cab control information Menu and display HP value; test that pressure reading is correct, using gauge. Check refrigeration system and replace high pressure transducer, if applicable. |
|                                                     | Defective condenser fan relay<br>RY6 or RY9 on PCB 1, or<br>RY10 on PCB 2. (See the<br>unit's wiring diagram for the<br>correct relay number, or see<br>the table in Section 2 entitled<br><i>System Relays</i> .                                                                             | Replace PCB1 or PCB 2.                                                                                                    |
|                                                     | Defective microprocessor.                                                                                                    | Replace PCB1 and/or PCB2                                                                                                    |
|                                                     | Blown condenser fan fuses F2<br>or F6 on PCB1, and/or F7 on<br>PCB 2. (See the applicable<br>electric schematic for the unit,<br>or the table in Section 2<br>entitled Fuse Sizes and<br>Descriptions: Located on<br>Printed Circuit Board 1 (PCB 1)<br>or Printed Circuit Board 2 (PCB<br>2) | Check the 15A/12V or 10A/24V condenser fan<br>fuses F2 and F6 on PCB 1, and/or F7 on PCB 2.<br>Check the condenser fan motors for short to<br>ground.                                        |

#### CONDENSER FANS DO NOT OPERATE - ELECTRIC STANDBY POWER (except B-100 20) (continued)

The unit is equipped with 1 or 2 condenser fans. These fans operate in cool mode when the condenser fan pressure switch is closed

| Symptom                                                                   | Cause                                                                  | Corrective Action                                                                                                    |
|---------------------------------------------------------------------------|------------------------------------------------------------------------|----------------------------------------------------------------------------------------------------|
| Condenser fans<br>should be running but<br>are not (continued).           | Open condenser fan motors.                                             | Check continuity of condenser fan motors. See Service Procedure H04A.                                                                                                |
|                                                                           | Loose or defective CF1-02 and CF2-02 circuits to condenser fan motors. | Check the CF1-02 circuit (for units with a single condenser fan) and the CF2-02 circuit (for units with two condense fans) to condenser fan motors CFM1 and/or CFM2. |
| For V-400/V-500 units<br>only: only one<br>condenser fan is<br>operating. | The microprocessor has been programmed for the wrong unit.             | Check the DSR microprocessor parameters. As necessary, reprogram the microprocessor, using <i>Service Procedure A04A</i> .                                           |

#### EVAPORATOR FANS DO NOT OPERATE - ELECTRIC STANDBY POWER (except B-100 20)

| Symptom                                              | Cause                                                                                                    | Corrective Action                                                                                                    |
|------------------------------------------------------|----------------------------------------------------------------------------------------------------|----------------------------------------------------------------------------------------------------|
| Evaporator fans<br>should be running but<br>are not. | Power cord not plugged in or unit not turned on.                                                             | Connect power cord and turn unit on. Be sure conditions require condenser fans to be operating.                                                                                                    |
|                                                      | Blown transformer primary fuse F20.                                                                          | Check 5A transformer primary fuse, located at wire H1B to the transformer.                                                                                                    |
|                                                      | Defective bridge rectifier                                                                                   | Check bridge rectifier, using a digital multimeter.<br>See the schematic diagram for the voltage<br>requirements at the 12V or 24V bridge connections.                                                                                                    |
|                                                      | Defective step-down transformer.                                                                             | Check the continuity of the transformer. See Service Procedure H04A.                                                                                                    |
|                                                      | Defective wiring harness or<br>loose connector for EF1 or<br>EF 2 circuits                                   | Check wiring and connections for EF1 and EF2 circuits.                                                                                                    |
|                                                      | Defective evaporator fan relays<br>on PCB 1                                                                  | Replace PCB 1.                                                                                                    |
|                                                      | Blown evaporator fan fuse F3<br>and F4 on PCB1 (fuse F9 on<br>PCB 2 is for units with<br>evaporator fan EF3) | Check 15A/12V or 10A/24V evaporator fan fuses<br>F3 and F4 (and F9), located on the printed circuit<br>board. Check evaporator fan motors EFM1 and<br>EFM2 for short to ground. For units with EF3, check<br>evaporator fan motor EFM3 for short to ground. |

#### EVAPORATOR FANS DO NOT OPERATE - ELECTRIC STANDBY POWER (except B-100 20) (continued)

| Symptom                                                                                                    | Cause                                                                           | Corrective Action                                                             |
|----------------------------------------------------------------------------------------------------|---------------------------------------------------------------------------------|-------------------------------------------------------------------------------|
| Evaporator fans<br>should be running but<br>are not (continued).                                                                          | Open evaporator fan motors                                                      | Check the continuity of the evaporator fan motors.<br>Service Procedure H04A. |
|                                                                                                    | Loose or defective EF1, EF2,<br>or EF 3 circuit to the<br>evaporator fan motors | Check the EF1, EF2, or EF3 circuit to the evaporator fan motors.              |
|                                                                                                    | Defective microprocessor                                                        | Replace PCB 1 and/or PCB 2.                                                   |
| In vehicles with 2<br>zones (compartments),<br>or vehicles with<br>V-400/V-500 units, not<br>all of the evaporator<br>fans are operating. | The microprocessor has been programmed for the wrong unit.                      | Check the DSR microprocessor parameters.                                      |

UNIT WILL NOT OPERATE - ELECTRIC STANDBY POWER (B-100 20 only)

| Symptom                                                                                                | Cause                                                                      | Corrective Action                                                                                                    |
|----------------------------------------------------------------------------------------------------|----------------------------------------------------------------------------|----------------------------------------------------------------------------------------------------|
| Unit will not operate on<br>Electric Standby power<br>and In-cab Control Box<br>display remains blank. | Unit not connected to Standby power or Standby power is turned off.        | Connect power cord. Verify that the Electric Standby power is turned on and is at correct voltage.                                                                                                    |
|                                                                                                    | AC/DC SMPS power supply does not operate.                                  | Check voltage between AC/DC SMPS power<br>supply V+ and V- posts (12 VDC for 12V units, 24<br>VDC for 24V units). Replace power supply, if<br>necessary. Check for short circuit between X1, X4,<br>2RB wires and chassis. AC/DC SMPS power<br>supply has an auto-protection mechanism that<br>turns off supply in case of short circuit or overload. |
|                                                                                                    | Defective voltage in the X1 and X4 wires (pins B8 and C8, connector C-1)   | Determine if the voltage at X1 and X4 is 12 VDC or 24 VDC.                                                                                                    |
|                                                                                                    | X1 and X4 pins are misaligned<br>or incorrectly fitted on<br>connector C-1 | Examine the terminals. Bend pins into alignment or replace the connector, if necessary.                                                                                                    |
|                                                                                                    | Defective or disconnected<br>In-cab Control Box                            | Verify cable is connected at the ECM and the In-cab<br>Control Box.                                                                                                    |
|                                                                                                    | In-cab Control Box                                                         | Control Box.                                                                                                    |

# **Section 5 - Diagnostics**

#### UNIT WILL NOT OPERATE - ELECTRIC STANDBY POWER (B-100 20 only) (continued)

| Symptom                                                                                                    | Cause                                                 | Corrective Action                                                                                                    |
|----------------------------------------------------------------------------------------------------|-------------------------------------------------------|----------------------------------------------------------------------------------------------------|
| Unit will not operate on<br>Electric Standby power<br>and In-cab Control Box<br>display remains blank<br>(continued). | Loose or disconnected PCB1 connector                  | Check connectors C-1 and C-2 on PCB1 to ensure<br>they are securely attached                                            |
|                                                                                                    | Defective ECM                                         | Replace ECM.                                                                                                    |
| Unit will not operate on<br>Electric Standby power<br>but In-cab Control Box<br>turns on.                             | Defective Electric Standby<br>power pack or circuitry | Check Electric ER1 Standby relay is operating.<br>Check 2RB wire connection between ER1 and<br>SMPS AC/DC power supply. |
|                                                                                                    | Defective In-cab Control Box microprocessor or PCB 1. | Check PC connection between ER1 and PCB1.<br>Replace In-cab Control Box or PCB 1.                                       |

### UNIT NOT COOLING - ELECTRIC STANDBY POWER (B-100 20 only)

| Symptom                | Cause                                                                                       | Corrective Action                                                                                                    |
|------------------------|---------------------------------------------------------------------------------------------|----------------------------------------------------------------------------------------------------|
| AC motor fails to run. | Power cord not plugged in or unit not turned on.                                            | Connect the power cord and turn the unit on.<br>Make sure that the setpoint and load compartment<br>temperature requires Cool mode.                                                                                                    |
|                        | AC/DC SMPS power supply does not operate.                                                   | Check voltage between AC/DC SMPS power<br>supply V+ and V- posts (12 VDC for 12V units, 24<br>VDC for 24V units). Replace power supply, if<br>necessary.<br>Check for short circuit between X1, X4, 2RB wires<br>and chassis. AC/DC SMPS power supply has an<br>auto-protection mechanism that turns off supply in<br>case of short circuit or overload. |
|                        | Defective electric ER1 relay.                                                               | Check electric ER1 relay, located in the Electric Standby power pack.                                                                                                    |
|                        | Defective Starter Assembly.                                                                 | Check SR relay starter as well as CR and CS condensers.                                                                                                    |
|                        | Discharge pressure is above<br>HPCO value or the Low<br>Pressure Cut-Out switch is<br>open. | Verify that the discharge pressure is below the HPCO value and that the LPCO is closed.                                                                                                    |

| Symptom                                          | Cause                                                        | Corrective Action                                                                                                    |
|--------------------------------------------------|--------------------------------------------------------------|----------------------------------------------------------------------------------------------------|
| AC motor fails to run.<br>(continued).           | Defective CMC Compressor<br>Motor Contactor.                 | Check CMC circuit wiring and connections, replace contactor, if necessary.                                                                                                    |
|                                                  | Defective microprocessor or printed circuit board(s).        | Replace PCB. Setup replacement printed circuit board in accordance with Service Procedure A04A.                                                                                                    |
|                                                  | Defective AC motor.                                          | Determine if AC motor is defective and replace, if<br>necessary. Use procedure shown in <i>Direct Drive</i><br><i>Units (DSR) Maintenance Manual TK</i><br>52979-18-BD. Chapter B-100 10/20                                              |
|                                                  | Electric Standby motor<br>overload relay OLR has<br>tripped. | Turn unit off, allow overload relay to cool and turn<br>unit back on to reset overload relay. Check Electric<br>Standby motor operation to determine cause for<br>overload relay tripping.                                               |
| AC motor runs, but<br>unit fails to refrigerate. | Refrigeration system problem.                                | Check return air temperature sensors and setpoint,<br>refrigerant level, evaporator and condenser for<br>obstructions or non-operating valves.                                                                                           |
|                                                  | Faulty compressor.                                           | Determine if compressor is defective. Replace, if<br>necessary. Use procedure shown in the <i>Direct</i><br><i>Drive Units (DSR) Maintenance Manual TK</i><br>52979-18-BD. Chapter B-100 10/20                                           |
|                                                  | Defective DC power supply.                                   | Check brushes and replace, if applicable.<br>Determine if DC power supply is defective and<br>replace, if necessary. Use procedure shown in<br><i>Direct Drive Units (DSR) Maintenance Manual TK</i><br>52979-18-BD. Chapter B-100 10/20 |
|                                                  | DC power belt incorrectly mounted or defective.              | Test DC power supply belt and replace, if<br>necessary. Use procedure shown in <i>Direct Drive</i><br><i>Units (DSR) Maintenance Manual TK</i><br>52979-18-BD. Chapter B-100 10/20                                                       |

#### UNIT NOT COOLING - ELECTRIC STANDBY POWER (B-100 20 only) (continued)

## UNIT WILL NOT DEFROST - ELECTRIC STANDBY POWER (B-100 20 only)

| Symptom                | Cause                                            | Corrective Action                            |
|------------------------|--------------------------------------------------|----------------------------------------------|
| Unit does not defrost. | Power cord not plugged in or unit not turned on. | Connect the power cord and turn the unit on. |

# **Section 5 - Diagnostics**

## UNIT WILL NOT DEFROST - ELECTRIC STANDBY POWER (B-100 20 only) (continued)

| Symptom                                                            | Cause                                                                             | Corrective Action                                                                                                    |
|--------------------------------------------------------------------|-----------------------------------------------------------------------------------|----------------------------------------------------------------------------------------------------|
| Unit does not defrost<br>(continued).                              | Initiate a manual defrost cycle<br>using the Select and Enter<br>Keys.            | Press the Select key until [dEF] is briefly displayed<br>on screen. The defrost icon should appear.<br>Accordingly, press the Enter key, then the Up or<br>Down arrow key, to change settings. This will<br>change the defrost setting in 1-degree Celsius<br>increments.                                                                             |
|                                                                    | Defrost Initiation Time [dit] is not set or set incorrectly.                      | In the Installation (Guarded Access) Menu, scroll to<br>the [dit] parameter screen. Check if setting (factory<br>default = 240 minutes) is too short or too long<br>between defrost initiation cycles. Change the time<br>setting, as required.                                                                                                    |
|                                                                    | Defrost klixon (DK) wire 12 is<br>not connected to ECM (pin C1,<br>connector C-1) | Check wiring and terminals. Make sure the DK cable 12 is securely connected.                                                                                                    |
|                                                                    | Klixon DK is defective                                                            | Replace klixon DK.                                                                                                    |
| Compressor is<br>running; hot gas<br>solenoid is not<br>energised. | AC/DC SMPS power supply does not operate.                                         | Check voltage between AC/DC SMPS power<br>supply V+ and V- posts (12 VDC for 12V units, 24<br>VDC for 24V units). Replace power supply, if<br>necessary. Check for short circuit between X1, X4,<br>2RB wires and chassis. AC/DC SMPS power<br>supply has an auto-protection mechanism that<br>turns off supply in case of short circuit or overload. |
|                                                                    | Defective microprocessor in PBC 1.                                                | Replace PCB 1.                                                                                                    |
|                                                                    | Hot gas solenoid F5 fuse<br>blown.                                                | Check host hot gas solenoid F5 fuse on PCB 1.<br>Check hot gas solenoid coil for short circuit to<br>ground.                                                                                                    |
|                                                                    | Open hot gas solenoid coil.                                                       | Check gas solenoid coil continuity. See Service Procedure H04A.                                                                                                    |
|                                                                    | Defective hot gas solenoid.                                                       | Check hot gas solenoid PS1 (host) for proper operation.                                                                                                    |

#### UNIT WILL NOT DEFROST - ELECTRIC STANDBY POWER (B-100 20 only) (continued)

| Symptom                                                                                 | Cause                                              | Corrective Action                                                                                                    |
|-----------------------------------------------------------------------------------------|----------------------------------------------------|----------------------------------------------------------------------------------------------------|
| Compressor is<br>running; hot gas<br>solenoid is not<br>energised (continued).          | Loose or defective 26 circuit to hot gas solenoid. | Check circuit 26 to the hot gas solenoid, PS1 (on PCB 1).                                                                                                    |
| Compressor is<br>running, hot gas valve<br>is energised, but unit<br>is not defrosting. | Refrigerant system problem.                        | Check refrigerant system.                                                                                                    |
|                                                                                         | Evaporator fan is locked in ON position.           | Check EFM evaporator fan operating hours. Check<br>[EFc] evaporator fan constant blow parameter at<br>the Installation (Guarded Access) Menu. Change<br>the parameter setting On to Off, which causes the<br>evaporator fan to change the operation of Cool,<br>Heat, and Null modes. |

#### CONDENSER FAN WILL NOT OPERATE - ELECTRIC STANDBY POWER (B-100 20 only)

The unit is equipped with 1 condenser fan. The fan runs in cooling mode when the condenser fan pressure switch is closed.

| Symptom                                        | Cause                                                                            | Corrective Action                                                                                                    |
|------------------------------------------------|----------------------------------------------------------------------------------|----------------------------------------------------------------------------------------------------|
| Condenser fan should<br>be running but is not. | Power cord not plugged in or unit not turned on.                                 | Connect the power cord and turn the unit on. Make<br>sure conditions require condenser fans to be<br>operating.                                                                                                    |
|                                                | Discharge pressure is greater<br>than CFP (180 psi) but fan is<br>not energised. | Enter cab control information Menu and display HP value; test that pressure reading is correct, using gauge. Check refrigeration system and replace high pressure transducer, if applicable.                                                                                                    |
|                                                | AC/DC SMPS power supply does not operate.                                        | Check voltage between AC/DC SMPS power<br>supply V+ and V- posts (12 VDC for 12V units, 24<br>VDC for 24V units). Replace power supply, if<br>necessary. Check for short circuit between X1, X4,<br>2RB wires and chassis. AC/DC SMPS power<br>supply has an auto-protection mechanism that<br>turns off supply in case of short circuit or overload. |

# **Section 5 - Diagnostics**

#### CONDENSER FAN WILL NOT OPERATE - ELECTRIC STANDBY POWER (B-100 20 only) (continued)

The unit is equipped with 1 condenser fan. The fan runs in cooling mode when the condenser fan pressure switch is closed.

| Symptom                                                                                                    | Cause                                                                                                    | Corrective Action                                                                                                    |
|----------------------------------------------------------------------------------------------------|----------------------------------------------------------------------------------------------------|----------------------------------------------------------------------------------------------------|
| Condenser fan should<br>be running but is not<br>(continued).                                                                                                    | Defective RY6 condenser fan<br>relay on PCB 1. (See unit<br>wiring diagram for the correct<br>relay number or see System<br>Relays table in Section 2.) | Replace PCB 1.                                                                                                    |
|                                                                                                    | Defective microprocessor.                                                                                                    | Replace PCB 1.                                                                                                    |
| Condenser fan F2 fuse blown<br>on PCB1. See electric<br>schematic for the unit or Sizes<br>and description of fuses<br>located on printed circuit board<br>1 (PCB1) or printed circuit<br>board 2 (PDB 2) table in<br>Section 2. |                                                                                                    | Check PCB 1 15A/12V or 10A/24V condenser fan<br>F2 fuse, respectively. Test Electric Standby<br>condenser fan motor for short circuit to ground.                                                                                         |
|                                                                                                    | Condenser fan motor capacitor<br>circuit open.                                                                                                    | Check continuity of condenser fan Electric Standby motors. See Service Procedure H04A.                                                                                                    |
|                                                                                                    | Defective wiring harness or loose CF1 circuit connectors.                                                                                               | Check CF1 circuit wiring and connections.                                                                                                    |
|                                                                                                    | Defective DC power supply.                                                                                                    | Check brushes and replace, if applicable.<br>Determine if DC power supply is defective and<br>replace, if necessary. Use procedure shown in<br><i>Direct Drive Units (DSR) Maintenance Manual TK</i><br>52979-18-BD. Chapter B-100 10/20 |
|                                                                                                    | DC power belt incorrectly mounted or defective.                                                                                                    | Test DC power supply belt and replace, if<br>necessary. Use procedure shown in <i>Direct Drive</i><br><i>Units (DSR) Maintenance Manual TK</i><br>52979-18-BD. Chapter B-100 10/20                                                       |

#### EVAPORATOR FAN WILL NOT OPERATE - ELECTRIC STANDBY POWER (B-100 20 only)

| Symptom                                         | Cause                                            | Corrective Action                                                                                               |
|-------------------------------------------------|--------------------------------------------------|----------------------------------------------------------------------------------------------------|
| Evaporator fan should<br>be running but is not. | Power cord not plugged in or unit not turned on. | Connect the power cord and turn the unit on.<br>Make sure conditions require condenser fans to be<br>operating. |

EVAPORATOR FAN WILL NOT OPERATE - ELECTRIC STANDBY POWER (B-100 20 only) (continued)

| Symptom                                                        | Cause                                                                          | Corrective Action                                                                                                    |
|----------------------------------------------------------------|--------------------------------------------------------------------------------|----------------------------------------------------------------------------------------------------|
| Evaporator fan should<br>be running but is not<br>(continued). | AC/DC SMPS power supply does not operate.                                      | Check voltage between AC/DC SMPS power<br>supply V+ and V- posts (12 VDC for 12V units, 24<br>VDC for 24V units). Replace power supply, if<br>necessary. Check for short circuit between X1, X4,<br>2RB wires and chassis. AC/DC SMPS power<br>supply has an auto-protection mechanism that<br>turns off supply in case of short circuit or overload. |
|                                                                | Defective wiring harness or a loose EFM circuit connector                      | Check EFM circuit wiring and connections                                                                                                    |
|                                                                | Defective evaporator fan relay<br>on PCB 1.                                    | Replace PCB 1.                                                                                                    |
|                                                                | Evaporator fan F3 fuse blown<br>on PCB1.                                       | Check 15A/12V or 10A/24V evaporator fan F3 fuse,<br>located on the printed circuit board. Check EFM<br>evaporator fan Electric Standby motor for short<br>circuit to ground.                                                                                                    |
|                                                                | Electric Standby evaporator<br>fan motor open.                                 | Check Electric Standby evaporator fan motor continuity. See Service Procedure H04A.                                                                                                    |
|                                                                | Loose or defective EFM circuit<br>to Electric Standby evaporator<br>fan motor. | Check evaporator fan Electric Standby EFM circuit.                                                                                                    |
|                                                                | Defective microprocessor.                                                      | Replace PCB 1.                                                                                                    |
|                                                                | Defective DC power supply.                                                     | Check brushes and replace, if applicable.<br>Determine if DC power supply is defective and<br>replace, if necessary. Use procedure shown in<br><i>Direct Drive Units (DSR) Maintenance Manual TK</i><br>52979-18-BD. Chapter B-100 10/20                                                                                                    |
|                                                                | DC power belt incorrectly mounted or defective.                                | Test DC power supply belt and replace, if<br>necessary. Use procedure shown in <i>Direct Drive</i><br><i>Units (DSR) Maintenance Manual TK</i><br>52979-18-BD. Chapter B-100 10/20                                                                                                    |

# Section 5 - Diagnostics

| Symptom                                                   | Cause                                                              | Corrective Action                                                                                                    |
|-----------------------------------------------------------|--------------------------------------------------------------------|----------------------------------------------------------------------------------------------------|
| In-cab air conditioning does not cool.                    | Vehicle not running or unit not turned on.                         | Start vehicle and turn unit on.                                                                                                    |
|                                                           | Unit is working in electric mode.                                  | AC option is only operational in highway mode.                                                                                        |
| In-cab air conditioning fan speed not selected.           |                                                                    | Select a fan speed using the truck selector.                                                                                          |
|                                                           | AC system liquid solenoid valve not enabled.                       | Check the F8 fuse located in PCB2. Check the wiring (33A) between the PCB2 board (C-1,9) and the PS6 solenoid valve.                  |
| The PCB1 board receives no signal through the AC-SW wire. |                                                                    | Check the wiring and that the DSR microprocessor is properly connected to the truck's AC module.                                      |
|                                                           | The microprocessor has been programmed for the wrong unit.         | Check the DSR microprocessor parameters. As necessary, reprogram the microprocessor by using <i>Maintenance Procedure A04A</i> .      |
|                                                           | Regulation of the AC system<br>KVP and KVL valves is<br>incorrect. | Regulate the valves as described in Installation<br>Manual TK 60084-ML-18-IM and in the<br>Maintenance Chapter of the V-500 AC 10/20. |
|                                                           | Vehicle's AC module is defective.                                  | Have an official brand dealer check the vehicle.                                                                                      |

## IN-CAB AIR CONDITIONING DOES NOT WORK (V-500 AC only)

### ERRATIC OPERATION

| Symptom                                                  | Cause                                                  | Corrective Action                                                                                          |
|----------------------------------------------------------|--------------------------------------------------------|----------------------------------------------------------------------------------------------------|
| Intermittent or erratic operation of the microprocessor. | Loose printed circuit board connectors C-1 and/or C-2. | Check the C-1 and/or C-2 connectors on PCB 1<br>an/or PCB 2 to be sure that they are attached<br>securely. |
|                                                          | Defective wiring harness.                              | Check wiring harness for damage. Verify all connections are secure.                                        |

| Symptom                                                                       | Cause                                                   | Corrective Action                                                                         |
|-------------------------------------------------------------------------------|---------------------------------------------------------|-------------------------------------------------------------------------------------------|
| Intermittent or erratic<br>operation of the<br>microprocessor<br>(continued). | Loose or broken ground wires<br>or connections.         | Check all ground wires and connections. A common ground point is located next to the ECM. |
|                                                                               | Defective microprocessor or<br>printed circuit board(s) | Replace the In-cab Control Box or PCB1 and/or PCB 2.                                      |

### **ERRATIC OPERATION (continued)**

\_

## Section 6 Service Procedures

### MICROPROCESSOR PROCEDURES

| Number | Procedure | Title |
|--------|-----------|-------|
|        |           |       |

- A02A Recording Existing Microprocessor Settings
- A04A Microprocessor Setup
- A12A ESD (Electrostatic Discharge) Procedures
- A26A Welding on Units Equipped with Microprocessors
- A28A Setting Unit Running Time Hourmeters

### PRINTED CIRCUIT BOARD PROCEDURES

#### Number Procedure Title

B02A Printed Circuit Board Removal and Replacement

### **MISCELLANEOUS PROCEDURES**

#### Number Procedure Title

- D01A Return Air Temperature Sensor Test
- F06A 3 Wire Magnetic Door Switch
- H02A Deutsch Connector Repair using Pigtail
- H04A Checking Harness Continuity
- UH09A Removal and Replacement of the Filter or Fan in an Electronic Control Module

## **Recording Existing Microprocessor Settings**

## Where Used

All units equipped with DSR  $\mu P$  Controller microprocessors and Revision 121 21 and 273 XX software.

### Purpose

This procedure should be used to retrieve and record the current settings of a microprocessor. These settings will then be duplicated in the replacement microprocessor. This must be done prior to replacement of a microprocessor.

| STEP | ACTION                                                               | RESULTS                                                                                                    | COMMENTS                                                                                                    |
|------|----------------------------------------------------------------------|----------------------------------------------------------------------------------------------------|----------------------------------------------------------------------------------------------------|
| 1    |                                                                      |                                                                                                    | <b>NOTE:</b> It may not be possible<br>to accomplish part or all of this<br>process with a defective<br>microprocessor. If not, the<br>information must be obtained<br>from customer records. |
| 2    | Obtain a copy of the Setup<br>Sheet at the end of this<br>procedure. |                                                                                                    | This copy will be used to record the information as it is retrieved.                                                                                                    |
| 3    | Turn the unit on.                                                    | The Standard Display appears on the In-cab Control Box.                                                        |                                                                                                    |
| 4    | Press the Select key once.                                           | The Manual Defrost [dEF] screen appears.                                                                       | Record the Manual Defrost setting on the Setup Sheet.                                                                                                    |
| 5    | Press the Select key.                                                | The Setpoint 1 [SP] screen appears.                                                                            | Record the Setpoint 1 setting on the Setup Sheet.                                                                                                    |
| 6    | Press the Select key.                                                | The Setpoint 2 [SP2] screen appears.                                                                           | Record the Setpoint 2 setting on the Setup Sheet.                                                                                                    |
| 7    | Press the Select key.                                                | The display returns to the<br>Standard Display.                                                                |                                                                                                    |
| 8    | Press and hold the Select key for 3 seconds.                         | The first Hourmeters Menu<br>screen, Remaining Hours<br>[HC] appears.                                          | Record the [HC] setting on the Setup Sheet.                                                                                                    |
| 9    | Press the Select key.                                                | The Total Hours [tH] screen appears.                                                                           | Record the [tH] setting on the Setup Sheet.                                                                                                    |
| 10   | Press the Select key.                                                | Vehicle compressor hours or<br>in battery mode for B-100 unit<br>[CC] display appears.                         | Record the [CC] setting on the Setup Sheet.                                                                                                    |
| 11   | Press the Select key.                                                | Electric Standby compressor<br>hours or in Electric Standby<br>mode for B-100 20 unit [EC]<br>display appears. | Record the [EC] setting on the Setup Sheet.                                                                                                    |
| 12   | Press the Select key.                                                | The display returns to the<br>Standard Display.                                                                |                                                                                                    |
| 13   | Press and hold the Up Arrow and Enter keys for 3 seconds.            | The Display Test (all icons)<br>screen of the Information<br>Menu appears.                                     |                                                                                                    |
| 14   |                                                                      | The Software Revision screen [121 XX or 273 XX] appears.                                                       | Record the [121 XX or 273<br>XX] setting on the Setup<br>Sheet.                                                                                                    |

# Service Procedure A02A

| STEP | ACTION                                                                                                    | RESULTS                                                                                                    | COMMENTS                                                              |
|------|----------------------------------------------------------------------------------------------------|----------------------------------------------------------------------------------------------------|-----------------------------------------------------------------------|
| 15   |                                                                                                    | The Refrigerant Type [134] or [404] screen appears.                                                           | Record the [134] or [404] setting on the Setup Sheet.                 |
| 16   |                                                                                                    | The Battery Voltage [bAt] screen appears.                                                                     | Record the [bAt] setting on the Setup Sheet.                          |
| 17   |                                                                                                    | The High Pressure [HP] screen appears.                                                                        | Record the [HP] setting on the Setup Sheet.                           |
| 18   |                                                                                                    | The Compartments / Unit<br>Type [xC/ tyy] screen appears.                                                     | Record the [xC / tyy] setting<br>on the Setup Sheet.                  |
| 19   |                                                                                                    | The display returns to the<br>Standard Display.                                                               |                                                                       |
| 20   | Press and hold the Down<br>Arrow and Enter keys for<br>3 seconds.<br>NOTE: In some software<br>versions, the setpoint<br>temperature [SP] appears<br>first. | The Setpoints Differential [diF]<br>parameter screen of the<br>Installation (Guarded Access)<br>Menu appears. | Record the [diF] setting on the<br>Setup Sheet.                       |
| 21   | Press the Down key.                                                                                                    | The Soft Start Cycles [SSC] parameter screen appears.                                                         | Record the [SSC] setting on the Setup Sheet.                          |
| 22   | Press the Down key.                                                                                                    | The Defrost Initiation Timer<br>[dit] parameter screen<br>appears.                                            | Record the [dit] setting on the Setup Sheet.                          |
| 23   | Press the Down key.                                                                                                    | The Defrost Termination Timer<br>[dtt] parameter screen<br>appears.                                           | Record the [dtt] setting on the Setup Sheet.                          |
| 24   | Press the Down key.                                                                                                    | The Evaporator Fans<br>Constant Blow [EFc]<br>parameter screen appears.                                       | Record the [EFc] setting on the Setup Sheet.                          |
| 25   | Press the Down key.                                                                                                    | The Out-of-Range Alarm<br>[dAL] parameter screen<br>appears.                                                  | Record the [dAL] setting on the Setup Sheet.                          |
| 26   | Press the Down key.                                                                                                    | The Hour Counter Initial Value<br>[HC] parameter screen<br>appears.                                           | Record the [HC] setting on the Setup Sheet.                           |
| 27   | Press the Down key.                                                                                                    | The Door Switches<br>Present/Polarity [dSP]<br>parameter screen appears.                                      | Record the [dSP] setting on the Setup Sheet.                          |
| 28   | Press the Down key.                                                                                                    | The Buzzer Enable [bE] parameter screen appears.                                                              | Record the [bE] setting on the Setup Sheet.                           |
| 29   | Press the Down key.                                                                                                    | The Thermostat Units [bu] parameter screen appears.                                                           | Record the [bu] setting on the Setup Sheet.                           |
| 30   | Press the Down key.                                                                                                    | The Pressure Units [Pu] parameter screen appears.                                                             | Record the [Pu] setting on the Setup Sheet.                           |
| 31   | Press the Down key.                                                                                                    | The display returns to the Standard Display.                                                                  | All current microprocessor settings have been retrieved and recorded. |

## SETUP SHEET

#### SOFTWARE REVISION

| ACCESS KEY                                                                      | FUNCTION         | STANDARD SETTING  | RECORDED SETTING |
|---------------------------------------------------------------------------------|------------------|-------------------|------------------|
| Press "Up Arrow" +<br>"Enter" and hold for<br>3 seconds.                        | Display Check    |                   |                  |
| Software Revision<br>appears automatically<br>when Display Check is<br>finished | [121 xx, 273 xx] | Software Revision |                  |

#### HOURMETERS ACCESS

| ACCESS KEY                                   | FUNCTION        | STANDARD SETTING  | RECORDED SETTING |
|----------------------------------------------|-----------------|-------------------|------------------|
| Press and hold "Select" key<br>for 3 seconds | Hourmeters Menu |                   |                  |
| "Select"                                     | [HC]            | accumulated hours |                  |
| "Select"                                     | [tH]            | accumulated hours |                  |
| "Select"                                     | [CC]            | accumulated hours |                  |
| "Select"                                     | [EC]            | accumulated hours |                  |

#### **INFORMATION MENU**

| ACCESS KEY                                          | FUNCTION         | STANDARD SETTING                                         | RECORDED SETTING |
|-----------------------------------------------------|------------------|----------------------------------------------------------|------------------|
| Press "Up Arrow + "Enter"<br>and hold for 3 seconds | Information Menu |                                                          |                  |
|                                                     | [all icons]      |                                                          |                  |
|                                                     | [121 xx, 273 xx] |                                                          |                  |
|                                                     | [134] or [404]   | 134 (for R-134a) or<br>404 (for R-404A)                  |                  |
|                                                     | [bAt]            | Measured voltage<br>(0-30V)                              |                  |
|                                                     | [HP]             | Measured pressure<br>(0 to 500 PSIG)                     |                  |
|                                                     | [xC / tyy]       | x for the number of<br>compartments;<br>yy for unit type |                  |

#### INSTALLATION (GUARDED ACCESS) MENU

| ACCESS KEY                                                | FUNCTION          | STANDARD SETTING      | RECORDED SETTING |
|-----------------------------------------------------------|-------------------|-----------------------|------------------|
| Press and hold "Down<br>Arrow" + "Enter" for<br>3 seconds | Installation Menu |                       |                  |
| "Down"                                                    | [diF]             | 3 Celsius             |                  |
| "Down"                                                    | [SSC]             | Off                   |                  |
| "Down"                                                    | [dit]             | 240                   |                  |
| "Down"                                                    | [dtt]             | 45 (30 in B-100 only) |                  |
| "Down"                                                    | [EFc]             | Off                   |                  |
| "Down"                                                    | [dAL]             | 0                     |                  |

## INSTALLATION (GUARDED ACCESS) MENU

| ACCESS KEY | FUNCTION | STANDARD SETTING             | RECORDED SETTING |
|------------|----------|------------------------------|------------------|
| "Down"     | [dSP]    | 1 (normally open)            |                  |
| "Down"     | [HC]     | 150 [ = 1500 hours]          |                  |
| "Down"     | [bE]     | 2 (enabled and when pressed) |                  |
| "Down"     | [tu]     | C (Celsius)                  |                  |
| "Down"     | [Pu]     | P (PSI)                      |                  |

## Microprocessor Setup (Programming the DSR Microprocessor)

### Where

All units equipped with a DSR µP Controller microprocessor and revision 121 21 and 273 XX software.

### Purpose

This procedure is used to program a DSR microprocessor.

### **Required Tools**

- A PC computer loaded with Wintrac 4.xx software
- Configuration files (downloaded from the Thermo King Information Central Intranet site)
- DSR interface cable, P/N 204-1126

#### For complete details of programmable features, see Section 3 of this manual.

| STEP | ACTION                                                                                                    | RESULTS                          | COMMENTS                                                                                  |
|------|----------------------------------------------------------------------------------------------------|----------------------------------|-------------------------------------------------------------------------------------------|
|      | Uploading                                                                                                    | the DSR Controller Software File | es                                                                                        |
| 1    | Obtain a completed copy of the<br>Setup Sheet created with<br>Service Procedure A02A.                                                                                                    |                                  | This information on this Setup<br>Sheet will be used to set up the<br>DSR microprocessor. |
| 2    | At the PC computer, make sure<br>that decimal point is set correctly<br>for the "Regional Settings" of<br>Windows.                                                                                                    |                                  | Refer to the computer's system operators manual for guidance.                             |
| 3    | Access the Thermo King<br>Information Central Intranet site<br>by accessing<br><www.thermoking.com\iservice></www.thermoking.com\iservice>                                                                                                    |                                  |                                                                                           |
| 4    | At infoCentral, access the<br>Wintrac files by accessing the<br>following path: European Served<br>Area>TK Products>Direct Drive<br>Units>Wintrac files for Direct<br>Smart Reefer                                                                                                    |                                  |                                                                                           |
| 5    | At the DSR, disconnect the<br>In-cab Control Box from its cable<br>connector.                                                                                                    |                                  |                                                                                           |
| 6    | <ul> <li>Connect cable 204-1126 to the<br/>In-cab Control Box and to the<br/>computer serial port:</li> <li>Connect the small connector<br/>on cable 204-1126 to the<br/>computer serial port.</li> <li>Connect the large connector<br/>on cable 204-1126 to the<br/>In-cab cable connector.</li> </ul> |                                  |                                                                                           |

# Service Procedure A04A

| STEP | ACTION                                                                                                    | RESULTS                                                                                                    | COMMENTS                                                                                                    |
|------|----------------------------------------------------------------------------------------------------|----------------------------------------------------------------------------------------------------|----------------------------------------------------------------------------------------------------|
| 7    | Power-up the truck ignition key<br>or connect the DSR unit to a<br>standby power source. (The<br>DSR controller must have a<br>source of electrical power, in<br>order to be programmed). |                                                                                                    |                                                                                                    |
| 8    | Run the Wintrac software program                                                                                                    |                                                                                                    |                                                                                                    |
| 9    | At the Wintrac screen, click on<br>the Seek Device icon (the truck<br>graphic)                                                                                                    | Thermo King Wint<br>Archivo Comunicacion                                                                                                    | trac 4 [Engineering N<br>tes Visualización Ayu                                                                                                    |
| 10   | The Communicating screen appears.                                                                                                    | Controller setting                                                                                                    | ngs. [ 9600 baud ]                                                                                                    |
| 11   | Within a few seconds, the VPRS<br>Controller Settings screen<br>appears. It displays a table of the<br>microprocessor configuration<br>parameters. See the adjacent<br>illustration.      | VPRD Consetter Servings         General Info         Device Info         Type Of Unit         Number of Compartments         VPRS Controller Software REV:         Parameters         Description         Set Point 1         Set Point 2         Set Point 1         Set Point 1         Set Point 1         Set Point 2         Defrost inhisition Time         Defrost inhisition Time         Defrost Termination Timer         Evaporator Fans Constant Blow         Du of Range Alam         Hour Counter Initial Value         Hour Subches Prenence/Polachu | 50 - Cool + Heat + Electric           2           121.15           abel         Units           Min.         Max.           Yalue           5P         0.1 'F           25.6         71.6           3SC         0           01 'F         25.6           3SC         0           0         1           4k         m           0         50           5F         0.1 'F           0.1 'F         0.8           10         10           4k         0           4c         0           4c         0           4c         0           4c         0           4c         0           4c         0           4c         0 |

# **Service Procedure A04A**

| STEP | ACTION                                                                                                    | RESULTS                                                                                                    | COMMENTS                                                                                           |
|------|----------------------------------------------------------------------------------------------------|----------------------------------------------------------------------------------------------------|----------------------------------------------------------------------------------------------------|
| 12   | Click the restore button at the bottom of the screen.                                                                                             | A Windows browser appears to choose the unit file.                                                                                                    |                                                                                                    |
| 13   | Select the correct file for the unit<br>and click Open.                                                                                           | Look in:<br>Look in:<br>History<br>Desktop<br>My Documents<br>My Network P<br>Hile name:<br>I e19056h05-v200300max20.csv<br>1 e19056h06-v200300max20.csv<br>1 e19056h06-v200300max20.csv<br>1 e19056h05-v200300max20.csv<br>1 e19056h05-v20 | V<br>0.csv<br>.csv<br>.csv<br>.csv<br>.csv<br>.csv<br>.csv<br>.csv<br>.csv<br>.csv<br>.csv<br>.csv |
| 14   | Click "Yes" when the confirmation window appears.                                                                                                 | The parameters in the DSR controller are updated.                                                                                                    |                                                                                                    |
| 15   | Close Wintrac.                                                                                                    |                                                                                                    |                                                                                                    |
| 16   | Switch the truck ignition key to<br>Off or turn off power to the<br>standby electric power source                                                 |                                                                                                    |                                                                                                    |
| 17   | Turn the unit On/Off switch to<br>On. Go to the Information Menu<br>and check if the microprocessor<br>controller has been correctly<br>modified. |                                                                                                    |                                                                                                    |

# Service Procedure A04A

| STEP | ACTION                                                                                                    | RESULTS                                                                                                    | COMMENTS                                                                                                    |
|------|----------------------------------------------------------------------------------------------------|----------------------------------------------------------------------------------------------------|----------------------------------------------------------------------------------------------------|
|      |                                                                                                    | Saving Parameter Files                                                                                                    | •                                                                                                    |
|      | To save a file and its parameter s configuration, perform the following the following | ettings, in order to upload it to oth<br>ng:                                                                                                    | er units with the identical                                                                                                    |
| 1    | Set the parameter as required.<br>See the adjacent illustration.                                                                                                    | VPRS Controller Settings         General Info         Device Info         Type Of Unit         Number of Compartments         VPRS Controller Software RE         Parameters         Description         Set Point 1         Set Point 2         Set Point 3         Soft Start Cycles         Defrost initiation Time         Defrost initiation Time         Defrost not Family Value         Dome Suitcher Presence /Polarity | SD - Cool + Heat + Electric           2           V:         121.15           Label         Units         Min.         Max.         Value ▲           SP         0.1 °F         25.6         71.6         36.0           SP2         0.1 °F         25.6         71.6         32.0           dif         0.1 °F         25.6         71.6         32.0           dif         0.1 °F         0.0         5.0         5           EFc         0         1         0         d0           dk         m         0         480         30           dt         m         0         10         5           EFc         0         1         0         480         30           dt         m         0         500         5         5           EFc         0         1         0         40.0         40.0         40.0           dxL         0.1 °F         0.0         1800         0.0         4         4         4         4         4         4         4         4         4         4         4         4         4         4         4         4         4 |
|      |                                                                                                    |                                                                                                    |                                                                                                    |
| 2    | Click the Save button.                                                                                                    |                                                                                                    | Io upload the file, follow steps 11<br>through 17 in Uploading the<br>DSR Controller Software Files.                                                                                                    |
| 3    | The adjacent error message<br>might appear.                                                                                                    | Wintrac 4         Failed to locate a TK de                                                                                                    | evice - check power and connections!                                                                                                    |
| 4    | <ul> <li>If the error message appears, check the following:</li> <li>Check that the DSR controller is receiving electrical power</li> <li>Check that jumpers 1 and 2, inside the converter, are set as shown in the adjacent illustration (see Service Bulletin 739-G-04 for additional information).</li> </ul>                                                                                                    | 1                                                                                                    |                                                                                                    |

## **ESD (Electrostatic Discharge) Procedure**

## Where Used:

All solid state applications.

### **Purpose:**

To prevent ESD (electrostatic discharge) damage while working on a microprocessor. ESD (electrostatic discharge) is an invisible enemy which can only be counteracted by using good procedures. Failure to follow stated procedures may result in electronic component failure. Additional information may be found in the ELECTRO STATIC DISCHARGE (ESD) TRAINING GUIDE TK40282.

| STEP | ACTION                                                                                                    | RESULTS | COMMENTS                                                    |
|------|----------------------------------------------------------------------------------------------------|---------|-------------------------------------------------------------|
| 1    | Obtain and use a wrist strap<br>when handling a<br>microprocessor that is not<br>connected to the unit via the<br>plugs or is not in an anti-static<br>bag. |         | Service Part 204-622. Refer to ESD Training Guide TK 40282. |
| 2    | Store and ship<br>microprocessors in the<br>anti-static bags and protective<br>packaging.                                                                   |         |                                                             |
| 3    | Assume that if these steps are<br>not followed that damage will<br>be done to the microprocessor.                                                           |         |                                                             |

## THIS PAGE IS INTENTIONALLY BLANK

## Welding on Units Equipped with Microprocessors

### Where Used

All units equipped with DSR  $\mu$ P Controller microprocessors.

### Purpose

To prevent damage to the microprocessor during welding operations. Electric welding generates extremely high amperage currents which can damage electrical and electronic components. In order to minimize the possibility of damage the following procedures must be followed.

| STEP | ACTION                                                                                                    | RESULTS                             | COMMENTS |
|------|----------------------------------------------------------------------------------------------------|-------------------------------------|----------|
|      | Before Welding                                                                                                    |                                     |          |
| 1    | Turn the unit off.                                                                                                    |                                     |          |
| 2    | Disconnect Electric Standby power, if connected.                                                                                                    |                                     |          |
| 3    | Remove the negative battery cable.                                                                                                    |                                     |          |
| 4    | Connect the welder ground<br>cable as close as possible to the<br>area where the welding is to be<br>performed. Move the welder<br>ground cable, as required. |                                     |          |
|      | After Welding is Completed                                                                                                    |                                     |          |
| 1    | Reconnect the battery cable.                                                                                                    |                                     |          |
| 2    | Connect standby power, if necessary.                                                                                                    |                                     |          |
| 3    | Turn the unit on.                                                                                                    | The Standard Display should appear. |          |

## THIS PAGE IS INTENTIONALLY BLANK

## **Setting Unit Running Time Hourmeters**

### Where used

All new replacement DSR µP Controller microprocessors only.

### Purpose

This procedure should be followed to set the unit running time hourmeters for [HC] (Remaining Hours Counter).

## **Setting Hourmeters**

| STEP | ACTION                                                                                                    | RESULTS                                                                                           | COMMENTS                                                                   |
|------|----------------------------------------------------------------------------------------------------|---------------------------------------------------------------------------------------------------|----------------------------------------------------------------------------|
| 1    | Obtain a completed copy of the<br>Setup Sheet, shown in Service<br>Procedure A02A, <i>Recording</i><br><i>Existing Microprocessor</i><br><i>Settings</i> .                                                                                                    |                                                                                                   | This information on this copy will<br>be used to set up the<br>hourmeters. |
| 2    | Turn the unit on.                                                                                                    | The Standard Display appears.                                                                     |                                                                            |
| 3    | At the Standard Display, press<br>and hold the Select key for<br>3 seconds. The first Hourmeters<br>Menu screen, [HC], appears.                                                                                                    |                                                                                                   |                                                                            |
| 4    | Press the Enter key to select the<br>hourmeter. The two left digits are<br>displayed and the digit on the far<br>left flashes.                                                                                                    | If necessary, change the flashing<br>digit to 0 through 5000, using the<br>Up or Down arrow keys. | To reset [HC] and remove the service symbol, repeat steps 1 to 3 above.    |
| 5    | Press the Enter key to load the<br>new value. If no number is<br>shown on the Setup Sheet,<br>consult the customer for a record<br>of hours that are desired or<br>recommended before a<br>maintenance procedure<br>(inspection, part replacement,<br>test, etc.) is performed. | The display briefly shows [Lod]<br>and then the new setting<br>appears.                           |                                                                            |

NOTE: To reset the HC symbol from the display, follow steps 3 to 5 only.

THIS PAGE INTENTIONALLY LEFT BLANK

## **Printed Circuit Board Removal and Replacement**

## Where Used

All units equipped with DSR  $\mu P$  Controller microprocessors.

## Purpose

This procedure should be followed when replacing PCB 1 and /or PCB 2.

| STEP | ACTION                                                                                                    | RESULTS     | COMMENTS                                                                                                    |
|------|----------------------------------------------------------------------------------------------------|-------------|----------------------------------------------------------------------------------------------------|
|      |                                                                                                    | PCB Removal |                                                                                                    |
| 1    | Turn the vehicle ignition off.                                                                                     |             |                                                                                                    |
| 2    | Disconnect standby power, if connected.                                                                            |             |                                                                                                    |
| 3    | Wear an ESD wrist strap.<br>Connect the lead from the wrist<br>strap to the unit chassis ground.                   |             | Proper Electro Static Discharge<br>procedures must be followed.<br>See Service Procedure A12A,<br>ESD (Electrostatic Discharge)<br>Procedure. |
| 4    | Remove the wiring harness<br>receptacles from connector C-1<br>and C-2 on the printed circuit<br>board(s).         |             |                                                                                                    |
| 5    | B-100 units: Remove the two<br>screws 1 that secure the ECM<br>enclosure to the unit. Remove<br>ECM from the unit. |             | ASA592                                                                                                    |

# **Service Procedure B02A**

| STEP | ACTION                                                                                                    | RESULTS | COMMENTS |
|------|----------------------------------------------------------------------------------------------------|---------|----------|
| 6    | For V-100 10/30, V-200 and<br>V-300 units: Remove the three<br>screws that secure the ECM<br>enclosure to the unit. Remove<br>the ECM from the unit.                                                                                                    |         | <image/> |
| 7    | For V-100 20/50: Remove the<br>routing guide support plate (1)<br>from the unit by removing the<br>two bolts that secure the plate to<br>the unit chassis.<br>Remove the electric box support<br>plate (2) from the unit by<br>removing the three nuts that<br>secure the plate to the unit<br>chassis. Remove the ECM from<br>the unit. |         |          |

# Service Procedure B02A

| STEP | ACTION                                                                                                    | RESULTS                                                                                           | COMMENTS |
|------|----------------------------------------------------------------------------------------------------|---------------------------------------------------------------------------------------------------|----------|
| 8    | For V-400/V-500 units: Remove<br>the three screws that secure the<br>ECM enclosure to the unit.<br>Remove the ECM from the unit. |                                                                                                   |          |
|      |                                                                                                    |                                                                                                   |          |
| 9    | Remove the six screws and the cover from the ECM enclosure.                                                                      | Printed circuit board PCB1 On<br>Platform 1), or PCB 1 and PCB2<br>(for Platform 2), are exposed. |          |
| 10   | For a Platform 2, remove the four screws that secure PCB 2 to the standoffs attached to PCB 1.                                   |                                                                                                   |          |
| 11   | Remove PCB 2 from the ECM.                                                                                                    |                                                                                                   |          |
| 12   | Remove the six screws that secure PCB 1 to the ECM enclosure.                                                                    |                                                                                                   |          |
| 13   | Remove PCB 1 from the ECM enclosure.                                                                                             |                                                                                                   |          |
|      |                                                                                                    | PCB Replacement                                                                                   |          |
| 1    | Position the replacement PCB 1 in the enclosure.                                                                                 |                                                                                                   |          |
| 2    | Install the six screws that secure PCB 1 to the ECM enclosure.                                                                   |                                                                                                   |          |
| 3    | For a Platform 2, install the four screws that secure PCB 2 to the standoffs attached to PCB 1.                                  |                                                                                                   |          |

# Service Procedure B02A

| STEP | ACTION                                                                                                    | RESULTS                             | COMMENTS                                             |
|------|----------------------------------------------------------------------------------------------------|-------------------------------------|------------------------------------------------------|
| 4    | Connect the cable that connects the fan to PCB1.                                                                                                    |                                     |                                                      |
| 5    | Position the cover of the ECM<br>over the printed circuit board(s).<br>Insert the six screws and tighten.                                              |                                     |                                                      |
| 6    | Connect the power wire to the screw terminal of PCB 1.                                                                                                 |                                     |                                                      |
| 7    | Connect the wire harness<br>receptacles to connectors C-1<br>and C-2 of PCB 1 and/or PCB 2.                                                            |                                     |                                                      |
| 8    | Place the ECM in the unit. Install<br>the three screws that secure the<br>ECM enclosure to the unit.                                                   |                                     |                                                      |
| 9    | Remove the ESD wrist strap.                                                                                                    |                                     |                                                      |
| 10   | Reconnect the Electric Standby power, if needed.                                                                                                    |                                     |                                                      |
| 11   | Start the unit.                                                                                                    | The Standard Display should appear. |                                                      |
| 12   | Operate the unit, as required, to confirm proper operation.                                                                                            |                                     |                                                      |
| 13   | Replace the cover on the ECM<br>enclosure. Be sure and route the<br>power wire and In-cab Control<br>Box cable through the provisions<br>on the cover. |                                     | Be sure no wires or cables are pinched in the cover. |
| 14   | Route harnesses, as required,<br>and replace any tie bands that<br>were removed.                                                                       |                                     |                                                      |
# **Return Air Temperature Sensor Test**

## Where Used

All DSR  $\mu$ P Controller microprocessors and other solid state controller applications.

## Purpose

This procedure is used to confirm the proper operation of Return Air Temperature sensor 1 (Sensor 1), located in the single or main load compartment, and Return Air Temperature sensor 2 (Sensor 2), located in the remote load compartment of multi-temp vehicles.

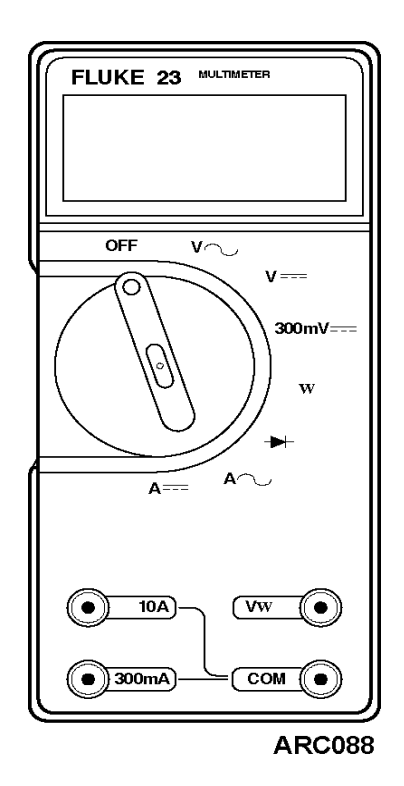

| STEP                           | ACTION                                                                                                    | RESULTS                                                                           | COMMENTS                                                  |
|--------------------------------|----------------------------------------------------------------------------------------------------|-----------------------------------------------------------------------------------|-----------------------------------------------------------|
| NOTE: P<br>connect<br>wiring d | Polarity must be considered when<br>ed backwards, the In-cab Contro<br>iagram for the unit for the correc | n temperature sensors are conn<br>I Box display shows []. Cons<br>ct connections. | ected. If the sensors are<br>ult the schematic diagram or |
| 1                              | Use the On/Off button on the<br>In-cab Control Box to turn the<br>unit off.                               |                                                                                   |                                                           |
| 2                              | Disconnect the applicable<br>Return Air Temperature sensor<br>at the plug next to the sensor.             |                                                                                   |                                                           |
| 3                              | Use the On/Off button on the In-cab Control Box to turn the unit on.                                      |                                                                                   |                                                           |

# Service Procedure D01A

| STEP | ACTION                                                                                                    | RESULTS                                                                                                    | COMMENTS                                                                                                    |
|------|----------------------------------------------------------------------------------------------------|----------------------------------------------------------------------------------------------------|----------------------------------------------------------------------------------------------------|
| 4    | Check the Standard Display for<br>the temperature in the main or<br>remote load compartment.                                                                                                    | The display should show [],<br>meaning that the applicable<br>Return Air Temperature sensor<br>(Sensor 1 in the main load<br>compartment, or Sensor 2 in the<br>remote load compartment) is<br>disconnected. |                                                                                                    |
| 5    | Using a high quality digital<br>multimeter, check the voltage at<br>the sensor plug, on the sensor<br>half of the wire that is still<br>connected to the printed circuit<br>board.                                                                                                    | The voltage must be between<br>4.90 Vdc and 5.10 Vdc.                                                                                                    | If the voltage is correct, replace<br>the sensor.                                                                                                    |
| 6    | If the voltage measured in Step 5<br>is incorrect, check the voltage at<br>the sensor connector at the<br>ECM, at the following connector<br>locations:<br>Sensor 1 = Printed Circuit Board<br>1 at connector C-1, pin A4, and<br>C-1, pin B4.<br>Sensor 2 = Printed Circuit Board<br>2 at connector C-1, pin 3, and<br>C-1, pin 4. | The voltage must be between<br>4.90 Vdc and 5.10 Vdc.                                                                                                    | If the voltage is correct at Step 6,<br>but incorrect at Step 5, the<br>problem is in the wiring.<br>If the voltage is incorrect at<br>Step 5 and Step 6, the problem<br>is in the microprocessor. |
| 7    | Completely disconnect the<br>return air temperature sensor<br>from the ECM. Check the<br>resistance between wires PNK<br>and BLK.                                                                                                    | Depending on the ambient<br>temperature, the resistance<br>should be what is indicated in<br>the <i>Temperature vs. Operating</i><br><i>Mode Chart</i> in Section 3,<br>Software Description.                | <ul> <li>If the resistance is OK, and<br/>step 6 is OK, the problem is in<br/>the wiring.</li> <li>If the wiring is OK, replace the<br/>return air temperature sensor.</li> </ul>                  |

# **3 Wire Magnetic Door Switch**

## Where Used

All 3-wire magnetic door switch applications

## Purpose

This information is used to install and wire the 3-wire magnetic door switch.

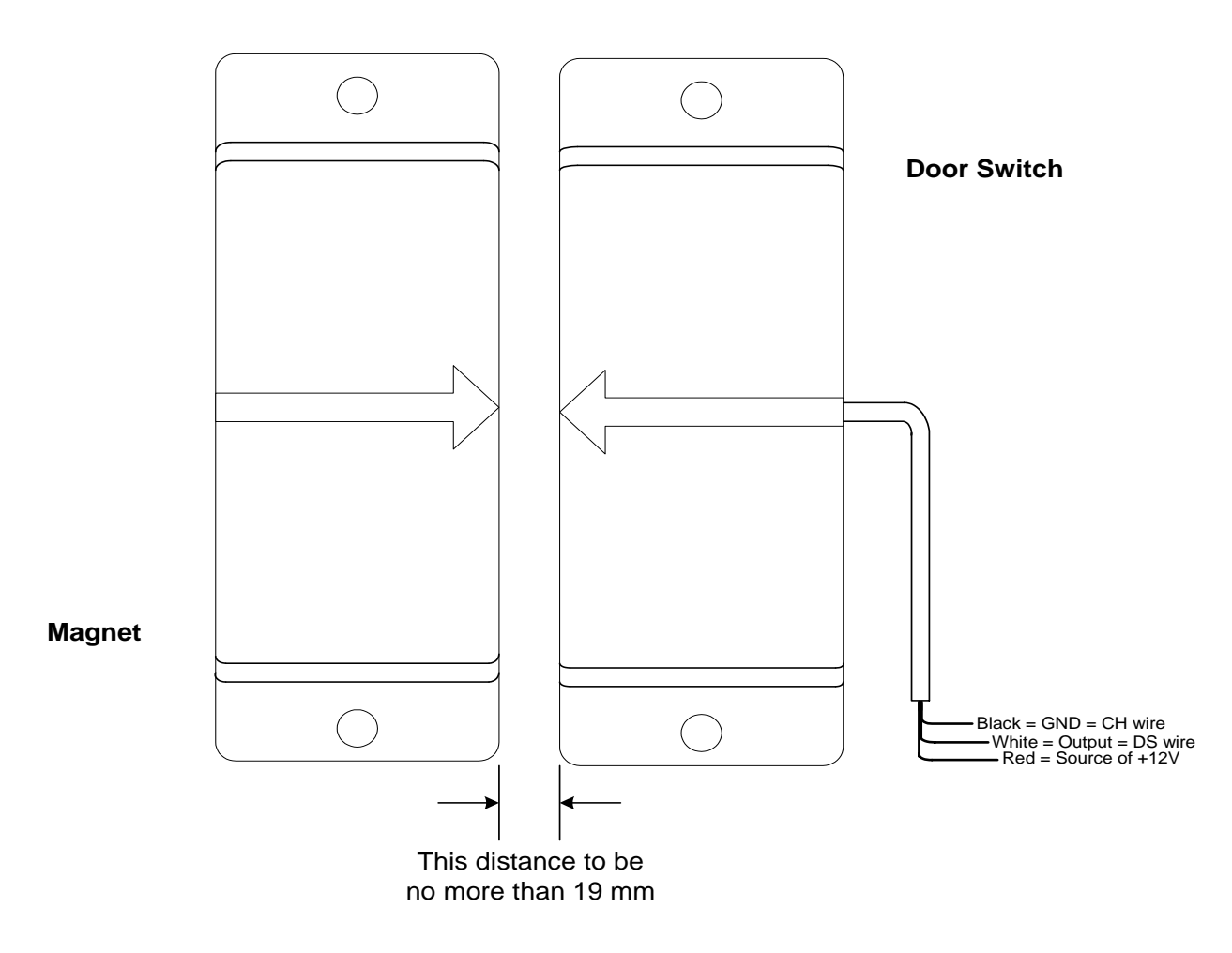

*IMPORTANT INFORMATION:* +12 volts is connected to the red wire, and chassis ground is connected to the black wire, to energize the door switch. When the door is closed no voltage is present on the white DS wire to the microprocessor. When the door is open +12 volts is present on the white DS wire to inform the microprocessor that the door is open. The magnet should be no more than 19 mm from the door switch when the door switch is closed.

## **Document Control**

#### REVISIONS

Any changes must be verified with all WHERE USED documents to insure correctness.

| Date     | Ву  | Changes                                                                                              |
|----------|-----|----------------------------------------------------------------------------------------------------|
| 12/12/96 | CA  | Original                                                                                             |
| 17/04/05 | PAF | English measurements deleted; metric only used for DSR $\mu P$ Controller microprocessor application |
|          |     |                                                                                                    |
|          |     |                                                                                                    |
|          |     |                                                                                                    |
|          |     |                                                                                                    |
|          |     |                                                                                                    |
|          |     |                                                                                                    |
|          |     |                                                                                                    |

# **Deutsch Connector Repair Using Pigtail**

## Where Used

All units equipped with DSR  $\mu P$  Controller microprocessors.

## Purpose

This procedure should be used to repair a broken pin in any of the Deutsch connectors used on the unit. The service part numbers are shown below.

## **Deutsch Connectors**

Male DEUTSCH pin with pigtail 44-9701

Female DEUTSCH pin with pigtail 44-9700

## **Repairing Deutsch Connectors**

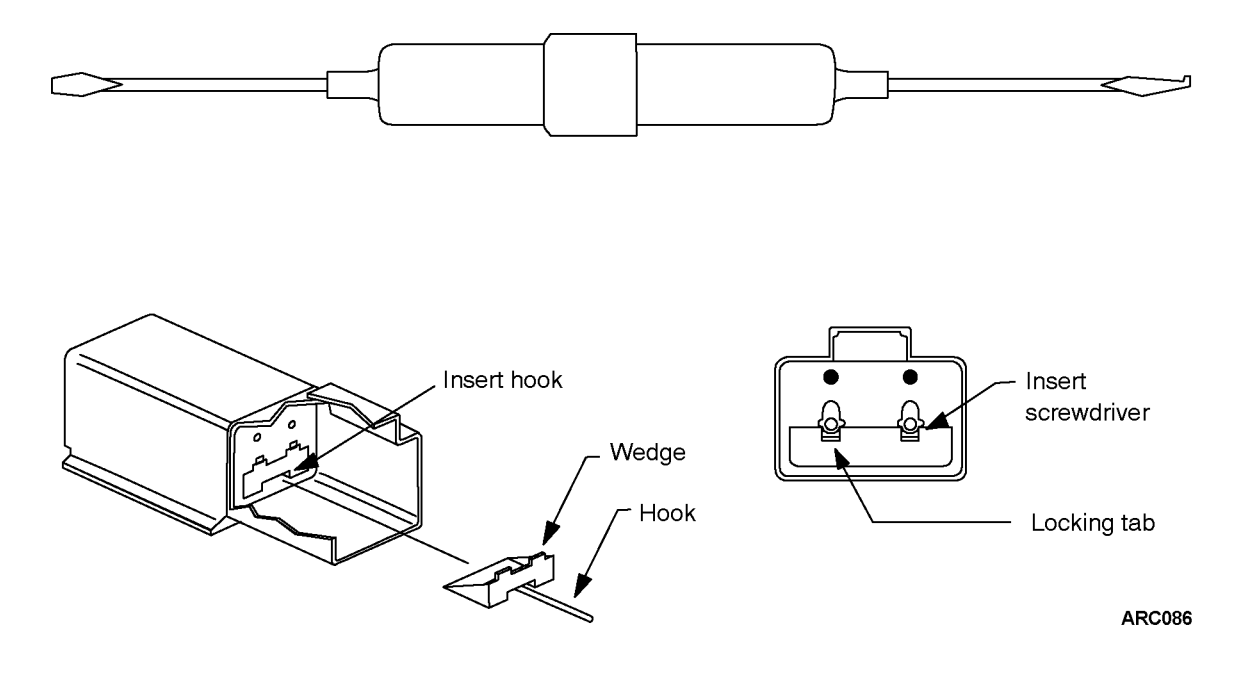

| STEP | ACTION                                                                                                    | RESULTS | COMMENTS |
|------|----------------------------------------------------------------------------------------------------|---------|----------|
| 1    | Identify the defective pin and determine if it is male or female.                                                                   |         |          |
| 2    | Obtain the required replacement pin.                                                                                                |         |          |
| 3    | Using a Deutsch Tool (Service<br>Part Number 204-799), remove<br>the orange locking wedge from<br>the front of the connector shell. |         |          |
| 4    | Using the Deutsch Tool release<br>the locking tab in the shell of the<br>connector and remove the pin.                              |         |          |
| 5    | Cut the wire leading to the defective pin as close to the pin as possible.                                                          |         |          |

# Service Procedure H02A

| STEP | ACTION                                                                                                    | RESULTS | COMMENTS                                                                               |
|------|----------------------------------------------------------------------------------------------------|---------|----------------------------------------------------------------------------------------|
| 6    | Insert the replacement pin with<br>short lead into the connector<br>from the back of the shell.                                                               |         |                                                                                        |
| 7    | Check to be sure the pin is fully seated and locked in the shell.                                                                                             |         |                                                                                        |
| 8    | Re-install the orange locking wedge from the front side of the connector shell.                                                                               |         |                                                                                        |
| 9    | Insert the shrink tubing over the<br>harness wire and position it far<br>enough away from the joint that<br>it does not shrink prematurely<br>when soldering. |         | See Figure 1.                                                                          |
| 10   | Carefully strip 13 mm of<br>insulation from the end of the pin<br>wire and the matching harness<br>wire.                                                      |         | Trim wire lengths, as required, to properly fit harness.<br>See Figure 2.              |
| 11   | Twist the ends of the wire<br>together to create a compact,<br>mechanically strong connection.                                                                |         | See Figure 3.                                                                          |
| 12   | Using a small soldering iron,<br>solder the connection using rosin<br>core solder.                                                                            |         | See Figure 4.                                                                          |
| 13   | Position the shrink tubing over the connection.                                                                                                    |         | See Figure 5.                                                                          |
| 14   | Shrink the tubing in place using the small soldering iron.                                                                                                    |         | The connection may be<br>additionally insulated with<br>electrical tape, if necessary. |
| 15   | Reinstall the connector on the mating connector.                                                                                                    |         |                                                                                        |
| 16   | Carefully position the harness<br>and replace any cable ties<br>removed or missing.                                                                           |         |                                                                                        |

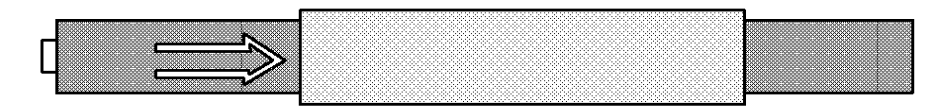

Figure 1: Cut and slide shrink tubing on wire.

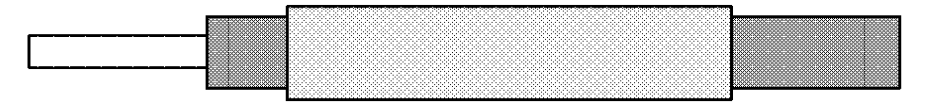

Figure 2: Strip wire insulation back 13 mm.

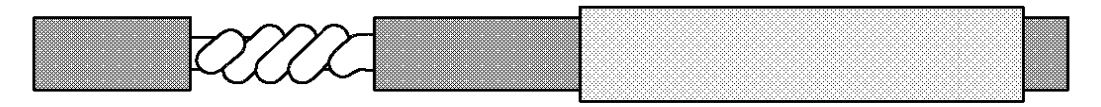

Figure 3: Twist wires together as shown.

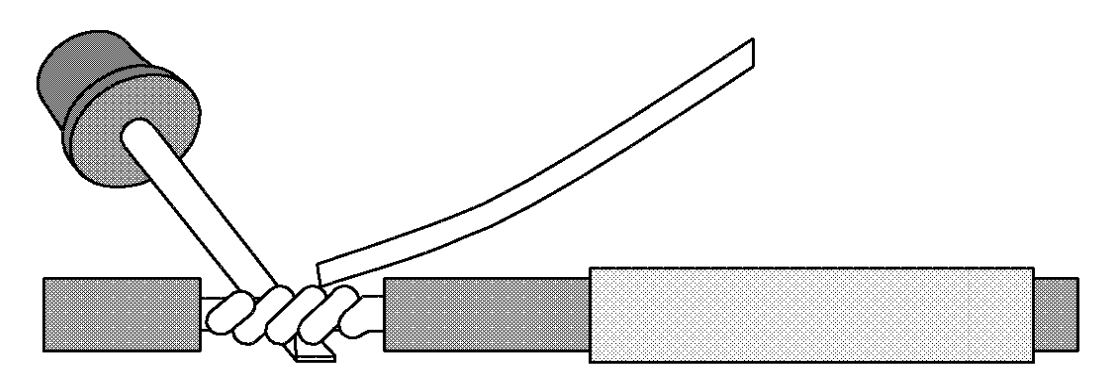

Figure 4: Apply solder to twisted wire.

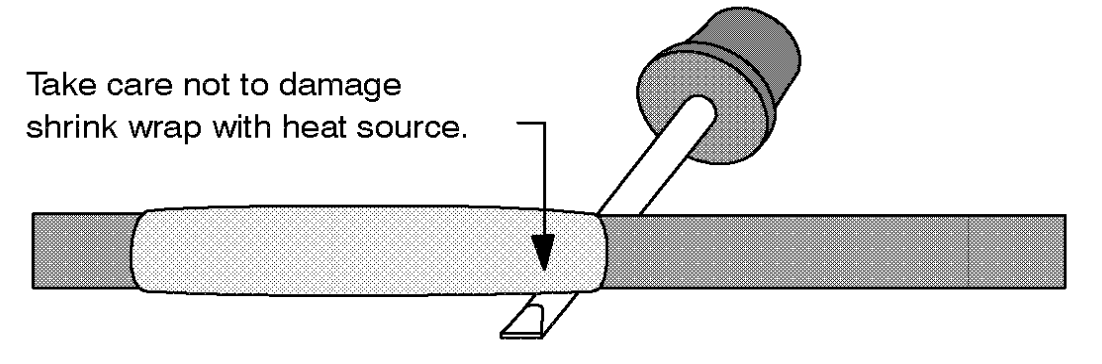

Figure 5: Slide shrink tubing over solder joint. Apply heat near shrink tube. DO NOT place direct heat to shrink tube as it will become damaged.

AFV39

# **Splicing Connector and Harness Wires**

THIS PAGE IS INTENTIONALLY BLANK

# **Checking Harness Continuity**

## Where Used

All DSR  $\mu$ P Controller microprocessors and other solid state controller applications.

#### Purpose

To illustrate the correct procedures for checking harness continuity on equipment utilizing solid state devices.

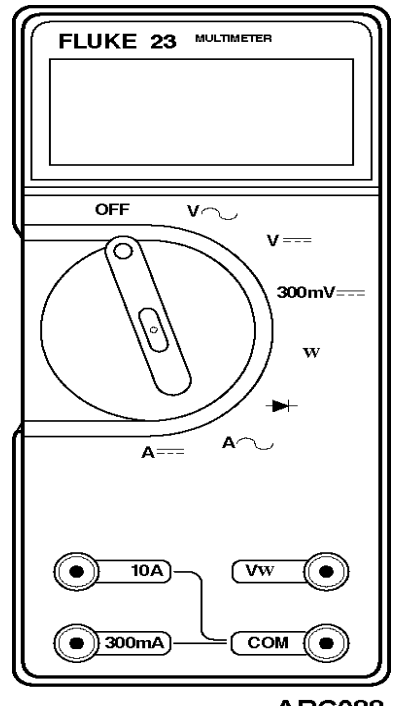

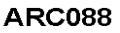

| STEP   | ACTION                                                                                                    | RESULTS | COMMENTS                                                                                                    |
|--------|----------------------------------------------------------------------------------------------------|---------|----------------------------------------------------------------------------------------------------|
| CAUTIO | N STATEMENTS                                                                                                    |         |                                                                                                    |
| 1      | Do not use battery and light<br>combinations to check continuity.                                                        |         | Using such devices might<br>present excessive voltage or<br>current to solid state devices. In<br>most cases the device will be<br>damaged or destroyed.                                                                                                    |
| 2      | Use a high quality digital<br>multimeter such as that<br>illustrated or an analog meter<br>with high input impedance.    |         | Older analog (needle type meter<br>movement) meters and some<br>inexpensive "mechanic tool box"<br>meters present a large load to<br>the circuit being tested. This can<br>significantly alter the meter<br>reading, especially when<br>measuring small voltages or<br>currents. |
| 3      | Do not test a circuit to see if it is<br>energized by tapping the circuit<br>wire to ground and watching for<br>a spark. |         | This will damage solid state components or blow a fuse.                                                                                                    |

# **Service Procedure H04A**

| STEP   | ACTION                                                                                                    | RESULTS                                                                                                    | COMMENTS                                                                                                    |
|--------|----------------------------------------------------------------------------------------------------|----------------------------------------------------------------------------------------------------|----------------------------------------------------------------------------------------------------|
| 4      | Always wear a grounded wrist<br>strap when working on exposed<br>solid state circuits (such as<br>changing a software IC).                                                                                                    |                                                                                                    | Failure to use a grounded wrist<br>strap and/or failure to observe<br>other ESD (Electrostatic<br>Discharge) procedures can<br>result in damage to solid state<br>components. This damage might<br>not be immediately noticeable.<br>See Service Procedure A12A<br>ESD (Electrostatic Discharge)<br>Procedure for additional<br>information on ESD procedures. |
| GENERA | AL PROCEDURES                                                                                                    | I                                                                                                    | I                                                                                                    |
| 1      | Locate the suspect circuit on the appropriate wiring diagram.                                                                                                    |                                                                                                    |                                                                                                    |
| 2      | <ul> <li>Isolate both ends of the circuit<br/>using the following methods, as<br/>required.</li> <li>Disconnect the appropriate<br/>connector at the interface<br/>module.</li> <li>Disconnect the device<br/>connector at the device.</li> <li>Remove the wire from the<br/>device terminal.</li> </ul> |                                                                                                    | Harness connections might be<br>determined by consulting the<br>wiring diagrams.<br><b>CAUTION:</b> Failure to isolate<br>both ends might cause<br>misleading results.                                                                                                    |
| 3      | Using jumpers as required,<br>connect each end of the circuit to<br>a high quality multimeter.                                                                                                    | The meter must show a very low<br>resistance (less than 1.0 ohm),<br>indicating circuit continuity. If not,<br>the circuit is open or has<br>excessive resistance.<br>Troubleshoot the circuit to<br>determine the cause using the<br>wiring diagrams. | Be certain the ohmmeter battery<br>is good and the meter zeros with<br>the leads held together.                                                                                                    |
| 4      | After determining that the circuit<br>passes a continuity test, remove<br>one lead and connect it to<br>chassis ground to check for a<br>short to ground.                                                                                                    | The meter should indicate an<br>open circuit. If continuity is<br>indicated, the circuit is shorted to<br>ground. Troubleshoot the circuit<br>to determine the cause of the<br>short using the wiring diagrams.                                        |                                                                                                    |

# Removal and Replacement of the Filter or Fan in an Electronic Control Module

## Where Used

All units equipped with a DSR  $\mu$ P Controller Electronic Control Module (ECM).

#### Purpose

- 1. To replace a filter on the ECM enclosure.
- 2. To replace the ECM fan.

#### **Equipment and Parts Required**

- Fan, 40x40x10, DC Co-Axial, TK service code 415480
- Filter, Fan, 40x40, TK service code 923472
- Electrostatic discharge (ESD) strap
- Screwdriver with a plastic handle

## **Procedure - Removing and Replacing the Filter**

| STEP | ACTION                                                                        | RESULTS | COMMENTS |
|------|-------------------------------------------------------------------------------|---------|----------|
|      | Removal                                                                       |         |          |
| 1    | Press the On/Off button the In-cab Control Box to off.                        |         |          |
| 2    | Disconnect Electric Standby power, if connected.                              |         |          |
| 3    | Open the unit and locate the ECM.                                             |         |          |
| 4    | Remove the six screws that attach the fuse access cover to the front cover.   |         |          |
| 5    | Lift the fuse access cover and set it aside.                                  |         |          |
| 6    | Remove the four screws that attach the filter to the fan housing.             |         |          |
| 7    | Remove the filter and discard it.                                             |         |          |
|      | Replacement                                                                   |         |          |
| 1    | Position the replacement filter over the fan housing.                         |         |          |
| 2    | Position the fuse access cover over the filter and the front cover.           |         |          |
| 3    | Install the four screws that attach the fuse access cover to the front cover. |         |          |
| 4    | Close the unit.                                                               |         |          |
| 5    | Turn Elecric Standby power on, if applicable.                                 |         |          |
| 6    | Turn the On/Off button the In-cab Control Box to On.                          |         |          |

# Procedure - Removing and Replacing the Fan

| STEP | ACTION                                                                                                    | RESULTS | COMMENTS                                                                    |
|------|----------------------------------------------------------------------------------------------------|---------|-----------------------------------------------------------------------------|
|      | Removal                                                                                                    |         |                                                                             |
| 1    | Turn the On/Off button the In-cab<br>Control Box to off.                                                                 |         |                                                                             |
| 2    | Disconnect Electric Standby power, if connected.                                                                         |         |                                                                             |
| 3    | Open the unit and locate the ECM.                                                                                        |         |                                                                             |
| 4    | Remove the six screws that attach the fuse access cover to the front cover.                                              |         |                                                                             |
| 5    | Remove the fuse access cover and set it aside.                                                                           |         |                                                                             |
| 6    | Remove the four screws that attach the filter to the fan housing.                                                        |         |                                                                             |
| 7    | Remove the filter and set it aside.                                                                                      |         |                                                                             |
| 8    | Place an ESD strap on your wrist.                                                                                        |         | Make sure that the ESD strap<br>is connected to an ESD mat<br>or to ground. |
| 9    | Disconnect the fan cable receptacle<br>from connector CN6-1 on PCB 1<br>(Platform 1).                                    |         |                                                                             |
| 10   | Remove the fan and its cable from the ECM enclosure.                                                                     |         |                                                                             |
|      | Replacement                                                                                                    |         |                                                                             |
| 1    | Position the replacement fan<br>assembly over the ECM. Route the<br>fan cable through the opening in the<br>front cover. |         |                                                                             |
| 2    | Make sure the fan screw holes are aligned with the ECM front cover.                                                      |         |                                                                             |
| 3    | While wearing an ESD strap,<br>connect the fan cable receptacle to<br>connector CN6-1 on PCB 1.                          |         |                                                                             |
| 4    | Position the filter over the fan.                                                                                        |         | Make sure the screw holes are aligned.                                      |
| 5    | Install the four screws through the screw holes in the filter and the fan.                                               |         | Make sure the screws are tightened.                                         |
| 6    | Install the fuse access cover over the filter/fan assembly and the front cover.                                          |         |                                                                             |
| 7    | Install the six screws and tighten.                                                                                      |         |                                                                             |
| 8    | Close the unit cover.                                                                                                    |         |                                                                             |
| 9    | Connect Electric Standby power, if applicable.                                                                           |         |                                                                             |
| 10   | At the In-cab Control Box, press the On/Off button to on.                                                                |         |                                                                             |

# Section 7 DSR $\mu$ P Controller Information

DSR  $\mu\text{P}$  Controller Software Features and Interchange......7 - 1

# DSR μP Controller Software Features and Interchange

To identify the software version used with your DSR  $\mu$ P Controller, see *Checking the Software Revision*, in Section 4, *Operation*.

CAUTION: The software of a replacement microprocessor should always be checked, to be certain that it is the current software revision level.

| Software<br>Revision<br>Number | Features                          | Interchange With:                                        |
|--------------------------------|-----------------------------------|----------------------------------------------------------|
| 121 15                         | Field test units                  |                                                          |
| 121 19                         | Production until<br>August 2004   | Interchange with<br>121 15                               |
| 121 21                         | Production from September 2004    | Interchange with<br>121 15 and 121 19                    |
| 273 02                         | Production from<br>September 2004 | Interchange with<br>121 15, 121 19 and<br>121 21         |
| 273 03                         | Production from<br>March 2007     | Interchange with<br>121 15, 121 19,<br>121 21 and 273 02 |

#### **DSR** $\mu$ **P** Controller Software

THIS PAGE IS INTENTIONALLY BLANK

# Section 8 Schematics and Wiring Diagrams

Number

Description

| 1E26983, Rev. B | B-100 10/20 DSR μP Controller Schematic Diagram                        |
|-----------------|------------------------------------------------------------------------|
| 1E26984, Rev. C | B-100 10/20 DSR $\mu$ P Controller Wiring Diagram                      |
| 1E23072, Rev. B | V-100, V-200, V-300 MAX 10/30 DSR $\mu P$ Controller Schematic Diagram |
| 1E23071, Rev. B | V-100, V-200, V-300 MAX 10/30 DSR $\mu P$ Controller Wiring Diagram    |
| 1E50773, Rev. A | V-100 MAX 20/50 DSR $\mu$ P Controller Schematic Diagram               |
| 1E50774, Rev. A | V-100 MAX 20/50 DSR $\mu$ P Controller Wiring Diagram                  |
| 1E47098, Rev. B | V-200, V-300 MAX 20/50 DSR $\mu P$ Controller Schematic Diagram        |
| 1E47097, Rev. B | V-200, V-300 MAX 20/50 DSR $\mu P$ Controller Wiring Diagram           |
| 1E17674, Rev. A | V-200, V-300 MAX Multi-Temp DSR $\mu P$ Controller Schematic Diagram   |
| 1E17673, Rev. A | V-200, V-300 MAX Multi-Temp DSR $\mu P$ Controller Wiring Diagram      |
| 1E19988, Rev. B | V-400, V-500 MAX 10/30 DSR $\mu P$ Controller Schematic Diagram        |
| 1E19987, Rev. B | V-400, V-500 MAX 10/30 DSR $\mu P$ Controller Wiring Diagram           |
| 1E47148, Rev. B | V-400, V-500 MAX 20/50 DSR $\mu P$ Controller Schematic Diagram        |
| 1E47147, Rev. B | V-400, V-500 MAX 20/50 DSR $\mu P$ Controller Wiring Diagram           |
| 1E29761, Rev. C | V-500 MAX TC 10/30 DSR $\mu$ P Controller Schematic Diagram            |
| 1E29760, Rev. C | V-500 MAX TC 10/30 DSR $\mu$ P Controller Wiring Diagram               |
| 1E47150, Rev. B | V-500 MAX TC 20/50 DSR $\mu$ P Controller Schematic Diagram            |
| 1E47149, Rev. B | V-500 MAX TC 20/50 DSR $\mu$ P Controller Wiring Diagram               |
| 1E47152, Rev. A | V-500 AC 10/20 DSR $\mu$ P Controller Schematic Diagram                |
| 1E47151, Rev. A | V-500 AC 10/20 DSR $\mu$ P Controller Wiring Diagram                   |

The following schematic diagrams and wiring diagrams are for B-100, V-100, V-200, V-300, V-400, and V-500 units that use the DSR  $\mu$ P Controller.

## Diagram, Schematic

| TK Part Number  | Description                                             |
|-----------------|---------------------------------------------------------|
| 1E26983, Rev. B | B-100 10/20, Single Temp, 1PH, 50Hz, 12V/24V            |
| 1E23702, Rev. B | V-100/V-200/V-300 MAX, 10/30, Single Temp, 12V/24V      |
| 1E50773, Rev. A | V-100 MAX, 20/50, Single Temp, 1PH, 50Hz, 12V/24V       |
| 1E47098, Rev. B | V-200/V-300 MAX, 20/50, Single Temp, 12V/24V            |
| 1E17674, Rev. A | V-200/V-300 MAX, Bi-Temp, 12V/24V                       |
| 1E19988, Rev. B | V-400/V-500 MAX, 10/30, Single Temp, 12V/24V            |
| 1E47148, Rev. B | V-400/V-500 MAX, 20/50, Single Temp, 3PH, 50Hz, 12V/24V |
| 1E29761, Rev. C | V-500 MAX 10/30, Bi-Temp, 12V/24V                       |
| 1E47150, Rev. B | V-500 MAX 20/50, Bi-Temp, 1PH/3PH, 50Hz, 12V/24V        |
| 1E47152, Rev. A | V-500 AC 10/20, 1PH/3PH, 50Hz, 12V/24V                  |

## Diagram, Wiring

| TK Part Number  | Description                                             |
|-----------------|---------------------------------------------------------|
| 1E26984, Rev. C | B-100 10/20, Single Temp, 1PH, 50Hz, 12V/24V            |
| 1E23071, Rev. B | V-100/V-200/V-300 MAX, 10/30, Single Temp, 12V/24V      |
| 1E50774, Rev. A | V-100 MAX, 20/50, Single Temp, 1PH, 50Hz, 12V/24V       |
| 1E47097, Rev. B | V-200/V-300 MAX, 20/50, Single Temp, 12V/24V            |
| 1E17673, Rev. A | V-200/V-300 MAX, Multi-Temp, 12V/24V                    |
| 1E19987, Rev. B | V-400/V-500 MAX, 10/30, Single Temp, 12V/24V            |
| 1E47147, Rev. B | V-400/V-500 MAX, 20/50, Single Temp, 3PH, 50Hz, 12V/24V |
| 1E29760, Rev. C | V-500 MAX 10/30, Bi-Temp, 12V/24V                       |
| 1E47149, Rev. B | V-500 MAX 20/50, Bi-Temp, 1PH/3PH, 50Hz, 12V/24V        |
| 1E47151, Rev. A | V-500 AC 10/20, 1PH/3PH, 50Hz, 12V/24V                  |

THIS PAGE IS INTENTIONALLY BLANK

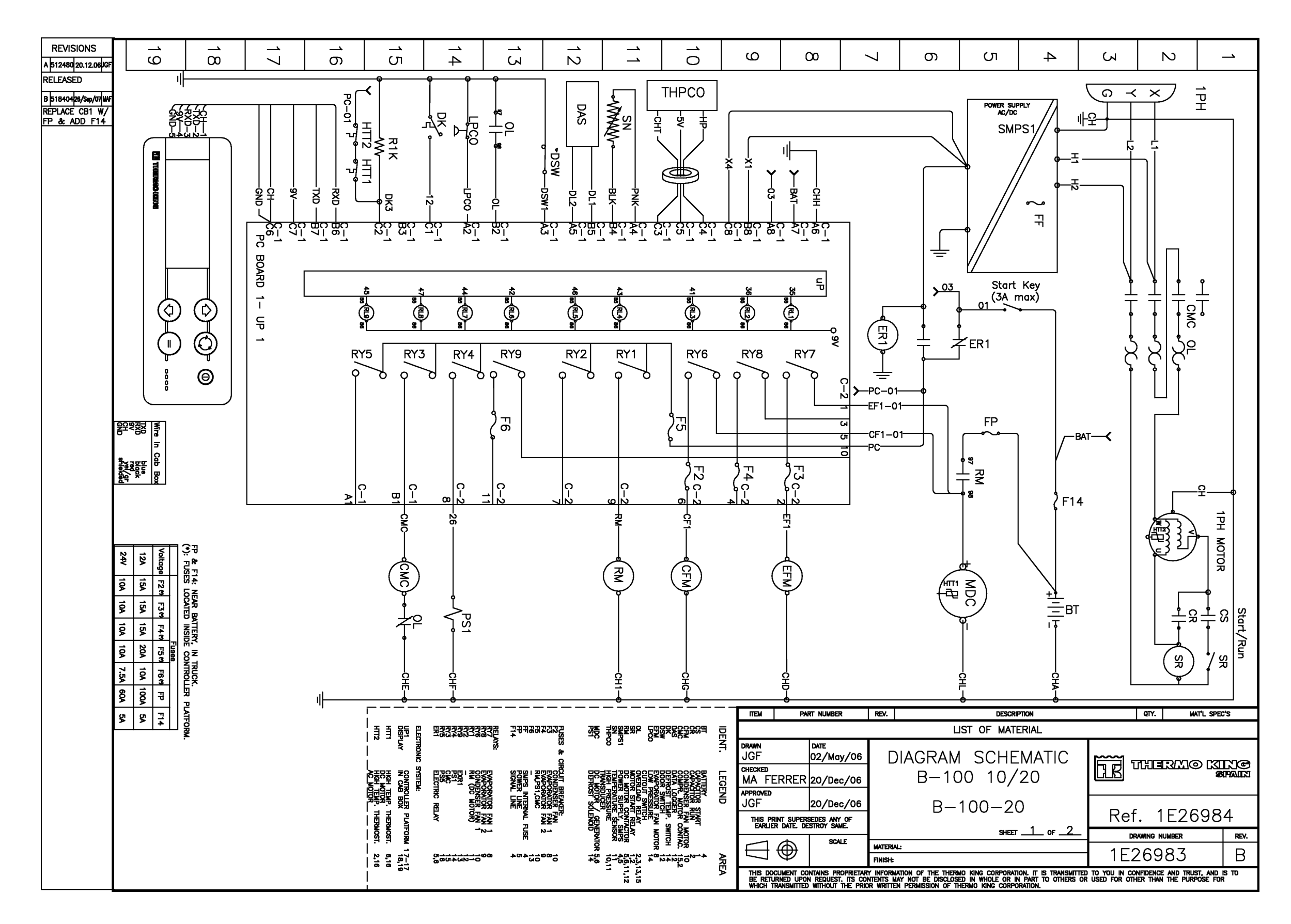

#### 1E26983 DSR MICROPROCESSOR CONTROLLER SCHEMATIC DIAGRAM, B-100, 10/20 - Page 2 of 2

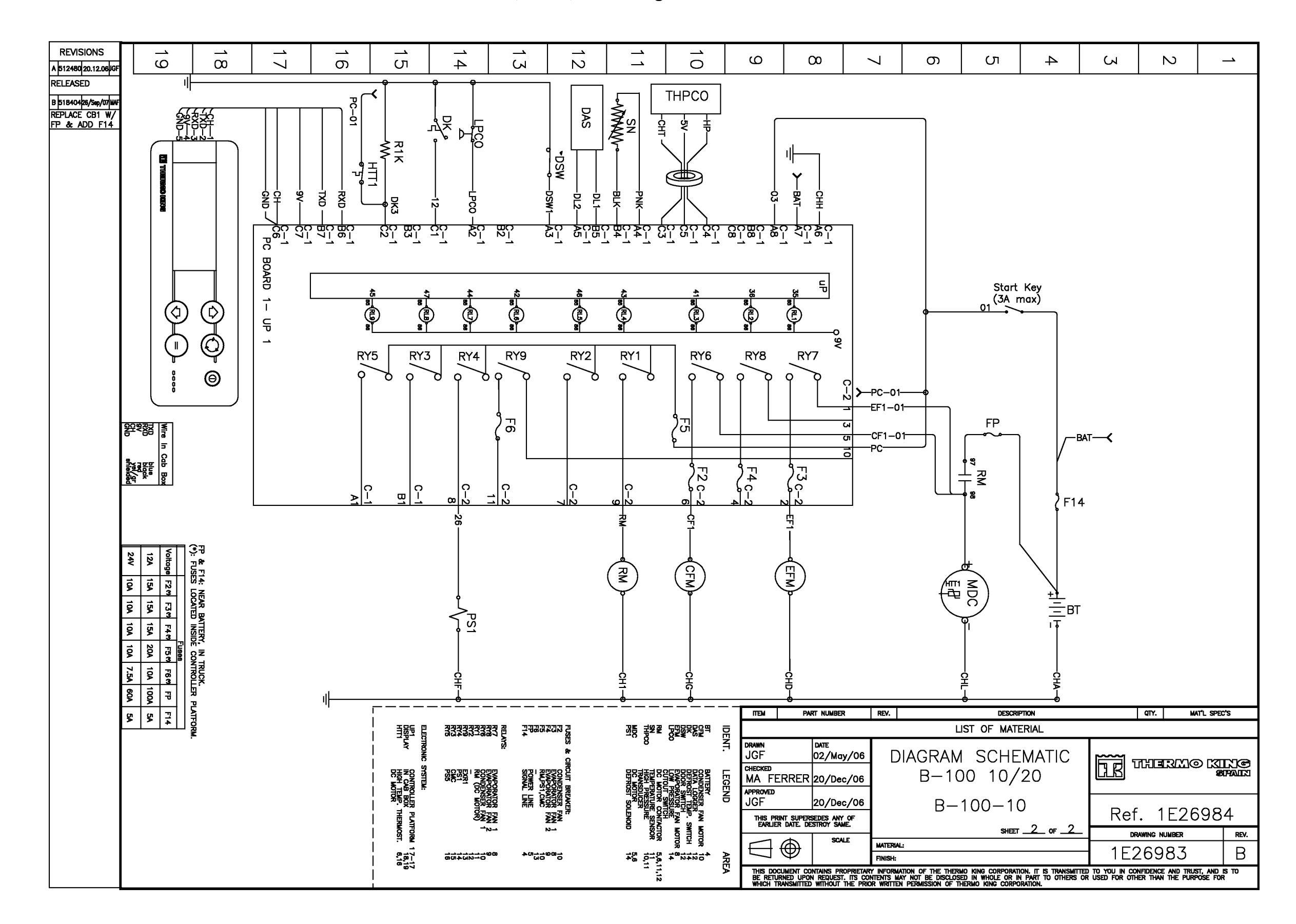

#### 1E26984 DSR MICROPROCESSOR CONTROLLER WIRING DIAGRAM, B-100, 10/20 - Page 1 of 4

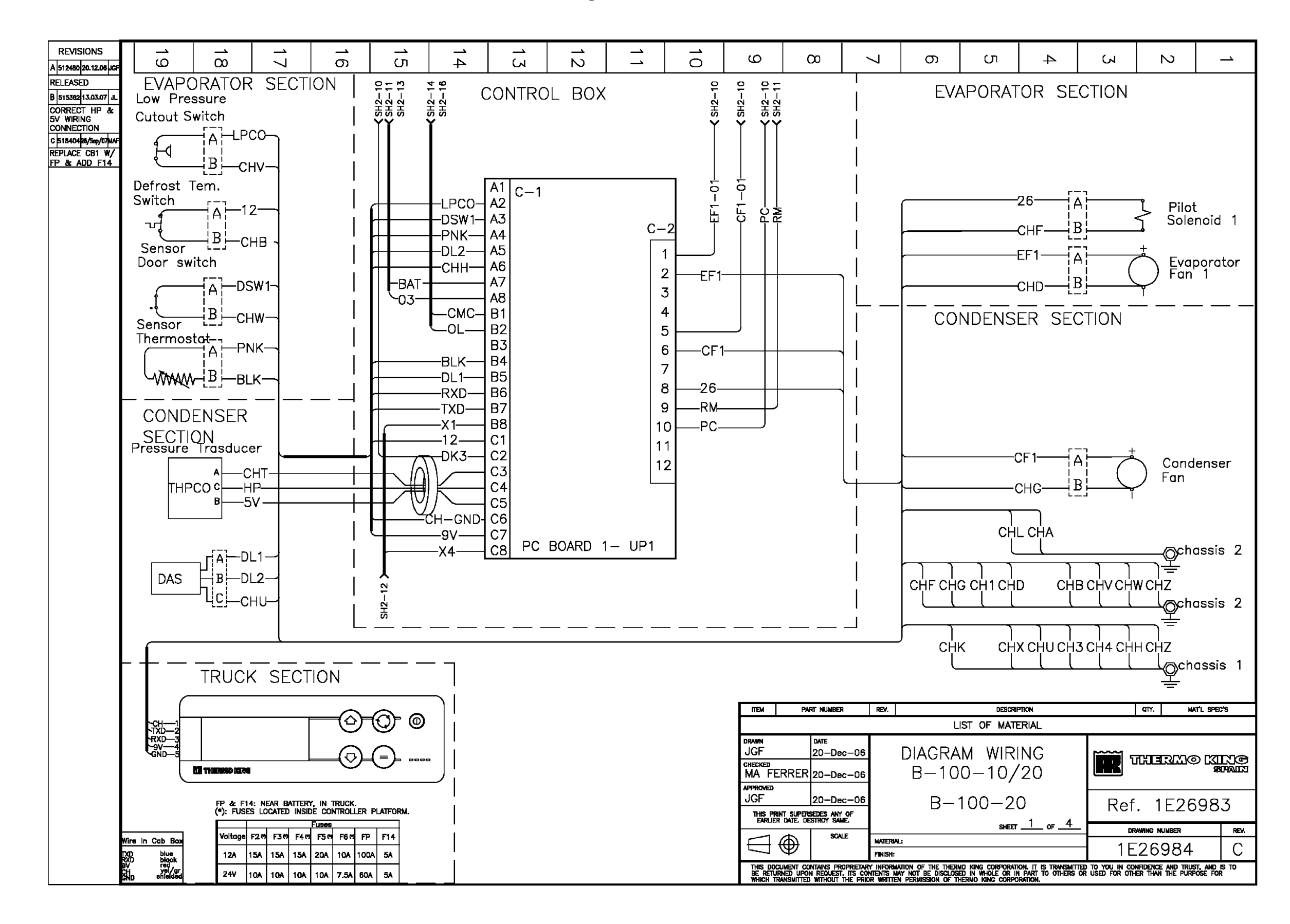

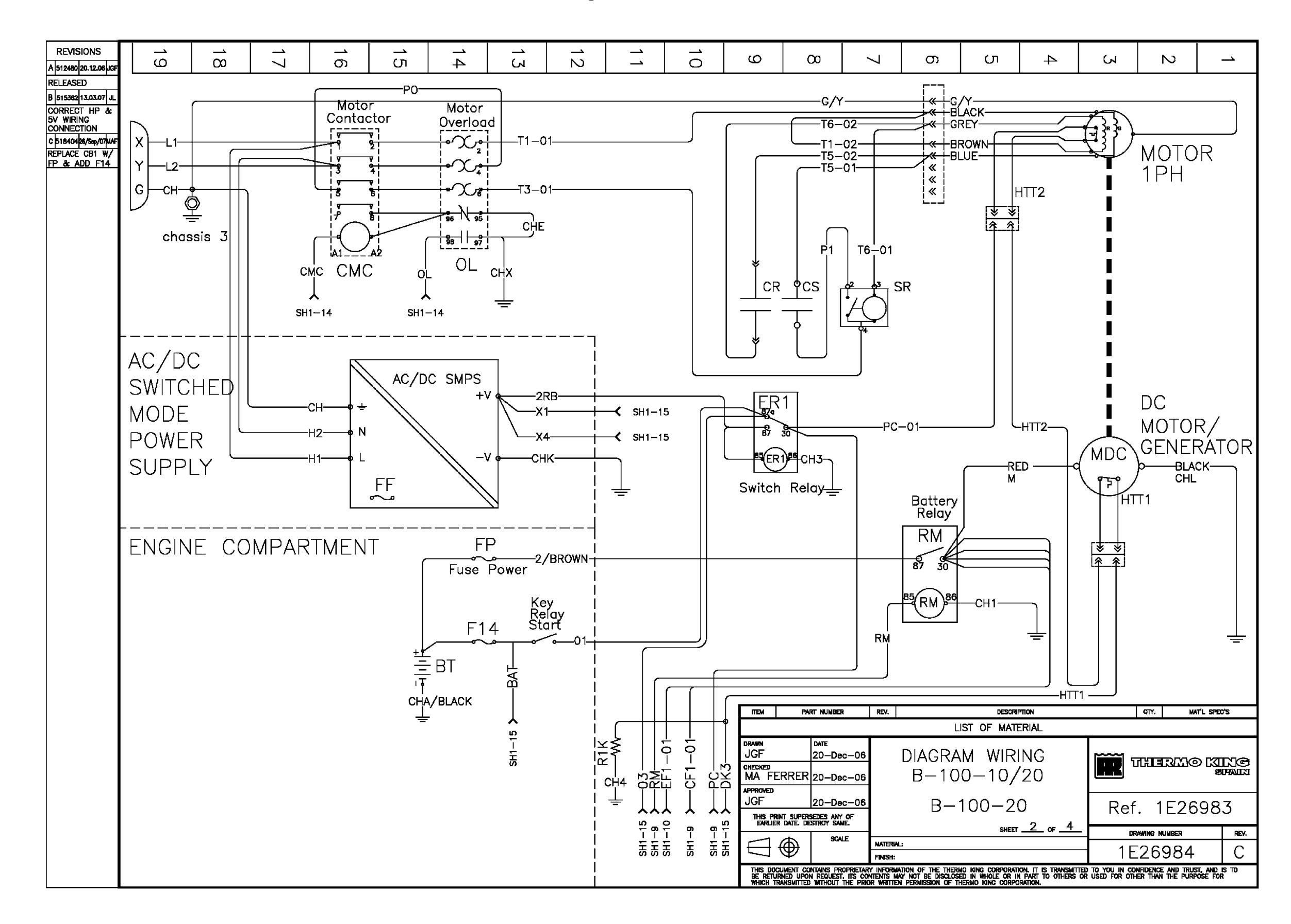

#### 1E26984 DSR MICROPROCESSOR CONTROLLER WIRING DIAGRAM, B-100, 10/20 - Page 3 of 4

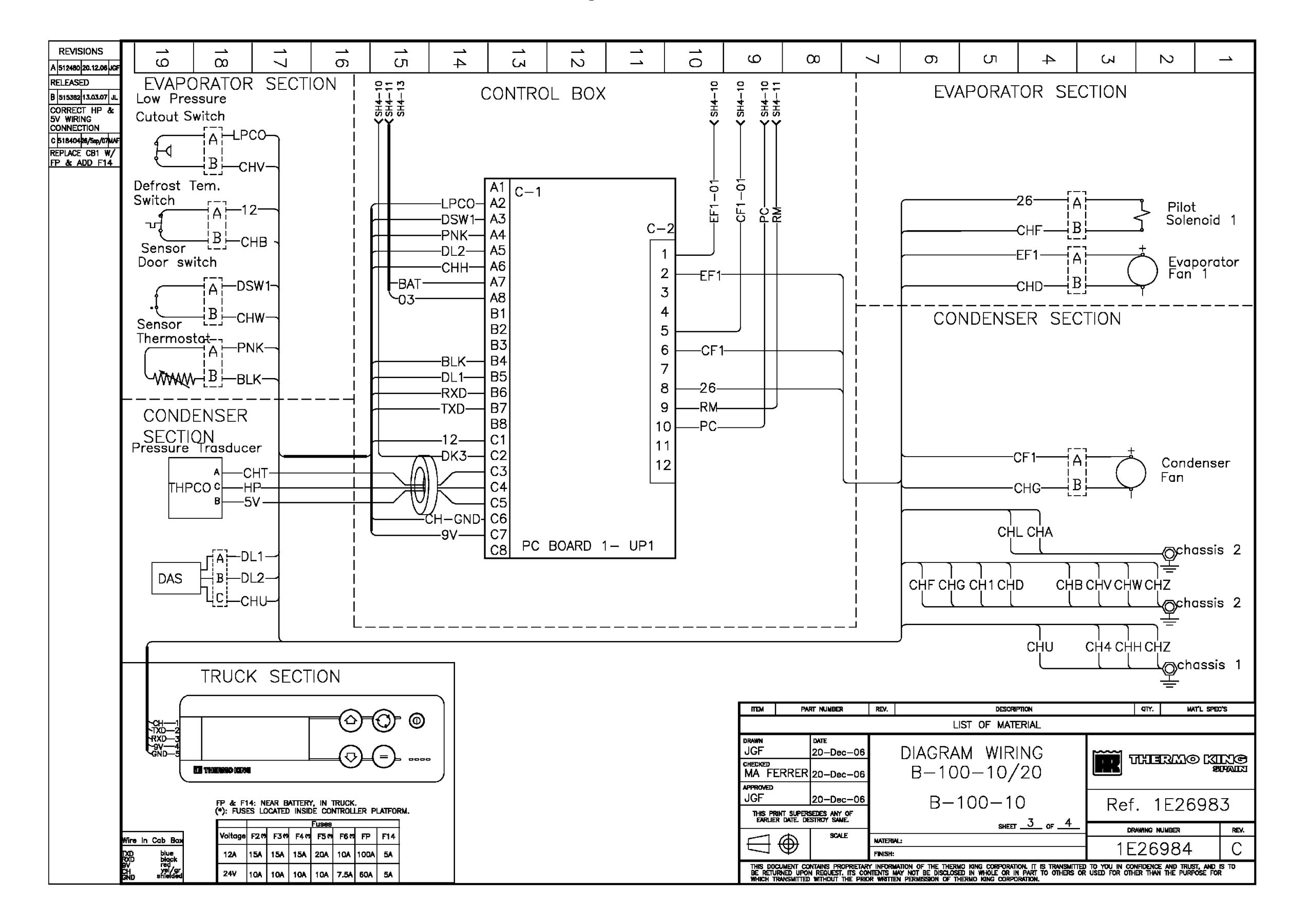

#### 1E26984 DSR MICROPROCESSOR CONTROLLER WIRING DIAGRAM, B-100, 10/20 - Page 4 of 4

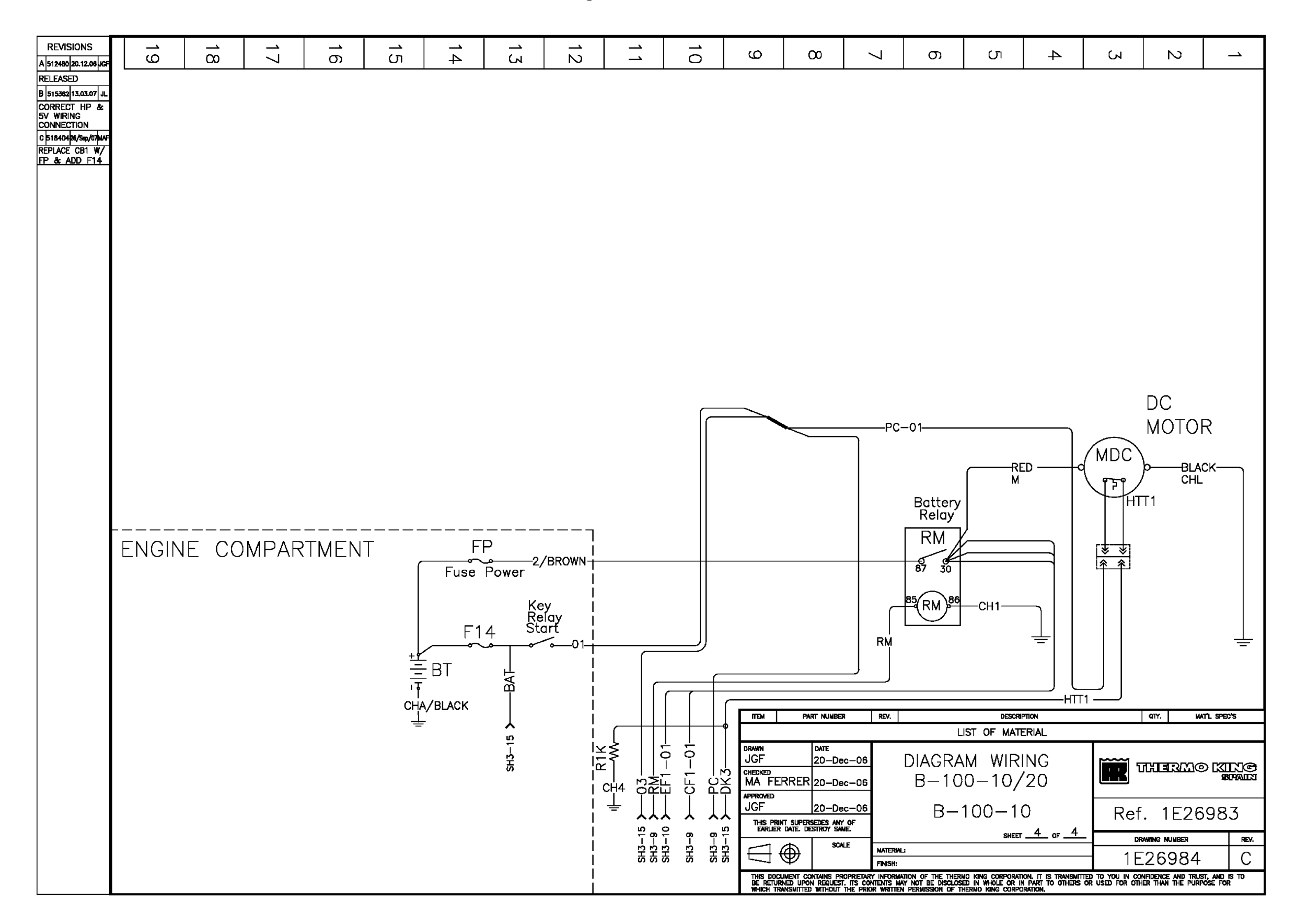

#### 1E23702 DSR MICROPROCESSOR CONTROLLER SCHEMATIC DIAGRAM, V-100, V-200, V-300 MAX, 10/30 - Page 1 of 1

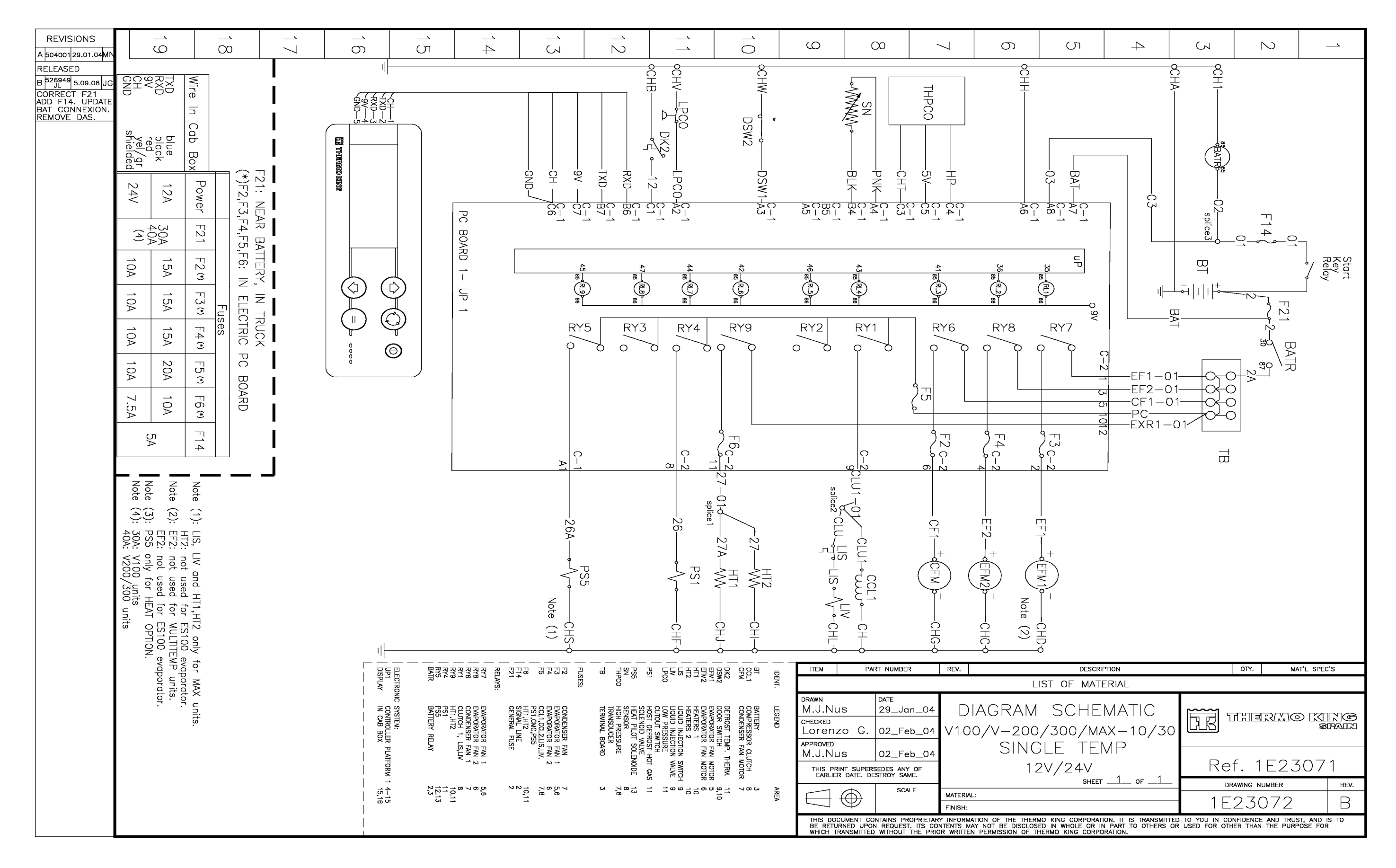

#### 1E23701 DSR MICROPROCESSOR CONTROLLER WIRING DIAGRAM, V-100, V-200, V-300 MAX, 10/30 - Page 1 of 1

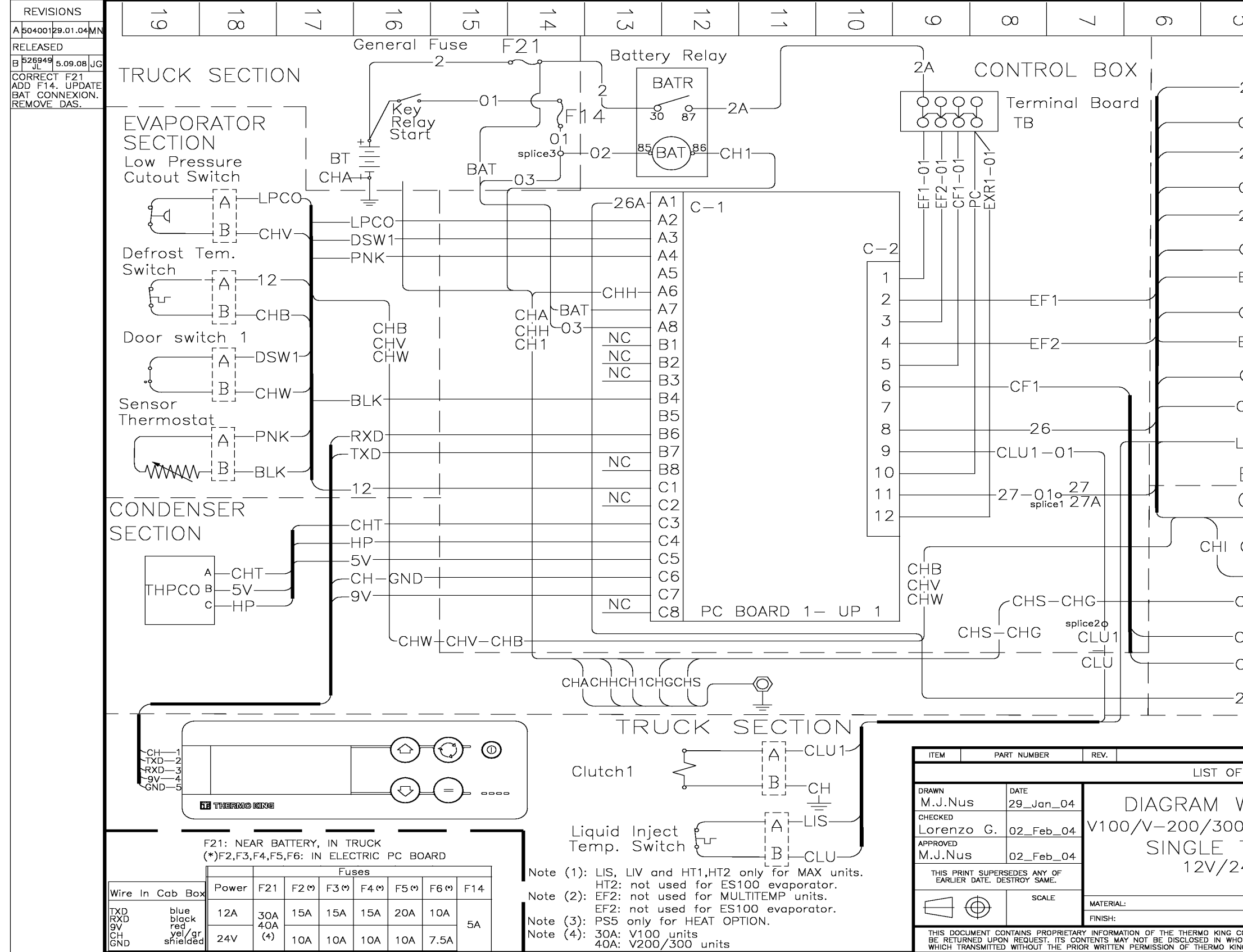

| ת                                                                                                    | 4             | 2              | N                |            |                       |  |  |  |
|----------------------------------------------------------------------------------------------------|---------------|----------------|------------------|------------|-----------------------|--|--|--|
|                                                                                                    |               |                |                  |            |                       |  |  |  |
| 27—                                                                                                    |               |                | Heater 1         |            |                       |  |  |  |
| СНІ—                                                                                                    | LB            |                |                  | Note       | (1)                   |  |  |  |
| 27A-                                                                                                    |               |                | Heater 2         | Noto       | (1)                   |  |  |  |
| CHJ-                                                                                                    | [B]           |                |                  | NOLE       |                       |  |  |  |
| 26—                                                                                                    |               | Ś              | Pilot            | 1          |                       |  |  |  |
| CHF-                                                                                                    | B             |                | Solenoid         | I          |                       |  |  |  |
| EF1-                                                                                                    |               |                | -<br>vaporato    | or         |                       |  |  |  |
| CHD-                                                                                                    |               |                | un i             |            |                       |  |  |  |
| EF2—                                                                                                    |               | $\bigcirc$     | Evaporato        | or         |                       |  |  |  |
| CHC-                                                                                                    |               |                | -an z            | Note       | (2)                   |  |  |  |
| CHL—                                                                                                    |               | Li             | quid Inje        | ct.        |                       |  |  |  |
| _IS—                                                                                                    | [B]           |                |                  | Note       | (1)                   |  |  |  |
| E <u>vaporator</u> <u>section</u>                                                                                                    |               |                |                  |            |                       |  |  |  |
|                                                                                                    | IDENSE        | IR SEC         | TION             |            |                       |  |  |  |
| CHJ<br>)                                                                                                    | сно сно       | СНВ СНИ<br>) ) | , СНГ СН/<br>Ј Ј | N CHE      | -                     |  |  |  |
|                                                                                                    |               |                |                  |            | $\overline{\bigcirc}$ |  |  |  |
| CHG A Condenser                                                                                                    |               |                |                  |            |                       |  |  |  |
| CF1—                                                                                                    | [B]           | Fc             | in               |            |                       |  |  |  |
| CHS-                                                                                                    |               | P              | ilot             | Note       | (3)                   |  |  |  |
| 26A-                                                                                                    | B             |                | plenoia c        | )          |                       |  |  |  |
|                                                                                                    |               |                |                  |            |                       |  |  |  |
| DESCRIF                                                                                                    | PTION         |                | QTY. MA          | T'L SPEC'S | 3                     |  |  |  |
| MATE                                                                                                    | RIAL          | -              |                  |            |                       |  |  |  |
| NIRI<br>d/ma                                                                                                    | NG<br>X-10/30 |                |                  |            |                       |  |  |  |
| + ヒ IV<br>4 V                                                                                                    |               | Ref            | . 1E23           | 5072       | 2                     |  |  |  |
| SHEET                                                                                                    | OF            | DR/            | AWING NUMBER     |            | REV.                  |  |  |  |
|                                                                                                    |               | — 1E           | 23071            |            | В                     |  |  |  |
| ORPORATION. IT IS TRANSMITTED TO YOU IN CONFIDENCE AND TRUST, AND IS TO<br>LE OR IN PART TO OTHERS OR USED FOR OTHER THAN THE PURPOSE FOR<br>G CORPORATION. |               |                |                  |            |                       |  |  |  |

#### 1E50773 DSR MICROPROCESSOR CONTROLLER SCHEMATIC DIAGRAM, V-100 MAX, 20/50 - PAGE 1 OF 2

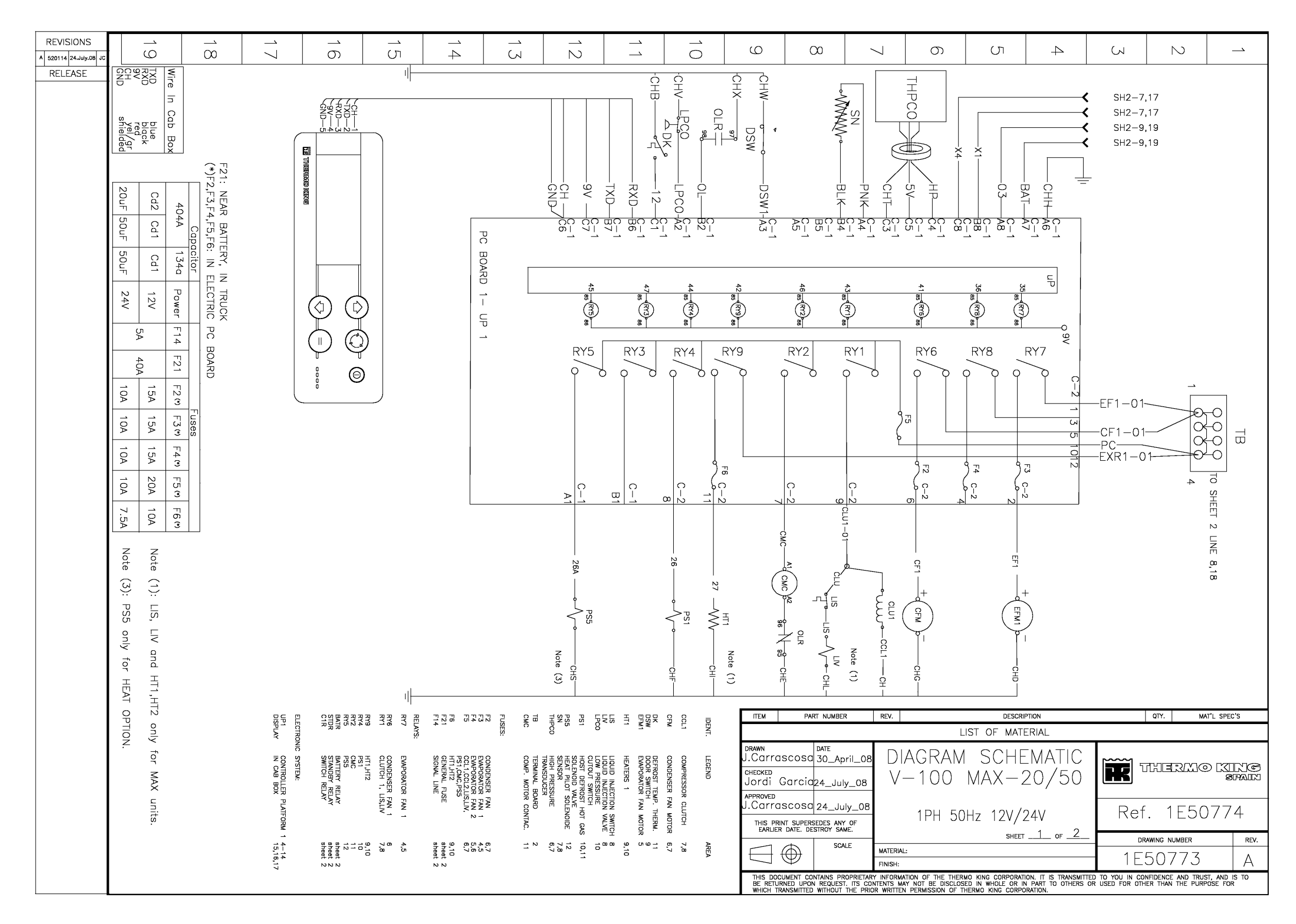

#### 1E50773 DSR MICROPROCESSOR CONTROLLER SCHEMATIC DIAGRAM, V-100 MAX, 20/50 - PAGE 2 OF 2

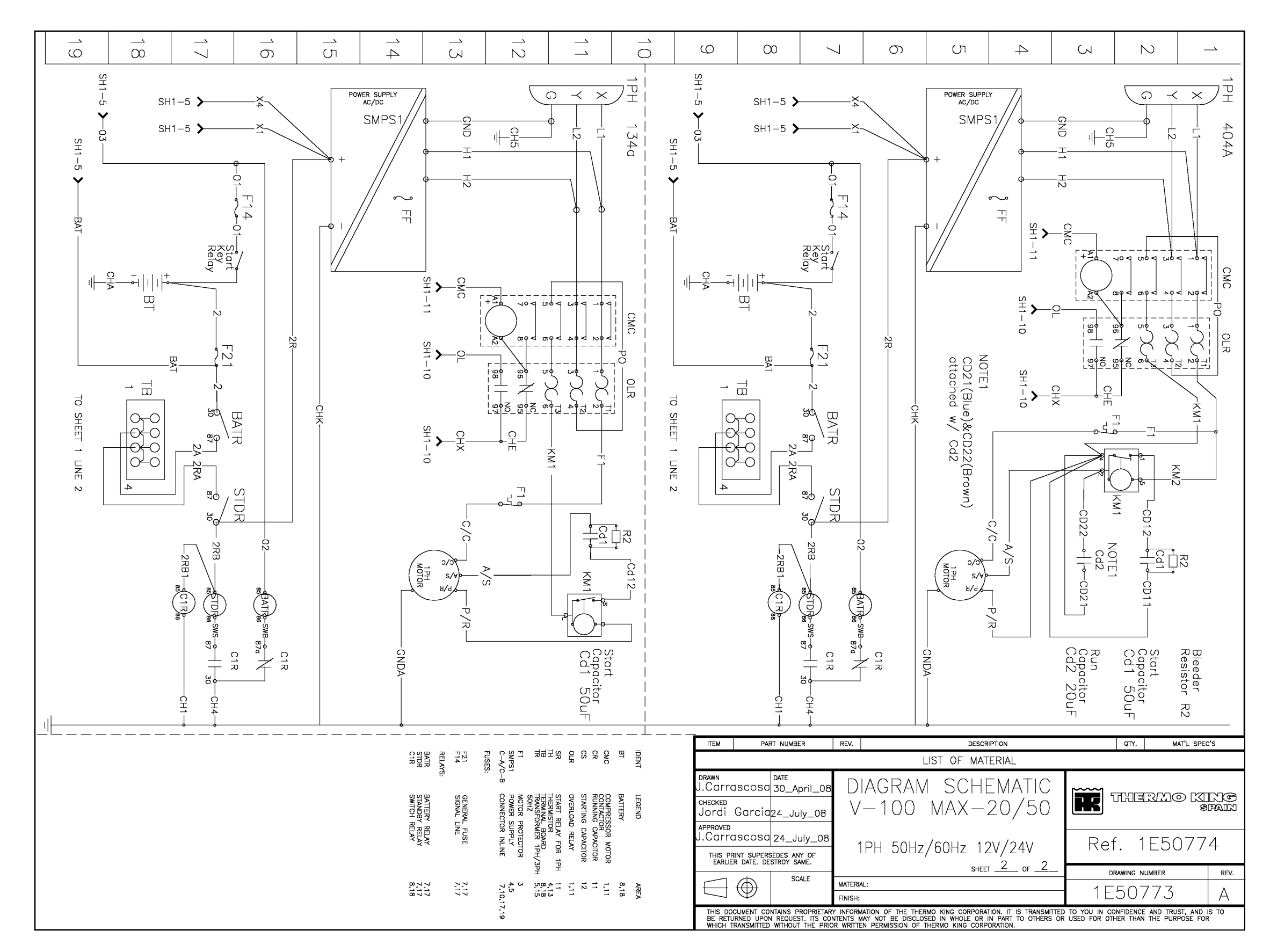

#### 1E50774 DSR MICROPROCESSOR CONTROLLER WIRING DIAGRAM, V-100 MAX, 20/50 - PAGE 1 OF 3

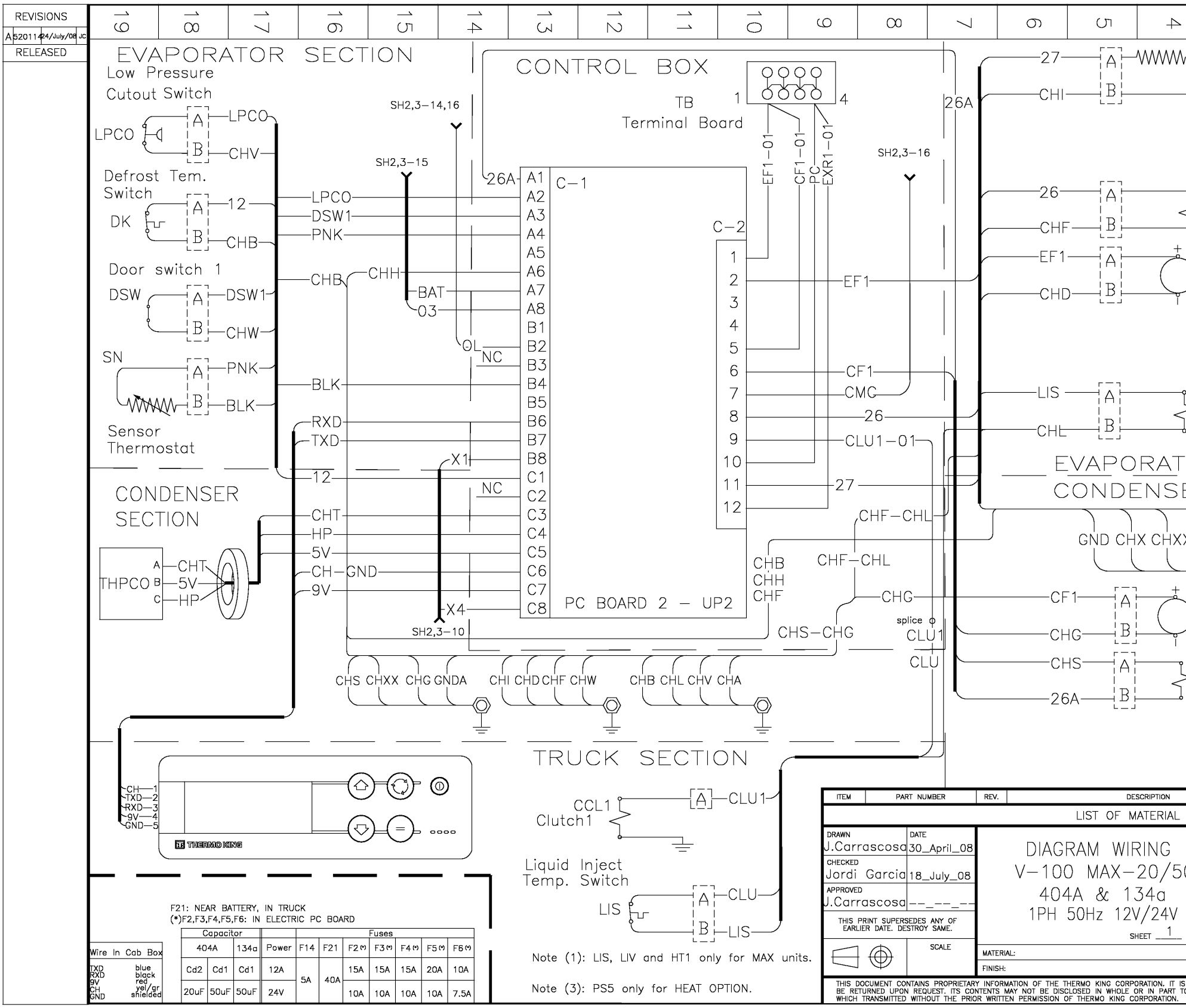

|                   | Σ                                | N                                     |                           |             |
|-------------------|----------------------------------|---------------------------------------|---------------------------|-------------|
| $\mathbb{V}$      | He<br>HT1                        | eater 1                               | Note                      | <br>∋ (1)   |
|                   |                                  |                                       |                           |             |
|                   |                                  |                                       |                           |             |
|                   | PS1 Sc                           | lot<br>Ienoid 1                       |                           |             |
| $\Big)$           | EF21 Fa                          | aporator<br>n 1                       |                           |             |
|                   |                                  |                                       |                           |             |
| Ĵ                 | Liqu<br>LIV Sol                  | uid Inject.<br>enoid Val <sup>,</sup> | ve                        |             |
| -0_<br>EF         | <u>r</u> se<br>rse               | <u>CTION</u>                          | 1                         |             |
| X C               | НК СНН                           | CH1 CH5                               | 2                         |             |
|                   | Cor<br>F Fan                     | denser =                              | <u>)</u><br>              |             |
| ے<br>ج            | 985 Pilo<br>Sole                 | ot<br>enoid 5 <sup>N</sup>            | lote (3                   | 3)          |
|                   |                                  |                                       |                           |             |
|                   |                                  | QTY.                                  | MAT'L SPEC                | c's         |
|                   |                                  |                                       |                           |             |
| 50                | ĨŔ                               | THERC                                 | 9<br>10 [X]               | RK©<br>PAIN |
|                   | R                                | ef. 1E5                               | 5077                      | 3           |
| _ OF              | 3                                | DRAWING NUMBER                        |                           | REV.        |
|                   |                                  | 1E5077                                | 4                         | А           |
| IS TRAN<br>TO OTH | SMITTED TO YOU<br>ERS OR USED FO | IN CONFIDENCE AND<br>R OTHER THAN THE | TRUST, AND<br>PURPOSE FOR | S TO        |
|                   |                                  |                                       |                           |             |

#### 1E50774 DSR MICROPROCESSOR CONTROLLER WIRING DIAGRAM, V-100 MAX, 20/50 - PAGE 2 OF 3

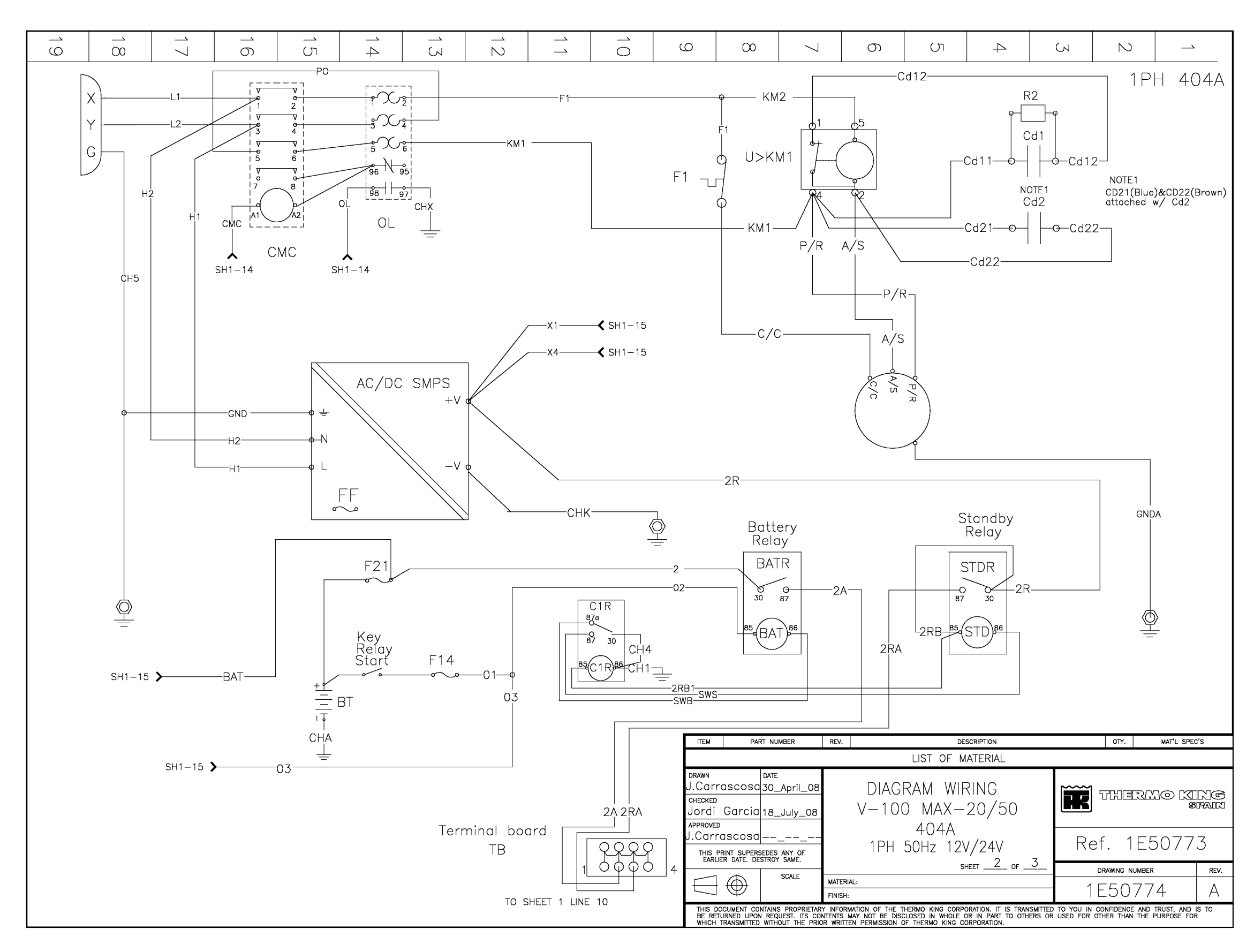

#### 1E50774 DSR MICROPROCESSOR CONTROLLER WIRING DIAGRAM, V-100 MAX, 20/50 - PAGE 3 OF 3

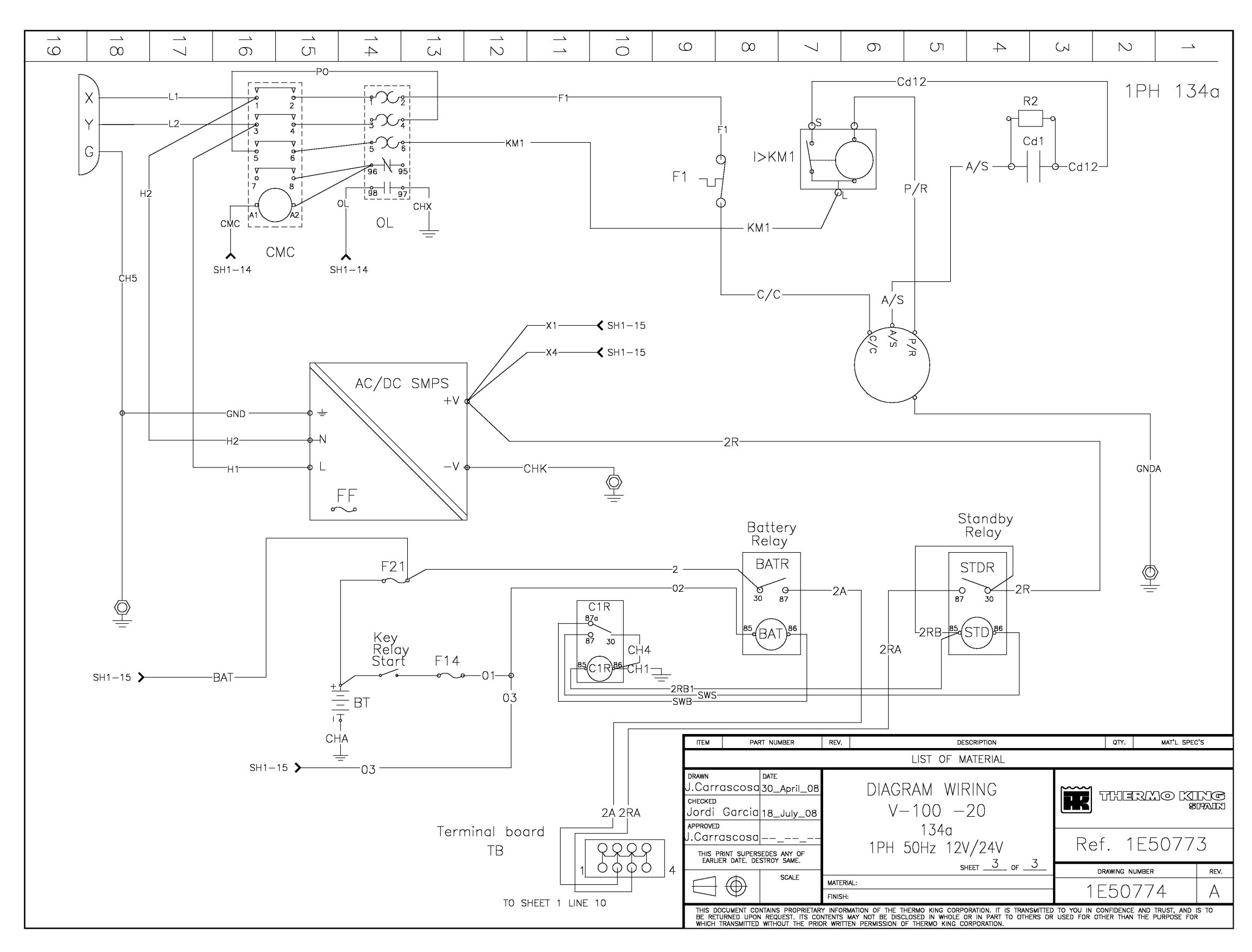

1E47098 DSR MICROPROCESSOR CONTROLLER SCHEMATIC DIAGRAM, V-200, V-300 MAX, 20/50 - PAGE 1 OF 3

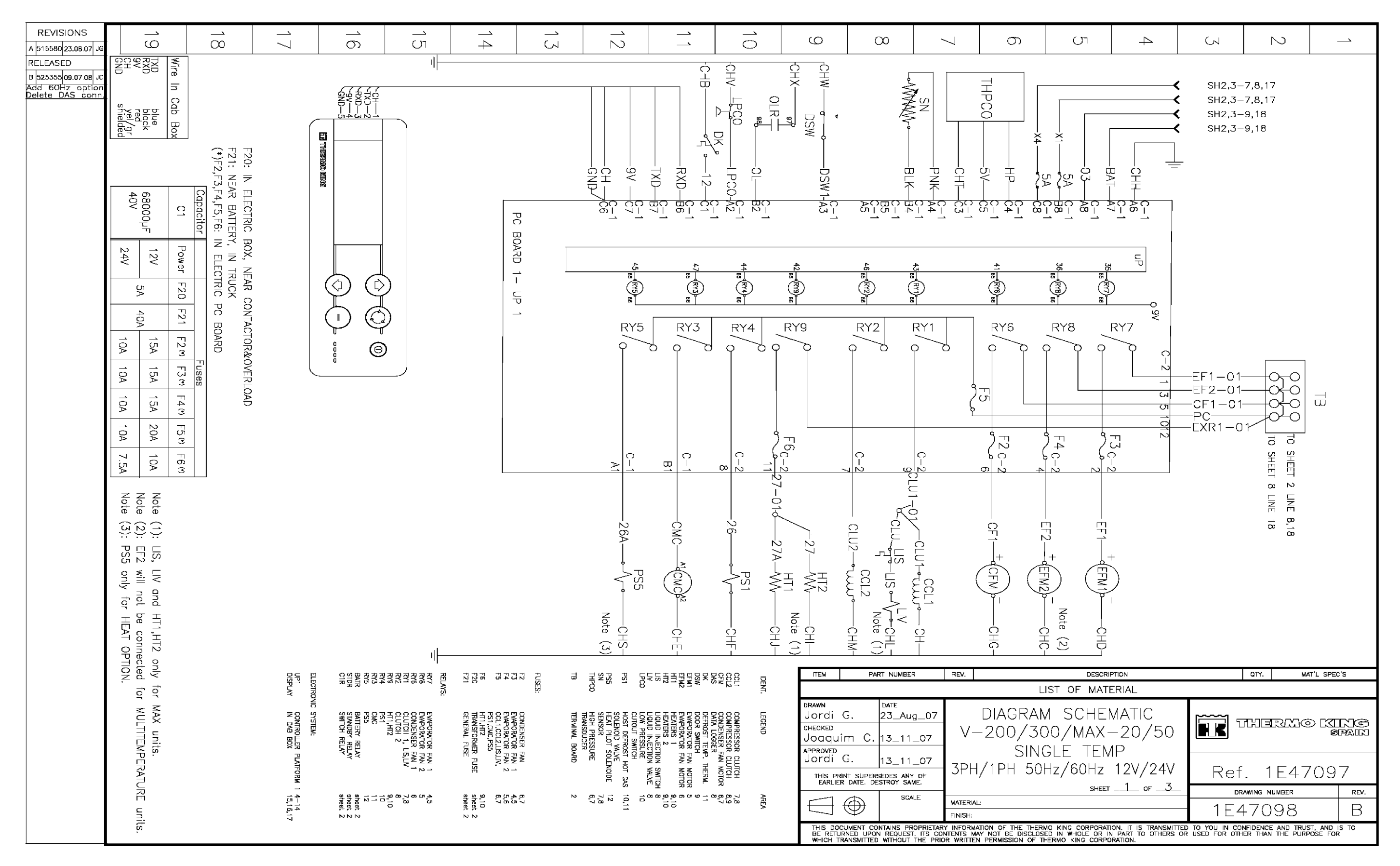

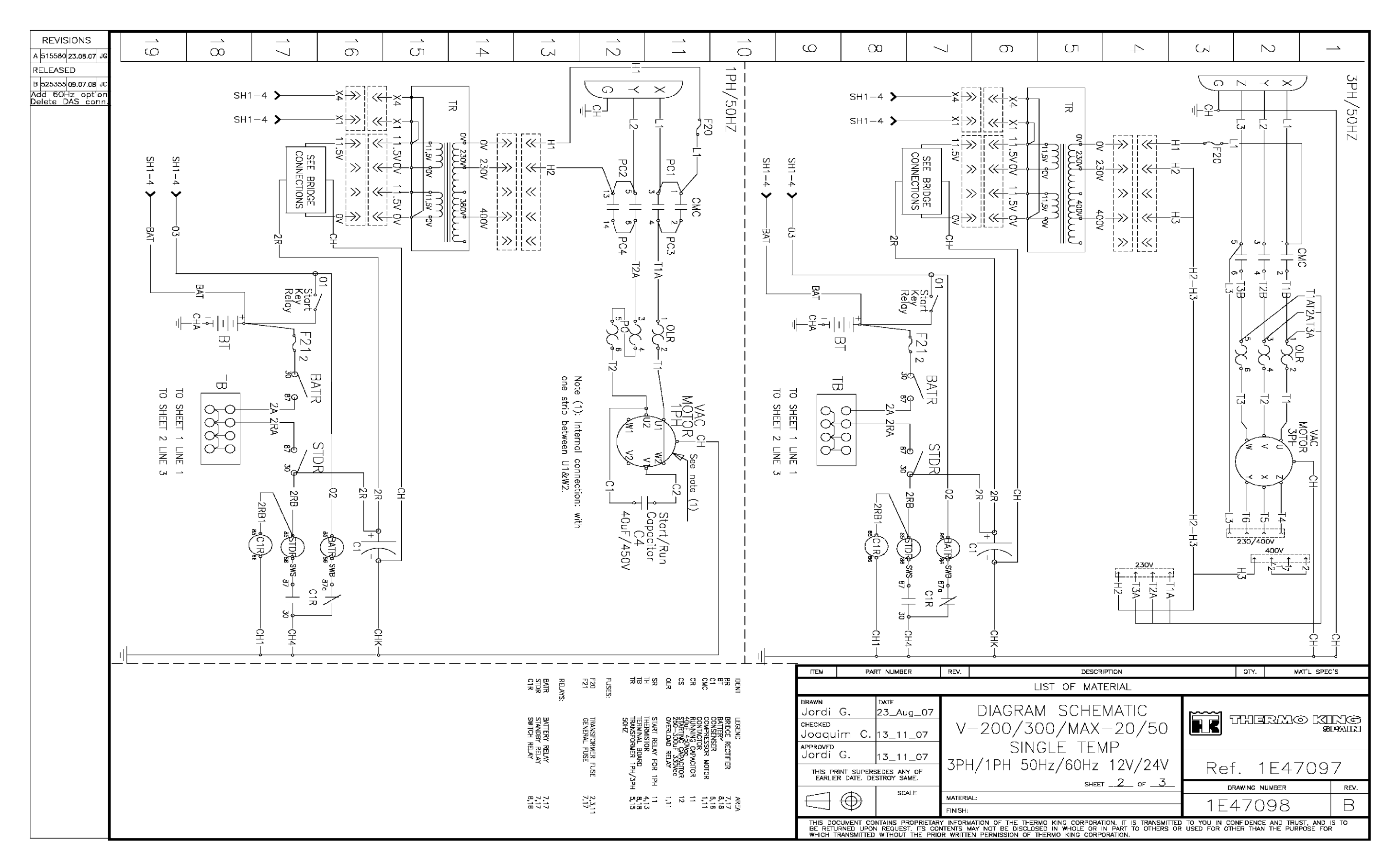

#### 1E47098 DSR MICROPROCESSOR CONTROLLER SCHEMATIC DIAGRAM, V-200, V-300 MAX, 20/50 - PAGE 3 OF 3

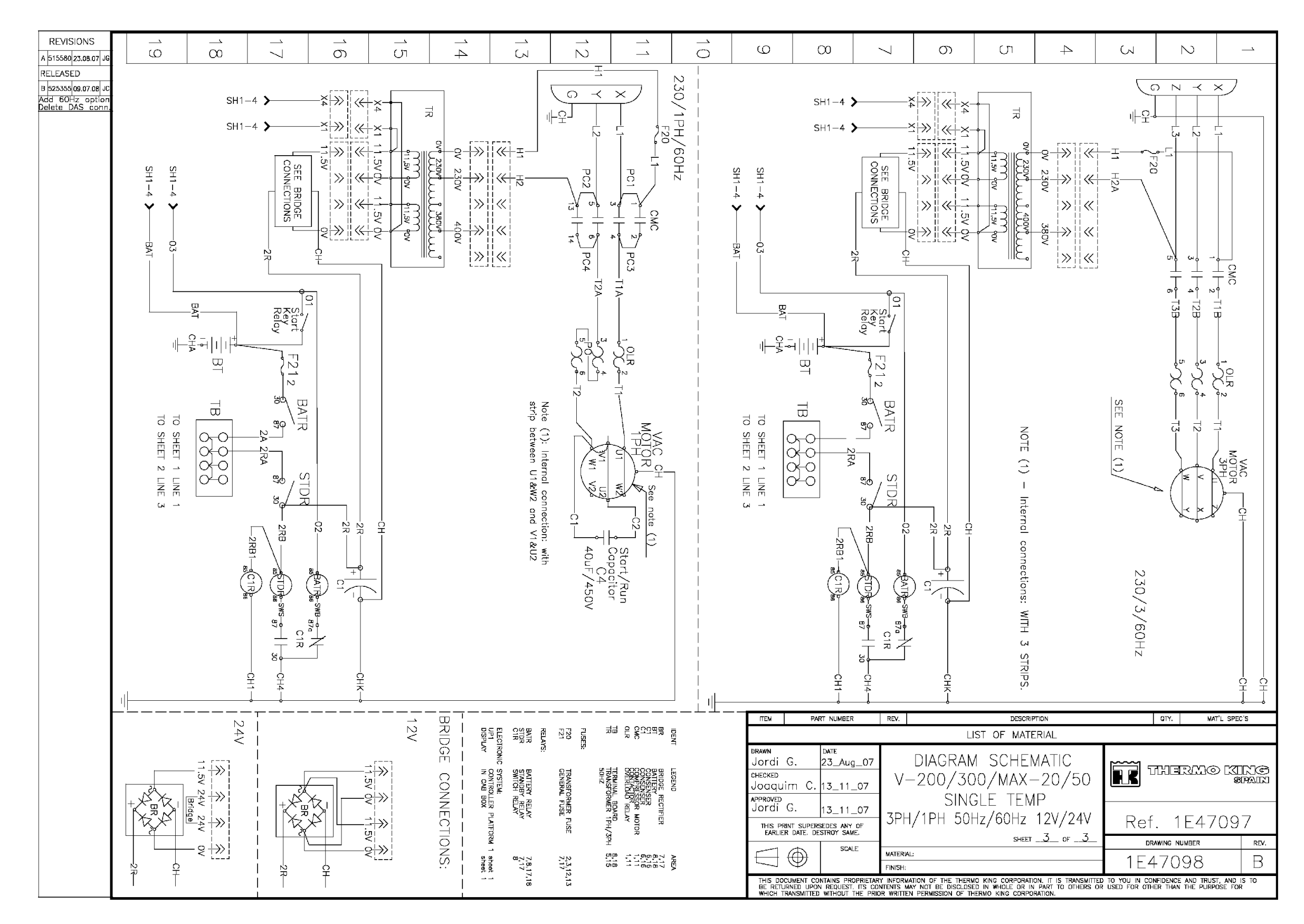
# 1E47097 DSR MICROPROCESSOR CONTROLLER WIRING DIAGRAM, V-200, V-300 MAX, 20/50 - PAGE 1 OF 4

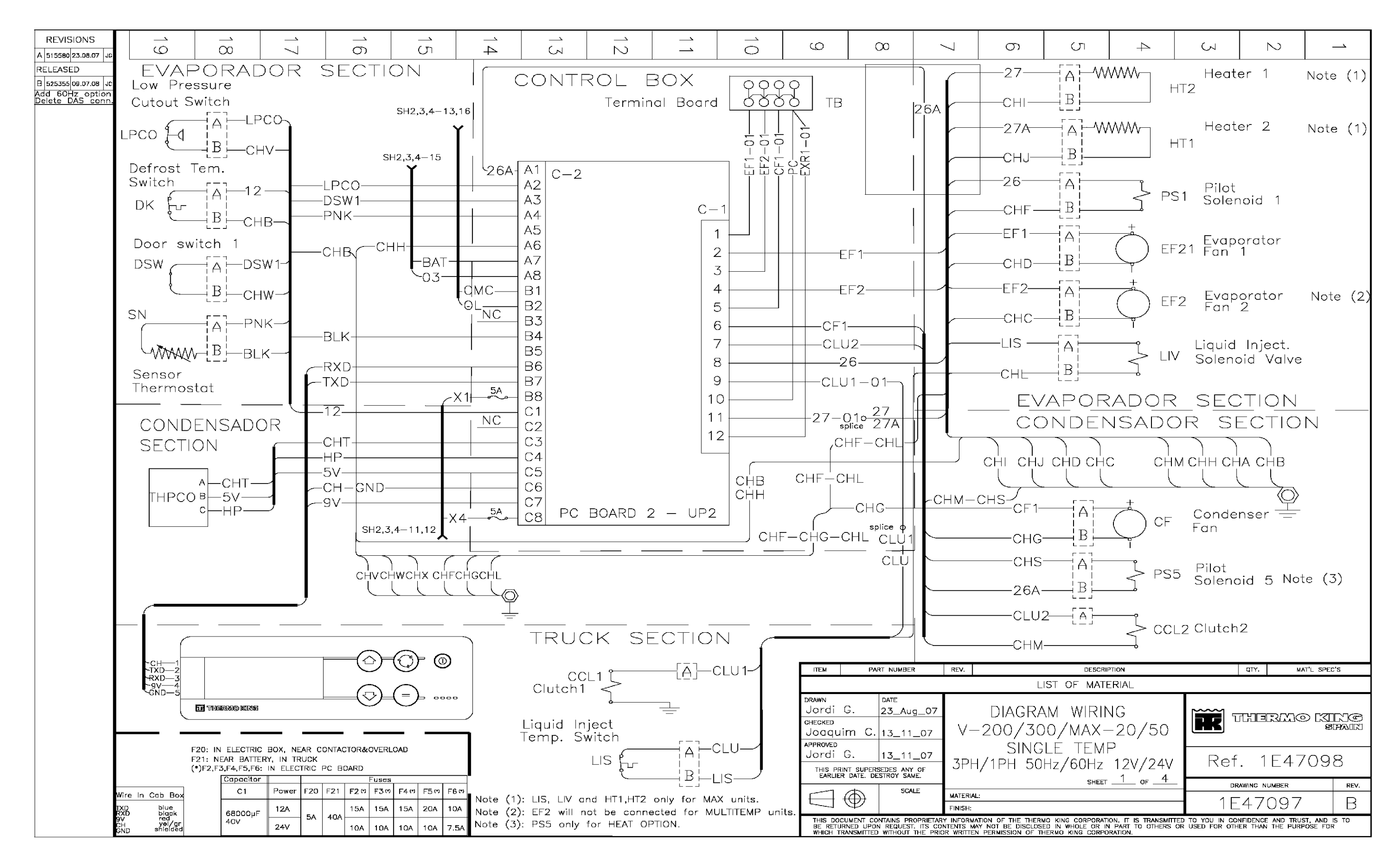

#### 1E47097 DSR MICROPROCESSOR CONTROLLER WIRING DIAGRAM, V-200, V-300 MAX, 20/50 - PAGE 2 OF 4

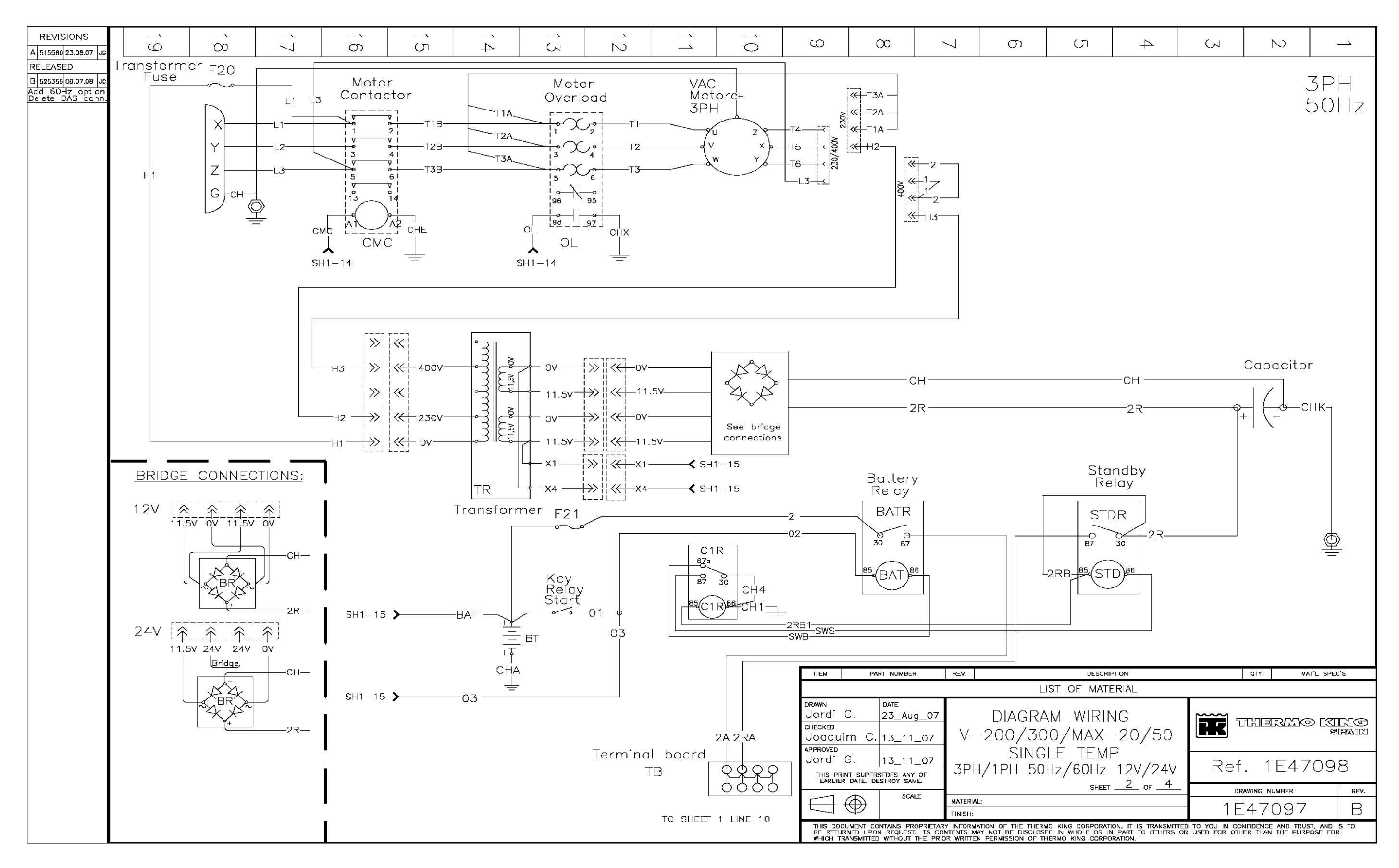

#### 1E47097 DSR MICROPROCESSOR CONTROLLER WIRING DIAGRAM, V-200, V-300 MAX, 20/50 - PAGE 3 OF 4

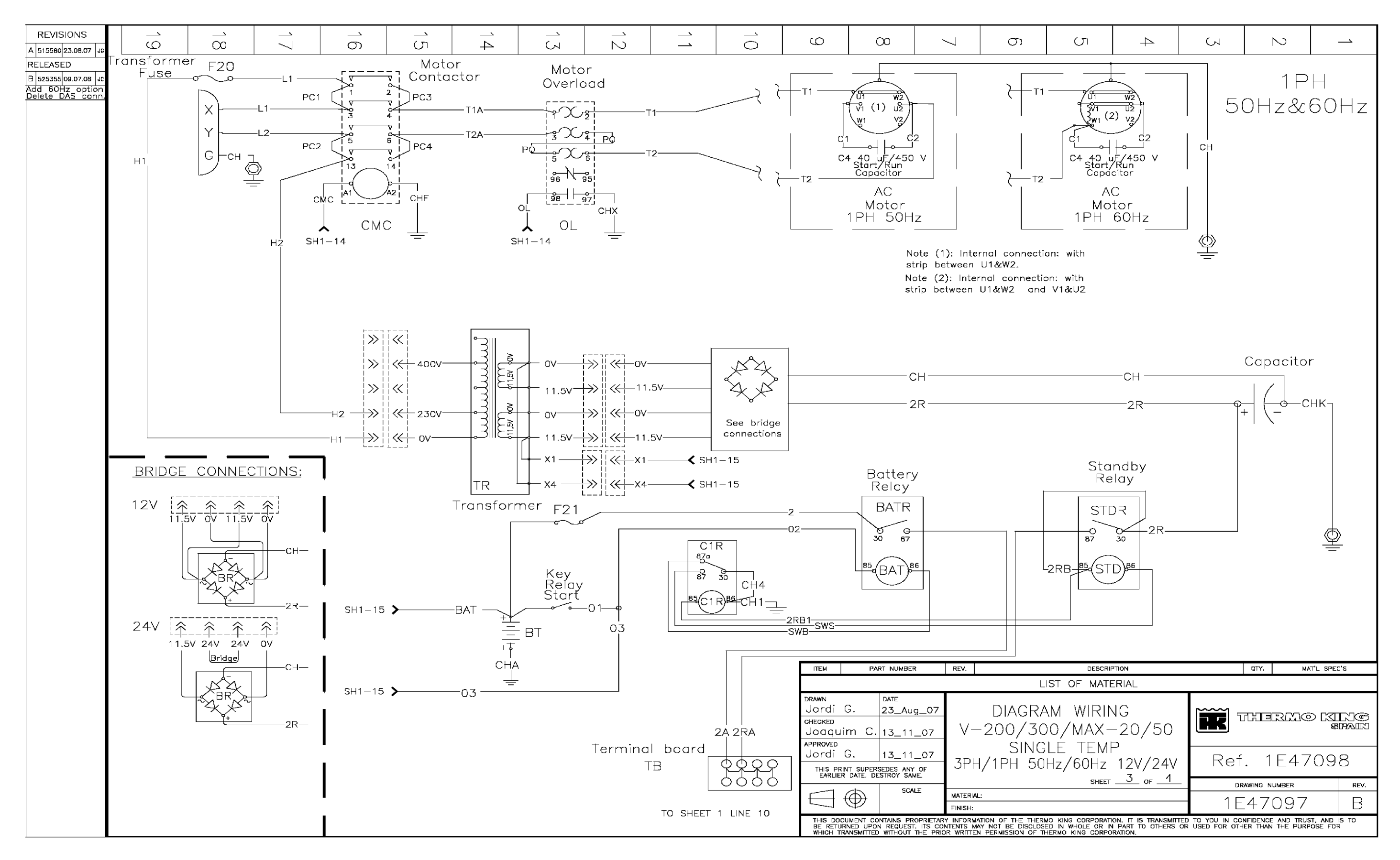

#### 1E47097 DSR MICROPROCESSOR CONTROLLER WIRING DIAGRAM, V-200, V-300 MAX, 20/50 - PAGE 4 OF 4

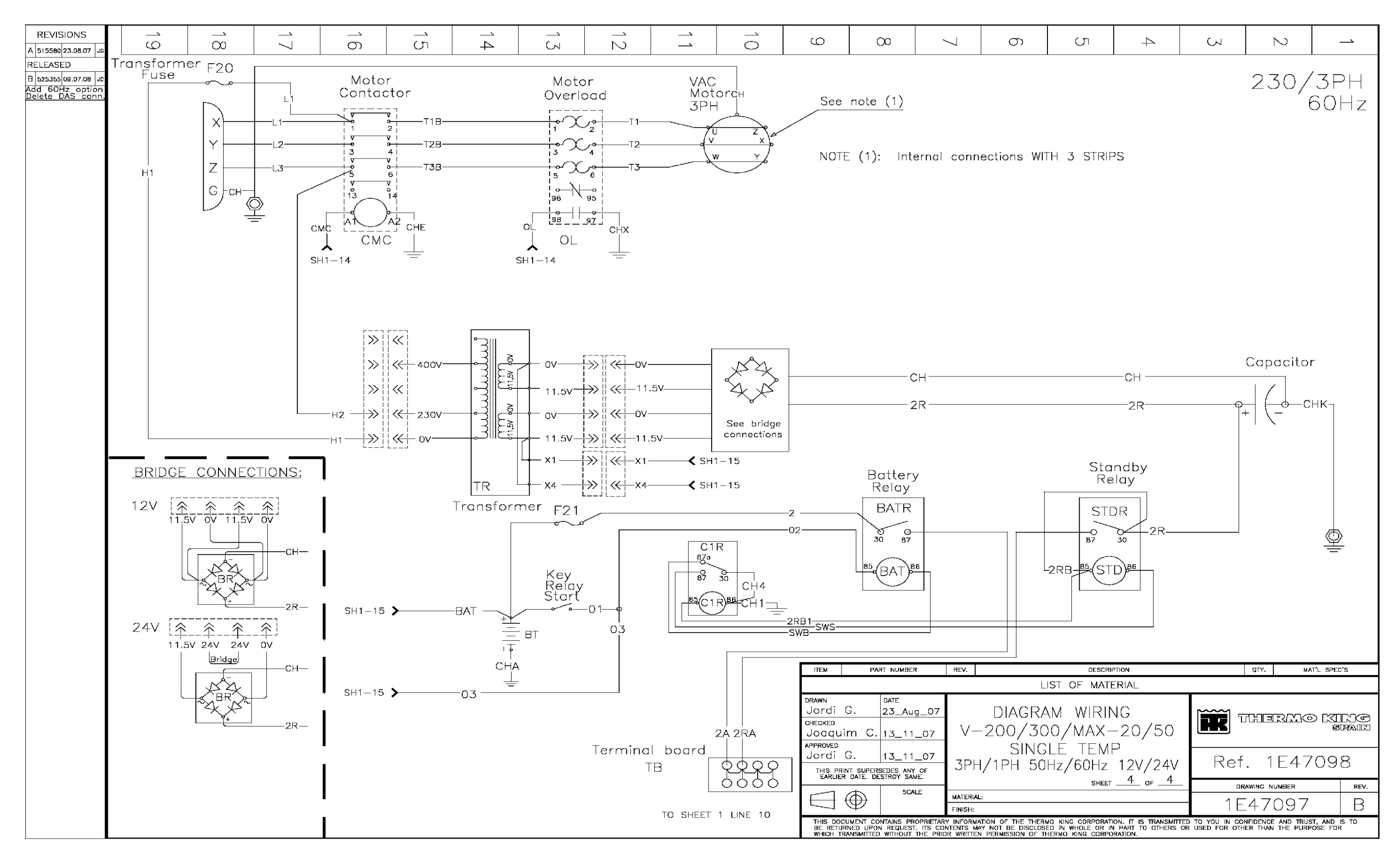

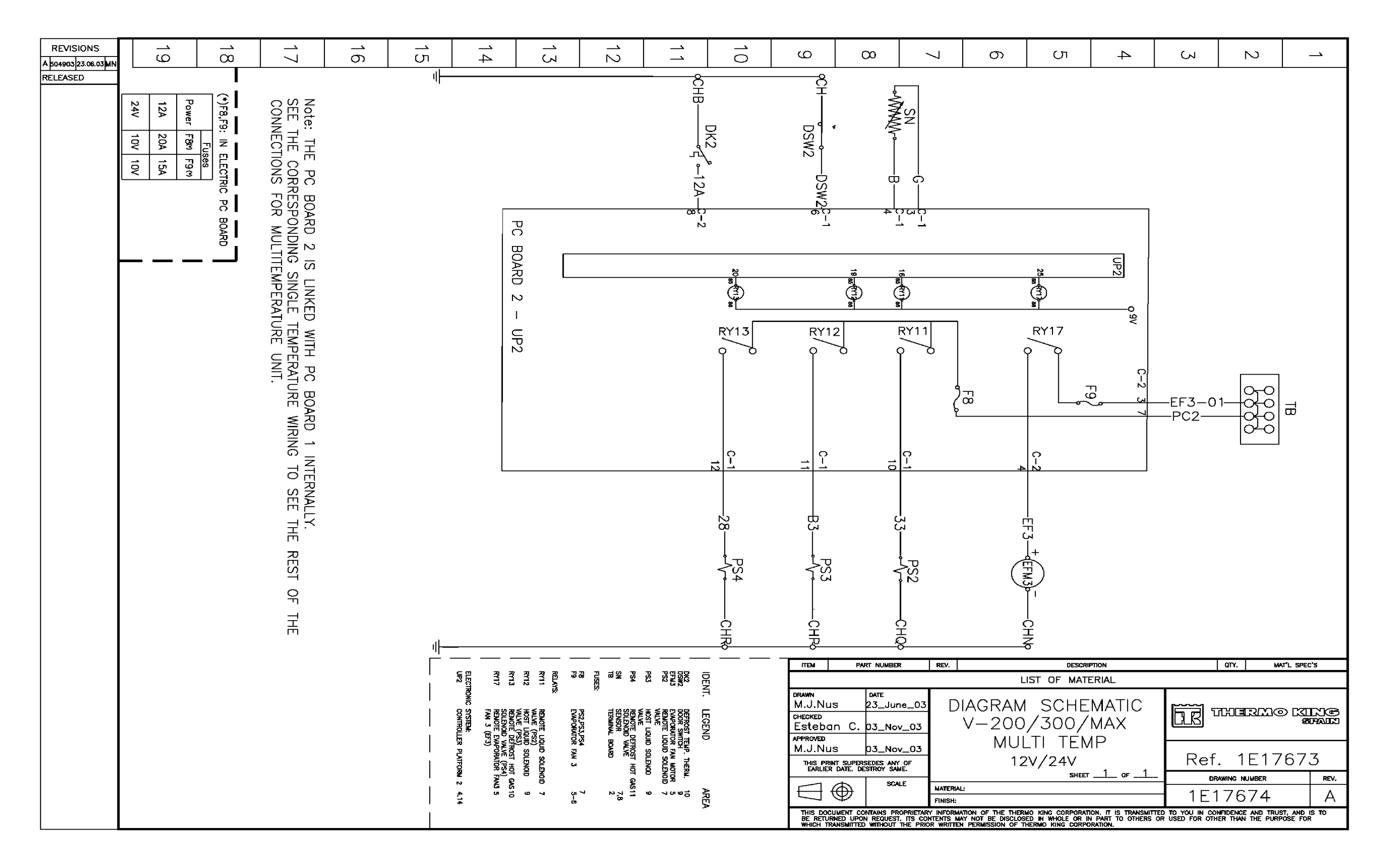

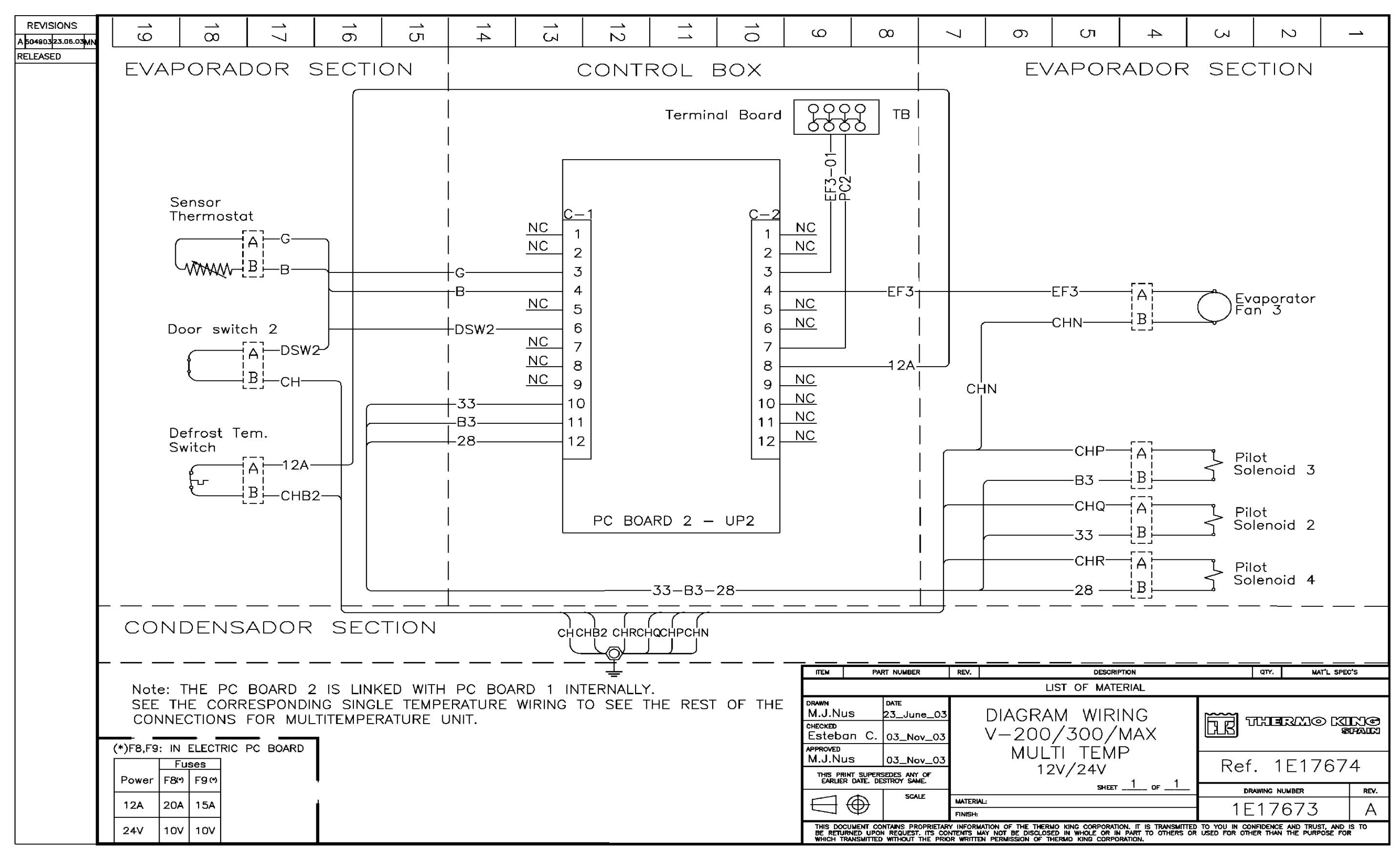

#### 1E17673 DSR MICROPROCESSOR CONTROLLER WIRING DIAGRAM, V-200, V-300 MAX, MULTI-TEMP - PAGE 1 OF 1

1E19988 DSR MICROPROCESSOR CONTROLLER SCHEMATIC DIAGRAM, V-400, V-500 MAX, 10/30 - PAGE 1 OF 2

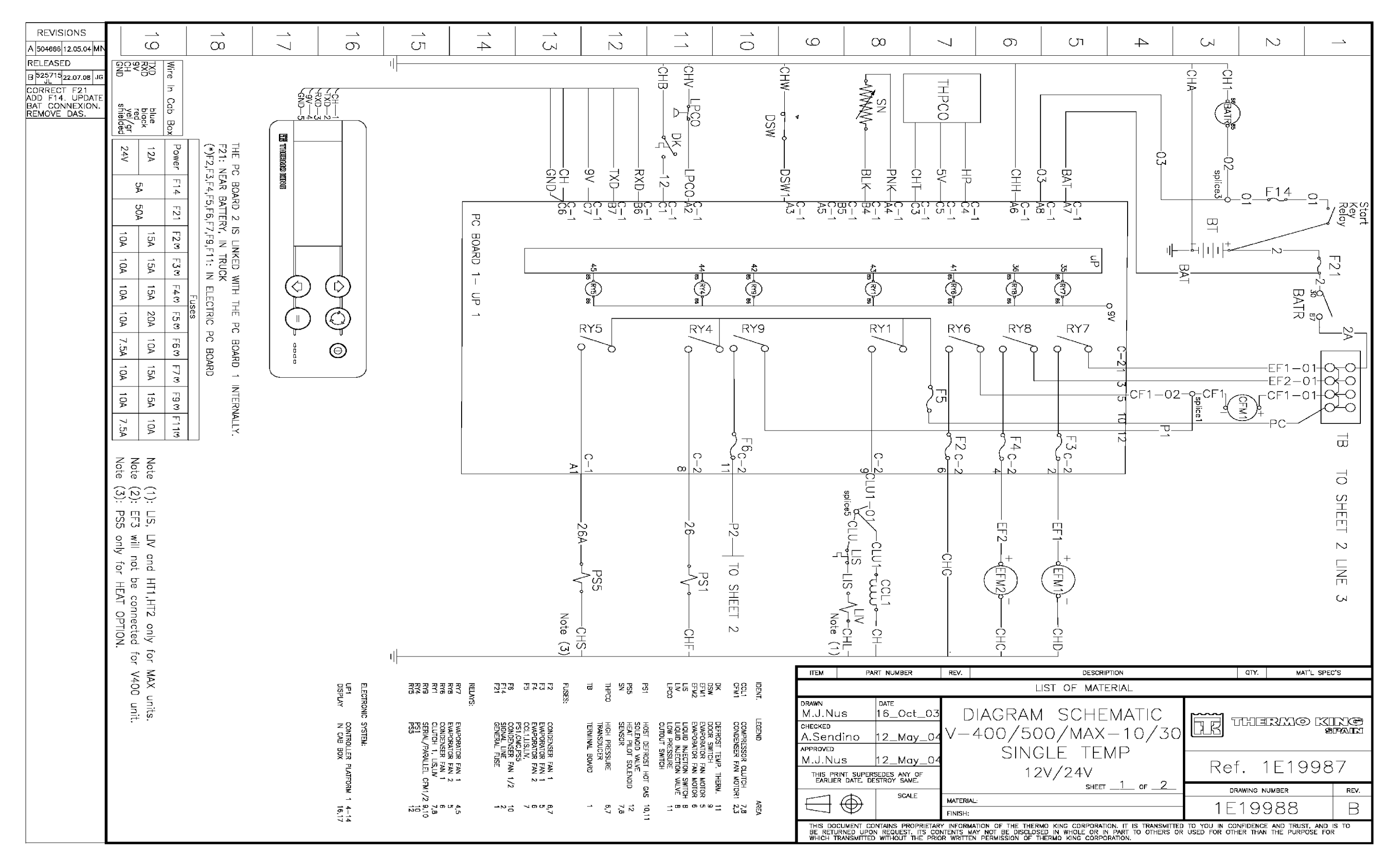

1E19988 DSR MICROPROCESSOR CONTROLLER SCHEMATIC DIAGRAM, V-400, V-500 MAX, 10/30 - PAGE 2 OF 2

| REVISIONS<br>A 504666 12.05.04 MN                                                       | 0 | $\stackrel{\frown}{\infty}$ | 17 | _`<br>の | `<br>(7) | 14            | <u>ل</u><br>ک                                       | 12                                       |                                                                          |        | 0                                        | ~                                                          | 7                                                                | <u></u>                                                           |                                |
|-----------------------------------------------------------------------------------------|---|-----------------------------|----|---------|----------|---------------|-----------------------------------------------------|------------------------------------------|--------------------------------------------------------------------------|--------|------------------------------------------|------------------------------------------------------------|------------------------------------------------------------------|-------------------------------------------------------------------|--------------------------------|
| RELEASED<br>B 525715<br>22.07.08 JG<br>CORRECT F21<br>ADD F14. UPDATE<br>BAT. CONNEXION |   |                             |    |         | P        |               |                                                     |                                          |                                                                          |        |                                          |                                                            |                                                                  |                                                                   |                                |
| REMOVE DAS.                                                                             |   |                             |    |         | C BOARD  |               |                                                     |                                          |                                                                          |        |                                          | 22                                                         |                                                                  | <u>N</u>                                                          | UP2                            |
|                                                                                         |   |                             |    |         | 2 – UP2  |               |                                                     |                                          |                                                                          |        |                                          | 5 IL (W10) BE                                              |                                                                  |                                                                   |                                |
|                                                                                         |   |                             |    |         |          |               |                                                     |                                          | RY19                                                                     | )      |                                          | RY10                                                       |                                                                  | RY17                                                              |                                |
|                                                                                         |   |                             |    |         |          |               |                                                     |                                          |                                                                          |        |                                          |                                                            | F7                                                               |                                                                   | ¢6∃                            |
|                                                                                         |   |                             |    |         |          |               |                                                     |                                          |                                                                          |        |                                          | L                                                          |                                                                  |                                                                   |                                |
|                                                                                         |   |                             |    |         |          |               |                                                     |                                          | <u>C-2</u><br>11<br>27-                                                  |        |                                          | 6<br>6<br>6<br>6<br>7<br>7<br>7                            |                                                                  | 4 22                                                              |                                |
|                                                                                         |   |                             |    |         |          |               |                                                     |                                          | splice2                                                                  |        |                                          | -02 -0-0<br>splice4                                        |                                                                  | EF3-                                                              |                                |
|                                                                                         |   |                             |    |         |          |               |                                                     |                                          | 27—HT1<br>27A—                                                           | HT2    |                                          | F2 + CFN                                                   |                                                                  |                                                                   |                                |
|                                                                                         |   |                             |    |         |          |               |                                                     |                                          | Note (1                                                                  | )      |                                          |                                                            | Note                                                             |                                                                   |                                |
|                                                                                         |   |                             |    |         |          |               |                                                     |                                          |                                                                          |        |                                          | ō                                                          | (2                                                               |                                                                   |                                |
|                                                                                         |   |                             |    |         |          |               |                                                     |                                          |                                                                          |        |                                          |                                                            |                                                                  |                                                                   |                                |
|                                                                                         |   |                             |    |         |          |               |                                                     |                                          |                                                                          |        |                                          |                                                            |                                                                  |                                                                   |                                |
|                                                                                         |   |                             |    |         |          | UP2           | RY17<br>RY10<br>RY19<br>ELECTRONIC                  | FUSES:<br>F7<br>F11<br>RELAYS:           | EFFN3<br>HT12<br>TB                                                      | IDENT. | DRAWN<br>M.J.NU:                         |                                                            | R REV.                                                           |                                                                   | LIST I                         |
|                                                                                         |   |                             |    |         |          | CONTROLLER P  | EVAPORATOR FJ<br>CONDENSER FA<br>HT1,HT2<br>SYSTEM: | CONDENSER FA<br>EVAPORATOR FJ<br>HT1,HT2 | CONDENSER FA<br>EVAPORATOR FJ<br>HEATERS 1<br>HEATERS 2<br>TERMINAL BOAS | LEGEND | CHECKED<br>A.Send<br>APPROVED<br>M.J.Nu: | ino 12_Ma<br>s 12_Ma                                       | <u>ay_04</u> V—                                                  | -400/50<br>SIN0                                                   | )0/<br>GLE                     |
|                                                                                         |   |                             |    |         |          | PLATFORM 2 5- | 4N 2<br>2 3<br>10 5                                 | AN 2 7,8<br>AN 3 5,8<br>11               | AN MOTOR B<br>AN MOTOR 6<br>10<br>3<br>3                                 | AR     |                                          |                                                            | Y OF<br>ME.<br>NLE MATER                                         | 1 :<br>IAL:                                                       | 2V/                            |
|                                                                                         |   |                             |    |         |          | <u>ה</u>      |                                                     | 5.0                                      |                                                                          | 5      | THIS DOCU<br>BE RETUR<br>WHICH TRA       | JMENT CONTAINS PR<br>NED UPON REQUEST<br>ANSMITTED WITHOUT | FINISH<br>ROPRIETARY INFOR<br>T. ITS CONTENTS<br>THE PRIOR WRITT | :<br>MATION OF THE THEI<br>MAY NOT BE DISCLO<br>'EN PERMISSION OF | rmo kini<br>Sed in 1<br>Thermo |

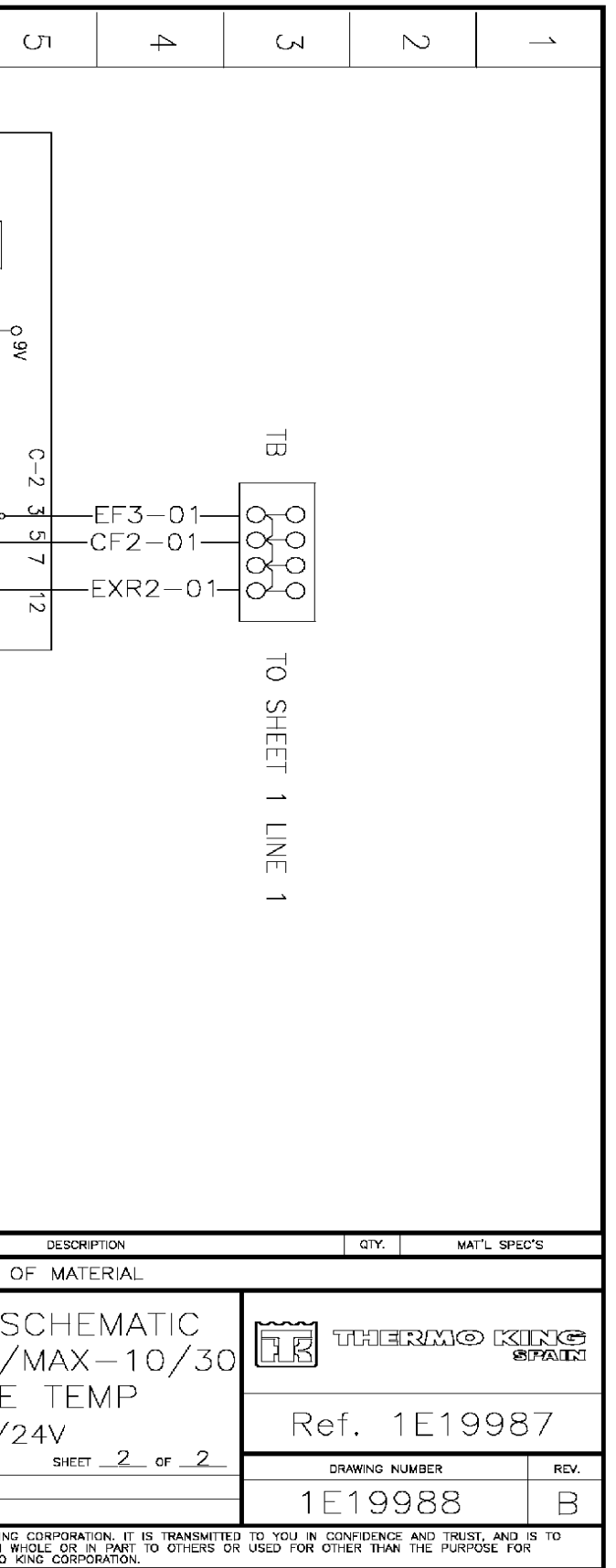

# 1E19987 DSR MICROPROCESSOR CONTROLLER WIRING DIAGRAM, V-400, V-500 MAX, 10/30 - PAGE 1 OF 2

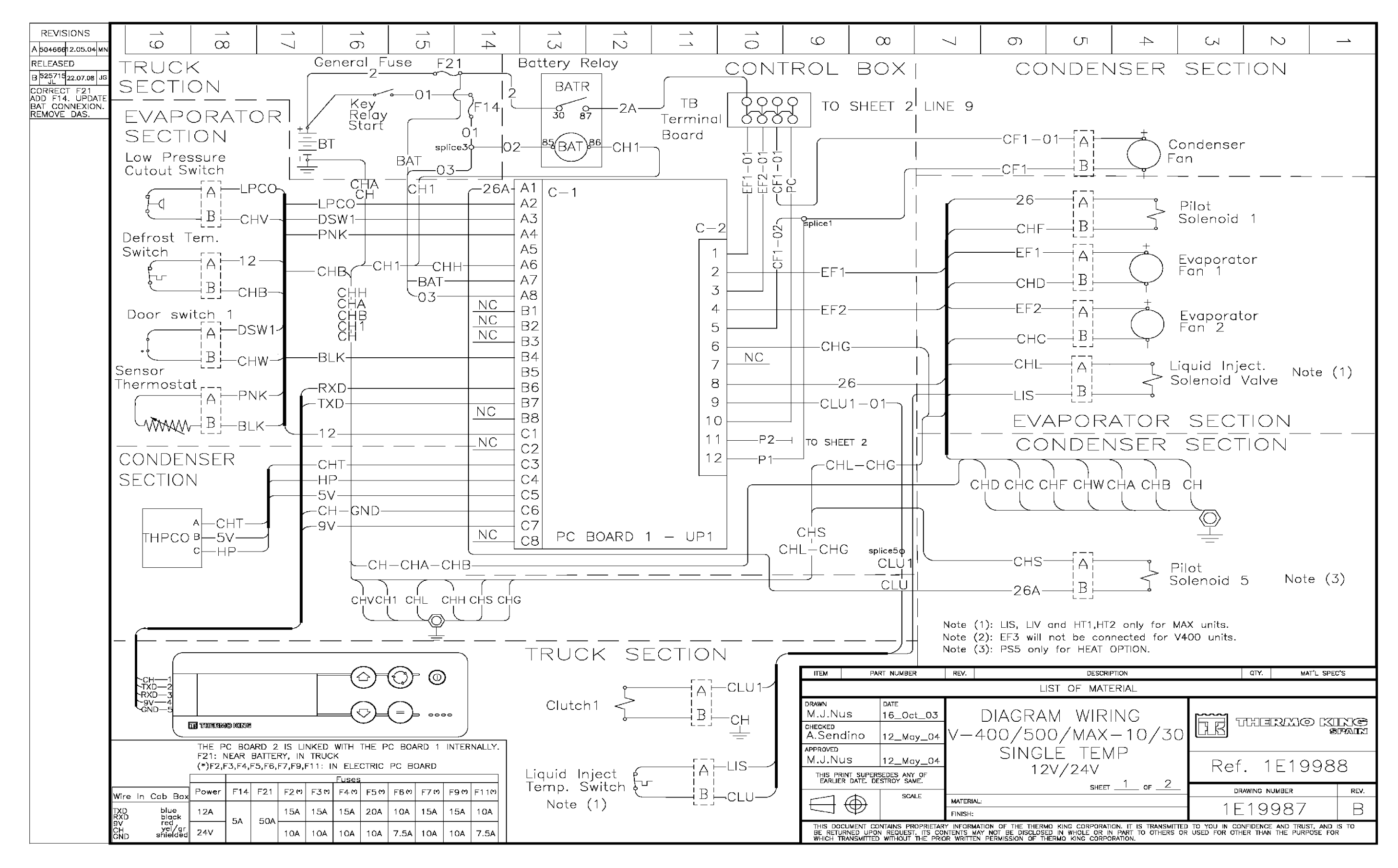

# 1E19987 DSR MICROPROCESSOR CONTROLLER WIRING DIAGRAM, V-400, V-500 MAX, 10/30 - PAGE 2 OF 2

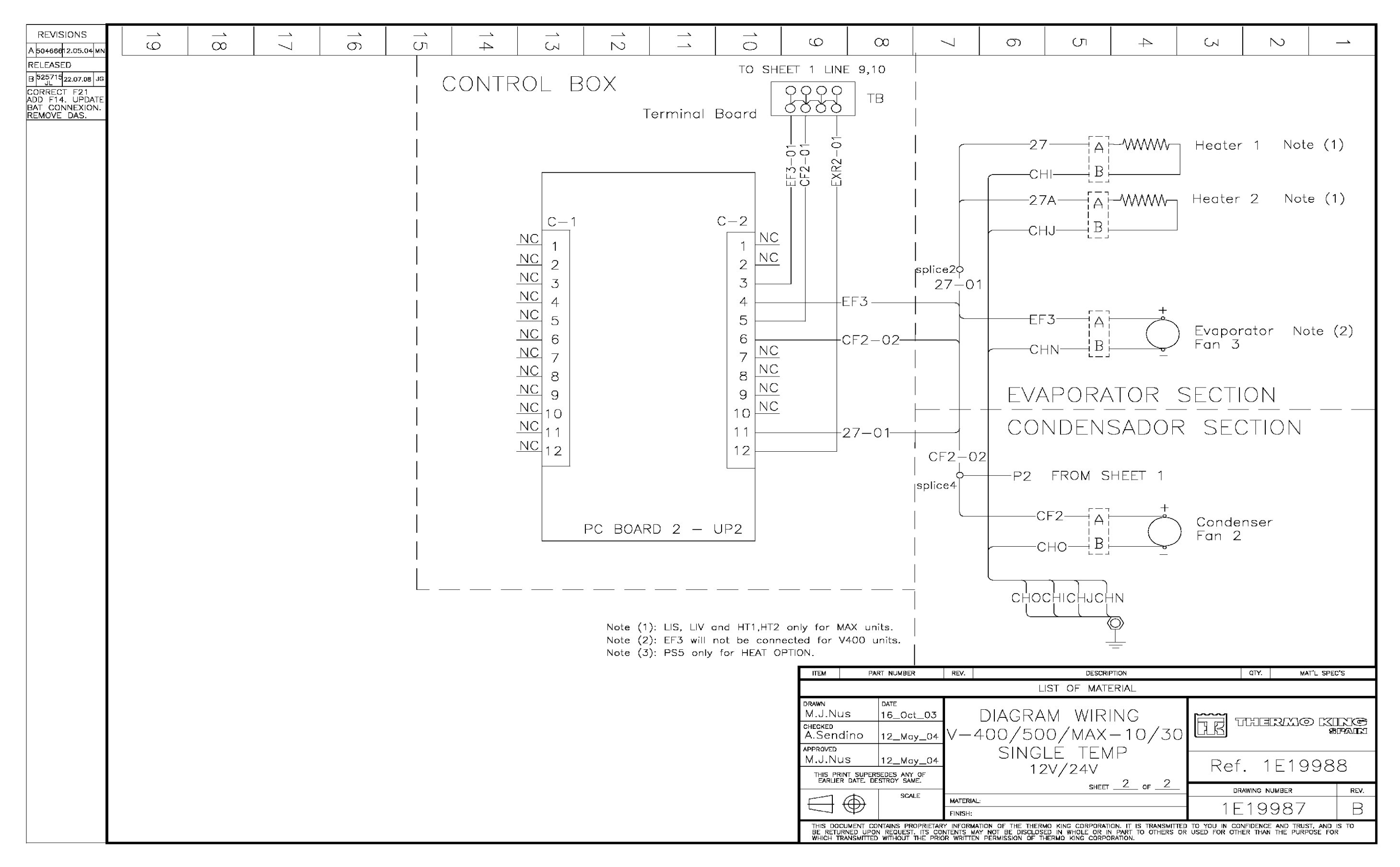

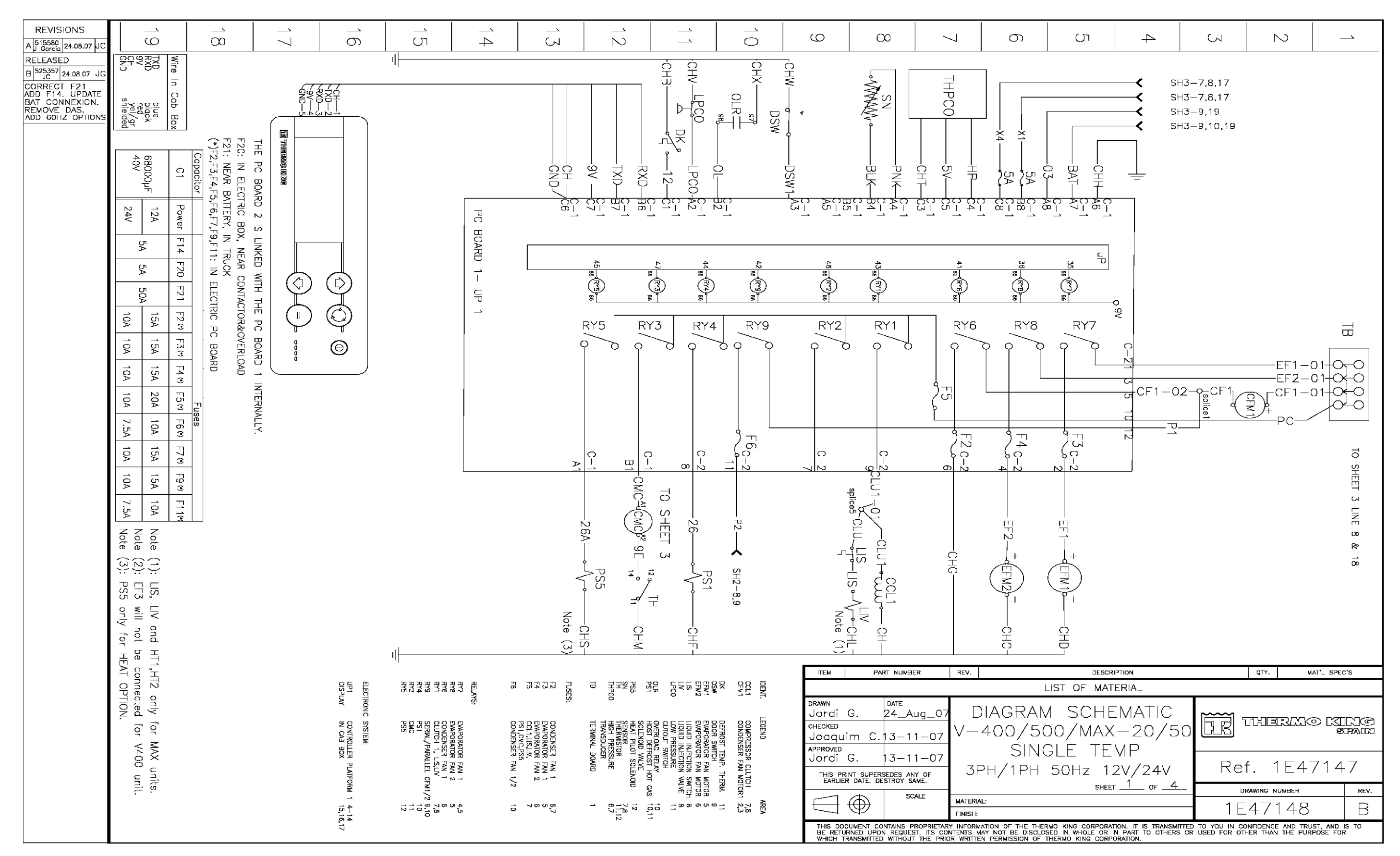

#### 1E47148 DSR MICROPROCESSOR CONTROLLER SCHEMATIC DIAGRAM, V-400, V-500 MAX, 20/50 - PAGE 1 OF 4

1E47148 DSR MICROPROCESSOR CONTROLLER SCHEMATIC DIAGRAM, V-400, V-500 MAX, 20/50 - PAGE 2 OF 4

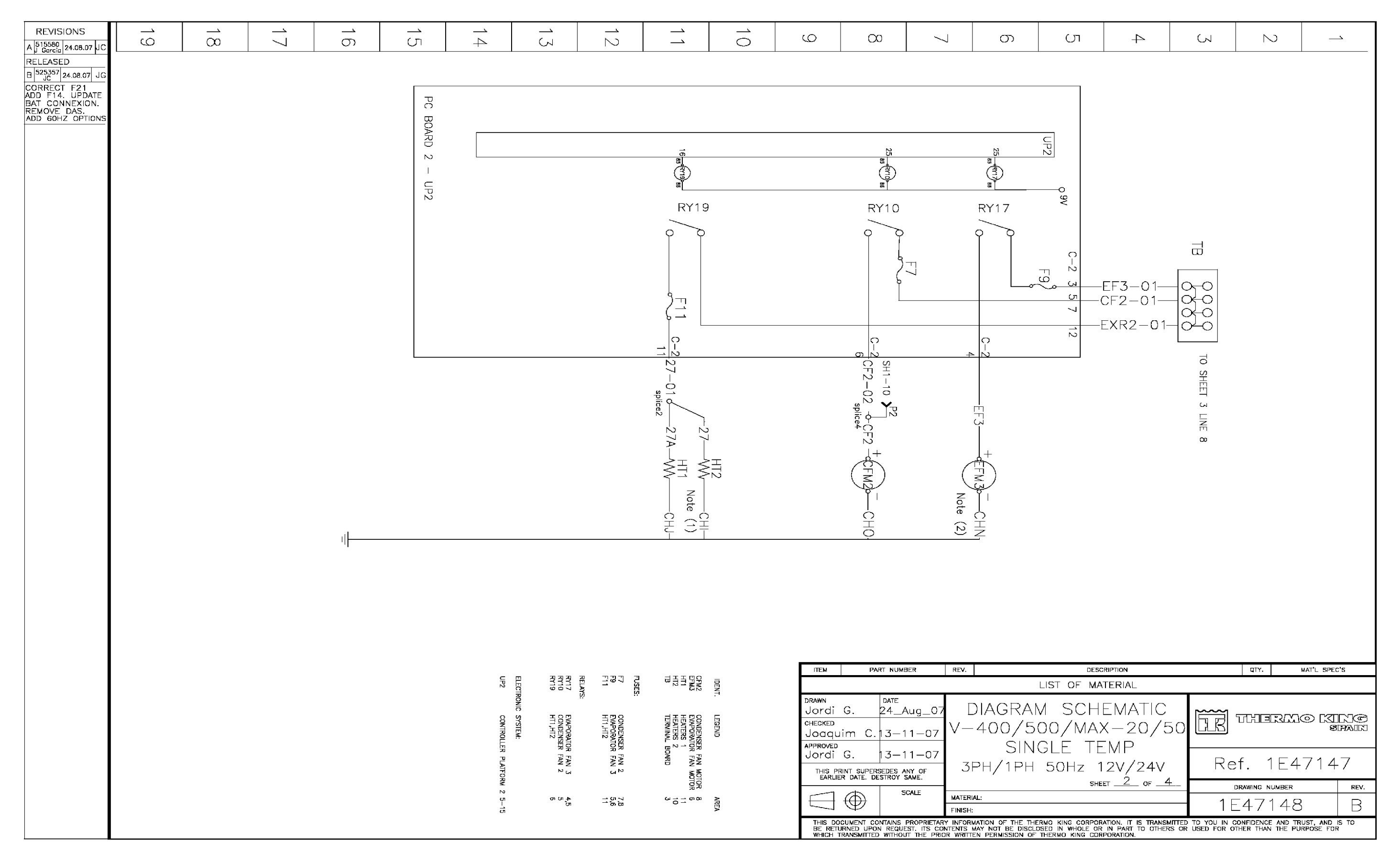

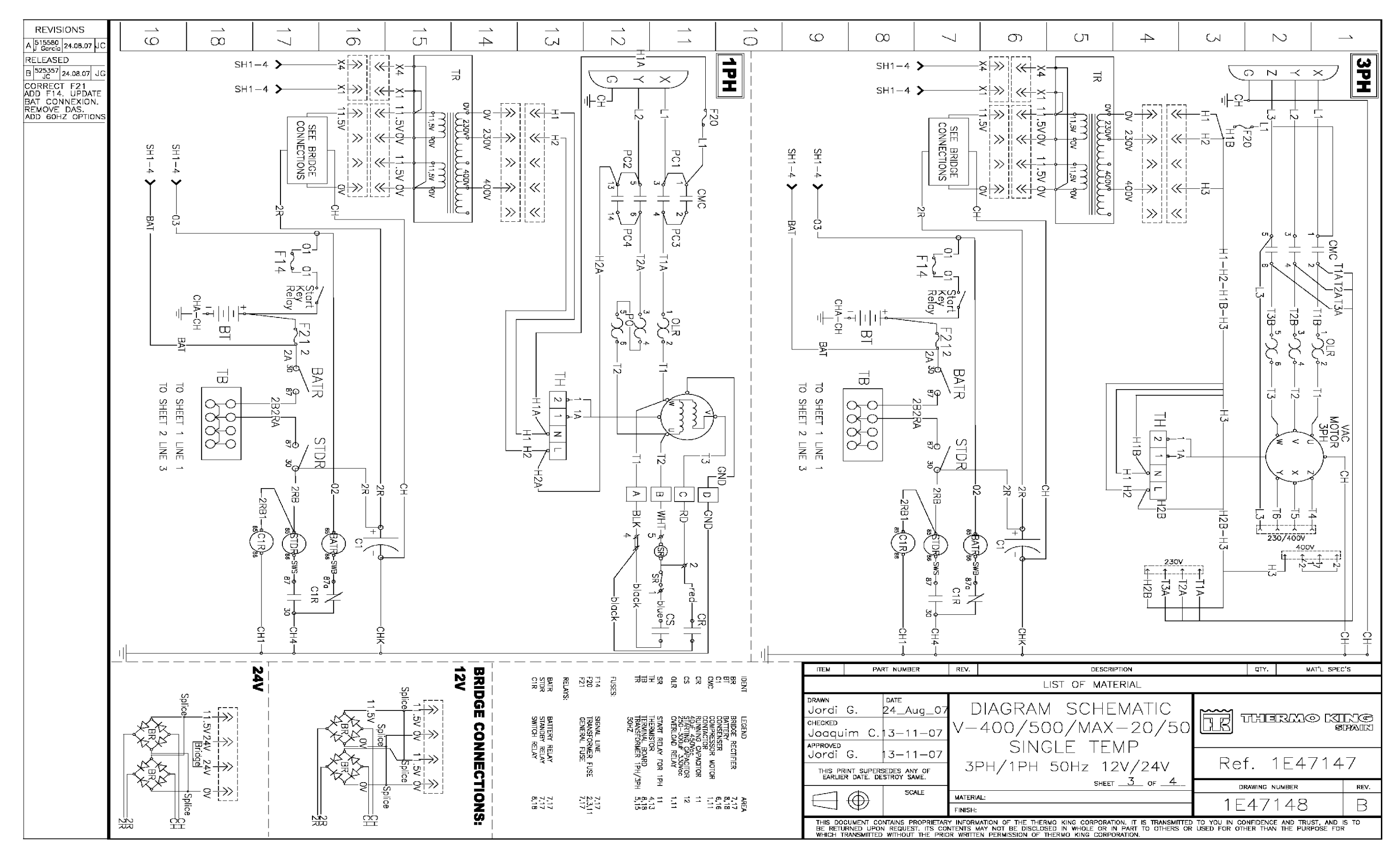

# 1E47148 DSR MICROPROCESSOR CONTROLLER SCHEMATIC DIAGRAM, V-400, V-500 MAX, 20/50 - PAGE 3 OF 4

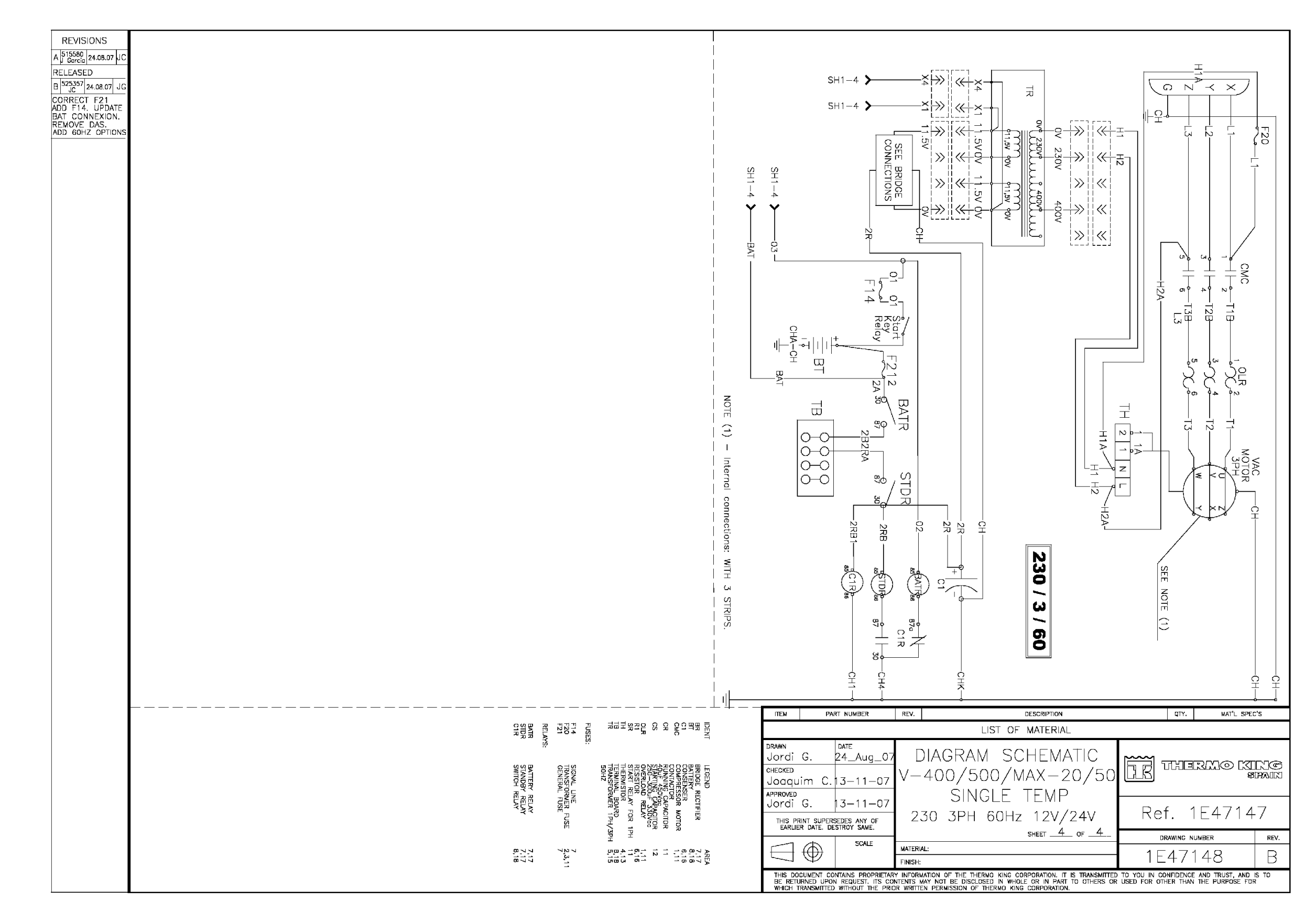

# 1E47148 DSR MICROPROCESSOR CONTROLLER SCHEMATIC DIAGRAM, V-400, V-500 MAX, 20/50 - PAGE 4 OF 4

#### 1E47147 DSR MICROPROCESSOR CONTROLLER WIRING DIAGRAM, V-400, V-500 MAX, 20/50 - PAGE 1 OF 5

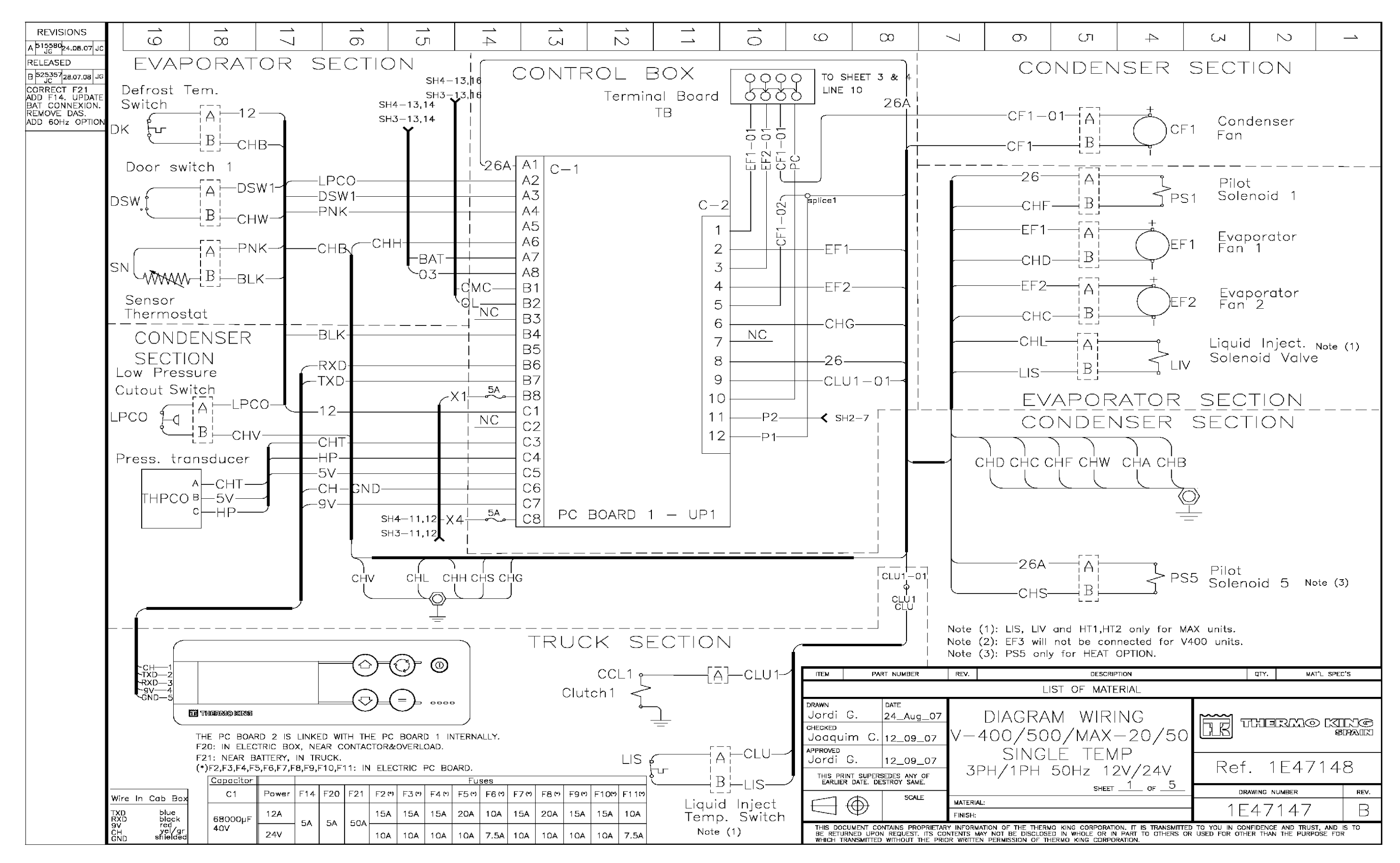

# 1E47147 DSR MICROPROCESSOR CONTROLLER WIRING DIAGRAM, V-400, V-500 MAX, 20/50 - PAGE 2 OF 5

| REVISIONS                                                                                | 19 | 18 | 17 | 16 | 1<br>5 | 14    | 13                                                                                                    | 12       |               | 10                                                   | Q                                                                            | 00                                                                                                    | 7                                                                    | ത                                                          | C                                   |
|------------------------------------------------------------------------------------------|----|----|----|----|--------|-------|----------------------------------------------------------------------------------------------------|----------|---------------|------------------------------------------------------|------------------------------------------------------------------------------|----------------------------------------------------------------------------------------------------|----------------------------------------------------------------------|------------------------------------------------------------|-------------------------------------|
| RELEASED<br>B 525357<br>JCORRECT F21<br>ADD F14. UPDATE<br>BAT CONNEXION.<br>REMOVE DAS. |    |    |    |    |        | CONTR | rol e                                                                                                    | BOX<br>T | erminal       | Board                                                | SH1-9,10                                                                     | ТВ                                                                                                    |                                                                      | EVA                                                        | νРС                                 |
| ADD 60Hz OPTION                                                                          |    |    |    |    |        |       |                                                                                                    |          |               |                                                      | ——EF3—01——<br>——CF2—01——<br>——EXR2—01—                                       |                                                                                                    |                                                                      | 27<br>CH<br>27                                             | '<br>  <br>7A                       |
|                                                                                          |    |    |    |    |        |       | $ \begin{array}{c} C-1 \\ \underline{NC} \\ \underline{NC} \\ \underline{NC} \\ \underline{NC} \\ \underline{3} \end{array} $ |          |               | $\begin{array}{c} C-2 \\ 1 \\ 2 \\ 3 \\ \end{array}$ |                                                                              |                                                                                                    | splice10                                                             | CH                                                         | J                                   |
|                                                                                          |    |    |    |    |        |       | NC         4           NC         5           NC         6           NC         7           NC         8                      |          |               | 4<br>5<br>6<br>7 NC<br>8 NC                          | E C                                                                          | EF3 ———<br>CF2—02—                                                                                                    |                                                                      | EF<br>CH                                                   | 3<br>1N                             |
|                                                                                          |    |    |    |    |        | •     | NC 9<br>NC 10<br>NC 11<br>NC 12                                                                                               |          |               | 9 NC<br>10 NC<br>11<br>12                            | 2                                                                            | 27—01—                                                                                                    | CF2-0:                                                               |                                                            | ND[                                 |
|                                                                                          |    |    |    |    |        |       |                                                                                                    | PC BOAF  | RD 2 —        | UP2                                                  |                                                                              |                                                                                                    | splice4                                                              | C                                                          | F2                                  |
|                                                                                          |    |    |    |    |        |       |                                                                                                    | Note (1  | ): LIS, LIV c | und HT1,HT2                                          | only for MA                                                                  | AX units.                                                                                                    | -                                                                    | снос                                                       | chic                                |
|                                                                                          |    |    |    |    |        |       |                                                                                                    | Note (3  | i): PS5 only  | for HEAT O                                           |                                                                              | PART NUMBE                                                                                                    | ER REV.                                                              | L                                                          | IST OF                              |
|                                                                                          |    |    |    |    |        |       |                                                                                                    |          |               |                                                      | Jordi G<br>CHECKED<br>JOAQUIT<br>APPROVED<br>Jordi G<br>THIS PRIN<br>EARLIER | G.         24_Au           m         C.         12_09           G.         12_09           G.         12_09           T SUPERSEDES AND DATE. DESTROY SA | <u>19_07</u><br>9 <u>_07</u> V−4<br>9_07<br>XME. 3P                  | DIAGRA<br>400/50<br>SINGI<br>2H/1PH                        | M V<br>0/N<br>_E<br>50H:            |
|                                                                                          |    |    |    |    |        |       |                                                                                                    |          |               |                                                      | THIS DOCU<br>BE RETURN<br>WHICH TRA                                          | SCA<br>IMENT CONTAINS PR<br>VED UPON REQUEST<br>NESMITTED WITHOUT                                                                                       | ALE MATERIAL:<br>FINISH:<br>ROPRIETARY INFORMAT<br>THE PRIOR WRITTEN | TION OF THE THERN<br>Y NOT BE DISCLOSI<br>PERMISSION OF TH | AO KING C<br>ED IN WHC<br>HERMO KIN |

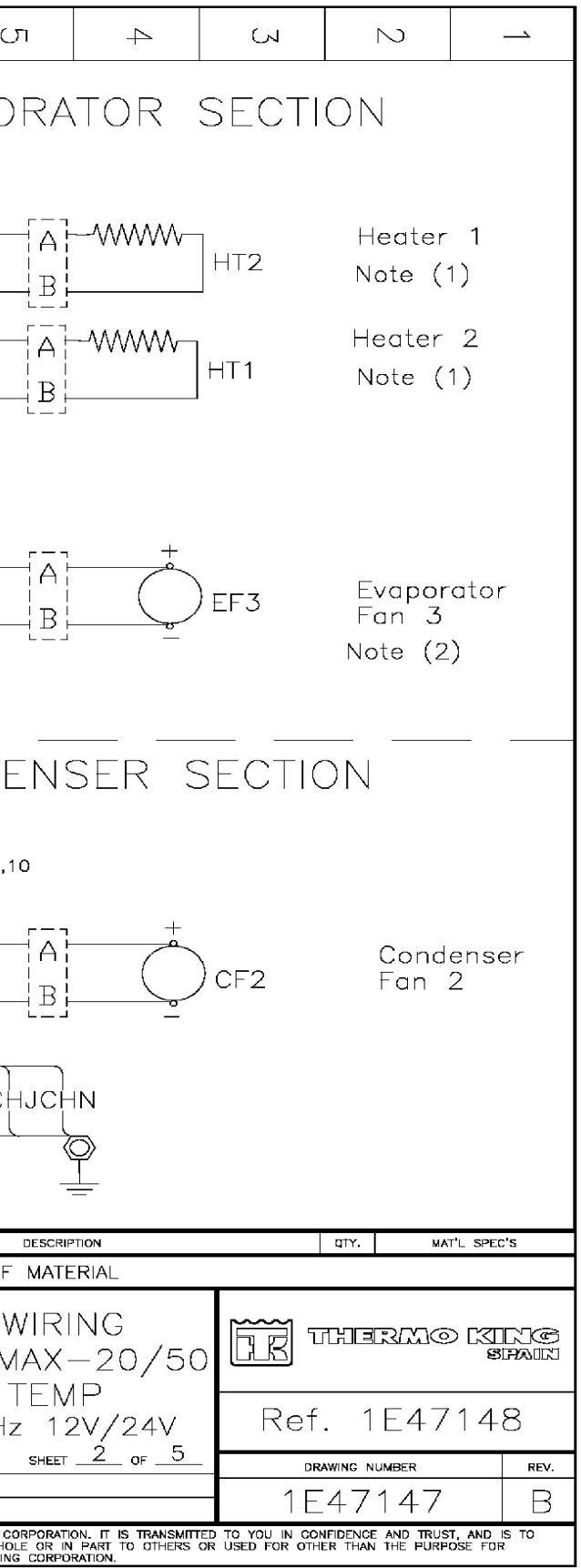

#### 1E47147 DSR MICROPROCESSOR CONTROLLER WIRING DIAGRAM, V-400, V-500 MAX, 20/50 - PAGE 3 OF 5

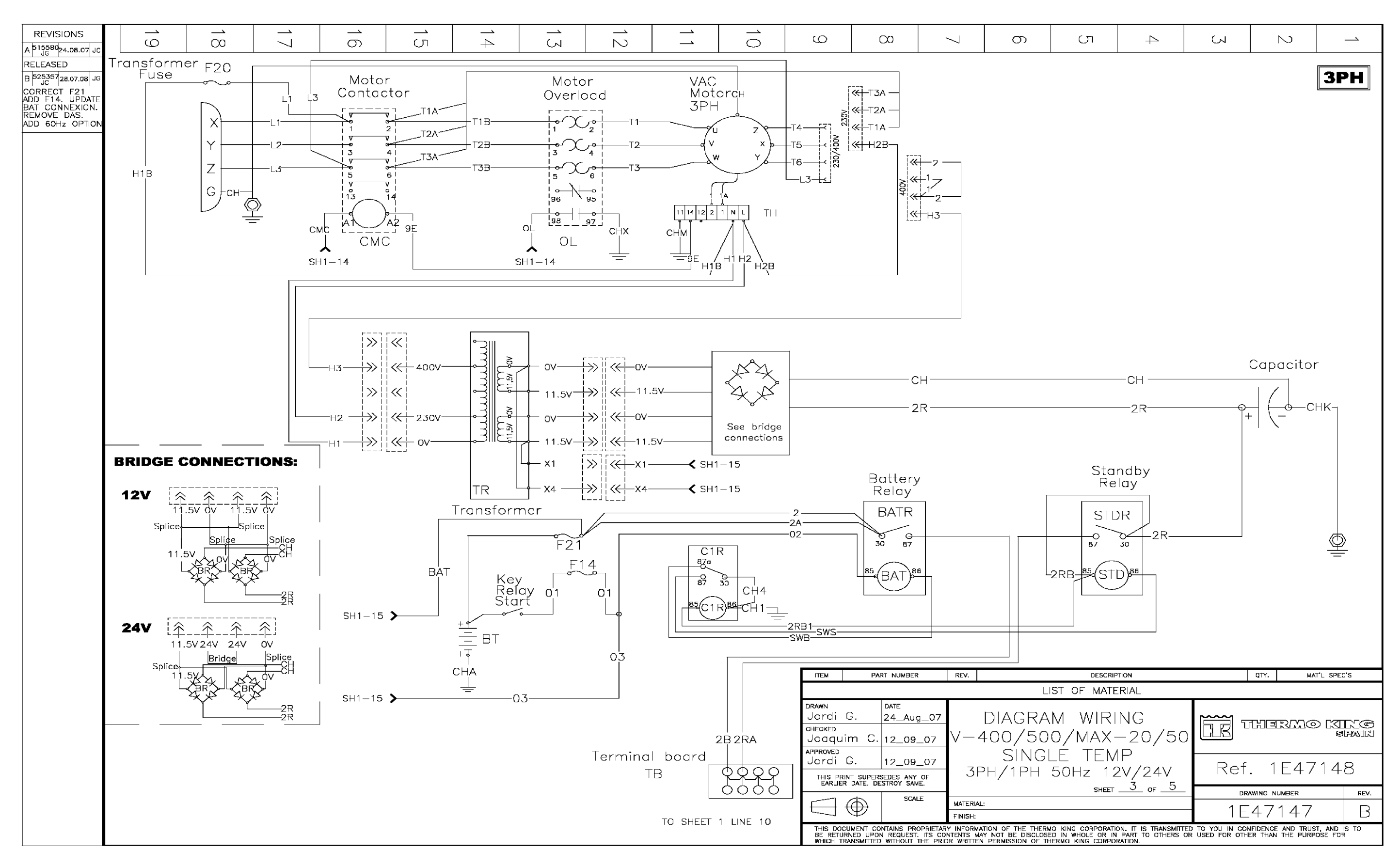

## 1E47147 DSR MICROPROCESSOR CONTROLLER WIRING DIAGRAM, V-400, V-500 MAX, 20/50 - PAGE 4 OF 5

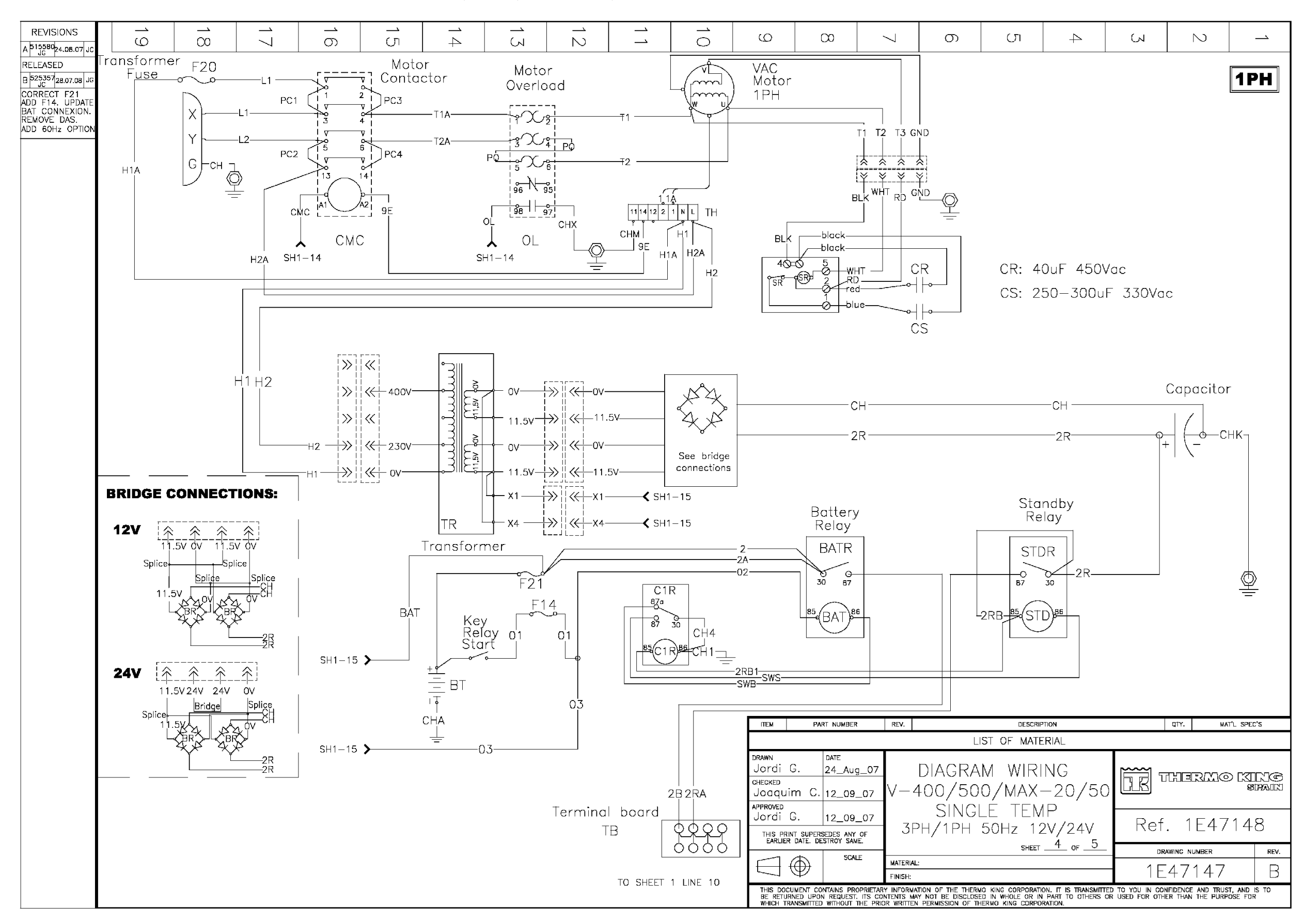

# 1E47147 DSR MICROPROCESSOR CONTROLLER WIRING DIAGRAM, V-400, V-500 MAX, 20/50 - PAGE 5 OF 5

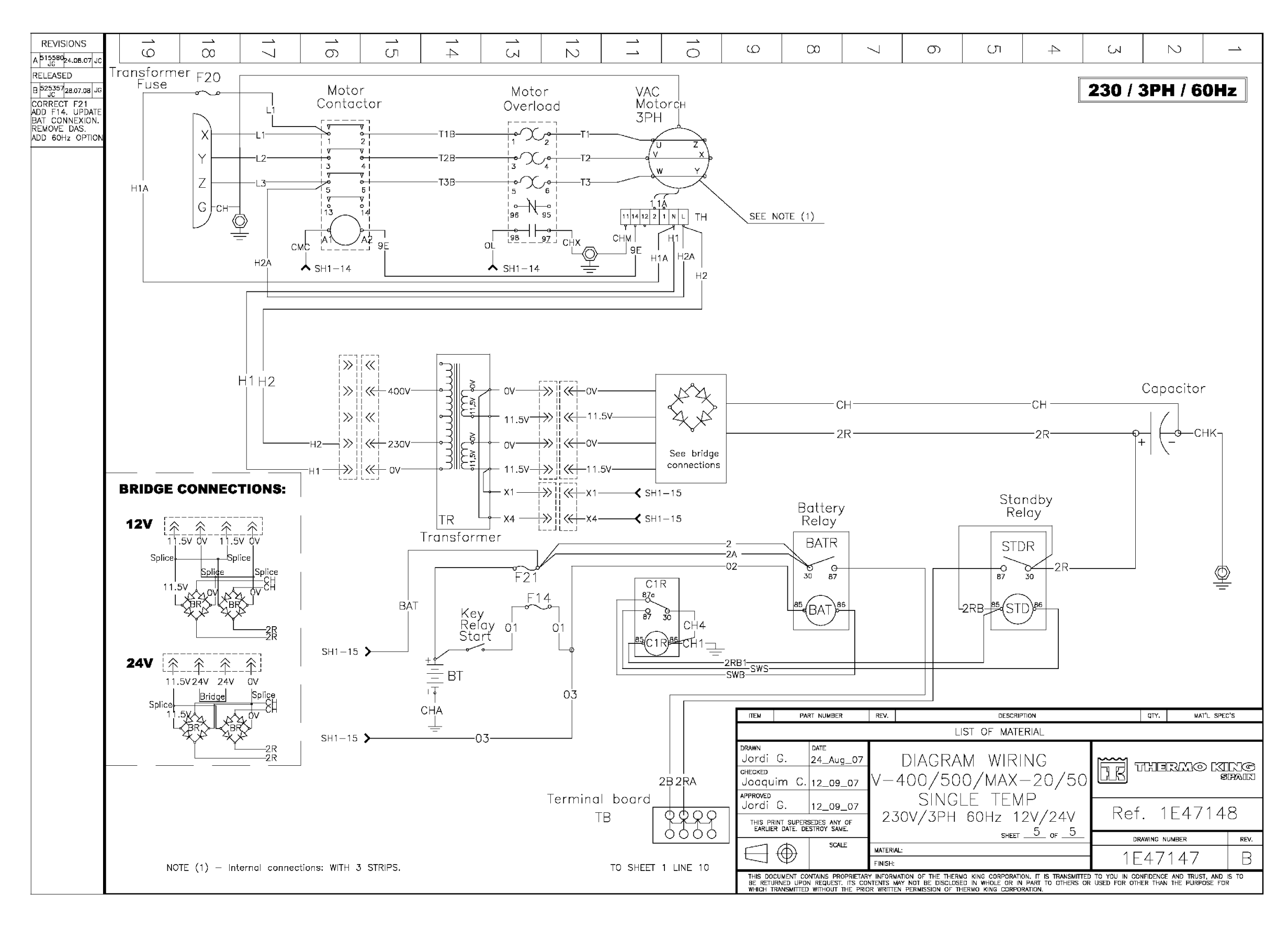

### 1E29761 DSR MICROPROCESSOR CONTROLLER SCHEMATIC DIAGRAM, V-500 MAX TC, 10/30 - PAGE 1 OF 2

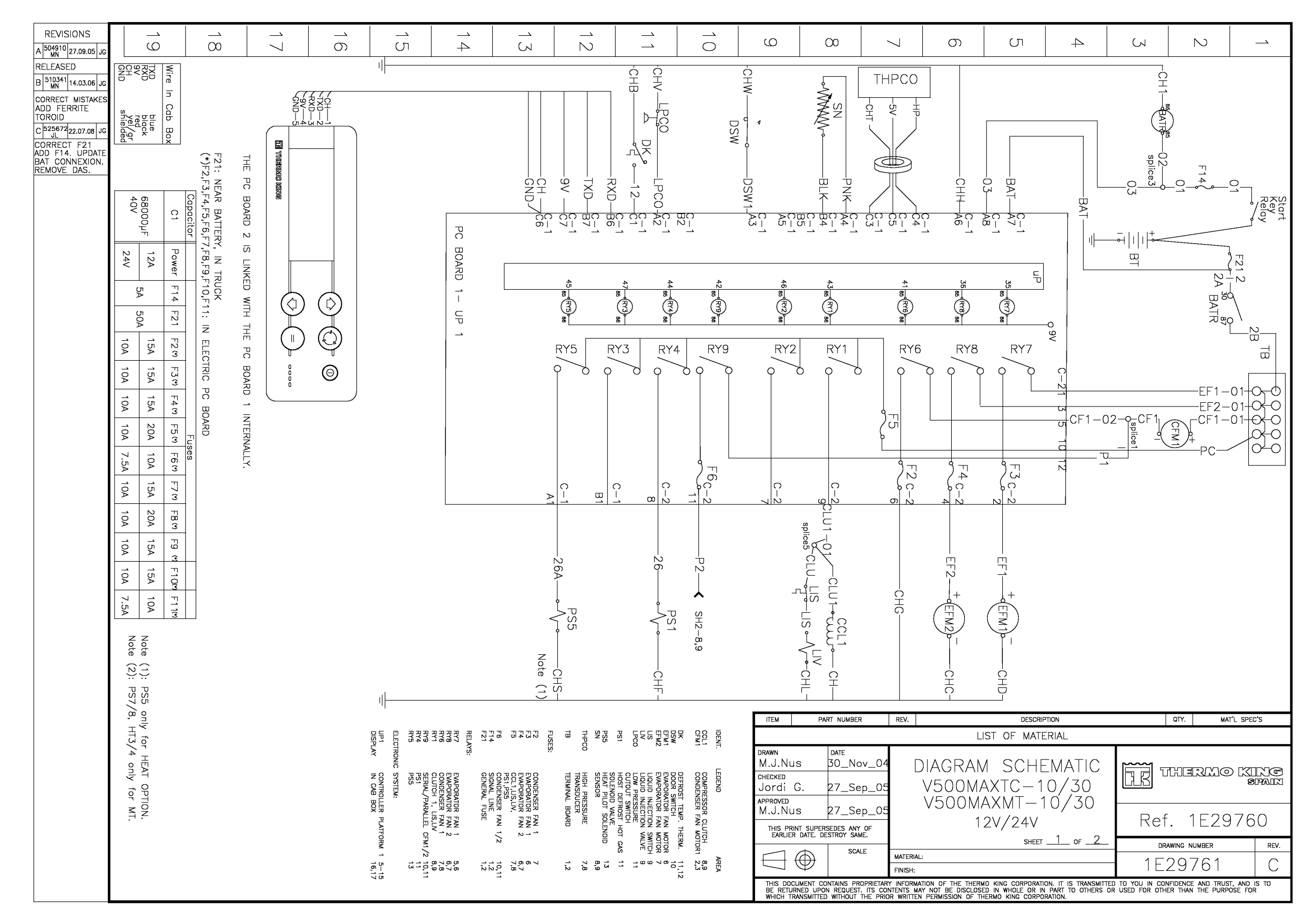

# 1E29761 DSR MICROPROCESSOR CONTROLLER SCHEMATIC DIAGRAM, V-500 MAX TC, 10/30 - PAGE 2 OF 2

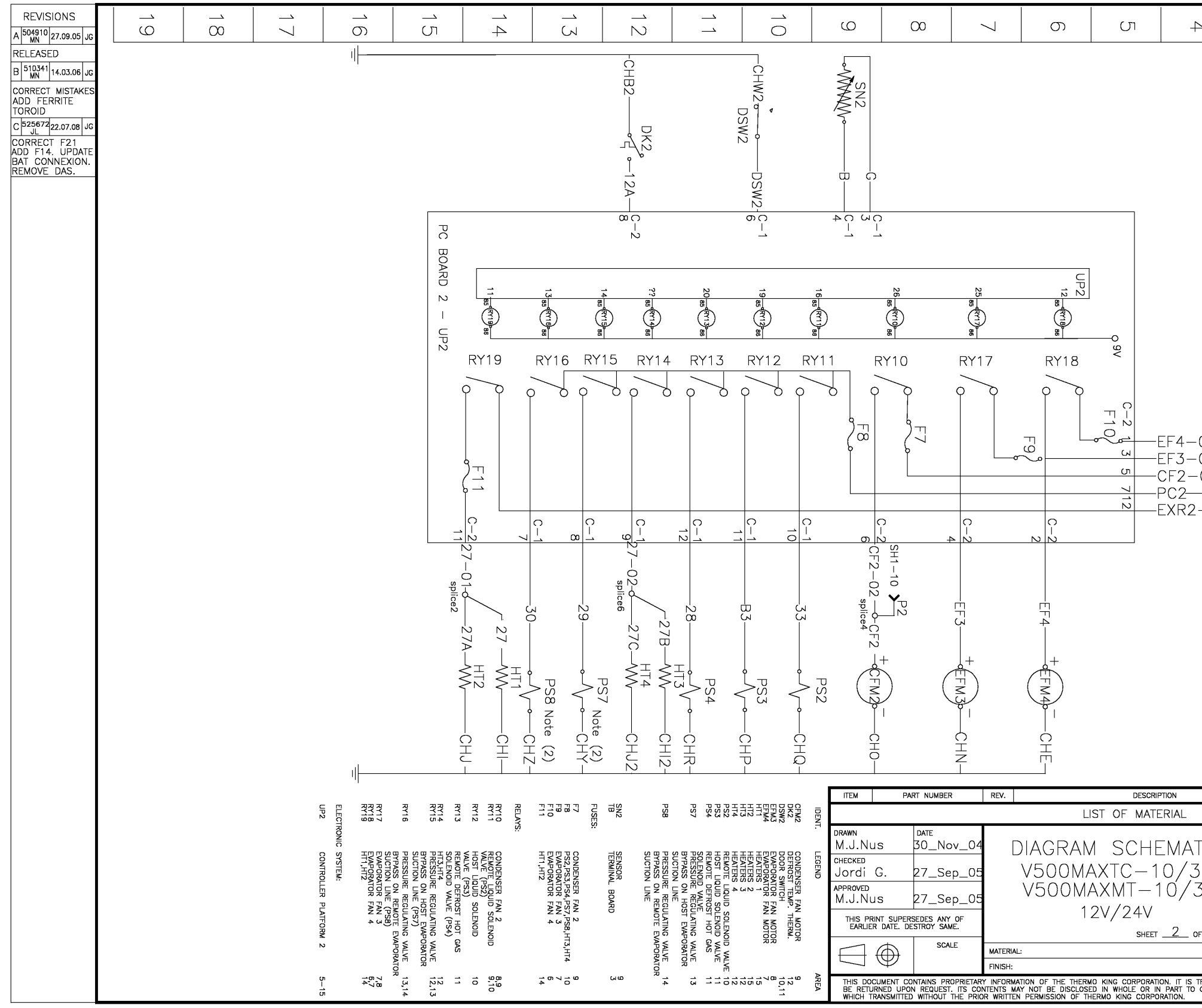

| 2                   | Σ                                                                  | N                 |                         |
|---------------------|--------------------------------------------------------------------|-------------------|-------------------------|
| 01                  | 1<br>1<br>1<br>1<br>1<br>1<br>1<br>1<br>1<br>1<br>1<br>1<br>1<br>1 |                   |                         |
|                     |                                                                    | MA                |                         |
| TIC<br>30<br>30     | Ref                                                                | HERMO<br>1F20     | CKING<br>SPAIN          |
| F_2_                |                                                                    |                   | PDV                     |
|                     | - 1 F                                                              | 29761             |                         |
| TRANSMITT<br>OTHERS | ED TO YOU IN CON<br>OR USED FOR OTHE                               | IFIDENCE AND TRUS | T, AND IS TO<br>OSE FOR |

#### 1E29760 DSR MICROPROCESSOR CONTROLLER WIRING DIAGRAM, V-500 MAX TC, 10/30 - PAGE 1 OF 2

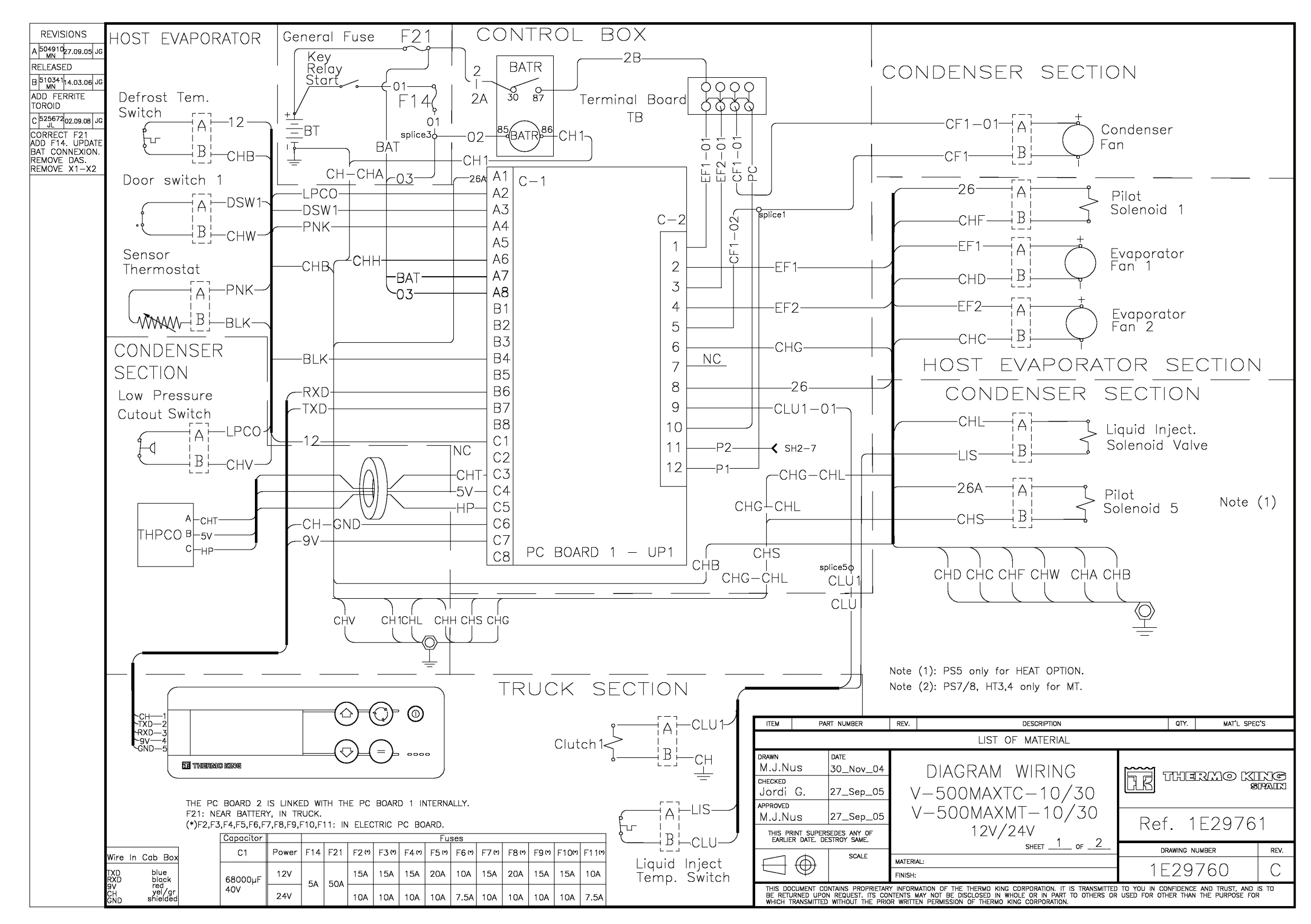

#### 1E29760 DSR MICROPROCESSOR CONTROLLER WIRING DIAGRAM, V-500 MAX TC, 10/30 - PAGE 2 OF 2

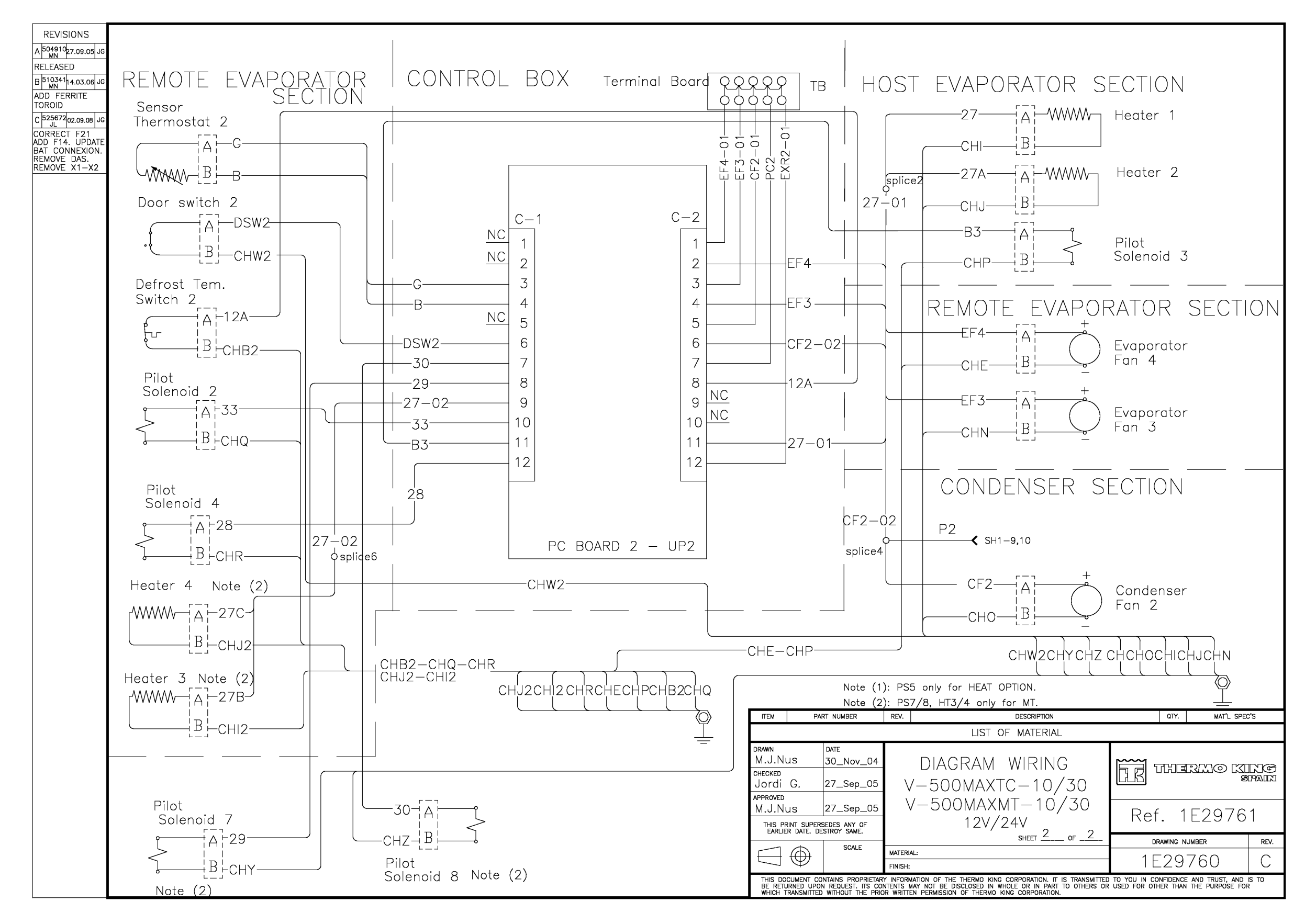

# 1E47150 DSR MICROPROCESSOR CONTROLLER SCHEMATIC DIAGRAM, V-500 MAX TC, 20/50 - PAGE 1 OF 4

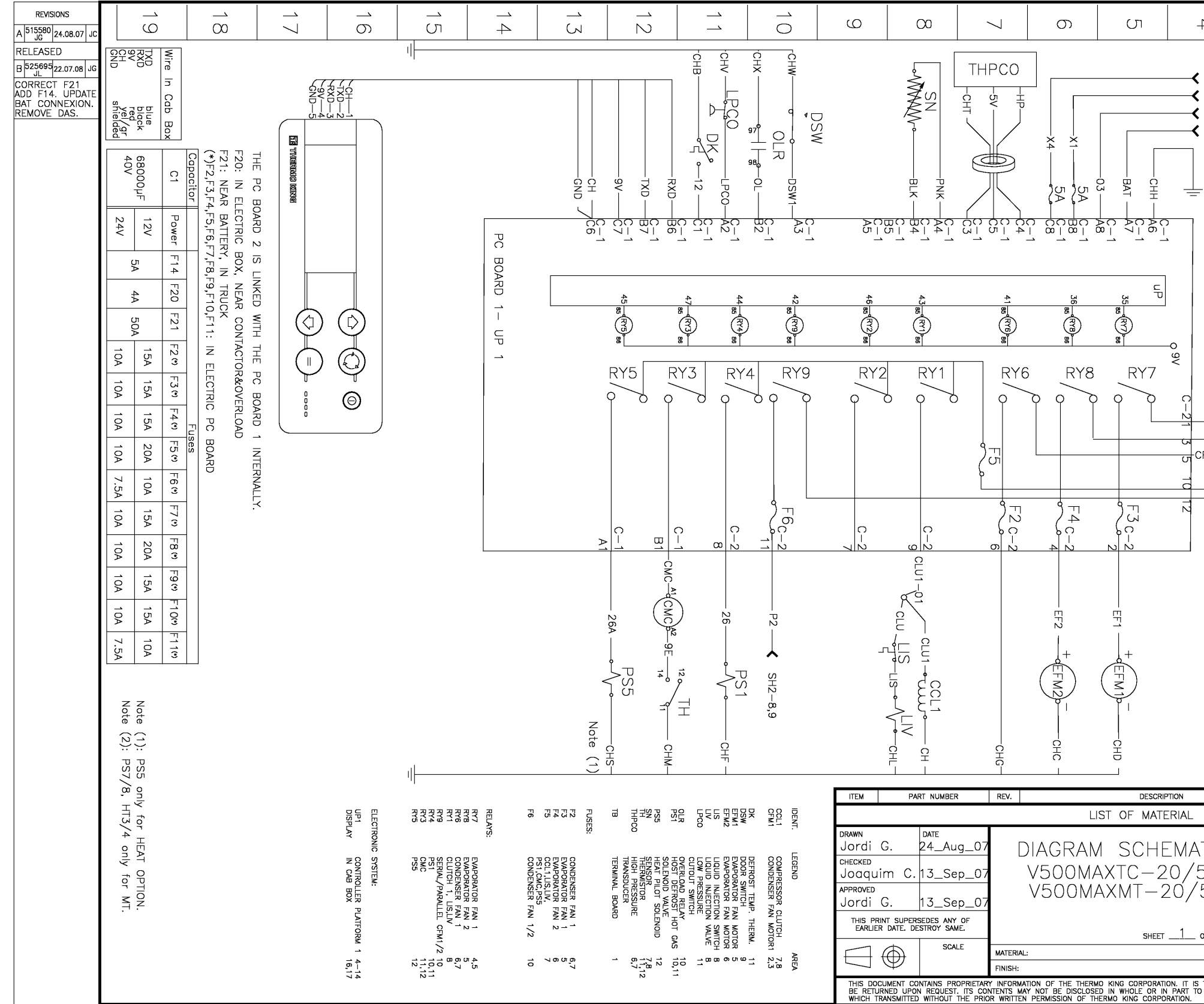

| 4                            | S                                         | N                                                                        |                  |
|------------------------------|-------------------------------------------|--------------------------------------------------------------------------|------------------|
| ₽<br>SF<br>SF<br>SF<br>F1−02 | (~~<br>H3-7,8,17<br>H3-9,19<br>H3-9,10,19 | N           SH4-7,8           SH4-7,8           SH4-9           SH4-9,10 |                  |
|                              |                                           | QTY. MA'                                                                 | T'L SPEC'S       |
|                              |                                           |                                                                          |                  |
| TIC<br>50<br>50              |                                           | therme                                                                   | ) KIING<br>Spain |
|                              | Ref                                       | . 1E47                                                                   | 149              |
| DF <u>4</u>                  | DR/                                       | AWING NUMBER                                                             | REV.             |
|                              | 1 F                                       | 47150                                                                    | R                |
|                              | ED TO YOU IN COM                          | FIDENCE AND TRUS                                                         | T, AND IS TO     |
| UTHERS                       | UN USED FOR OTH                           | LR THAN THE PURP                                                         | USE FUR          |

1E47150 DSR MICROPROCESSOR CONTROLLER SCHEMATIC DIAGRAM, V-500 MAX TC, 20/50 - PAGE 2 OF 4

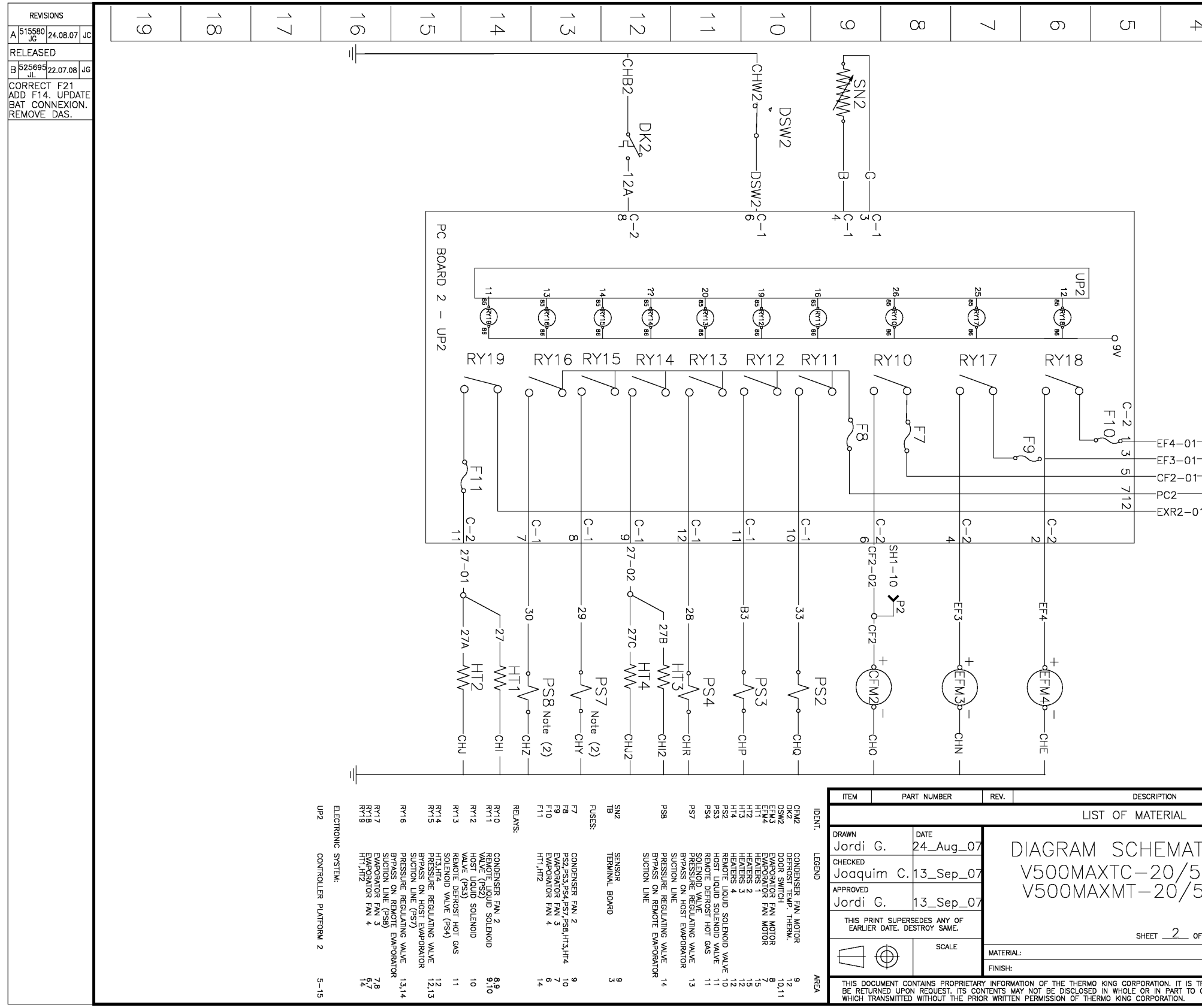

| _               | ک   | N     |                |
|-----------------|-----|-------|----------------|
| )1              |     |       |                |
|                 |     |       |                |
| TIC<br>50<br>50 | Ref |       | CHING<br>SPAIN |
| of <u>4</u>     |     |       | 143            |
|                 |     | 47150 | REV.           |
|                 |     |       | T, AND IS TO   |

# 1E47150 DSR MICROPROCESSOR CONTROLLER SCHEMATIC DIAGRAM, V-500 MAX TC, 20/50 - PAGE 3 OF 4

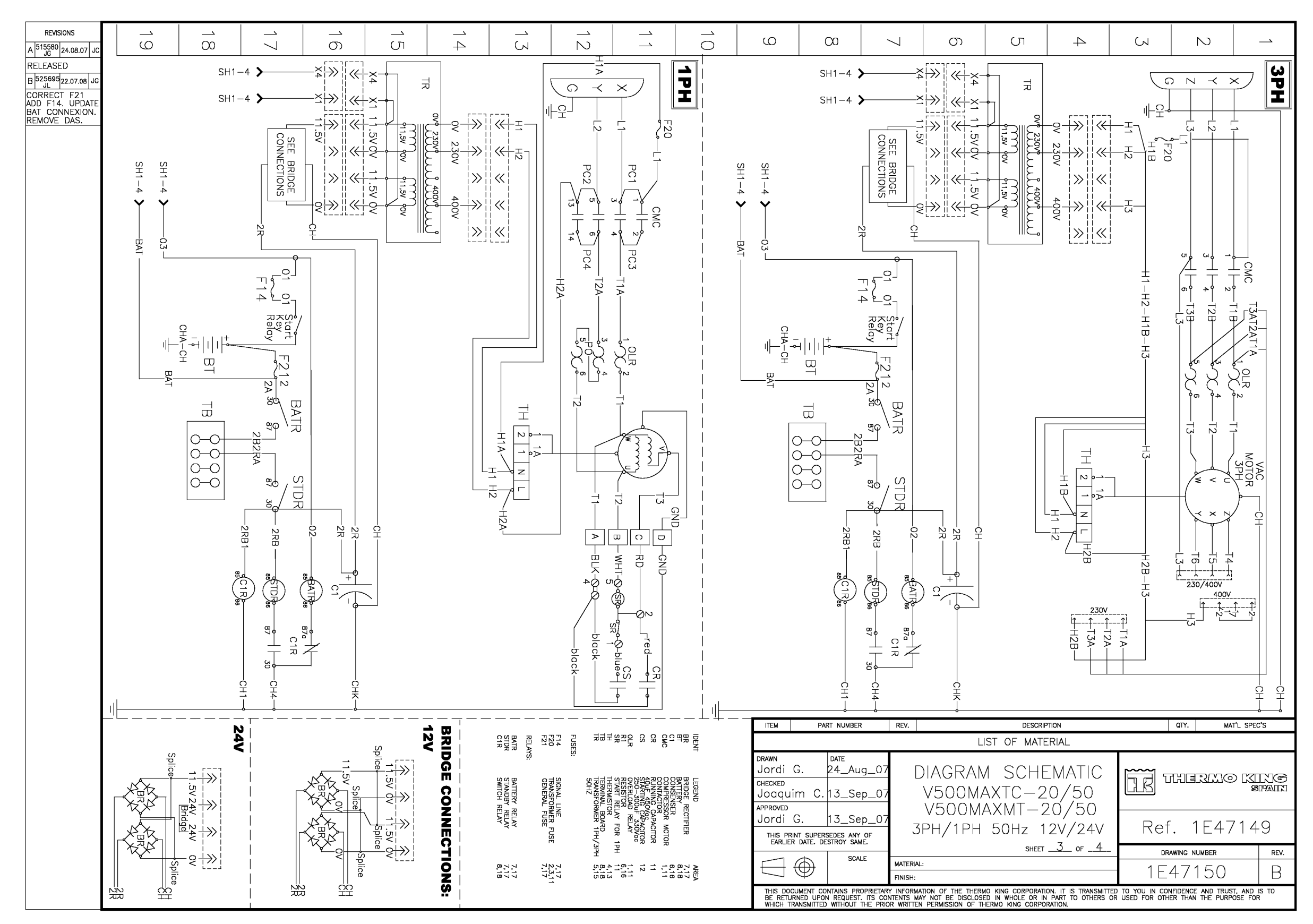

# 1E47150 DSR MICROPROCESSOR CONTROLLER SCHEMATIC DIAGRAM, V-500 MAX TC, 20/50 - PAGE 4 OF 4

| REVISIONS<br>A 515580 24.08.07 JC                                                                                        | 19 | 17 | - <u>`</u> 6 | -1<br>5 | 14 | 13                                                                          |                                 | 0                                                                                                    |                                                                                     | 10                                                                        |             | Q                                                                                    | 00                                                                                                    | 7                                                                               | <b>0</b>                                                              | J                                                                                                    |
|----------------------------------------------------------------------------------------------------|----|----|--------------|---------|----|-----------------------------------------------------------------------------|---------------------------------|----------------------------------------------------------------------------------------------------|-------------------------------------------------------------------------------------|---------------------------------------------------------------------------|-------------|--------------------------------------------------------------------------------------|----------------------------------------------------------------------------------------------------|---------------------------------------------------------------------------------|-----------------------------------------------------------------------|----------------------------------------------------------------------------------------------------|
| A 3 JG80 24.08.07 JC<br>RELEASED<br>B 2JC 20.07.08 JG<br>CORRECT F21<br>ADD F14. UPDATE<br>BAT CONNEXION.<br>REMOVE DAS. |    |    |              |         |    |                                                                             |                                 |                                                                                                    |                                                                                     | NOTE         (1)         - Internal connections: WITH 3 STRIPS.         - | SH1-4 - BAT |                                                                                      | SH1-4<br>SH1-4<br>= BT TB OOO $(2RB1 - cH1 - cH1 -$ | $\begin{array}{c c c c c c c c c } \hline & & & & & & & & & & & & & & & & & & $ | $\begin{array}{c c c c c c c c c c c c c c c c c c c $                | TR 07 2307 11,50 00 11,50 00 1 |
|                                                                                                    |    |    |              |         |    | F21<br>REL<br>BATI<br>STDI<br>C1R                                           | FUS                             | 월프폭왕공당 2                                                                                                    | CR RC P                                                                             | BR                                                                        |             | ITEM                                                                                 | PART NUMB                                                                                                    | ER REV.                                                                         | L                                                                     | DESCRIPT                                                                                                    |
|                                                                                                    |    |    |              |         |    | 1 GENERAL FUSE<br>AYS:<br>BATTERY RELAY<br>RF STANDBY RELAY<br>SWITCH RELAY | SIGNAL LINE<br>TRANSFORMER FUSE | 2 BAT 1986, PR300, PR300, PR<br>RESISTOR RELAY<br>START RELAY FOR 1PH<br>THERMISTOR<br>TERMINAL BOARD<br>TRANSFORMER 1PH/3PH<br>50HZ                                                                                                    | 2 CONSENSER<br>CONSENSER<br>RUNNING COR<br>RUNNING CORPACITOR<br>RUNNING CORPACITOR | NT LEGEND<br>BRIDGE RECTIFIER                                             |             | DRAWN<br>Jordi (<br>CHECKED<br>JOQQUI<br>APPROVED<br>Jordi (<br>THIS PRII<br>EARLIER | G. 24_A<br>m C. 13_S<br>G. 13_S<br>UDERSEDES AN<br>DATE. DESTROY S                                                                                                    | ug_07 [<br>ep_07<br>ep_07<br>me_07<br>Me_                                       | DIAGRAN<br>V500M,<br>V500M<br>230 3PH                                 | A SCHE<br>AXTC-2(<br>AXMT-2<br>60Hz 12                                                                                                    |
|                                                                                                    |    |    |              |         |    | 7<br>7,17<br>7,17<br>7,17<br>8,18                                           | 7<br>2,3,11                     | 5,128<br>5,128<br>5,128 | 1,1,1<br>1,1<br>1,1<br>1,1<br>1,1<br>1,1<br>1,1<br>1,1<br>1,1<br>1                  | AREA<br>7.17                                                              |             |                                                                                      | UMENT CONTAINS F<br>INED UPON REQUE<br>ANSMITTED WITHOUT                                                                                                    | ROPRIETARY INFORM<br>T. ITS CONTENTS M                                          | AL:<br>NATION OF THE THER<br>NAY NOT BE DISCLOS<br>IN PERMISSION OF T | MO KING CORPORATION<br>ED IN WHOLE OR IN<br>HERMO KING CORPORA                                                                                                    |

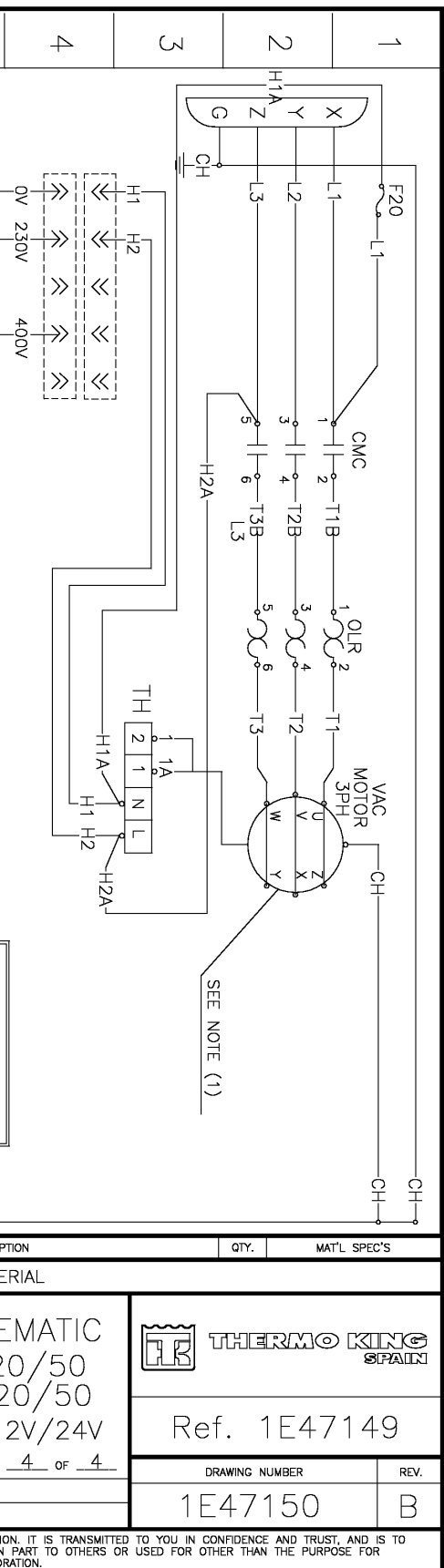

1E47149 DSR MICROPROCESSOR CONTROLLER WIRING DIAGRAM, V-500 MAX TC, 20/50 - PAGE 1 OF 5

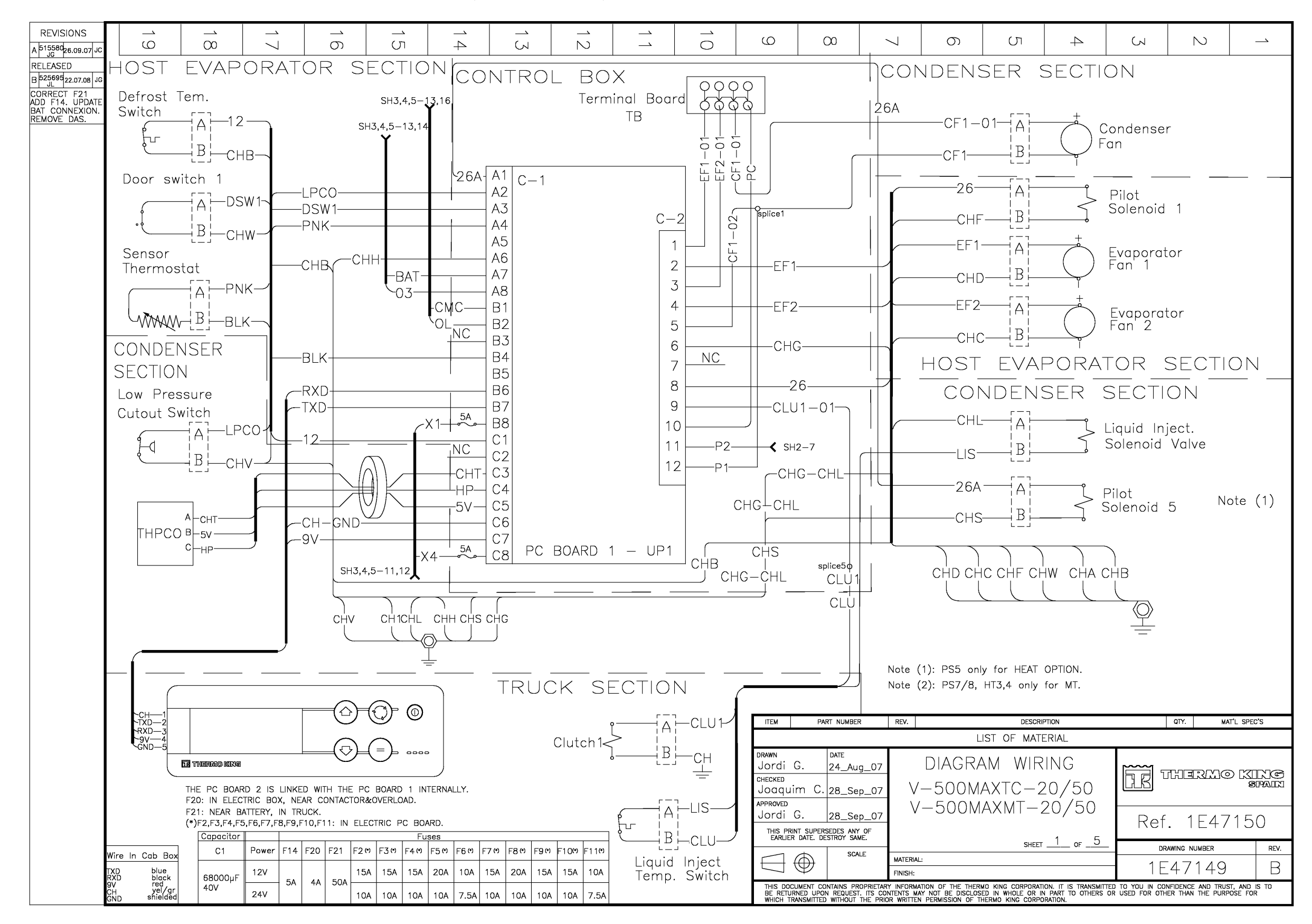

#### 1E47149 DSR MICROPROCESSOR CONTROLLER WIRING DIAGRAM, V-500 MAX TC, 20/50 - PAGE 2 OF 5

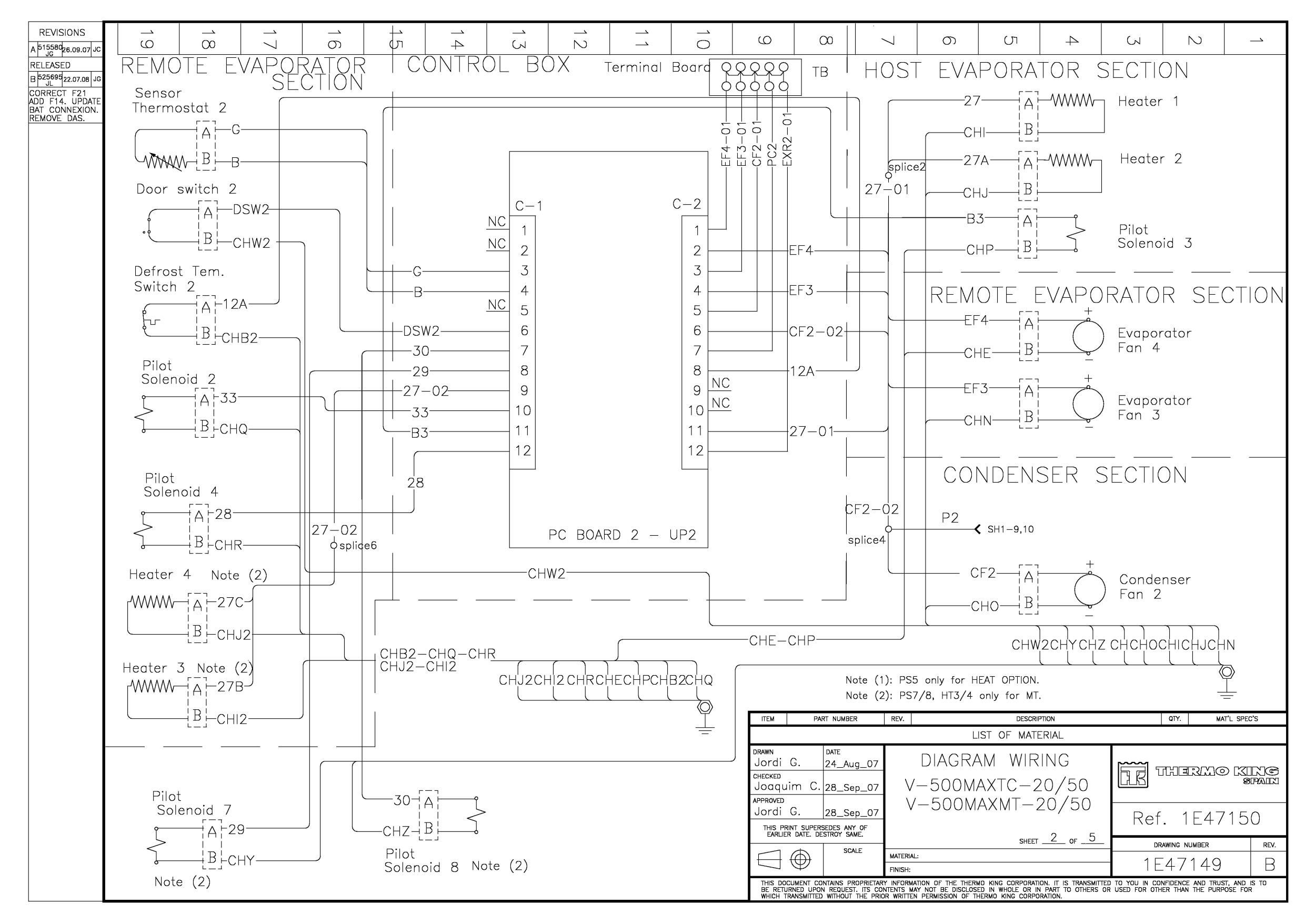

## 1E47149 DSR MICROPROCESSOR CONTROLLER WIRING DIAGRAM, V-500 MAX TC, 20/50 - PAGE 3 OF 5

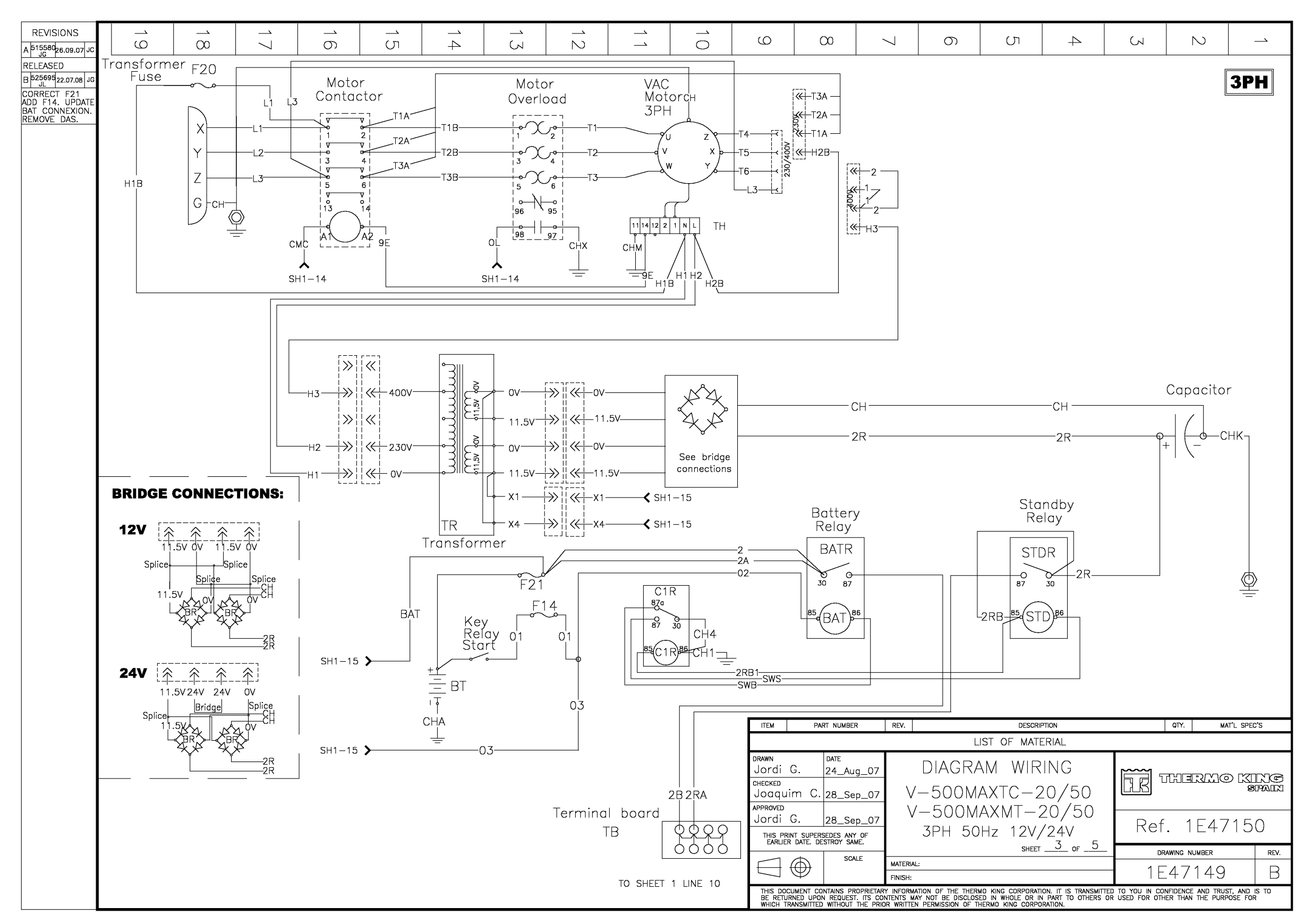

## 1E47149 DSR MICROPROCESSOR CONTROLLER WIRING DIAGRAM, V-500 MAX TC, 20/50 - PAGE 4 OF 5

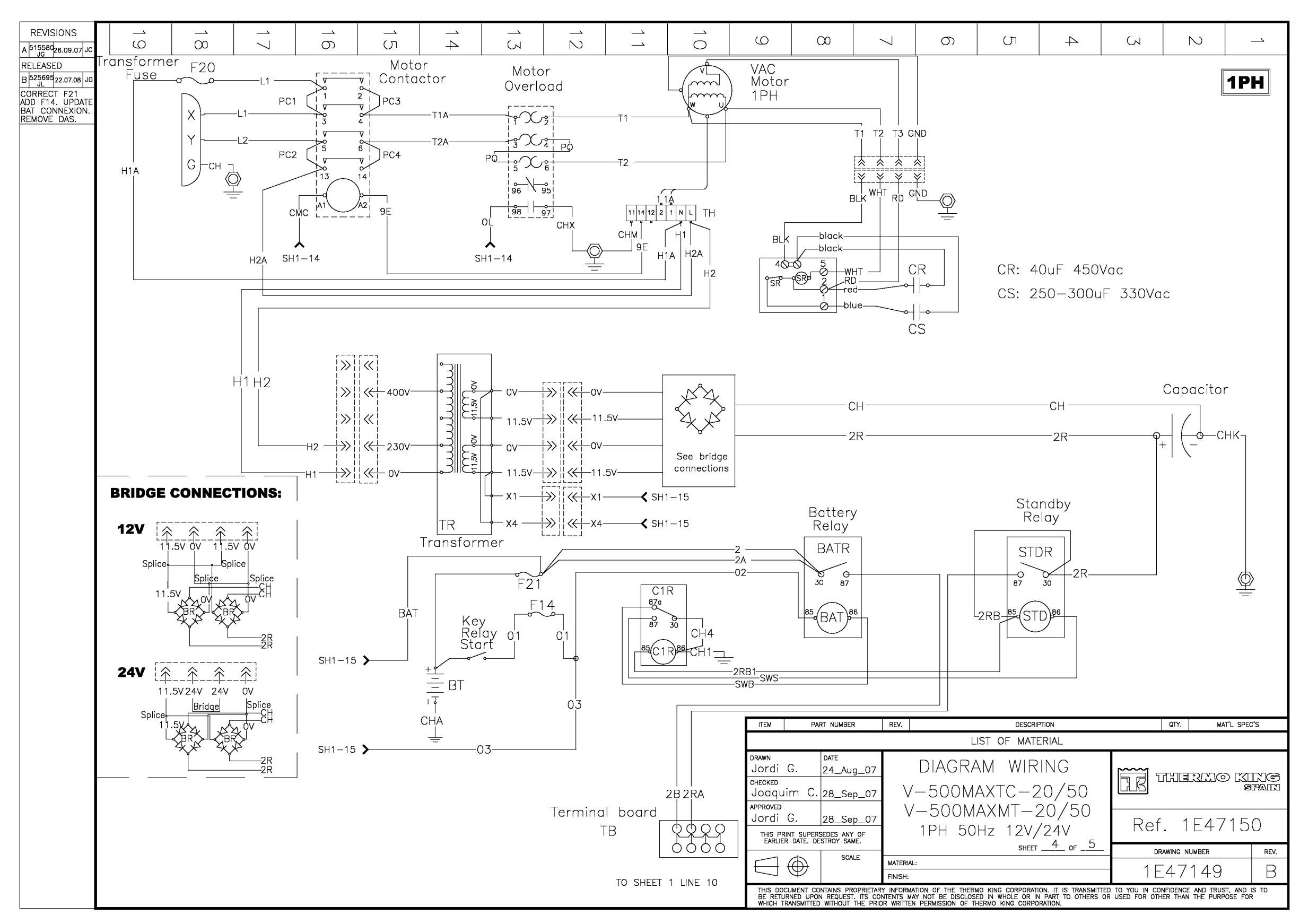

#### 1E47149 DSR MICROPROCESSOR CONTROLLER WIRING DIAGRAM, V-500 MAX TC, 20/50 - PAGE 5 OF 5

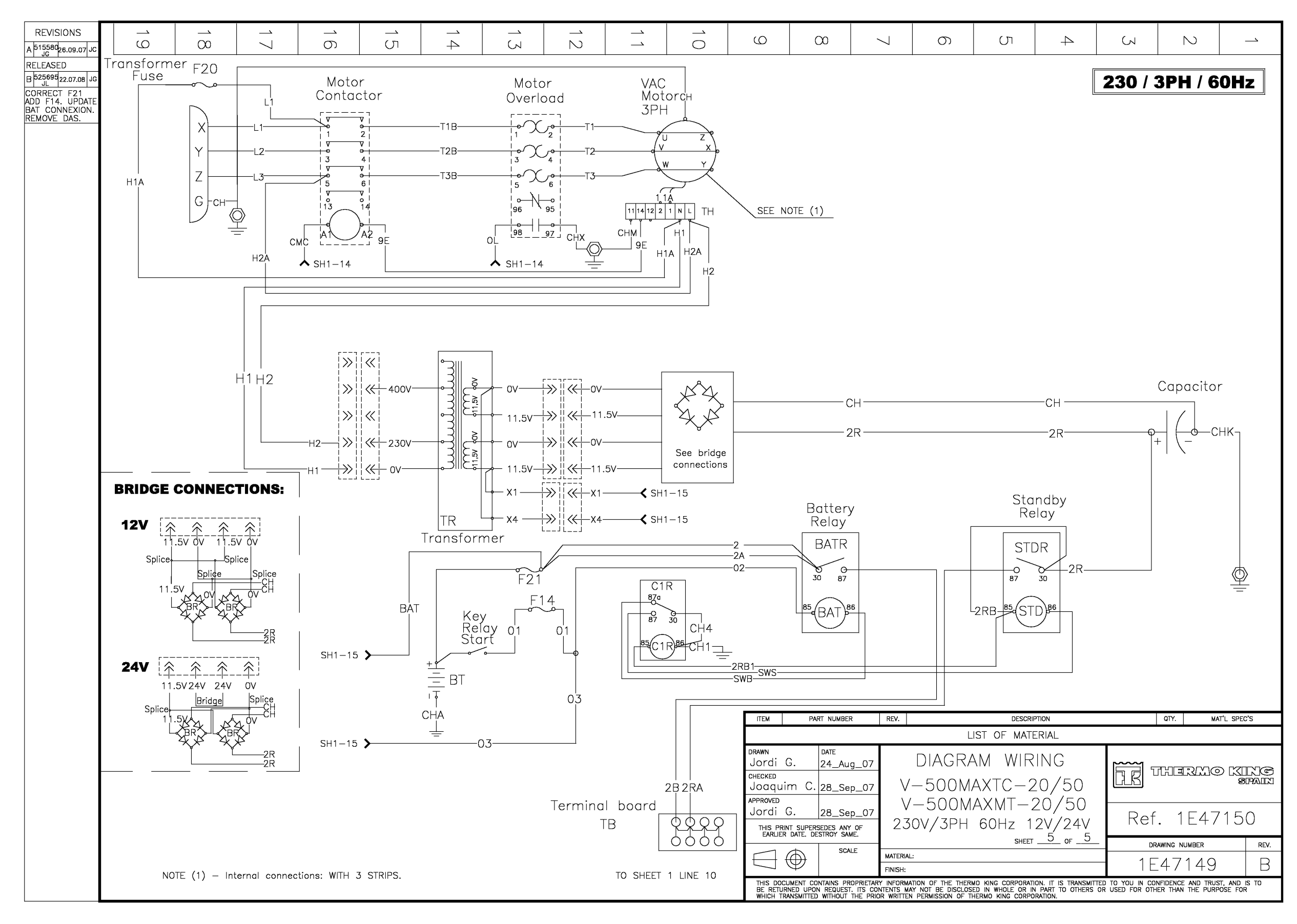

# 1E47152 DSR MICROPROCESSOR CONTROLLER SCHEMATIC DIAGRAM, V-500 AC, 10/20 - PAGE 1 OF 3

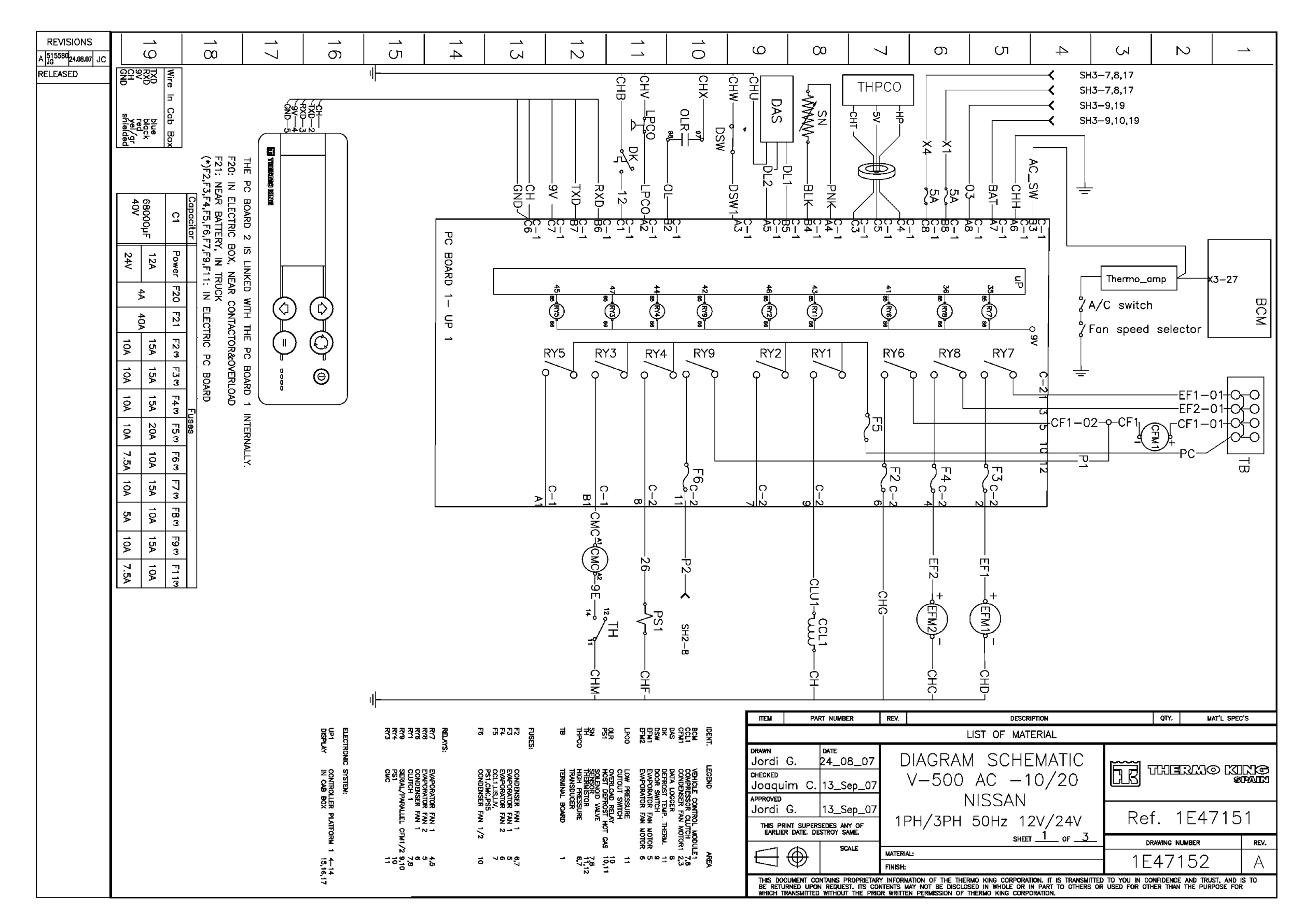

# 1E47152 DSR MICROPROCESSOR CONTROLLER SCHEMATIC DIAGRAM, V-500 AC, 10/20 - PAGE 2 OF 3

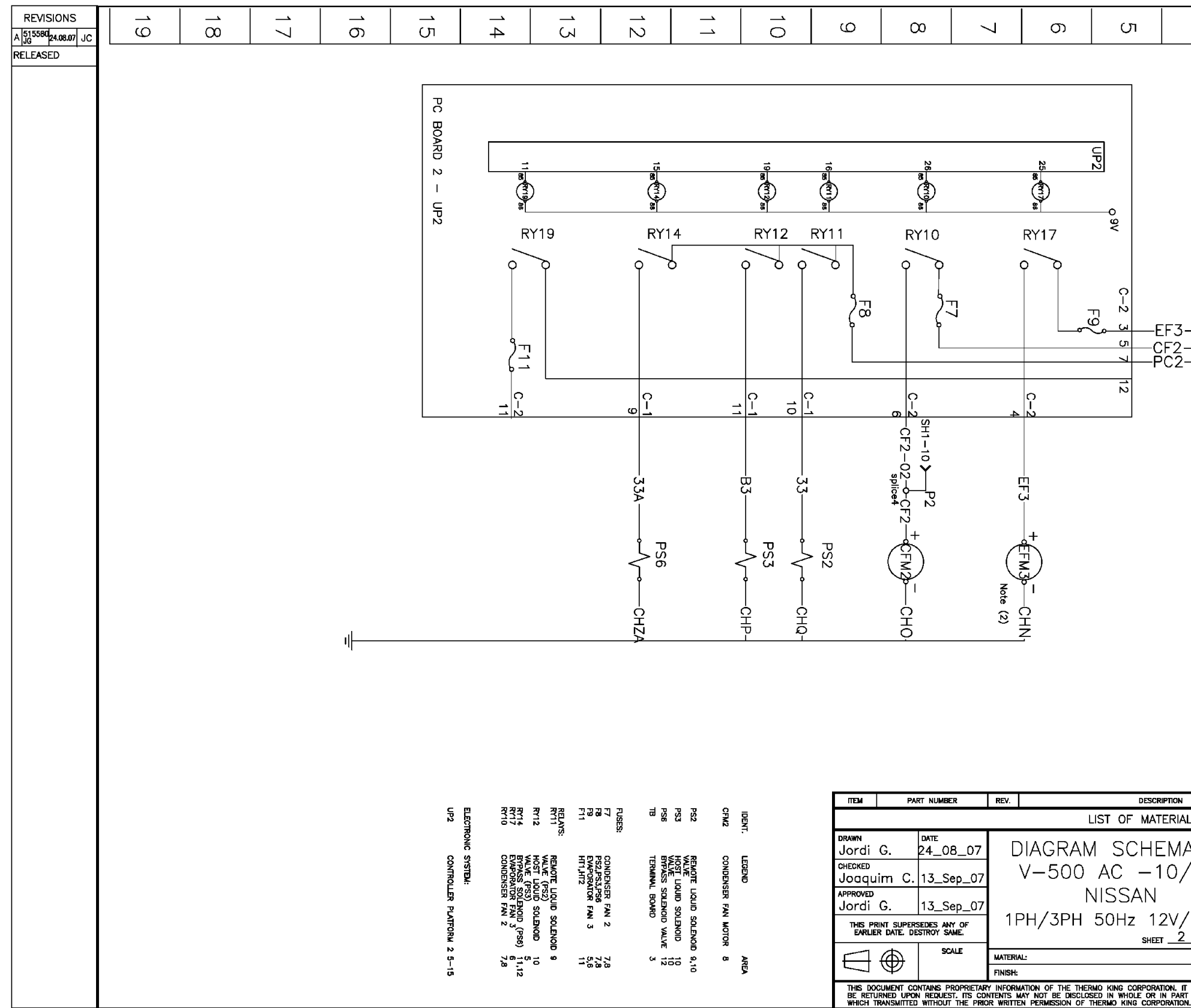

| 4            | δ           | 1            | <b>ა</b> | _                      | ـ          |  |  |  |  |  |  |  |
|--------------|-------------|--------------|----------|------------------------|------------|--|--|--|--|--|--|--|
|              | TB 0000     |              |          |                        |            |  |  |  |  |  |  |  |
| L            |             | 900          |          |                        | -          |  |  |  |  |  |  |  |
| ATIC<br>20   | ĒĒ          | THE          |          | الک) ھ<br>تھ           | NC<br>PAIN |  |  |  |  |  |  |  |
| ′24V<br>₀₅ 3 | Re          | Ref. 1E47151 |          |                        |            |  |  |  |  |  |  |  |
|              | - 1         |              |          |                        | REV.       |  |  |  |  |  |  |  |
| 10 TD 110    |             | L4/          | I DZ     | OT 415                 | A          |  |  |  |  |  |  |  |
| TO OTHERS    | or used for | CONFIDENCE   | AND TRU  | ST, AND IS<br>POSE FOR | 5 TO       |  |  |  |  |  |  |  |

# 1E47152 DSR MICROPROCESSOR CONTROLLER SCHEMATIC DIAGRAM, V-500 AC, 10/20 - PAGE 3 OF 3

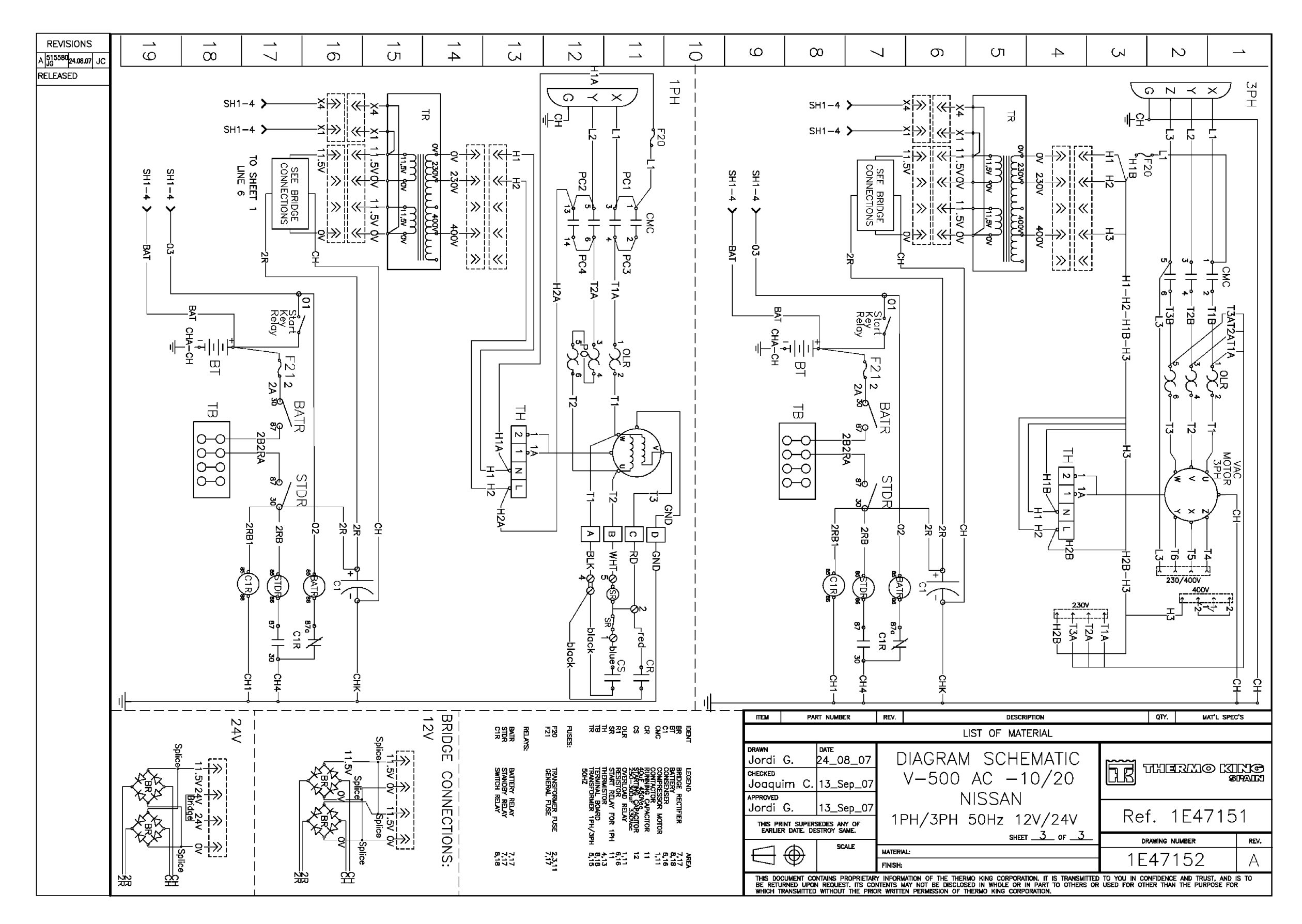

#### 1E47151 DSR MICROPROCESSOR CONTROLLER WIRING DIAGRAM, V-500 AC, 10/20 - PAGE 1 OF 5

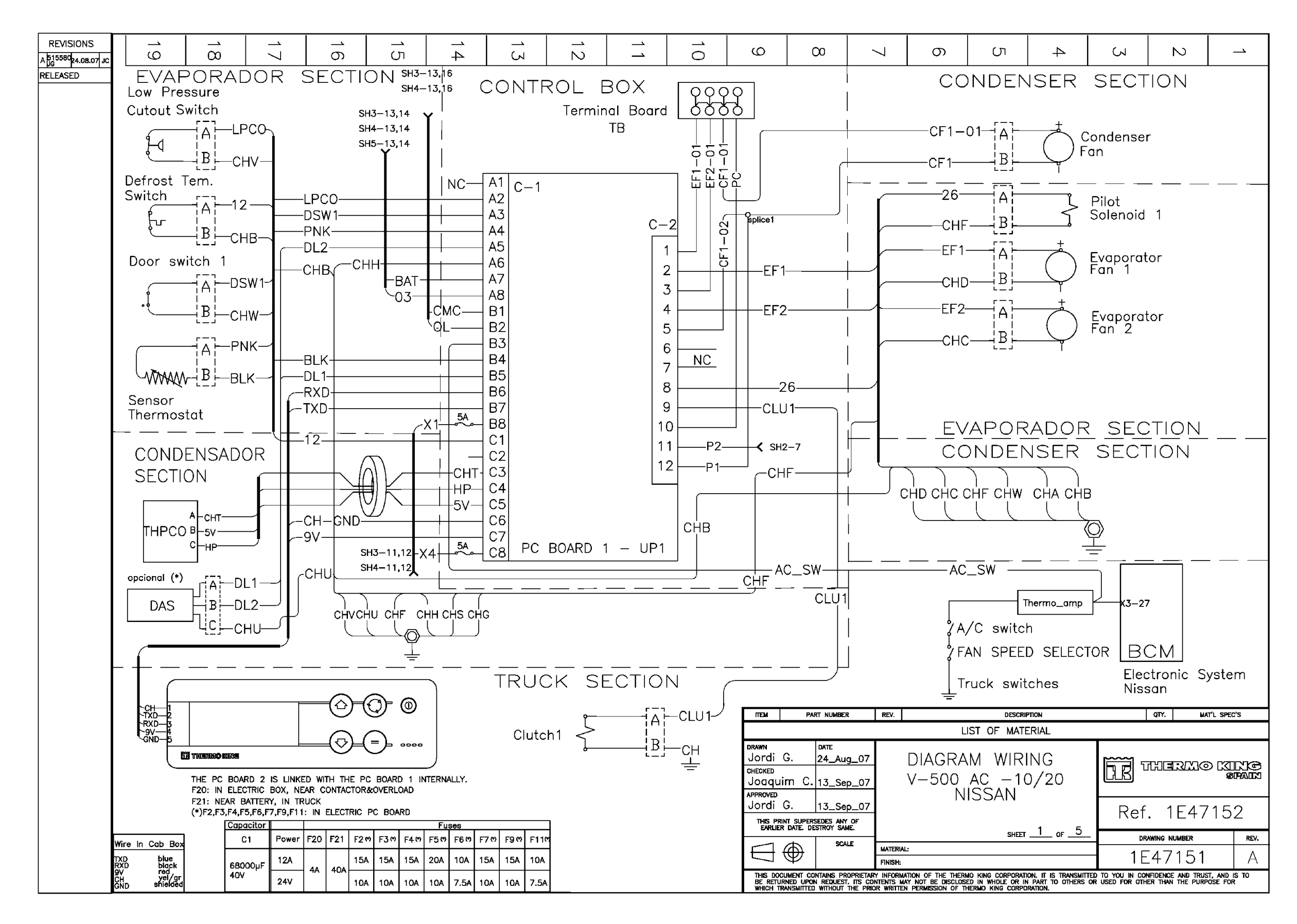
### 1E47151 DSR MICROPROCESSOR CONTROLLER WIRING DIAGRAM, V-500 AC, 10/20 - PAGE 2 OF 5

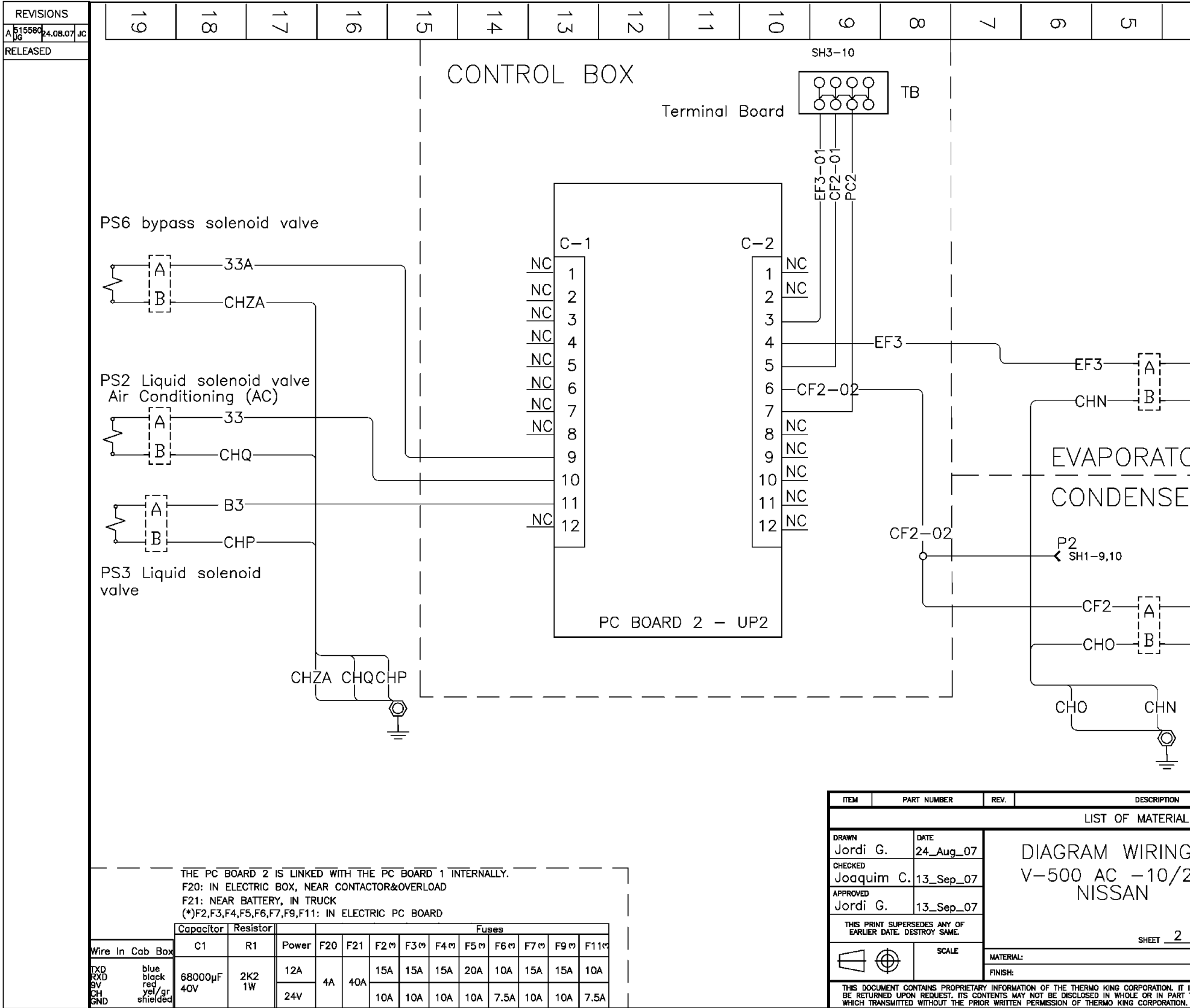

| 4           | Σ                                                                                                    | Ν                   |          | <u> </u> |  |
|-------------|----------------------------------------------------------------------------------------------------|---------------------|----------|----------|--|
|             |                                                                                                    |                     |          |          |  |
|             |                                                                                                    |                     |          |          |  |
|             |                                                                                                    |                     |          |          |  |
|             |                                                                                                    |                     |          |          |  |
|             |                                                                                                    |                     |          |          |  |
|             |                                                                                                    |                     |          |          |  |
|             |                                                                                                    |                     |          |          |  |
|             |                                                                                                    |                     |          |          |  |
|             |                                                                                                    |                     |          |          |  |
| +           |                                                                                                    |                     |          |          |  |
|             | ) Evapor                                                                                                    | ator                |          |          |  |
|             | 'Fan 3                                                                                                    |                     |          |          |  |
|             |                                                                                                    |                     |          |          |  |
| JR _        |                                                                                                    | <u> </u>            |          |          |  |
| IR S        | SECTIO                                                                                                    | DN                  |          |          |  |
|             |                                                                                                    |                     |          |          |  |
|             |                                                                                                    |                     |          |          |  |
| +           | Conde                                                                                                    | ncor                |          |          |  |
| Fan 2       |                                                                                                    |                     |          |          |  |
| -           |                                                                                                    |                     |          |          |  |
|             |                                                                                                    |                     |          |          |  |
|             |                                                                                                    |                     |          |          |  |
|             |                                                                                                    |                     |          |          |  |
|             |                                                                                                    | QTY. MA             | t'l spec | 's       |  |
| L           |                                                                                                    |                     |          |          |  |
| 3           |                                                                                                    |                     | ्राजा    | n kei    |  |
| 20          |                                                                                                    |                     | 8        | PAIN     |  |
|             | Ref                                                                                                    | . 1E47              | 15       | 2        |  |
| _ OF _5     |                                                                                                    | DRAWING NUMBER REV. |          |          |  |
|             | - 1E                                                                                                    | 47151               |          | A        |  |
| IS TRANSMIT | IS TRANSWITTED TO YOU IN CONFIDENCE AND TRUST, AND IS TO<br>TO OTHERS OR USED FOR OTHER THAN THE PURPOSE FOR |                     |          |          |  |
|             |                                                                                                    |                     |          |          |  |

#### 1E47151 DSR MICROPROCESSOR CONTROLLER WIRING DIAGRAM, V-500 AC, 10/20 - PAGE 3 OF 5

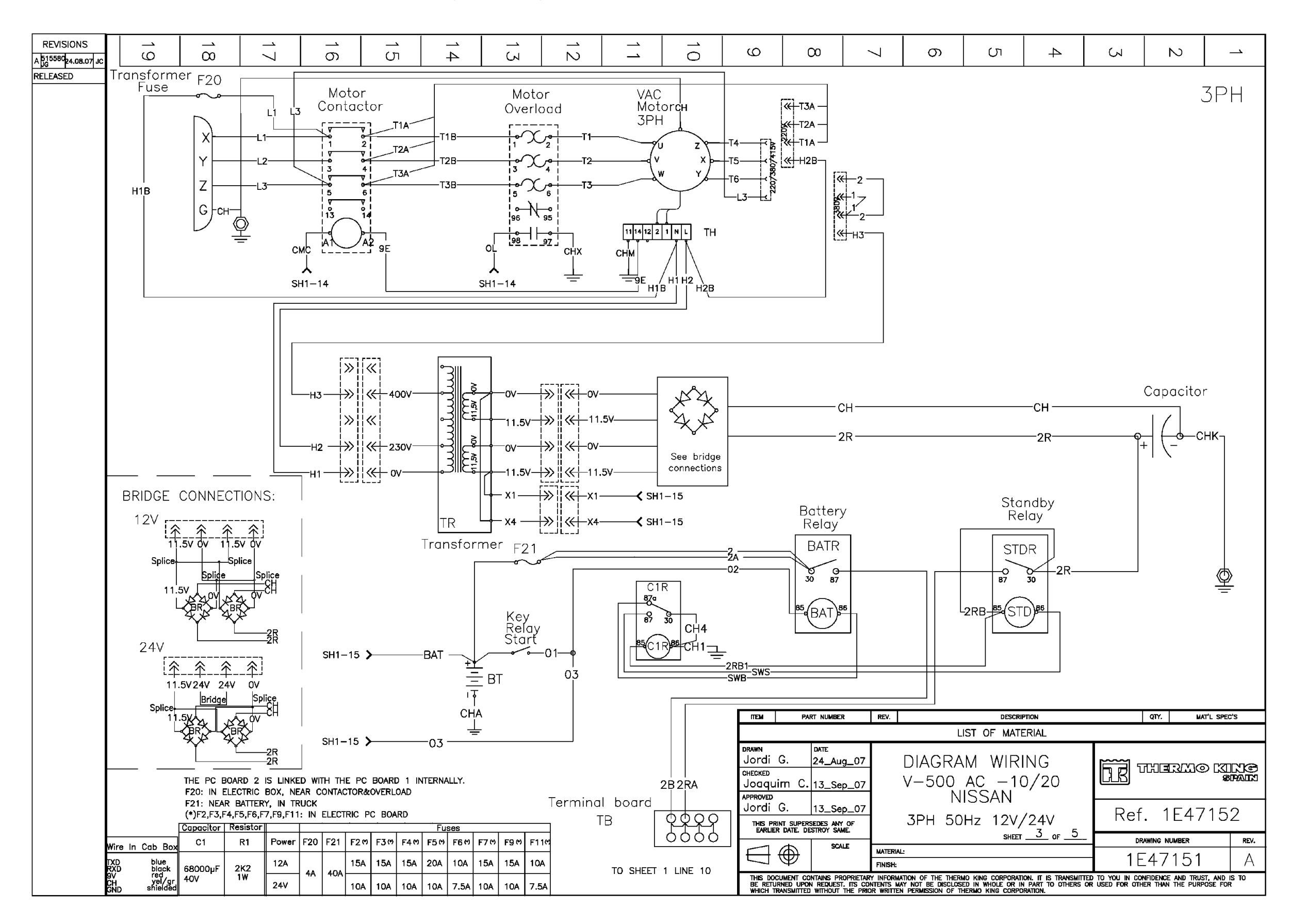

#### 1E47151 DSR MICROPROCESSOR CONTROLLER WIRING DIAGRAM, V-500 AC, 10/20 - PAGE 4 OF 5

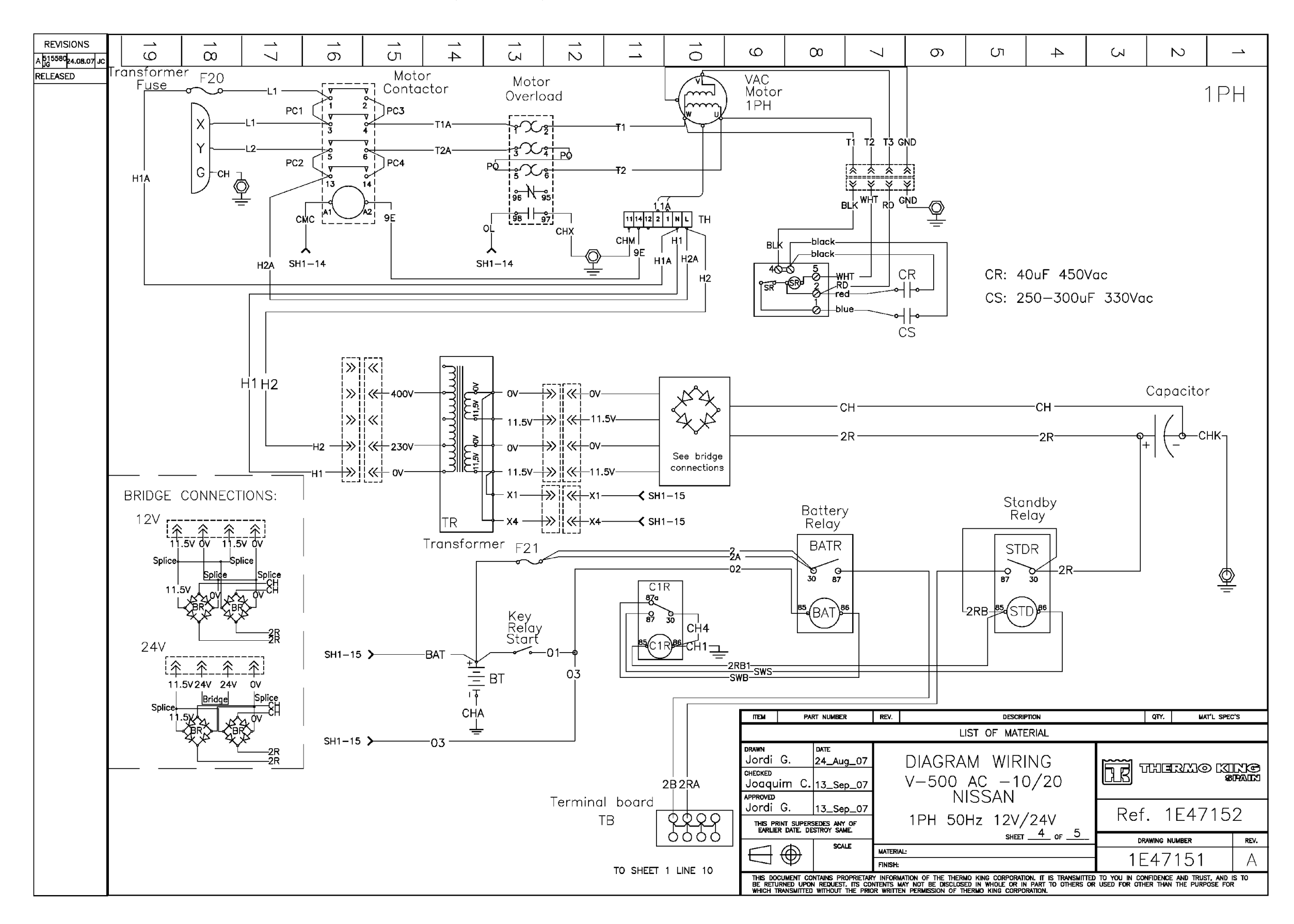

## 1E47151 DSR MICROPROCESSOR CONTROLLER WIRING DIAGRAM, V-500 AC, 10/20 - PAGE 5 OF 5

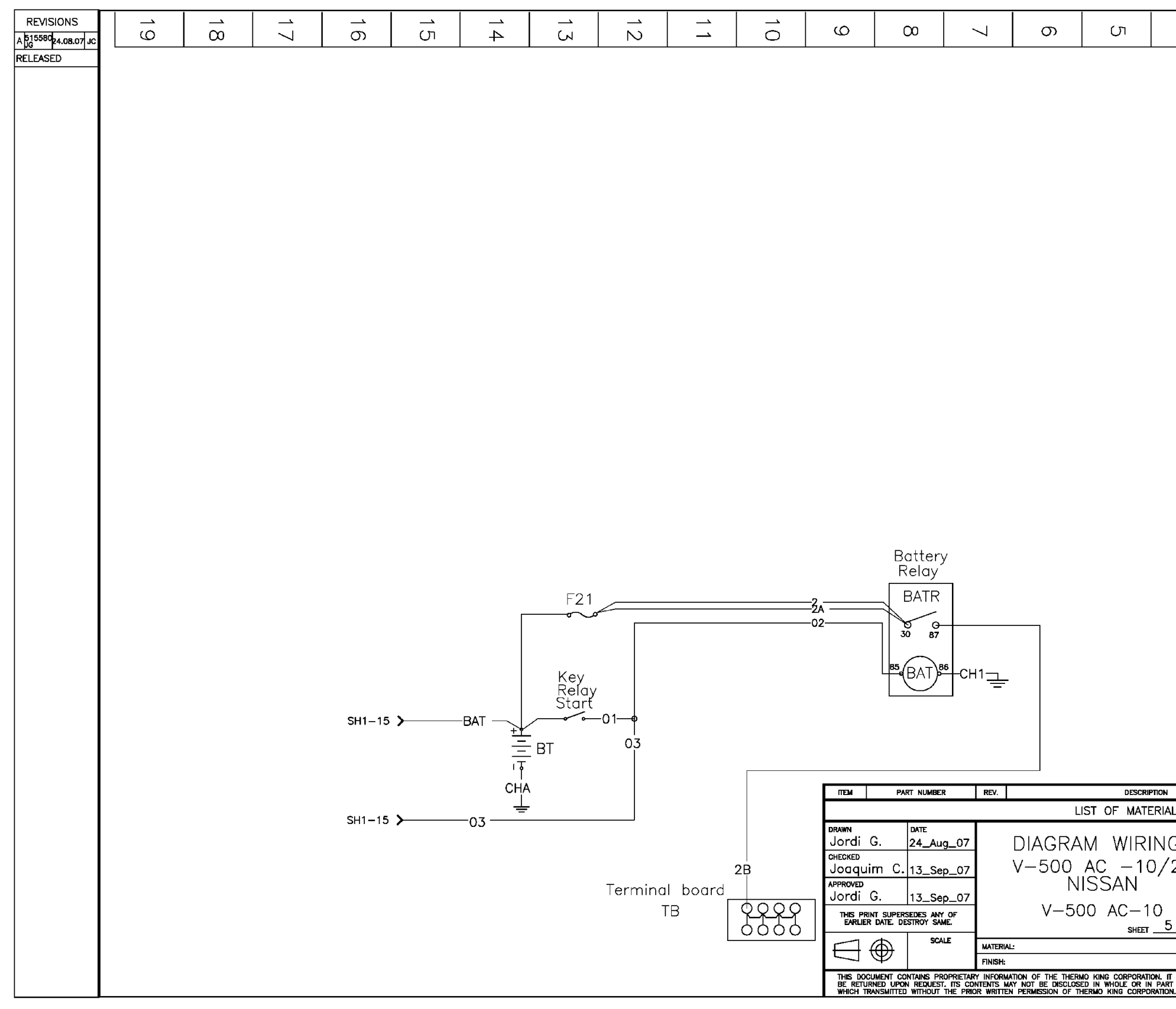

| 4                                                                                                    | S           |                     |    |                     | _ <b>`</b>  |
|----------------------------------------------------------------------------------------------------|-------------|---------------------|----|---------------------|-------------|
|                                                                                                    |             |                     |    | •                   |             |
|                                                                                                    |             |                     |    |                     |             |
|                                                                                                    |             |                     |    |                     |             |
|                                                                                                    |             |                     |    |                     |             |
|                                                                                                    |             |                     |    |                     |             |
|                                                                                                    |             |                     |    |                     |             |
|                                                                                                    |             |                     |    |                     |             |
|                                                                                                    |             |                     |    |                     |             |
|                                                                                                    |             |                     |    |                     |             |
|                                                                                                    |             |                     |    |                     |             |
|                                                                                                    |             |                     |    |                     |             |
|                                                                                                    |             |                     |    |                     |             |
|                                                                                                    |             |                     |    |                     |             |
|                                                                                                    |             |                     |    |                     |             |
|                                                                                                    |             |                     |    |                     |             |
|                                                                                                    |             |                     |    |                     |             |
|                                                                                                    |             |                     |    |                     |             |
|                                                                                                    |             |                     |    |                     |             |
|                                                                                                    |             |                     |    |                     |             |
|                                                                                                    |             |                     |    |                     |             |
|                                                                                                    |             |                     |    |                     |             |
|                                                                                                    |             |                     |    |                     |             |
|                                                                                                    |             |                     |    |                     |             |
|                                                                                                    |             |                     |    |                     |             |
|                                                                                                    |             | QTY.                | МА | t'l spec            | °S          |
| L                                                                                                    |             |                     |    |                     |             |
| G<br>20                                                                                                    | <u>DR</u> 1 | ਨਿਸ਼ਿਡਾ             | M@ | 5<br>12<br>13<br>13 | LXC<br>PAIN |
| _                                                                                                    | Ref         | Ref. 1E47152        |    |                     |             |
| _ OF _5_                                                                                                    | - DR        | DRAWING NUMBER REV. |    |                     |             |
|                                                                                                    | <b>1</b> E  | 1E47151 A           |    |                     |             |
| IS TRANSMITTED TO YOU IN CONFIDENCE AND TRUST, AND IS TO<br>TO OTHERS OR USED FOR OTHER THAN THE PURPOSE FOR |             |                     |    |                     |             |

# **Changes and Comments**

You are invited to comment on this manual so it can be updated and improved to better meet your needs. Any corrections or comments are welcome. Please complete the following information:

| Name:                                      |                                                                                                   |
|--------------------------------------------|---------------------------------------------------------------------------------------------------|
| Page Number:                               |                                                                                                   |
| Your Name:                                 |                                                                                                   |
| Company Name:                              |                                                                                                   |
| Phone Number:                              |                                                                                                   |
| Corrections and Comments:                  |                                                                                                   |
|                                            |                                                                                                   |
|                                            |                                                                                                   |
|                                            |                                                                                                   |
|                                            |                                                                                                   |
|                                            |                                                                                                   |
|                                            |                                                                                                   |
|                                            |                                                                                                   |
|                                            |                                                                                                   |
|                                            |                                                                                                   |
|                                            |                                                                                                   |
|                                            |                                                                                                   |
|                                            |                                                                                                   |
| For European Area,<br>Return This Form To: | Thermo King,<br>Attention of Technical Service<br>Department,<br>Monivea Road,<br>Galway, Ireland |
|                                            | Fax: +353 91 703380                                                                               |